| Programme (IJG)                                       | 6  |
|-------------------------------------------------------|----|
| Workflow                                              | 7  |
| Create the Programme IJG                              |    |
| Record/Edit the Programme IJG                         |    |
| General                                               |    |
| Version Information                                   |    |
| Region Coverage                                       |    |
| Officials in Charge                                   |    |
| History                                               |    |
| Documents                                             |    |
| Uploading & Sending Documents                         |    |
| Sending an unsent non-integral document               |    |
| Deletion of an unsent document                        |    |
| Observations                                          |    |
| 1 Strategy                                            |    |
| Description of Strategy                               |    |
| Table 1 PO and SO iustification                       |    |
| 2 Priorities                                          |    |
| 2.1 Non-TA priorities                                 |    |
| 2 1 1 Priority                                        | 33 |
| 2.1.1.1 Fund Specific objective                       | 38 |
| 2.1.1.1.1 Interventions of the Fund                   | 20 |
|                                                       |    |
| Types of actions                                      |    |
| Main target groups                                    |    |
| Equality, inclusion and non-discrimination            |    |
| Specific territories                                  |    |
| Interregional, cross-border and transnational actions |    |
| Financial Instruments                                 |    |
| 2.1.1.1.2 Indicators                                  |    |

| Table 2 Output indicators                   |     |
|---------------------------------------------|-----|
| Table 3 Result Indicators                   | 54  |
| 2.1.1.1.3 Breakdown by type of intervention | 63  |
| Table 4 Intervention field                  | 63  |
| Table 5 Form of financing                   | 64  |
| Table 6 Territorial delivery                | 65  |
| Table 7 ESF+ secondary theme                | 67  |
| Table 8 Gender equality                     | 68  |
| 2.1.1 Priority (ESF+ SO)                    | 70  |
| 2.1.1.2 ESF+ Specific objective             | 74  |
| 2.1.1.2.1 Interventions of the Funds        | 74  |
| Types of support                            | 74  |
| Main target groups                          | 75  |
| Schemes of support                          | 77  |
| Criteria for selection of operations        |     |
| 2.1.1.2.2 Indicators                        | 79  |
| Table 2 Output indicators                   | 79  |
| Table 3 Result Indicators                   |     |
| 2.2 TA priorities                           |     |
| 2.2.1 Priority                              |     |
| 2.2.1.1 Intervention from the funds         |     |
| Types of Actions                            |     |
| Main target groups                          | 100 |
| 2.2.1.2 Indicators                          | 101 |
| Table 2 Output indicators                   | 101 |
| 2.2.1.3 Breakdown by type of intervention   | 105 |
| Table 4 Intervention field                  | 105 |
| Table 7 ESF+ secondary themes               | 106 |
| Table 8 Gender equality                     | 107 |

| 2.2.2 Priority                             | 109 |
|--------------------------------------------|-----|
| 2.2.2.1 Description                        | 110 |
| 2.2.2.2 Breakdown by type of intervention  | 112 |
| Table 4 Intervention field                 | 112 |
| Table 7 ESF+ secondary themes              | 113 |
| Table 8 Gender equality                    | 114 |
| 3 Financial Plan                           | 116 |
| 3.1 Transfers and contributions            | 116 |
| Table 15A to InvestEU by year              | 117 |
| Table 15B to InvestEU summary              | 120 |
| Justification                              | 120 |
| Table 16A to instruments by year           | 121 |
| Table 16B to instruments summary           | 124 |
| Justification                              | 124 |
| Table 17A between funds by year            | 125 |
| Table 17B between funds summary            | 128 |
| Justification                              | 128 |
| Table 21 to REPowerEU                      | 130 |
| 3.2 JTF                                    | 132 |
| Table 3.2.1 Table 18 JTF prior to transfer | 132 |
| Table 3.2.2 Transfers to JTF               | 133 |
| Table 18A within programme by year         | 134 |
| Table 18B within programme summary         | 135 |
| Table 18C from other programmes by year    | 136 |
| Table 18D from other programmes summary    | 137 |
| Justification                              | 138 |
| 3.3 Transfers between categories of region | 139 |

| Table 19A within programme                                                                                                    | 139                             |
|----------------------------------------------------------------------------------------------------|---------------------------------|
| Table 19B to other programmes                                                                                                    | 141                             |
| 3.4 Transfers back                                                                                                    | 142                             |
| Table 20A by year                                                                                                    | 142                             |
| Table 20B Summary                                                                                                    | 144                             |
| 3.5 Table 10 Financial appropriations by year                                                                                                    | 144                             |
| 3.6 Table 11 Total financial allocations by priority & fund                                                                                                    | 146                             |
| 4 Table 12 Enabling Conditions                                                                                                    | 148                             |
| 5 Programme authorities                                                                                                    | 149                             |
| Table 13 Authorities                                                                                                    | 149                             |
| Table 13A Repartition of reimbursed amounts                                                                                                    | 153                             |
| 6 Partnership                                                                                                    | 154                             |
| 7 Communication & visibility                                                                                                    | 156                             |
| 8 Table 14 Use of unit costs, lump sums, flat rates                                                                                                    | 157                             |
|                                                                                                    |                                 |
| Appendix 1                                                                                                    | 159                             |
| Appendix 1                                                                                                    | 159<br>159<br>159               |
| Appendix 1<br>A Summary<br>B Detail                                                                                                    | 159<br>159<br>159<br>161        |
| Appendix 1<br>A Summary<br>B Detail<br>Operation type                                                                                                    | 159<br>159<br>159<br>161<br>163 |
| Appendix 1<br>A Summary<br>B Detail<br>Operation type<br>Indicators                                                                                                    |                                 |
| Appendix 1<br>A Summary<br>B Detail<br>Operation type<br>Indicators<br>Indicator: details                                                                                                 |                                 |
| Appendix 1<br>A Summary<br>B Detail<br>Operation type<br>Indicators<br>C Calculation                                                                                                    |                                 |
| Appendix 1<br>A Summary<br>B Detail<br>Operation type<br>Indicators<br>C Calculation<br>1 Source of data                                                                                  |                                 |
| Appendix 1<br>A Summary<br>B Detail<br>Operation type<br>Indicators<br>C Calculation<br>1 Source of data                                                                                  |                                 |
| Appendix 1<br>A Summary<br>B Detail<br>Operation type<br>Indicators<br>Indicator: details<br>C Calculation<br>1 Source of data<br>2 Relevance                                             |                                 |
| Appendix 1<br>A Summary<br>B Detail<br>Operation type<br>Indicators<br>Indicator: details<br>C Calculation<br>1 Source of data<br>2 Relevance<br>3 Calculations                           |                                 |
| Appendix 1.   A Summary.   B Detail.   Operation type   Indicators.   Indicator: details.   C Calculation   1 Source of data   2 Relevance   3 Calculations   4 Ensurance   5 Assessment. |                                 |
| Appendix 1.   A Summary.   B Detail.   Operation type.   Indicators.   Indicator: details.   C Calculation   1 Source of data   2 Relevance   3 Calculations   4 Ensurance   5 Assessment |                                 |

| B Detail                                        | 180 |
|-------------------------------------------------|-----|
| Operation type                                  | 182 |
| Appendix 3                                      | 185 |
| тјтр                                            | 186 |
| Validate the Programme IJG                      | 188 |
| Prepare Programme IJG for send to EC            | 220 |
| Send the Programme IJG                          | 222 |
| Return the Programme IJG by MS for Modification | 224 |
| Delete the Programme IJG                        | 225 |
| Cancel the Programme IJG                        | 227 |
| Create a New Version of the Programme IJG       | 229 |
| Request to Withdraw the Programme IJG           | 231 |

# Programme (IJG)

#### PURPOSE

This document describes the specifications related to Programming under the Investment for Jobs and Growth and goal (IJG) and more specific those related to the Programmes for ERDF, CF, ESF+ and JTF.

#### REGULATIONS

More detail regarding the regulation of the Programme IJG can be found in the "<u>About SFC2021</u>" section of the portal.

#### ROLES

Roles involved in the Programme IJG are:

| MS Managing Authority (MSMA) | Record the Programme IJG                    |
|------------------------------|---------------------------------------------|
|                              | Upload the Programme IJG Documents          |
|                              | Consult the Programme IJG                   |
|                              | Return Programme IJG by MS for Modification |
|                              | Delete the Programme IJG                    |
|                              | Validate the Programme IJG                  |
|                              | Prepare the Programme IJG for send to EC    |
|                              | Send the Programme IJG                      |
|                              | Cancel the Programme IJG                    |
|                              | Create New Version of the Programme IJG     |
| MS Audit Authority (MSAA)    | Consult the Programme IJG                   |

As can be seen in the table above, the main role involved in the Programme IJG creation is MS Managing Authority. To create the Programme IJG the User is an identified User and has the role of **MS Managing Authority** with Update rights (**MSMAu**) for all the funds covered by the Programme.

**FUNDS** 

| ERDF | CF | JTF | ESF+ |
|------|----|-----|------|
|------|----|-----|------|

## Workflow

This section shows the lifecycle to create and manage a Programme IJG. There is no modifying the Programme IJG once it has been submitted. The Commission cannot change a Programme IJG, only respond.

Click <u>here</u> to see the Programme IJG workflow diagram in high resolution.

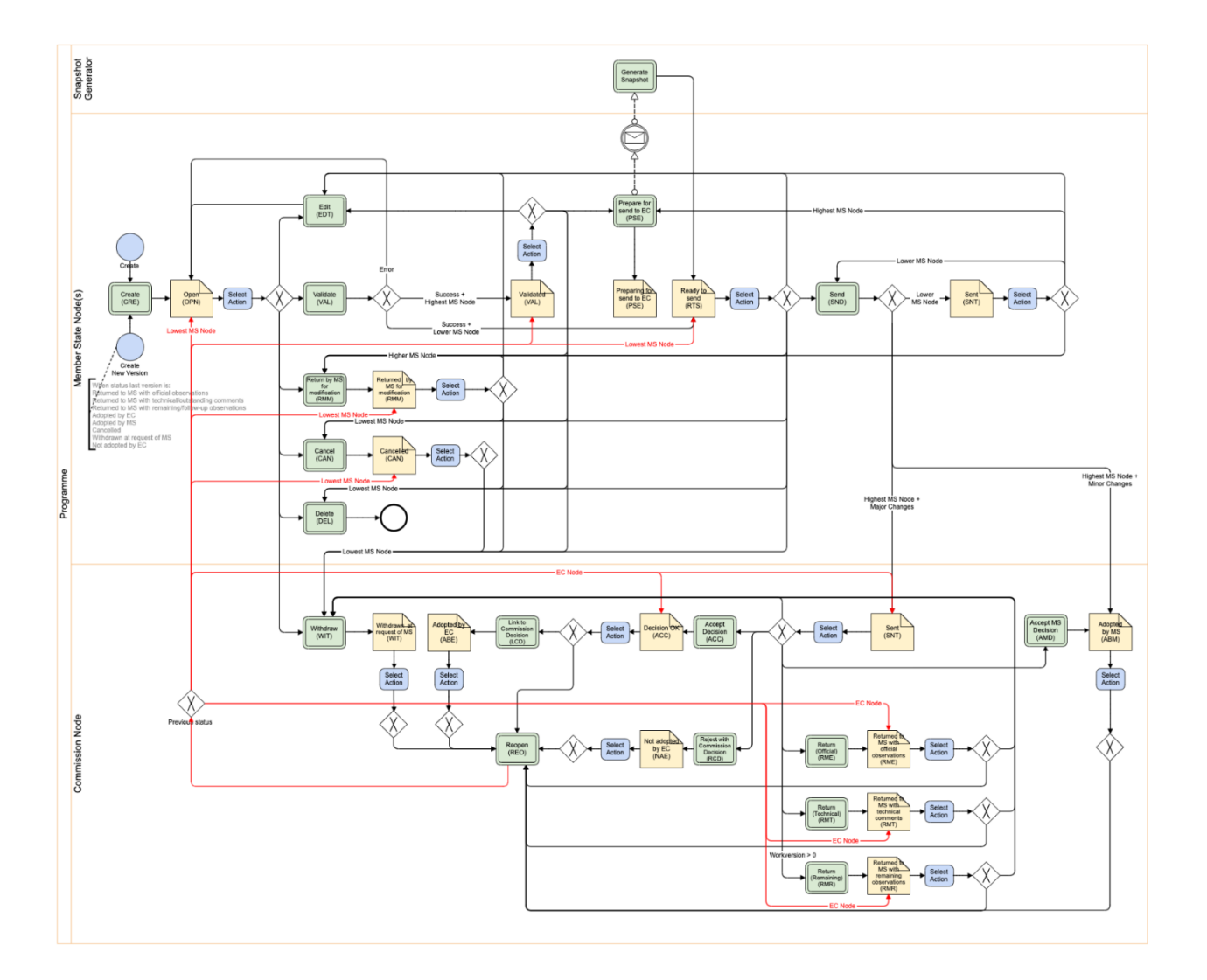

# Create the Programme IJG

| Ремари | The User is an identified User and has the role of <b>MS Managing Authority</b> with Update rights ( <b>MSMAu</b> ) for the Funds that are covered by the Programme. |
|--------|----------------------------------------------------------------------------------------------------|
| NEWARK | A CCI number must have been <b>ALLOCATED</b> by the Commission in order for you to create a Programme IJG.                                                           |

|            | When there is no Partnership Agreement, or no choice made yet in the Partnership Agreement, the User will not be allowed to create the Programme and an alert message in red will be shown: "The choice of the form of the Union contribution to technical assistance (Article 36(4) or Article 36(5) CPR) has not yet been made in the partnership agreement. Therefore, you cannot yet create your programme".                                                                                                    |
|------------|----------------------------------------------------------------------------------------------------|
| IMPORTANT! | When a choice was made, the User needs to be aware and needs to be sure this is a final choice. This choice is for all MS Programmes and cannot be modified during the Programming period. An alert message in red will be shown: "Attention: Before creating your programme, please make sure the choice of the form of the Union contribution to technical assistance has been intentionally made in the Partnership Agreement and is final. Changing this choice in the Partnership Agreement after creation of this programme will require a delete and a re-create of this programme, resulting in a total loss of all already encoded data on the programme." |
|            | "For the outermost regions only" is enabled for Member States with outermost regions (OutermostRegion).                                                                                                    |
|            | When the User doesn't have edit permission for a Fund, the Fund checkbox will be disabled.                                                                                                    |
|            | The Cohesion Fund checkbox will be disabled for Member States not covering the Cohesion Fund.                                                                                                    |

1. To access the Programme IJG go to the **Programming** menu and select the **Programme IJG** option:

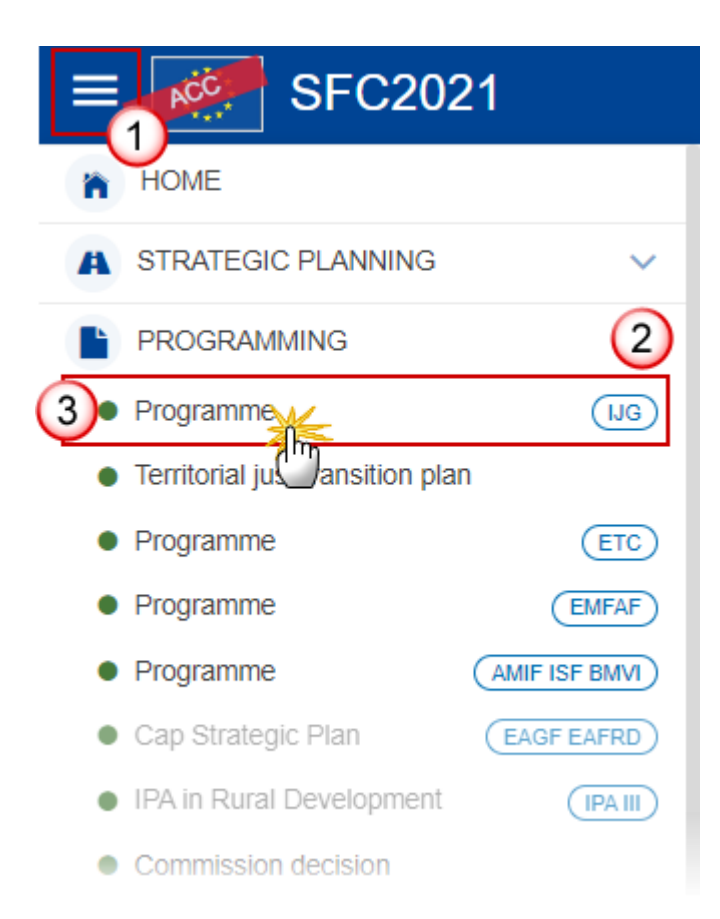

2. In the search screen click on the **CREATE** button to create a new Programme IJG:

| PRG-IJG list    |         |                |           |             |               |              |               |
|-----------------|---------|----------------|-----------|-------------|---------------|--------------|---------------|
| Search results  |         |                |           |             |               |              |               |
| 💿 Show 📄 E      | Export  | 2 Refresh      | Clear     |             |               |              | + Create      |
| ссі             | Version | Title          | Status    | Status date | Previous node | Current node | Last modified |
| 2021IT05FFPR002 | 1.0     | TEST - IJG - T | TC 😒 Open | 17/08/2021  | Italy (IT)    | Italy (IT)   | 23/08/2021    |
|                 |         |                |           |             |               |              |               |

You are redirected to the Programme IJG Creation Wizard:

| CDEATE | DDOCDANNE         |
|--------|-------------------|
| REALE  | PRUGRAMME         |
|        | 1 I CO OI W MINIE |

FILL IN THE PROGRAMME INFORMATION

| CCI* (1)                                                                                       |     |
|------------------------------------------------------------------------------------------------|-----|
| 2021IT05FFPR005 Request a new CCI number ⑦                                                     |     |
| Title in English *                                                                             | (2) |
| SG - Test PRG IJG                                                                              |     |
| Title in Italian                                                                               | 2   |
| SG - Test PRG IJG                                                                              | Ĭ   |
| First year * Last year * Fund(s) concerned                                                     | _   |
| 2021 ◆       2027 ◆       ✓       ERDF       CF         3       ✓       ESF+       ✓       JTF | 4   |
| Source language *                                                                              | 5   |
| Italian                                                                                        | \$  |
| Comments                                                                                       | 6   |
| this is a comment                                                                              |     |

Attention: Before creating your programme, please make sure the choice of the form of the Union contribution to technical assistance (Article 36(4) CPR) has been intentionally made in the Partnership Agreement and is final. Changing this choice in the Partnership Agreement after the creation of this programme will require a delete and a re-create of this programme, resulting in a total loss of all already encoded data on the programme.

|        | 7      |
|--------|--------|
| Cancel | Create |
|        | J.     |

- 3. Enter or select the following information:
- (1) Select the CCI Number

The CCI list contains all allocated IJG (ERDF, CF, ESF+ and JTF) CCIs for the Country of the User's Node and which contain the Funds for which the User is registered (The User needs update permission for all Funds covered by the CCI). If the CCI code is not in the list, the User can request a new CCI via the CCI Request form.

(2) Modify or Enter the *Title*.

The 'Title in EN' field is always present. For each of the official languages of the MS different from English an extra Title field will be present.

(3) Select the *First Year* and the *Last Year*.

First Year is pre-filled with 2021 and Last Year with 2027. Both fields can be updated but First Year needs to be smaller or equal than Last Year and between 2021 and 2027.

(4) Select the Funds.

When the BudgetSource of the CCI indicates multiple Funds 'FF', the system will foresee checkboxes for the Funds 'ERDF', 'CF', 'ESF+' and 'JTF', and will check the Funds checked in the CCI Request. When the BudgetSource of the CCI indicates a mono-Fund, the system will only foresee and check the relevant Fund ('RF'=>'ERDF', 'SF'=>'ESF+', 'CF'=>'CF', 'JTF'=>'JT') and it will not be updateable. At least one Fund needs to be selected.

- (5) Select the *Source language*.
- (6) Enter any additional *Comments*.
- (7) Click on **CREATE** to confirm creation of the the Programme IJG.

The status of the Programme IJG is **OPEN**.

|        | The initial Programme IJG structure is created, and a Table of Content (ToC)/Navigation Tree is presented, so the User can enter the structured data of the Programme IJG. |
|--------|----------------------------------------------------------------------------------------------------|
|        | The system will automatically:                                                                                                    |
| Remark | • For non-TA Programmes, create all Horizontal Enabling Conditions and their related Criteria by leaving Fund and Specific Objective empty (T12).                          |
|        | • Create one record for the Managing Authority, one for the Audit Authority and one for the Body which receives payments from the Commission (T13).                        |
|        | • When JTF is selected, enable the TJTP Table of Contents.                                                                                                    |

# **Record/Edit the Programme IJG**

## General

This section includes the header data to identify the main characteristics of the Programme IJG.

# Version Information

| <b>rsion Information</b> contains information on the identification and status of the nme IJG like the CCI, the Title, the Version Number, the Status, the Node where it ly resides and eventually the Decision information. It also shows the results of the last on done on this Programme version. The Eligibility Period will automatically be set to 2021-31/12/2029 when creating the first version. |
|----------------------------------------------------------------------------------------------------|
| 2021-31/12/2029 when creating the first version.                                                                                                    |
|                                                                                                    |

**1.** Click on the **EDIT** button to access the edit form to modify the information.

| Table of Contents <                                                                                                    | GENERAL                                |                |                                 |                       |                   |      |
|----------------------------------------------------------------------------------------------------|----------------------------------------|----------------|---------------------------------|-----------------------|-------------------|------|
| • Show toolbar                                                                                                    | Version information                    | tion 🛛         |                                 |                       |                   | Edit |
| General     General     General     General     General     General     General     General     General                                                                                                    | CCI<br>2021IT05FFPR004                 | Version<br>1.0 | Last modified 08/03/2022, 15:57 | Current node<br>Italy |                   |      |
| Officials in charge     History     Documents                                                                                                    | Title in English<br>SG TEST - IJG Prog | gramme         |                                 |                       |                   |      |
| Observations     Otherwater of the second second seco | Title in Italian<br>SG TEST - IJG Prog | jramme         |                                 |                       |                   |      |
| Description of strategy Table 1 PO and SO justification                                                                                                    | PROGRAMME PERIOD                       |                |                                 |                       | FUND INFO         |      |
| <ul> <li>2 Priorities</li> <li>3 Financing plan</li> <li>4 Table 42 Fachling conditions</li> </ul>                                                                                                    | First year<br><b>2021</b>              |                | Last year<br>2027               |                       | Fund(s) concerned |      |
| <ul> <li>4 Table 12 Enabling conditions</li> <li>5 Programme authorities</li> <li>6 Partnership</li> </ul>                                                                                                    | Eligible from 01/01/2021               |                | Eligible until 31/12/2029       |                       | CF<br>ESF+        |      |
| Communication & visibility     8 Table 14 Use of unit costs, lump st     Appendix 1                                                                                                    |                                        |                |                                 |                       | JTF               |      |

The Edit form appears:

Version information 0

| 2021IT05FFPR005 +  |                |                   |     |
|--------------------|----------------|-------------------|-----|
| Title in English * |                | (                 | 2   |
| SG - Test PRG IJG  |                |                   | ٦   |
|                    |                |                   | _/_ |
| Fitle in Italian   |                | (                 | 3   |
| SG - Test PRG IJG  |                |                   | ٦   |
|                    |                |                   |     |
| ROGRAMME PERIOD    |                |                   |     |
| First year *       | Last year *    | Fund(s) concerned |     |
| 2021               | \$ 2027        | ♦ ERDF            |     |
|                    | 4              |                   |     |
| Eligible from      | Eligible until | ESF+              |     |
| )1/01/2021         | 31/12/2029     | JTF               |     |
|                    |                |                   |     |
| THER               |                |                   |     |
| Source language *  | 6              |                   |     |
| Italian            |                |                   |     |
|                    | ]              |                   |     |
| Comments           |                | (                 | 7   |
| this is a comment  |                |                   |     |
|                    |                |                   | 4   |
|                    |                | (8)               |     |

2. Enter or select the following information:

(1) Select the CCI.

CCI can only be updated when Version 1. But it can only be replaced by a CCI with the same BudgetSource or a multi-Fund BudgetSource (FF), and the same ObjectSubType. The CCI list contains all allocated CCIs of the same BudgetSource and of the multi-Fund BudgetSource (FF), and of the same ObjectSubType for the Country of the User's Node and which contain the Funds for which the User is registered (User needs edit permission for all Funds covered by the CCI).

- (2) Enter the *Title in English*.
- (3) Enter the *Title in* (other language).

For each of the official languages of the MS different from English an extra Title field will be present.

#### (4) Select the *First year* and *Last year*.

In Version 1, First Year is pre-filled with 2021 and Last Year with 2027. Both fields can be updated. In subsequent versions, only the Last Year can be extended up until 2027.

#### (5) Select the Funds concerned.

When version = 1 or (> 1 but never adopted), when the BudgetSource of the CCI indicates multiple Funds 'FF', the system will foresee the Funds 'ERDF', 'CF', 'ESF+' and 'JTF'. When the BudgetSource of the CCI indicates a mono-Fund, the system will only foresee the relevant Fund ('RF'=>'ERDF', 'SF'=>'ESF+', 'CF'=>'CF', 'JTF'='JT') and it will not be updateable. When programme has been previously adopted by the Commission, then the system will foresee all the Funds 'ERDF', 'CF', 'ESF+' and 'JTF'. This is to allow merging of Programmes covering different Funds. At least one Fund needs to be selected.

When version > 1, Funds existing in the previous adopted major version cannot be unselected.

When unselecting a Fund selected in the current major version, all Fund related information will be deleted. Refer to the Remark below for more information.

- (6) Select the *Source language*.
- (7) Enter any additional *Comments*.
- (8) Click on SAVE to save the information.

|        | When unselecting a Fund selected in the current major version, all Fund related information will be deleted. An alert message to avoid accidental loss of information will inform the User at the moment of save. The following information referring to the Fund will be removed: |
|--------|----------------------------------------------------------------------------------------------------|
|        | • Specific Objectives relating to the Fund and not relating to any other Fund of the Programme (T1)                                                                                                    |
|        | ESF+ Dedicated Priority Types relating to the Fund (T1)                                                                                                    |
|        | Priorities with a Dedicated Priority Type related to the Fund                                                                                                    |
|        | Fund/Category of Region combinations on the Priorities                                                                                                    |
|        | Specific Objectives defined under the Priorities                                                                                                    |
|        | Indicators (T2, T3)                                                                                                    |
| REMARK | • Dimensions (T4, T5, T6, T7, T8)                                                                                                    |
|        | Financial appropriations by Year (T10)                                                                                                    |
|        | Financial allocations by Priority and Fund (T11)                                                                                                    |
|        | Contributions to InvestEU (except for JTF) (T15A)                                                                                                    |
|        | • Transfers to instruments under direct or indirect management (except for JTF) (T16A)                                                                                                    |
|        | Transfers between Funds (except for JTF) (T17A)                                                                                                    |
|        | Transfers to JTF (T18A and T18C)                                                                                                    |
|        | Transfers back (T20A)                                                                                                    |
|        | Enabling conditions (T12)                                                                                                    |
|        | • When JTF, the link(s) to TJTP version(s) and the TJTP Toc Item                                                                                                    |

Non-substantial transfer (art. 24(5)), Clerical or editorial corrections (art.24(6)), Approved by monitoring committee, MS amending decision number and MS amending decision entry into force date are only available when programme has been previously adopted by the Commission. Non-substantial transfer (art. 24(5)), MS amending decision number and MS amending decision entry into force date need to be filled in when the MS wants to create a version containing modifications which do not require a Commission Decision. This kind of version will automatically be set to ADOPTED BY MS when sent to the Commission and when only non-NOTE decisional parts of the Programme have been modified, or when it is impossible to verify that only minor changes have been applied then after sending to the Commission, the Commission will be able to set the status to ADOPTED BY MS. When MS amending decision number/MS amending decision entry into force date is not null then MS amending decision entry into force date/MS amending decision number should not be null and Non-substantial transfer should be true. Non-substantial transfer (art. 24(5)) and Clerical or editorial corrections (art.24(6)) are exclusive. If needed, under the non-substantial transfer also clerical corrections are allowed.

# Region Coverage

**1.** Click on the **EDIT** button to modify the Regions Covered:

| Table of Contents < | GENERAL                                 |      |
|---------------------|-----------------------------------------|------|
| Show toolbar        | NUTS regions covered by the programme 0 | Edit |
| — 😑 General         | Code Description                        | 0    |
| Version information | No Rows To Show                         |      |
| C Region coverage   |                                         |      |
| Officials in charge |                                         |      |
| —— History          |                                         |      |
| Documents           |                                         |      |

The Select Regions pop-up window appears:

| NUTS regions covered by the programme | 1 + Add country - |
|---------------------------------------|-------------------|
| Italy                                 | ^                 |
| Q Filter                              | Lepand all        |
| - O IT - Italia                       |                   |
| - Orest                               |                   |
| - 😏 🗌 ITF - Sud                       |                   |
| - • ITG - Isole                       |                   |
| - O ITH - Nord-Est                    |                   |
| - O ITI - Centro (IT)                 |                   |
| - O ITZ - Extra-Regio NUTS 1          |                   |
|                                       |                   |
|                                       | Cancel Save       |

- 2. Enter or select the following information:
- (1) Click on the ADD COUNTRY button to add additional countries.
- (2) Choose the *Region(s)* that pertain(s) to the Programme.
- (3) Click on SAVE to save the information.

# **Officials in Charge**

| Note | Officials in Charge can be updated at any time, independent from the status of the Programme IJG.           |
|------|----------------------------------------------------------------------------------------------------|
| NOTE | Commission Officials (email domain "ec.europa.eu") can only be created/updated/deleted by Commission Users. |

• Click on the ADD button + Add to add a new official in charge.

- Clicking on the EDIT icon **C** of a row will allow you to modify the information of this official.
- Clicking on the **Delete** icon **a** row will allow you to delete the official in charge selected.
- **1.** Click on the **ADD** button to add a new Official in Charge:

| <ul> <li>Show toolbar</li> </ul>                         | $\bigcirc \bigcirc$ | Officials in ch | large |       |              | + Add    |
|----------------------------------------------------------|---------------------|-----------------|-------|-------|--------------|----------|
| <ul> <li>General</li> <li>Version information</li> </ul> | ^                   |                 | Name  | Phone | Email        | Language |
| Officials in charge                                      |                     |                 |       | No    | Rows To Show |          |
| Documents<br>Observations                                |                     | < > <           | [     |       | _            | >        |

The Edit details pop-up window appears:

| Name     | *             |           |             | 248 |
|----------|---------------|-----------|-------------|-----|
| 2        | Some One      |           | (1)         |     |
| Email    | *             |           |             | 243 |
| @        | test@test.com |           | 2           |     |
| Phone    |               | 50        | Language    |     |
| C.       |               | 3         |             | ÷   |
| Valid fi | rom           |           | Valid until |     |
|          |               | <b>11</b> |             |     |

- 2. Enter or select the following information:
- (1) Enter the Name.

(2) Enter the *Email*.

The format of the Email address will be validated by the system and should be unique.

(3) Enter the *Phone* number.

- (4) Select the Language.
- (5) Enter the Valid from and Valid until dates.

The Valid until date should be greater than the Valid from date.

(6) Click on SAVE to save the information.

### History

This section shows all the actions that have been taken on the Programme IJG since it was created, for example:

| Table of Contents <                                                                                                    | GENERAL                                                                             |
|----------------------------------------------------------------------------------------------------|-------------------------------------------------------------------------------------|
| • Show toolbar                                                                                                    | History                                                                             |
| <ul> <li>General</li> <li>Version information</li> <li>Region coverage</li> <li>Officials in charge</li> </ul>                                                  | 25/11/2021<br>16:55<br>Action Edit on node Italy by Gsb, Ste                        |
| Documents     Observations                                                                                                    | 13/9/2021<br>16:07 OPEN<br>Action Edit on node Italy by Joffre (External), Sophie   |
| <ul> <li>O 1 Strategy</li> <li>O 2 Priorities</li> <li>O 3 Financing plan</li> <li>4 Table 12 Enabling conditions</li> <li>O 5 Programme authorities</li> </ul> | 13/9/2021<br>16:04 OPEN<br>Action Create on node Italy by Joffre (External), Sophie |
| 6 Partnership                                                                                                    |                                                                                     |

#### **Documents**

| Note | The <b>Documents</b> list shows all documents uploaded against this version of the Programme IJG by Member State and by Commission. Member State Users see all their own Documents and |
|------|----------------------------------------------------------------------------------------------------|
| NOTE | the sent Commission Documents. Commission Users see all their own documents, unsent<br>Integral Member State Documents and sent Member State Documents.                                |

The following documents will be foreseen:

| Description                                             | Internal<br>Code | Non-<br>Integral (1) | Integral<br>(2) | System<br>(3) | Required<br>(4) |
|---------------------------------------------------------|------------------|----------------------|-----------------|---------------|-----------------|
| Other Member State Document                             | PRG.OM           | х                    |                 |               |                 |
| Snapshot of data before send                            | SNP.PRGSNT       |                      | Х               | х             | х               |
| Legal Entity Form                                       | PRG.LEF          | х                    |                 |               |                 |
| Bank Account Identification Form                        | PRG.BAI          | х                    |                 |               |                 |
| MS Request to withdraw programme version                | PRG.WIR          | х                    |                 |               |                 |
| MS Request to return programme version for modification | PRG.RER          | х                    |                 |               |                 |
| Supplementary Information                               | PRG.SUP          |                      | Х               |               |                 |
| TJTP Supplementary Information (5)                      | PRG.TJTPS        |                      | Х               | х             |                 |
| Use of enhanced proportionate arrangements (6)          | PRG.UEPA         | х                    |                 |               |                 |
| Description of the management and control system        | PRG.DMC          |                      |                 |               | х               |

(1) Document can be sent at any time

- (2) Document will be automatically sent when the Object is sent
- (3) Document automatically created by the system
- (4) Document required in the system before a next action can be executed
- (5) Documents of this type will be a copy of the linked TJTP version(s) TJTP.TJTPS documents
- (6) 'Use of enhanced proportionate arrangements (PRG.UEPA)' can be sent by MSAA Users with update and send permissions

## **Uploading & Sending Documents**

Multiple documents can be uploaded in the Programme IJG.

- Clicking on the ADD button + Add will open a pop-up window allowing you to add a new document type with attachments.
- Selecting a document row and clicking on the VIEW icon <sup>(O)</sup> will allow you to view the document information.
- Selecting a document row and clicking on the EDIT icon 🖍 will allow you to modify the document information. If a document of type 'Other Member State Document' must be sent, you can select the edit icon in order to send the document.
- Selecting a document row and clicking on the **Delete** icon **B** will allow you to delete the document and all attachements.

|        | <b>Integral Documents</b> (Official Proposal etc) are only sent - together with the encoded data – once the Programme IJG is sent to the EC.            |
|--------|----------------------------------------------------------------------------------------------------|
| Remark | <b>Referential/non-integral Documents</b> (ie. 'Other Member State Document') can be sent at any time independently of the status of the Programme IJG. |
|        | The 'Other Member State Document' type demands a manual submission (they are NOT sent automatically when the object is sent to the EC).                 |
|        | A non-integral document is only visible to the Commission when the SENT DATE is visible.                                                                |

1. Click on the ADD button to add a new document:

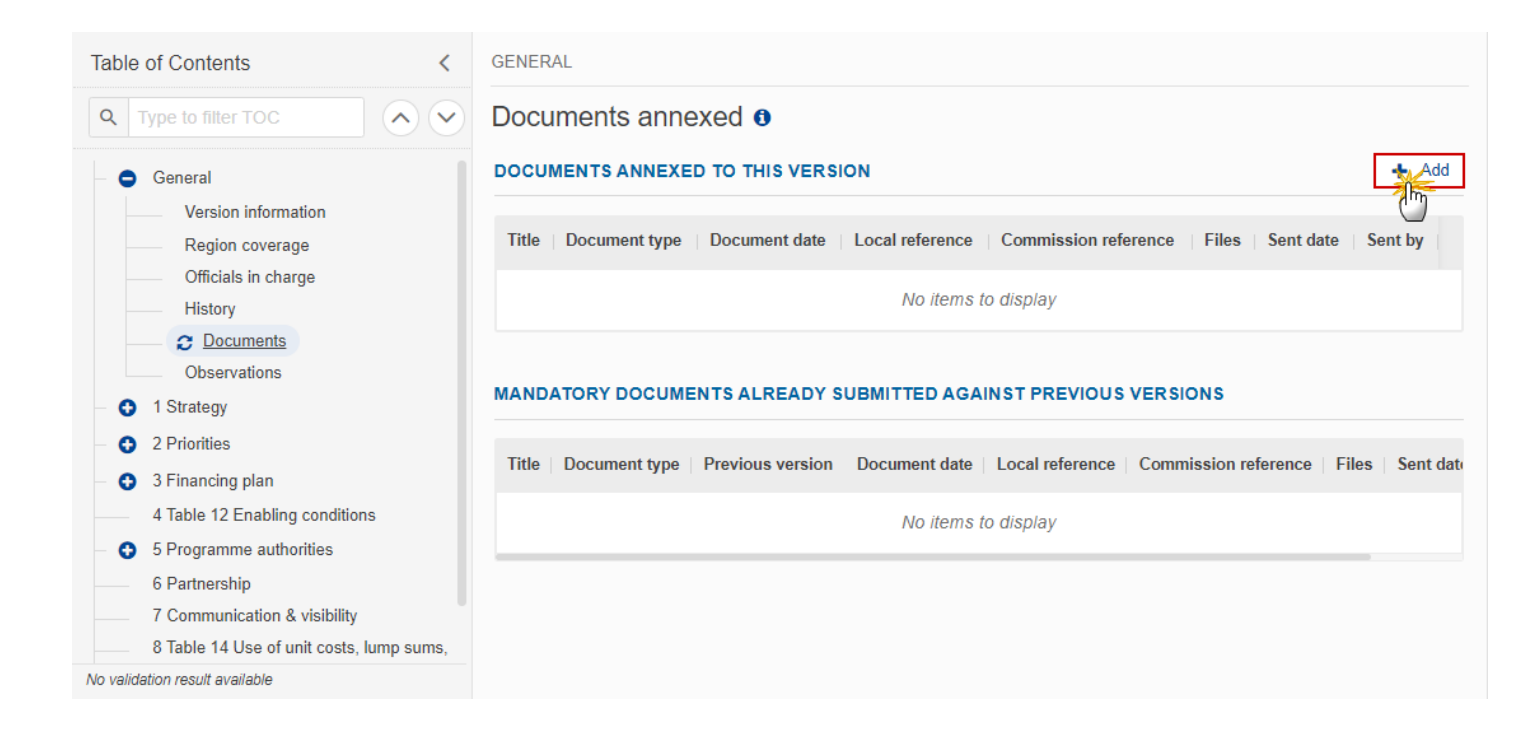

The Edit document details pop-up window appears:

| Document         |      |                                   |        |
|------------------|------|-----------------------------------|--------|
| Document title * |      |                                   | 1      |
| Document type *  |      | 2 Document date * 3<br>05/01/2023 |        |
| Local reference  |      |                                   |        |
| ATTACHED FILES   |      |                                   | + Add  |
| Title            | Туре | Language File / Upload            | Action |

- 2. Enter or select the following information:
- (1) Enter a *Document title* for your Document.
- (2) Select a Document type.

The Document Type list in the edit screen will contain all non-System Integral and non-Integral Document Types from the Document Group.

(3) Enter a *Document date*.

The system automatically fills the field with todays date, but this can be modified.

- (4) Enter a *Local reference*.
- (5) Click on the ADD button to add a new attachment:
  - You can add multiple attachments by clicking on the ADD button.
  - You can remove unwanted attachments by selecting the attachment and clicking on the **REMOVE** button.

The Attached files window becomes editable:

| Туре | Language  | File / Upload      | Action                              |
|------|-----------|--------------------|-------------------------------------|
|      | (2)       | (3) (4)            |                                     |
| Main | ¢ English | Browse Choose file | 2                                   |
|      |           |                    | Cancel Save                         |
|      | Main      | Main 🗢 English     | Main + English + Browse Choose file |

- 3. Enter or select the following information:
- (1) Enter a *Title* for your attachment.
- (2) Select the *Type* of the document.

It is possible to select from these 4 types: Annex, Cover Letter, Main or Translation.

- (3) Select the *Language* of the document.
- (4) Click on **BROWSE** to select the file that you want to add as an attachment.
- (5) After the attachments are uploaded click on SAVE.

| Remark | Integral document types will only display the SAVE button and will be sent when the Programme IJG is sent to the Commission. Non-integral document types (such as 'Other Member State Documents') will display the SAVE button and a SAVE & SEND button, and must be sent independently of the Programme IJG. |
|--------|----------------------------------------------------------------------------------------------------|
|--------|----------------------------------------------------------------------------------------------------|

# Sending an unsent non-integral document

1. Once the document and attachment(s) have been uploaded click on the EDIT icon in the row containing the unsent document:

| Table of Contents <                                        | GENERAL                                                                                                    |
|------------------------------------------------------------|----------------------------------------------------------------------------------------------------|
| Q Type to filter TOC                                       | Documents annexed 0                                                                                                   |
| General                                                    | DOCUMENTS ANNEXED TO THIS VERSION + Add                                                                               |
| Version information<br>Region coverage                     | Title   Document type   Document date   Local reference   Commission reference   Files   Se                           |
| Officials in charge<br>History                             | info Other Member<br>State document 19/04/2024 1                                                                      |
| Documents     Observations                                 | <u></u>                                                                                                    |
| - O 1 Strategy                                             | MANDATORY DOCUMENTS ALREADY SUBMITTED AGAINST PREVIOUS VERSIONS                                                       |
| <ul> <li>2 Priorities</li> <li>3 Financing plan</li> </ul> | Title   Document type   Previous version   Document date   Local reference   Commission reference   Files   Sent date |
| 4 Table 12 Enabling conditions<br>5 Programme authorities  | No items to display                                                                                                   |
| No validation result available                             |                                                                                                    |

2. Click on **CONFIRM** to send the document to the Commission. For completing this action, the User will be redirected to the EU Login signature page:

# Documents annexed 0

## Send document

| i    | You are about to send the following document for signature. For this, you will be redirected to EU Login, where you will be guided through the signature process. After that, you will be redirected back to SFC. |
|------|----------------------------------------------------------------------------------------------------|
| Docu | iment title                                                                                                    |
| info | doc                                                                                                    |
| Docι | iment type                                                                                                    |
| Othe | er Member State document                                                                                                    |
| Docι | iment date                                                                                                    |
| 19/0 | 4/2024                                                                                                    |
|      |                                                                                                    |
|      | Cancel                                                                                                    |

| Remark | The <b>SAVE &amp; SEND</b> button will only be shown for documents which are not integral part of the Object and after at least one attachment was added. |
|--------|----------------------------------------------------------------------------------------------------|
|--------|----------------------------------------------------------------------------------------------------|

# Deletion of an unsent document

| Remark | Only unsent documents can be deleted. |
|--------|---------------------------------------|
|--------|---------------------------------------|

1. In the row of a previously uploaded unsent document click on the **DELETE** icont to delete the document and associated attachments:

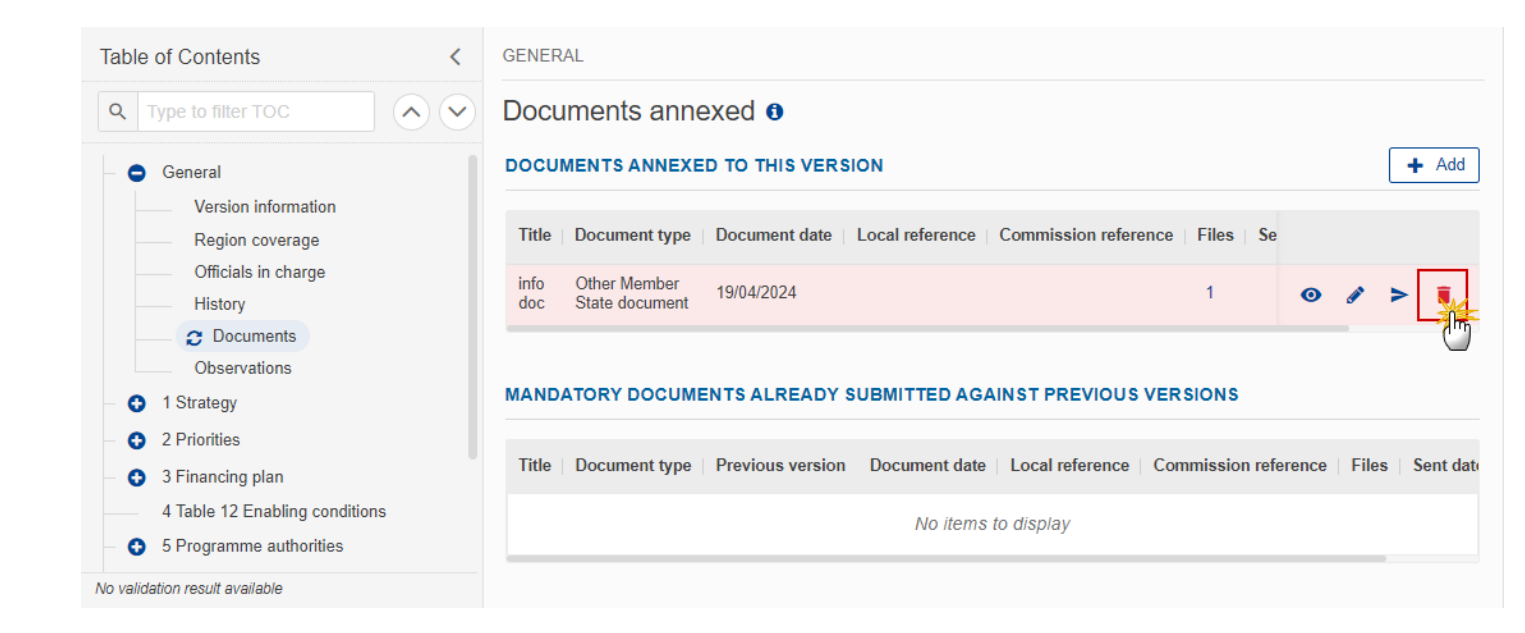

#### A confirmation window appears:

| Delete document                                                                                  | ×     |
|--------------------------------------------------------------------------------------------------|-------|
| Are you sure you want to delete the document with title "info doc"? This ac<br>cannot be undone. | ction |
| Cancel                                                                                           | ок    |

2. Click on OK to confirm deletion. Click on CANCEL to return to the document section.

| Obs | erva | tions |
|-----|------|-------|
|     |      |       |

|      | This section is used to provide any relevant information to the Programme . It can be used as a type of 'chat' between the Member State and Commission. |
|------|----------------------------------------------------------------------------------------------------|
|      | All Users who have Read permission on the Programme will be able to read all observations in the conversation.                                          |
| ΝΟΤΕ | All Users who have Update permission on the Programme will be able to send an observation and participate in the conversation.                          |
|      | All observations are kept against the specific version of the Programme.                                                                                |
|      | The observation is added below the Observations box and includes the username, the date and time of the post.                                           |

#### **1.** Click on the **ADD** button to add an observation:

| ▼ Show toolbar                                           | $\mathbf{i}$ | Observations + Add  |
|----------------------------------------------------------|--------------|---------------------|
| <ul> <li>General</li> <li>Version information</li> </ul> |              | No items to display |
| Region coverage                                          |              |                     |
| Officials in charge                                      |              |                     |
| History                                                  |              |                     |
| Documents                                                |              |                     |
| C Observations                                           |              |                     |
| — 🚯 1 Strategy                                           |              |                     |
| – 🚯 2 Priorities                                         |              |                     |

#### The Add new observation screen appears:

| GENERAL                                           |             |
|---------------------------------------------------|-------------|
| Observations 0                                    |             |
| Add new observation                               |             |
| Should I add the extra information as a document? | 3951        |
|                                                   | Cancel Save |

- **2.** Enter the following:
- (1) Enter an observation.
- (2) Click on ADD to save the information.

# 1 Strategy

## Description of Strategy

#### 1. Click on the **EDIT** button to enter the information:

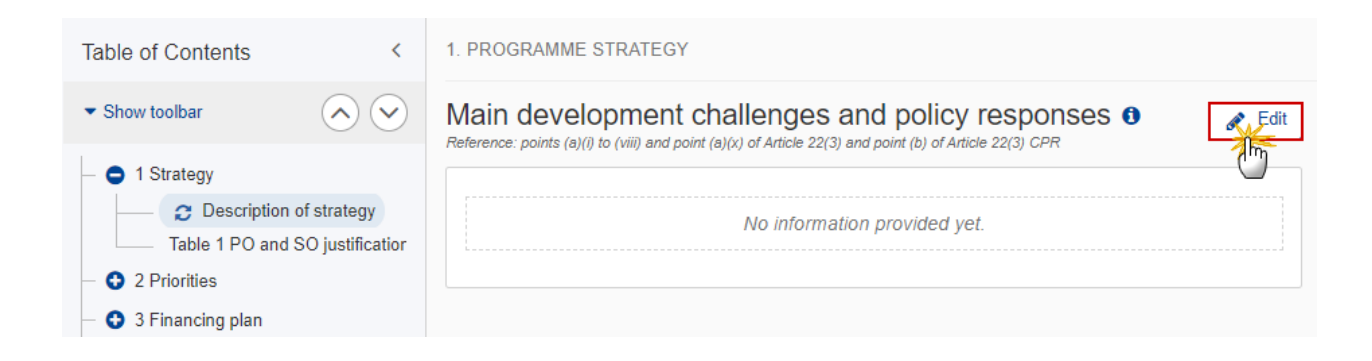

The Edit details window appears:

# Active control (a)(i) to (viii) and point (a)(x) of Article 22(3) and point (b) of Article 22(3) CPR I I I I I I I I I I I I I Chars words text... 1

- 2. Enter or select the following:
- (1) Enter the text in the text box provided.
- (2) Click on SAVE to save the information.

## Table 1 PO and SO justification

1. Click on the ADD button to add information in the table:

| Table of C                    | ontents                | <             | 1. PROGRAMME STRATE     | GΥ                         |                         |        |
|-------------------------------|------------------------|---------------|-------------------------|----------------------------|-------------------------|--------|
| <ul> <li>Show tool</li> </ul> | bar                    | $\mathbf{i}$  | Table 1 0               |                            |                         | Add    |
| — 😑 1 Stra                    | tegy                   |               | Policy objective or ITE | SPECIFIC OBJECTIVE OR      |                         |        |
| D                             | escription of strategy |               | specific objective      | ESF+ DEDICATED<br>PRIORITY | Justification (summary) | Action |
|                               | Table 1 PO and SO      | justification |                         | No Rows To Show            |                         |        |
| – 🗘 2 Prio                    | rities                 |               |                         | 10 1005 10 510             | v                       |        |
| — 😯 3 Fina                    | incing plan            |               |                         |                            |                         |        |
| 4 Tabl                        | e 12 Enabling conditio | ins           |                         |                            |                         |        |

The Add row pop-up window appears:

## Add row

| ( | Specific objective     ESF+ Dedicated      | priority    |
|---|--------------------------------------------|-------------|
|   | RSO1.1 . Enhancing research and innovation | 1           |
|   | Justification (summary) *                  | 1987        |
|   | Justification                              | 2           |
|   |                                            | Cancel Save |

2. Enter or select the following:

(1) Select the Specific Objective or ESF+ Dedicated Priority.

The Specific Objective list will contain all combinations valid for the Funds covered by the Programme (based on the selected Funds in the Programme Version page).

The ESF+ dedicated priority list will only be enabled when the Programme covers ESF+ (based on the selected Funds in the Programme Version page) and it will only contain ESF+ dedicated priority types, no ERDF/CF dedicated priority types.

- (2) Enter a Justification.
- (3) Click on SAVE to save the information.

| Remark | Neither a Specific Objective nor an ESF+ Dedicated Priority can be deleted when it is used under a Priority in the Programme. |
|--------|----------------------------------------------------------------------------------------------------|
|        | In update mode, the Specific Objective cannot be modified.                                                                    |

# **2** Priorities

## 2.1 Non-TA priorities

- Click on the ADD button to add a row of information to this table.
- Click on the **EDIT** icon to modify the information in a row.
- Click on the **DELETE** icon to remove the information in a row.
- **1.** Click on the **ADD** button to add a new priority axis:

| Table of Contents <                                                                                                    | 2. PRIORITIES                                                                                                    |     |
|----------------------------------------------------------------------------------------------------|----------------------------------------------------------------------------------------------------|-----|
| Q Type to filter TOC                                                                                                    | 2.1. Priorities other than technical assistance  Reference: Article 22(2) and point (c) of Article 22(3) CPR                                                                                                    | Add |
| <ul> <li>General</li> <li>1 Strategy</li> <li>2 Priorities</li> <li>2.1 Non-TA priorities</li> <li>2.2 TA priorities</li> </ul> | ID     Title     Dedicated priority<br>type     The entire priority<br>promotes the<br>socio-economic<br>integration of<br>third country<br>nationals(Article1     Priority<br>Socio-economic<br>third country<br>supporting the<br>step objectives<br>12(7)) |     |
| 3 Financing plan     4 Table 12 Enabling conditions                                                                             |                                                                                                    |     |
| 5 Programme authorities     6 Partnership     7 Communication & visibility                                                      |                                                                                                    |     |
| 8 Table 14 Use of unit costs, lump sums,<br>Appendix 3                                                                          | No Rows To Show                                                                                                    |     |
| No validation result available                                                                                                  |                                                                                                    |     |

The Add row pop-up window appears:

# 2. PRIORITIES 2.1. Priorities other than technical assistance Reference: Article 22(2) and point (c) of Article 22(3) CPR ID\* Order by 1 2 Title \* 3 Dedicated priority type Please select a value from the list The entire priority promotes the socio-economic integration of third country nationals(Article112(7)) Yes No (5) Priority dedicated to investments supporting the STEP objectives Yes No 6 Cancel Save

- 2. Enter or select the following:
- (1) Enter the ID.
- (2) Enter the Order by.

The Order by field indicates in which order the priority will be displayed in the Table of Contents.

- (3) Enter the *Title*.
- (4) Select the *Dedicated priority type*.

The Dedicated priority type list will only be shown when the Programme covers ESF+ and/or ERDF and/or CF, and will only contain the non-ESF+ types and the types selected in Table 1 (Table 1 doesn't contain non-ESF+ types).

(5) Tick the tick box whether the entire priority promotes the socio-economic integration of third country nationals (Article112(7)).

(6) Tick the tick box whether the *priority is dedicated to investments supporting the STEP objectives*.

(7) Click on **SAVE** to save the information.

|        | In subsequent versions of the Programme (>1), Priorities created in earlier adopted versions                                                                                                    |
|--------|----------------------------------------------------------------------------------------------------|
|        | cannot be deleted                                                                                                    |
|        | the ID cannot be updated                                                                                                    |
|        | • the Title can be updated to correct or complement the existing Priority as long as it stays the same Priority. It is up to the EC Operational Agent to validate this                                                                                                    |
|        | the Dedicated Priority Type cannot be changed                                                                                                    |
|        | <ul> <li>the "Priority dedicated to investments supporting the STEP objectives" cannot be<br/>unticked.</li> </ul>                                                                                                    |
|        | On Delete of a Priority, all Priority related information will be deleted. An alert message to avoid accidental loss of information will inform the User at the moment of save. The following information referring to the Priority will be removed:                                                                    |
| REMARK | Priority/Fund/Category of Region combinations of the Priority                                                                                                    |
|        | Specific Objectives defined under the Priority                                                                                                    |
|        | Indicators (T2, T3)                                                                                                    |
|        | • Dimensions (T4, T5, T6, T7, T8)                                                                                                    |
|        | Financial allocations by Priority and Fund (T11)                                                                                                    |
|        | Transfer to JTF (T18A, T18C)                                                                                                    |
|        | To avoid loss of data, modifying the Dedicated Priority Type 'Most deprived under specific objective ESO.4.13 (point (xi) of Article 4(1) of the ESF+ regulation)' to another or none Dedicated Priority type will not be allowed when there is already data encoded in Section 2.A.2 for this Dedicated Priority Type. |
|        | "The entire priority promotes the socio-economic integration of third country nationals"<br>and the "Priority dedicated to investments supporting the STEP objectives" will not be<br>shown in the Print.                                                                                                    |

# 2.1.1 Priority

• Click on the ADD button to add a row of information to this table.

- Click on the EDIT icon to modify the information in a row.
- Click on the **DELETE** icon to remove the information in a row.
- **1.** Click on the **ADD** button above the **Specific Objectives** table to add the information:

| Table of Contents <                                                                             | 2. PRIORIT   | IES $\rightarrow$ 2.1. Priorities other than teo | chnical assistance            |         |
|-------------------------------------------------------------------------------------------------|--------------|--------------------------------------------------|-------------------------------|---------|
| • Show toolbar                                                                                  | 2.1.1. Pric  | ority: 1 - Priority 1 3                          |                               |         |
| Observations                                                                                    | SPECIFIC OBJ | ECTIVES                                          |                               | Add (Im |
| Description of strategy                                                                         |              |                                                  |                               |         |
| able 1 PO and SO justification     2 Priorities                                                 | Fund         | Policy objective                                 | Specific objective            | Action  |
| <ul> <li>2.1 Non-TA priorities</li> <li>2.1.1 Priority: 1</li> <li>2.2 TA priorities</li> </ul> |              | No l                                             | Rows To Show                  |         |
| <ul> <li>O 3 Financing plan</li> <li>4 Table 12 Enabling conditions</li> </ul>                  | FUNDS, CATEG | GORIES OF REGION AND CALCUL                      | ATION BASIS FOR UNION SUPPORT | ● Add   |

The Add row pop-up window appears:

| Edit row               |       |                                                              |           |
|------------------------|-------|--------------------------------------------------------------|-----------|
| Priority<br>Priority 1 |       |                                                              |           |
| Fund *<br>ERDF         | <br>† | Specific objective *<br>Reaping the benefits of digitisation | ¢         |
|                        |       | Cancel                                                       | 3<br>Save |

2. Enter or select the following:

(1) Select the *Fund*.

The Fund list contains all Funds covered by the Programme as indicated in the Programme Version page, except when the Priority is a Dedicated Priority, then only the Funds valid for the Dedicated Priority Type are listed.

(2) Select the *Specific Objective*.

For non-Dedicated Priorities, the Specific Objective list is limited to the Specific Objectives selected in Table 1 and relevant for the Fund selected above. For Dedicated Priorities, the Specific Objective list is limited to Specific Objectives relevant to their Dedicated Priority Type. When adding a new Specific Objective to a Priority, the list is limited to Specific Objectives of the same Policy Objective. A Priority can only relate to 1 Policy Objective. For the new dedicated ERDF STEP priorities, the list of SO will be limited to the Specific Objectives 1.6 and 2.9 and for the new dedicated CF STEP priorities, the list of SO will be limited to the Specific Objective 2.9 in case they are already selected in table 1.

(3) Click on **SAVE** to save the information.

| Remark | The new existence of a distinct Fund/Specific Objective combination for whatever Priority will automatically create records for Thematic Enabling Conditions and their related Criteria, valid for this Fund/Specific Objective combination in the Enabling Conditions Table 12, if not yet exists. The disappearance of the last occurrence of a distinct Fund/Specific Objective combination for whatever Priority will automatically delete the records for Thematic Enabling Conditions valid for this Fund/Specific Objective combination and not valid for other Fund/Specific Objective combinations existing in this Programme, in the Enabling Conditions Table 12. |
|--------|----------------------------------------------------------------------------------------------------|
|        | On Delete of a Priority/Fund/Specific Objective combination, all Priority/Fund/Specific related information will be deleted. An alert message to avoid accidental loss of information will inform the User at the moment of save. The following information referring to the Priority/Fund/Specific Objective will be removed:                                                                                                    |
|        | Fund/Specific Objectives defined under the Priority                                                                                                    |
|        | Indicators (T2, T3)                                                                                                    |
|        | • Dimensions (T4, T5, T6, T7, T8)                                                                                                    |

3. Click on the ADD button above the Funds, categories of region and calculation basis for Union support table to add the information.

| Documents                                     | ERDF                                                                | <ol> <li>A more competitive and smarter<br/>Europe</li> </ol> | Reaping the benefits of digitisation                                           | / 🗉    |  |  |  |  |
|-----------------------------------------------|---------------------------------------------------------------------|---------------------------------------------------------------|--------------------------------------------------------------------------------|--------|--|--|--|--|
| Observations                                  |                                                                     |                                                               |                                                                                |        |  |  |  |  |
| <ul> <li>– ● 1 Strategy</li> </ul>            |                                                                     |                                                               |                                                                                |        |  |  |  |  |
| Description of strategy                       |                                                                     |                                                               |                                                                                |        |  |  |  |  |
| Table 1 PO and SO justification               | FUNDS, CATEGORIES OF REGION AND CALCULATION BASIS FOR UNION SUPPORT |                                                               |                                                                                |        |  |  |  |  |
| —                                             |                                                                     |                                                               |                                                                                | - 10   |  |  |  |  |
| <ul> <li>– • 2.1 Non-TA priorities</li> </ul> | Fund                                                                | Category of region                                            | Calculation basis for union support<br>(total eligible expenditure or eligible | Action |  |  |  |  |
| - 🗢 🤰 2.1.1 Priority: 1                       | , und                                                               | category of region                                            | public expenditure)                                                            | Action |  |  |  |  |
| - 🕒 2.1.1.1 Fund: ERDF, S                     | No Rows To Show                                                     |                                                               |                                                                                |        |  |  |  |  |
| 2.2 TA priorities                             |                                                                     |                                                               |                                                                                |        |  |  |  |  |
| — 🚯 3 Financing plan                          |                                                                     |                                                               |                                                                                |        |  |  |  |  |
| No validation result available                |                                                                     |                                                               |                                                                                |        |  |  |  |  |

#### The Add row pop-up window appears:

| Add row                                         |        |                              |         |           |
|-------------------------------------------------|--------|------------------------------|---------|-----------|
| Priority<br>Priority 1                          |        |                              |         |           |
| Fund *<br>ERDF                                  | 1<br>÷ | Category of re<br>Transition | egion * | 2<br>¢    |
| Calculation basis for union<br>support<br>Total | *<br>3 |                              |         |           |
|                                                 |        |                              | Cancel  | 4<br>Save |

#### 4. Enter or select the following:

#### (1) Select the Fund.

The Fund list will contain all Funds covered by the Programme as indicated in the Programme Version page, except when the Priority is a Dedicated Priority, then only the Funds valid for the Dedicated Priority Type are listed. When the Programme covers only one Fund, this value is set by default.

#### (2) Select the Category of region.

The Category of Region List will contain all entries valid for Programme Country and the Fund selected above. It is only mandatory for ERDF and ESF+. When Funds ERDF and/or ESF+ are covered, they should
at least have one Category of Region. For ERDF and ESF+, the 'Outermost or Northern Sparsely Populated Region' will only be shown for France, Spain, Portugal, Sweden and Finland.

(3) Select the Calculation basis for union support.

(4) Click on **SAVE** to save the information.

|        | Priority/Fund/Category of Region combinations adopted in a previous version can never<br>be deleted or updated. Only their Calculation Basis can be updated. Therefore, in this case,<br>only the Calculation Basis field will be updateable.                                                                                         |
|--------|----------------------------------------------------------------------------------------------------|
|        | Editing will be blocked when there is already information specified under the Priority, Specific Objective.                                                                                                    |
|        | On Save (Insert /Delete), the system will automatically maintain the records in:                                                                                                    |
|        | • the Dimension tables (T4, T5, T6, T7, T8) - delete a record for the deleted Priority/Fund/Category of Region                                                                                                    |
|        | • the Indicator tables (T2, T3) - delete a record for the deleted Priority/Fund/Category of Region                                                                                                    |
|        | • the Financial appropriations by year table (T10) - Insert/delete a record for the inserted/deleted Fund/Category of Region when not yet/anymore existing                                                                                                    |
|        | • the Financial allocations by Priority and Fund table (T11) - Insert/delete a record for the inserted/deleted Priority/Fund/Category of Region                                                                                                    |
| Remark | <ul> <li>the Contributions to InvestEU table (except for JTF and for Outermost Regions) (T15A)</li> <li>Delete a record for the deleted Fund/Category of Region when not existing anymore under whatever Priority</li> </ul>                                                                                                    |
|        | <ul> <li>the Transfers to instruments table (except for JTF and for Outermost Regions) (T16A)</li> <li>Delete a record for the deleted Fund/Category of Region when not existing anymore under whatever Priority</li> </ul>                                                                                                    |
|        | <ul> <li>the Transfers between Funds table (except for JTF and from Outermost Regions) (T17A)</li> <li>Delete a record for the deleted Fund/Category of Region when not existing anymore under whatever Priority</li> </ul>                                                                                                    |
|        | • the Transfers to JTF (except for JTF and from Outermost Regions) (T18A) - Delete a record for the deleted Fund/Category of Region when not existing anymore under whatever Priority                                                                                                    |
|        | • the Transfers between categories of region table (except for Outermost Regions) (T19A and 19B) - delete a record for the deleted From Category of Region / To Category of Region combination using all Category of Regions covered in this Programme, Outermost Regions excluded, when not existing anymore under whatever Priority |

## 2.1.1.1 Fund, Specific objective

## 2.1.1.1.1 Interventions of the Fund

## **Types of actions**

**1.** Click on the **EDIT** button to enter the information:

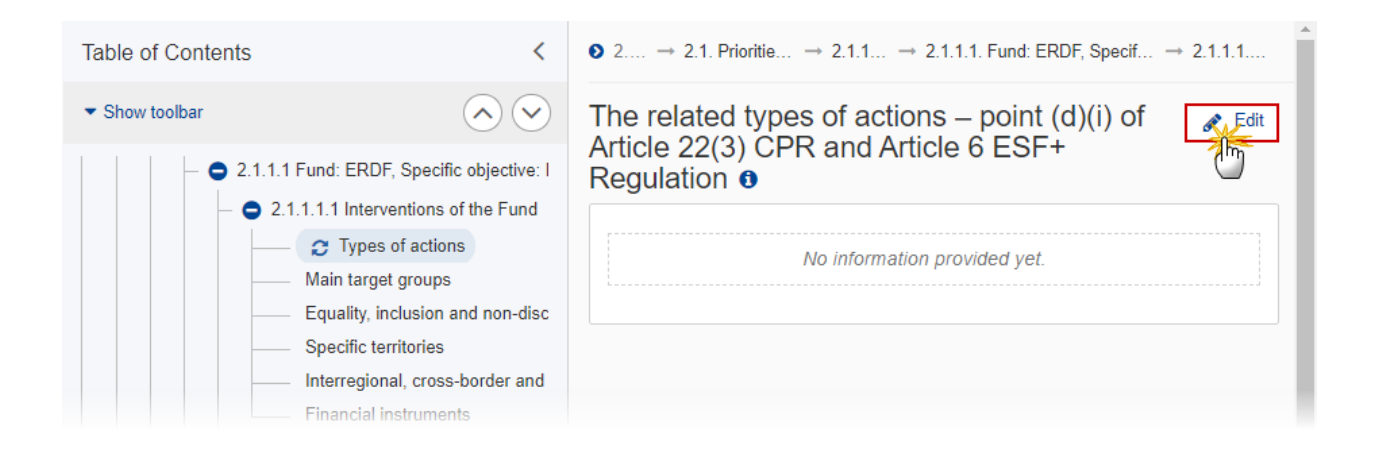

The Edit details pop-up window appears:

| The related types of actions – point (d)(i) of 22(3) CPR and Article 6 ESF+ Regulation <b>6</b> | Article       |
|-------------------------------------------------------------------------------------------------|---------------|
| B I U ≟ ≔ 7993 1<br>chars words                                                                 |               |
| text                                                                                            |               |
|                                                                                                 | 1             |
|                                                                                                 | Ţ             |
|                                                                                                 |               |
| Can                                                                                             | 2<br>cel Save |

- 2. Enter or select the following:
- (1) Enter the text in the text box provided.
- (2) Click on SAVE to save the information.

#### Main target groups

**1.** Click on the **EDIT** button to enter the information:

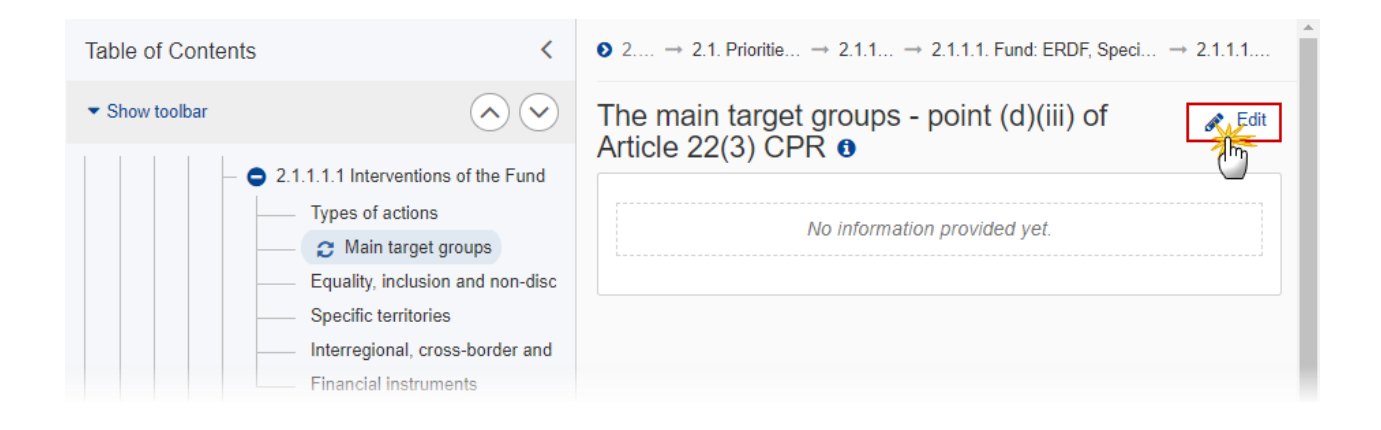

The Edit details pop-up window appears:

| The main target groups - point (c<br>CPR <b>9</b> | d)(iii) of Article 22(3) |
|---------------------------------------------------|--------------------------|
| B I <u>U</u> i≡ ≡ 993 1<br><sub>chars words</sub> |                          |
| text                                              |                          |
|                                                   |                          |
|                                                   | Ĭ                        |
|                                                   |                          |
|                                                   | 2                        |
|                                                   | Cancel                   |

- 2. Enter or select the following:
- (1) Enter the text in the text box provided.
- (2) Click on SAVE to save the information.

## Equality, inclusion and non-discrimination

**1.** Click on the **EDIT** button to enter the information:

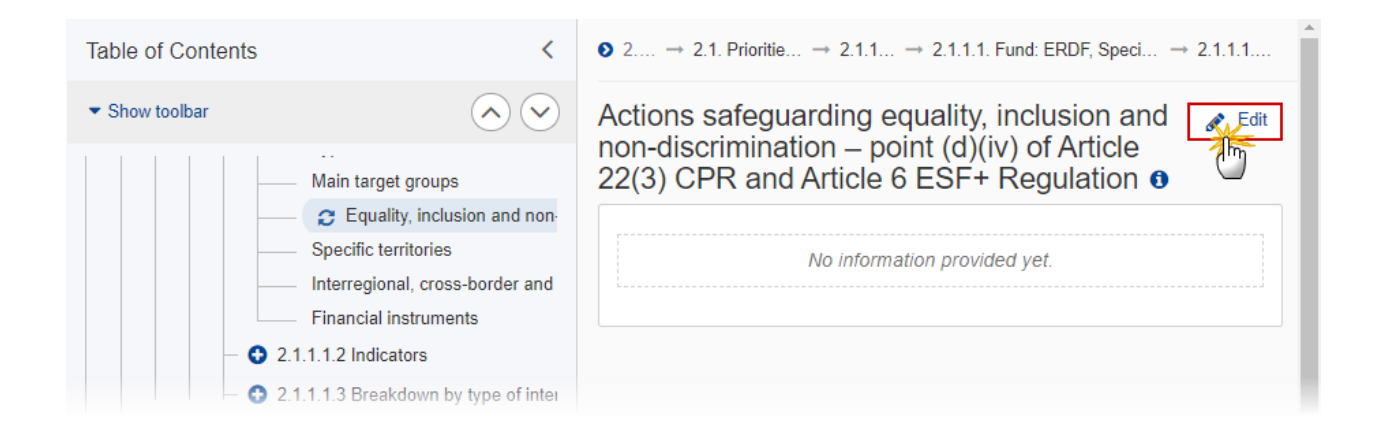

The Edit details pop-up window appears:

Actions safeguarding equality, inclusion and nondiscrimination – point (d)(iv) of Article 22(3) CPR and Article 6 ESF+ Regulation **3** 

| text |            |
|------|------------|
|      |            |
|      |            |
|      | Ĭ          |
|      |            |
|      | ancel Save |

- 2. Enter or select the following:
- (1) Enter the text in the text box provided.
- (2) Click on SAVE to save the information.

## **Specific territories**

**1.** Click on the **EDIT** button to enter the information:

| Table of Contents                | <                                              | ● 2 → 2.1. Priorities → 2.1.1 → 2.1.1.1. Fund: ERDF, Specific → 2.1.1.1.1                            | Î |
|----------------------------------|------------------------------------------------|----------------------------------------------------------------------------------------------------|---|
| <ul> <li>Show toolbar</li> </ul> | $\odot$                                        | Indication of the specific territories targeted,<br>including the planned use of territorial tools – |   |
|                                  | Main target groups                             | point (d)(v) of Article 22(3) CPR 0                                                                  |   |
|                                  | <ul> <li>Equality, inclusion and ne</li> </ul> |                                                                                                    |   |
|                                  | C Specific territories                         | No information provided vet.                                                                         |   |
|                                  | <ul> <li>Interregional, cross-bord</li> </ul>  | ······································                                                               |   |
|                                  | <ul> <li>Financial instruments</li> </ul>      |                                                                                                    |   |
| - 😋 2.                           | 1.1.1.2 Indicators                             |                                                                                                    |   |

The Edit details pop-up window appears:

Indication of the specific territories targeted, including the planned use of territorial tools – point (d)(v) of Article 22(3) CPR  $\bullet$ 

| text |  |   |
|------|--|---|
|      |  |   |
|      |  |   |
|      |  |   |
|      |  | 0 |

2. Enter or select the following:

(1) Enter the text in the text box provided.

(2) Click on SAVE to save the information.

#### Interregional, cross-border and transnational actions

**1.** Click on the **EDIT** button to enter the information:

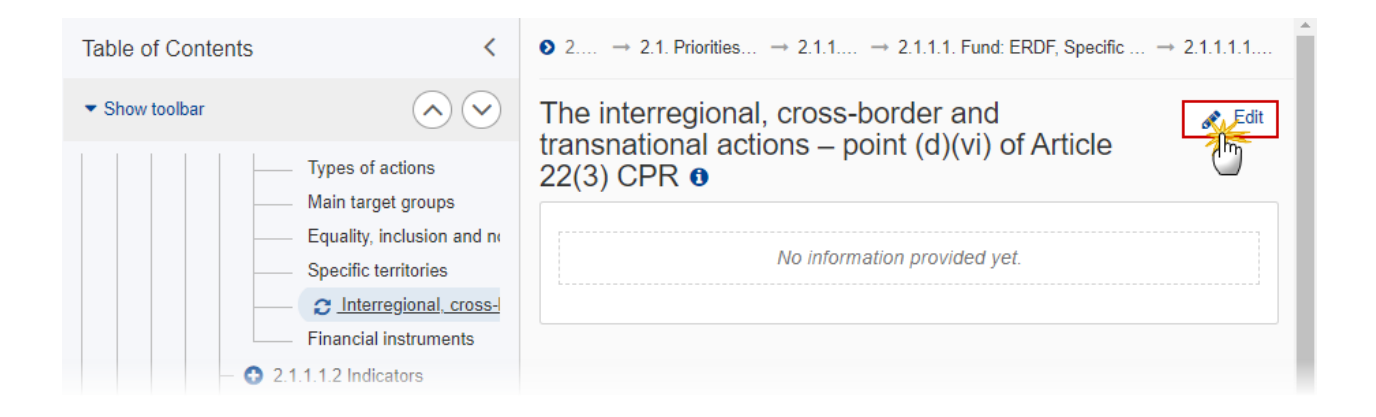

The Edit details pop-up window appears:

| The interregional, cross-border and tra<br>actions – point (d)(vi) of Article 22(3) C | nsnational<br>PR <b>0</b> |
|---------------------------------------------------------------------------------------|---------------------------|
| B I U ≟ ≡ 1993 1<br>chars words                                                       |                           |
| text                                                                                  |                           |
|                                                                                       | 1                         |
|                                                                                       |                           |
|                                                                                       |                           |
|                                                                                       | Cancel                    |

- 2. Enter or select the following:
- (1) Enter the text in the text box provided.
- (2) Click on SAVE to save the information.

## **Financial Instruments**

**1.** Click on the **EDIT** button to enter the information:

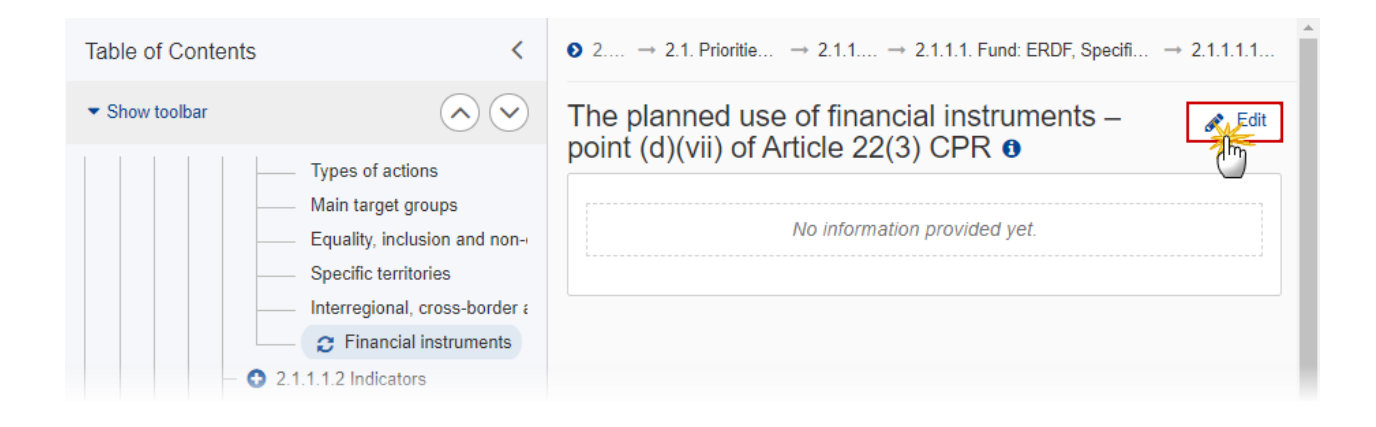

The Edit details pop-up window appears:

| B I <u>U</u> |             |
|--------------|-------------|
| text         |             |
|              |             |
|              | Ť           |
|              |             |
|              | Cancel Save |
|              | Cancel      |

The planned use of financial instruments – point (d) (vii) of Article 22(3) CPR **o** 

- 2. Enter or select the following:
- (1) Enter the text in the text box provided.
- (2) Click on SAVE to save the information.

## 2.1.1.1.2 Indicators

#### Table 2 Output indicators

- Click on the ADD button to add a row of information to this table.
- Click on the EDIT icon to modify the information in a row.
- Click on the **DELETE** icon to remove the information in a row.

|      | There are three types of Output Indicators: Common output indicator, Programme specific reserved output indicator and New Programme specific output indicator.      |
|------|----------------------------------------------------------------------------------------------------|
| Note | Depending of the selection there are different ways to complete the form correctly. See all the possibilities below.                                                |
| NOTE | The Programme Specific Reserved Output Indicator radio and list will only be shown when there are reserved output indicators for the Specific Objective.            |
|      | A Programme Specific Output Indicator can only be deleted when not used anymore in any other record of the Output Indicator Table in any version of this Programme. |

|        | As the STEP regulation does not include new common indicators for the JTF, the Commission would like to suggest to the managing authorities to use programme specific ones mirroring the ones for ERDF/CF (same code with 'a' at the end):                                                                                                    |
|--------|----------------------------------------------------------------------------------------------------|
|        | Table 2: Output indicators Image: point (d)(ii) of Article 22(3) CPR and Article 8 ERDF and CF Regulation         Reference: point (d)(ii) of Article 22(3) CPR and Article 8 ERDF and CF Regulation                                                                                                    |
| Remark | Common output indicator  Programme specific reserved output indicator  *                                                                                                    |
|        | Please select a value from the list <ul> <li>Please select a value from the list</li> <li>RC0125a. Firms: Enterprises supported linked primarily to digital technologies and deep tech innovation productive investments</li> <li>RC0126a. Firms: Enterprises supported linked primarily to clean and resource-efficient technologies productive investments</li> <li>RC0127a. Firms: Enterprises supported linked primarily to biotechnologies productive investments</li> </ul> |
|        | Milestone (2024)*     Target (2029)*                                                                                                    |

1. Click on the ADD button above the **Priority Indicator** table to add a new output indicator:

| Table of Contents                | <                                                                            | 2 → 2.1. Priorities → 2.1.1                                                      | . → 2.1.1.1. Fund: E             | RDF, Specific → 2.1       |
|----------------------------------|------------------------------------------------------------------------------|----------------------------------------------------------------------------------|----------------------------------|---------------------------|
| <ul> <li>Show toolbar</li> </ul> | $\odot$                                                                      | Table 2: Output indicator<br>Reference: point (d)(ii) of Article 22(3) CPR and J | 'S 🛈<br>Article 8 ERDF and CF Ri | egulation                 |
|                                  | Equality, inclusion and non-dis<br>Specific territories                      | PRIORITY INDICATORS                                                              |                                  | € Add                     |
| 2.1.                             | Interregional, cross-border and<br>Financial instruments<br>1.1.2 Indicators | Category of region 🛛 🗧 ID                                                        | Indicator                        | Measurer<br>t unit Action |
|                                  | C Table 2 Output indicators<br>Table 3 Result indicators                     | No R                                                                             | lows To Show                     |                           |
|                                  | 1.1.3 Breakdown by type of inte                                              | •                                                                                |                                  | • • •                     |

The Add row pop-up window appears:

## Add row

| Priority                      |                           |      |
|-------------------------------|---------------------------|------|
| Priority 3                    |                           |      |
| Specific objective            |                           | Fund |
| Access to employment and all  | d activation measures for | ESF+ |
| OUTPUT INDICATORS             |                           |      |
| Common Progra                 | amme specific reserved    |      |
| O Programme specific          |                           |      |
| MAIN SECTION                  |                           |      |
| Category of region *          |                           |      |
|                               |                           |      |
| Transition                    |                           | \$   |
| Transition Milestone (2024) * | Target (2029) *           | \$   |
| Transition Milestone (2024) * | Target (2029) *           | \$   |
| Transition Milestone (2024) * | Target (2029) *           | \$   |
| Transition Milestone (2024) * | Target (2029) *           | \$   |

When the option Common Output Indicator is selected:

| Add row                                                                       |
|-------------------------------------------------------------------------------|
| Priority<br>Priority 3                                                        |
| Specific objectiveFundAccess to employment and activation measures forESF+all |
| OUTPUT INDICATORS                                                             |
| Common     Programme specific reserved *                                      |
| Programme specific                                                            |
| EECO01 . Total number of participants (persons) +                             |
| MAIN SECTION                                                                  |
| Category of region *                                                          |
| Transition ¢                                                                  |
| Milestone (2024) *     Target (2029) *       10 000     20 000                |
| Cancel Save                                                                   |

- 2. Enter or select the following:
- (1) Select the *Common Output Indicator* from the list.

The Common Output Indicator list contains all Common Output Indicators for the Fund and Specific Objective.

(2) Select the *Category of region*.

The Category of Region list contains all Categories of Region defined against the Priority and Fund. When the Priority and Fund covers only one Category of Region, this value is set by default. Category of Region is only enabled for ERDF and ESF+.

- (3) Enter the *Milestone*(2024).
- (4) Enter the *Target (2029)*.
- (5) Click on SAVE to save the information.

When the option Programme Specific reserved Output indicator is selected:

#### Add row

| Priority<br>Priority 3                                                        |              |
|-------------------------------------------------------------------------------|--------------|
| Specific objective<br>Access to employment and activation measures for<br>all | Fund<br>ESF+ |
| OUTPUT INDICATORS                                                             |              |
| O Common   Programme specific reserved                                        | *            |
| O Programme specific                                                          | (1)          |
| EECO02+04 . Non-employed (persons)                                            | ¢            |
| MAIN SECTION                                                                  |              |
| Category of region *                                                          | (2)          |
| Transition                                                                    | ÷            |
| Milestone (2024) * (3) Target (2029) *                                        | (4)          |
| 10 000 20 000                                                                 |              |
|                                                                               |              |
| Cano                                                                          | Save         |

2. Enter or select the following:

(1) Select the *Programme Specific Reserved Output Indicator* from the list.

The Programme Specific Reserved Output Indicator list contains all Reserved Output Indicators for the Fund and Specific Objective.

(2) Select the *Category of region*.

The Category of Region list contains all Categories of Region defined against the Priority and Fund. When the Priority and Fund covers only one Category of Region, this value is set by default. Category of Region is only enabled for ERDF and ESF+ and is mandatory.

- (3) Enter the *Milestone* (2024).
- (4) Enter the *Target* (2029).
- (5) Click on SAVE to save the information.

When the option **Programme Specific Output indicator** is selected you must first **Define a Programme Specific Output Indicator**:

| Νοτε | The Programme Specific Output Indicators table contains all previously defined Programme Specific Output Indicators, independently from Priority, Specific Objective or Fund. Programme Specific Output Indicators are defined ones and can then be used under different Priorities, Specific Objectives and Funds. |
|------|----------------------------------------------------------------------------------------------------|
|      | A Programme Specific Output Indicator can only be deleted when not used anymore in any other record of the Output Indicator Table in any version of this Programme.                                                                                                    |

1. Click on the ADD button above the **Programme Specific Indicators** table to add a new Programme Specific output indicator:

|                    | tput indicators  | ticle 8 ERDF and CF Regulation |                      |              |
|--------------------|------------------|--------------------------------|----------------------|--------------|
|                    |                  |                                |                      | 🕒 Add        |
| Category of region | ID In            | dicator                        | Measuremen<br>t unit | Mile: Action |
|                    |                  | No Rows To Show                |                      |              |
| 4                  |                  |                                | -                    | • • •        |
| PROGRAMME SPE      | CIFIC INDICATORS |                                |                      | Add          |
| ID                 | Title            | Measurement ur                 | nit Order by         | Action       |
|                    |                  | No Rows To Show                |                      |              |
|                    |                  |                                |                      |              |

The Add row pop-up window appears:

# Add row

| ID *<br>PSI1          | 0rder by * 2 |
|-----------------------|--------------|
| Title *               | 3            |
| ESF+ output indicator | ]            |
| Measurement unit *    | 4            |
| Number                |              |
|                       | Cancel Save  |

- 2. Enter or select the following:
- (1) Enter the *ID*.

A Programme Specific Output Indicator code should be different from any Programme Specific Reserved Indicator code and from any Common Indicator code.

(2) Enter the Order by.

The Order by field indicates in which order the indicator will be displayed in the Table.

- (3) Enter the *Title*.
- (4) Enter the *Measurement Unit*.
- (5) Click on SAVE to save the information.
- 3. Click on the ADD button above the Priority Indicator table to add the Programme Specific output indicator:

| Table 2: (   | Output indicators ()  |                  |          |                           |
|--------------|-----------------------|------------------|----------|---------------------------|
| PRIORITY IND | ICATORS               |                  |          | O Add                     |
| Fund         | Category of region    | ID Indicator     |          | Measuren<br>t unit Action |
|              | Ν                     | lo Rows To Show  |          |                           |
| ¢            |                       |                  |          | ► I ►                     |
| Rogramme     | SPECIFIC INDICATORS   |                  |          | G Add                     |
| ID           | Title                 | Measurement unit | Order by | Action                    |
| PSI1         | ESF+ output indicator | Number           | 1        | 2                         |
|              |                       |                  |          |                           |
|              |                       |                  |          |                           |

#### Add row

Priority Priority 3

| Specific objective                               | Fund |
|--------------------------------------------------|------|
| Access to employment and activation measures for | ESF+ |
| all                                              |      |

#### OUTPUT INDICATORS

|                                        | *        |
|----------------------------------------|----------|
| Common O Programme specific reserved   |          |
| Programme specific                     | D        |
| PSI1. ESF+ output indicator (Number)   | 1        |
| MAIN SECTION                           | _        |
| Category of region *                   | 2        |
| Transition +                           | ſ        |
| Milestone (2024) * (3) Target (2029) * | 4        |
| 10 000 20 000                          |          |
|                                        |          |
| 5                                      | _        |
| Cancel                                 |          |
| (                                      | <u> </u> |

4. Enter or select the following:

#### (1) Select the *Programme Specific Output Indicator* from the list.

The Programme Specific Output Indicators are maintained by the Member State per Programme and are defined once and can then be used under different Priorities, Specific Objectives and Funds. In the edit page, only one of them must be selected. The table contains all previously defined Programme Specific Output Indicators, independently from Priority, Specific Objective or Fund.

#### (2) Select the Category of region.

The Category of Region list contains all Categories of Region defined against the Priority and Fund. When the Priority and Fund covers only one Category of Region, this value is set by default. Category of Region is only enabled for ERDF and ESF+ and is mandatory.

- (3) Enter the *Milestone* (2024).
- (4) Enter the *Target (2029)*.
- (5) Click on SAVE to save the information.

#### **Table 3 Result Indicators**

- Click on the ADD button to add a row of information to this table.
- Click on the EDIT icon to modify the information in a row.
- Click on the **DELETE** icon to remove the information in a row.

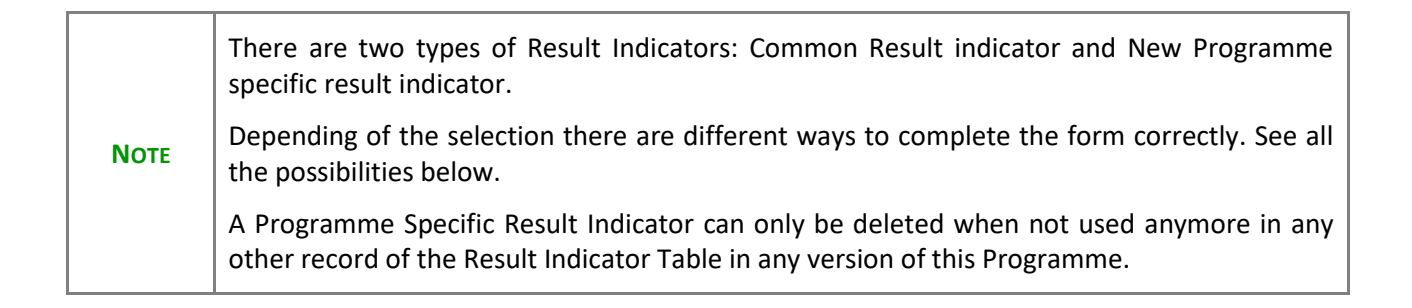

1. Click on the ADD button above the **Priority Indicators** table to add a new Result indicator:

| Table of Contents                | <                                 | ● 2. P $\rightarrow$ 2.1. Priorities othe $\rightarrow$ 2.1.1. Pri $\rightarrow$ 2.1.1.1. Fund: ERDF, Specific | → 2.1.1 |   |
|----------------------------------|-----------------------------------|----------------------------------------------------------------------------------------------------|---------|---|
| <ul> <li>Show toolbar</li> </ul> | $\odot$                           | Table 3: Result indicators                                                                                     |         |   |
| - • 2.                           | 1.1.1.2 Indicators                | Reference, point (d)(ii) of Atacle 22(3) CFR and Atacle 6 ERDF and CF Regulation                               |         |   |
|                                  | Table 2 Output indicators         |                                                                                                    | C Add   | 1 |
|                                  | C Table 3 Result indicators       | Category of region ID = Indicator Measuremen                                                                   | Action  |   |
| - 3 2.                           | 1.1.1.3 Breakdown by type of inte | t unit                                                                                                    | Action  |   |
| 2.1.1 Prior                      | ity: 4                            | No Pour To Show                                                                                                |         |   |
| - 🗢 2.1.1 Prior                  | ity: 5                            | 140 100% 10 5100                                                                                               |         |   |
| - 🗢 2.1.1.1                      | 1 Fund: ESF+, Specific objective: | ۰ ( ا                                                                                                    | 4       | , |
| - 🔿 2.                           | 1.1.1.1 Interventions of the Fund |                                                                                                    |         | - |

#### Add row

| Priority<br>Priority 1                  |                     |              |
|-----------------------------------------|---------------------|--------------|
| Specific objective<br>Energy efficiency |                     | Fund<br>ERDF |
| RESULT INDICATORS                       |                     |              |
| Common Programme s                      | pecific             |              |
|                                         |                     | \$           |
| MAIN SECTION                            |                     |              |
| Category of region *                    |                     |              |
| More developed                          |                     | \$           |
| Baseline or reference value *           | Target (2029) *     |              |
| First reference year 4                  | Last reference year | 4            |
| Source of data *                        |                     | 200          |
| Comments                                |                     | 200          |
|                                         | Car                 | icel Save    |

When the option **Common Result Indicator** is selected:

#### Add row

| Priority<br>Priority 1                  |                           |              |
|-----------------------------------------|---------------------------|--------------|
| Specific objective<br>Energy efficiency |                           | Fund<br>ERDF |
| RESULT INDICATORS                       |                           |              |
| Common O Programme sp                   | pecific                   | 1            |
| RCR05 . SMEs innovating in-hous         | e (enterprises)           | ÷            |
| MAIN SECTION                            |                           |              |
| Category of region *                    |                           | 2            |
| More developed                          |                           | ¢            |
| Baseline or reference value *<br>10 000 | Target (2029) *<br>20 000 | 4            |
| First reference year                    | Last reference year       | (5)          |
| 2018                                    | 2019                      |              |
| Source of data *                        |                           | 6            |
| Comments                                |                           |              |
| text                                    |                           |              |
|                                         | Can                       | cel Save     |

2. Enter or select the following:

(1) Select the *Common Result Indicator* from the list.

The Common Result Indicator list contains all Common Result Indicators for the Fund and Specific Objective, which can be used in Programmes.

(2) Select the *Category of region*.

The Category of Region list contains all Categories of Region defined against the Priority and Fund. When the Priority and Fund covers only one Category of Region, this value is set by default. Category of Region is only enabled for ERDF and ESF+ and is mandatory.

- (3) Enter the Baseline or reference value.
- (4) Enter the *Target* (2029).

The Target field doesn't exist under ESF+ Specific Objective ESO4.13.

(5) Enter a First reference year and a Last reference year.

When specifying a Reference Year range, the "from" year should be smaller than the "to" year.

(6) Enter the *Source of data*.

(7) Enter any additional *Comments*.

(8) Click on **SAVE** to save the information.

|        | The Programme Specific Reserved Result Indicator radio and list will only be shown when there are reserved result indicators for the Specific Objective.                                                                         |
|--------|----------------------------------------------------------------------------------------------------|
|        | The following fields are only shown under ESF+ Specific Objectives ESO4.1 to ESO4.12:                                                                                                    |
|        | • Term of indicator's measurement unit; automatically set to 'Number' as common indicators always expressed in absolute number.                                                                                                  |
|        | • Term of measurement unit for target; mandatory; default = 'Number'; list contains 'Number' and 'Percentage'.                                                                                                    |
|        | • Output indicator used as a basis for target setting; optional; list contains all output indicators (common, programme specific and reserved) from table 2 for the same priority, specific objective, fund, category of region. |
|        | MAIN SECTION                                                                                                    |
| Denner | Category of region *                                                                                                    |
| KEMARK | Transition \$                                                                                                    |
|        | Term of indicator's measurement unit *                                                                                                    |
|        | Number ¢                                                                                                    |
|        | Term of measurement unit for target *                                                                                                    |
|        | Number ¢                                                                                                    |
|        | Output indicator used as a basis for target setting                                                                                                    |
|        | EECO06. Children below 18 years of age (persons) +                                                                                                    |
|        | Baseline or reference value * Target (2029) *                                                                                                    |

When the option **Programme Specific Result indicator** is selected you must first **Define a Programme Specific Result Indicator**:

| Note | A Programme Specific Result Indicator can only be deleted when not used anymore in any |
|------|----------------------------------------------------------------------------------------|
| NOTE | other record of the Result Indicator Table in any version of this Programme.           |

1. Click on the ADD button above the **Programme Specific Indicators** table to add a new programme specific result indicator:

| Table 3: Result indica           Reference: point (d)(ii) of Article 22(3) CPF | tors ()<br>R and Article 8 ERDF and CF Regulation |                             | G Add            |
|--------------------------------------------------------------------------------|---------------------------------------------------|-----------------------------|------------------|
| Category of region ID                                                          | Indicator                                         | Measuremen Ba<br>t unit val | sel<br>ue Action |
|                                                                                | No Rows To Show                                   |                             |                  |
| •                                                                              |                                                   |                             | • • •            |
| PROGRAMME SPECIFIC INDICATO                                                    | DRS                                               |                             | Add              |
| ID Title                                                                       | Measurement<br>unit Order by                      | Qualitative                 | Action           |
|                                                                                | No Rows To Show                                   |                             |                  |
|                                                                                |                                                   |                             |                  |
|                                                                                |                                                   |                             |                  |

| Add row                      |              |
|------------------------------|--------------|
| ID *<br>PSR1                 | Order by * 2 |
| Title *<br>Result indicator  | 3            |
| Measurement unit *<br>Number | 4            |
| Qualitative                  |              |
|                              | Cancel Save  |

- 2. Enter or select the following:
- (1) Enter the *ID*.

A Programme Specific Result Indicator code should be different from any Programme Specific Reserved Indicator code and from any Common Indicator code.

#### (2) Enter the Order by.

The Order by field indicates in which order the indicator will be displayed in the Table.

- (3) Enter the *Title*.
- (4) Enter the *Measurement Unit*
- (5) Select the tick box whether the indicator is *qualitative*.
- (6) Click on SAVE to save the information.
- 3. Click on the ADD button above the Priority Indicator table to add the Programme Specific result indicator:

| Table 3: F      | Result indicator    | S 1<br>Article 8 ERDF and CF | Regulation             |                       | <b>O</b> Add                |
|-----------------|---------------------|------------------------------|------------------------|-----------------------|-----------------------------|
| Category of reg | gion ID             | Indicator                    | ≡   Measurer<br>t unit | men Baseline<br>value | or Action                   |
|                 |                     | No Rows T                    | o Show                 |                       |                             |
|                 |                     |                              |                        |                       | • • •                       |
| ROGRAMME        | SPECIFIC INDICATORS |                              |                        |                       | \rm $lacksymbol{	imes}$ Add |
| ID              | Title               | Measurement<br>unit          | Order by               | Qualitative           | Action                      |
| PSR1            | Result indicator    | Number                       | 1                      |                       | 1                           |
|                 |                     |                              |                        |                       |                             |

#### Add row

| Priority<br>Priority 1                  |                           |              |
|-----------------------------------------|---------------------------|--------------|
| Specific objective<br>Energy efficiency |                           | Fund<br>ERDF |
| RESULT INDICATORS                       |                           |              |
| O Common 💿 Programme sp                 | pecific                   | (1)          |
| PSR1. Result indicator (Number)         | a (aalaa polacat)         | ÷            |
| MAIN SECTION                            |                           |              |
| Category of region *                    |                           | 2            |
| More developed                          |                           | ¢            |
| Baseline or reference value * 3         | Target (2029) *<br>20 000 | 4            |
| First reference year                    | Last reference year       | (5)          |
| 2018                                    | 2019                      |              |
| Source of data *                        |                           | 6            |
| Comments                                |                           |              |
| text                                    |                           |              |
|                                         | Can                       | cel Save     |

4. Enter or select the following:

## (1) Select the *Programme Specific Result Indicator* from the list.

The Programme Specific Result Indicators are maintained by the Member State per Programme and are defined once and can then be used under different Priorities, Specific Objectives and Funds. In the edit page, only one of them must be selected. The table contains all previously defined Programme Specific Result Indicators, independently from Priority, Specific Objective or Fund.

(2) Select the Category of region.

The Category of Region list contains all Categories of Region defined against the Priority and Fund. When the Priority and Fund covers only one Category of Region, this value is set by default. Category of Region is only enabled for ERDF and ESF+ and is mandatory.

(3) Enter the Baseline or reference value.

(4) Enter the *Target* (2029).

The Target field doesn't exist under ESF+ Specific Objective ESO4.13.

- (5) Enter a First reference year and a Last reference year.
- When specifying a Reference Year range, the "from" year should be smaller than the "to" year.
- (6) Enter the *Source of data*.
- (7) Enter any additional *Comments*.
- (8) Click on **SAVE** to save the information.

|        | The following fields are only shown under ESF+ Specific Objectives ESO4.1 to ESO4.12 and for quantitative indicators:                                                                                                    |
|--------|----------------------------------------------------------------------------------------------------|
|        | <ul> <li>Term of indicator's measurement unit; automatically set to 'Number' as common<br/>indicators always expressed in absolute number.</li> </ul>                                                                            |
|        | <ul> <li>Term of measurement unit for target; mandatory; default = 'Number'; list contains<br/>'Number' and 'Percentage'.</li> </ul>                                                                                             |
|        | • Output indicator used as a basis for target setting; optional; list contains all output indicators (common, programme specific and reserved) from table 2 for the same priority, specific objective, fund, category of region. |
|        | MAIN SECTION                                                                                                    |
|        | Category of region *                                                                                                    |
| REMARK | Transition ¢                                                                                                    |
|        | Term of indicator's measurement unit *                                                                                                    |
|        | Number ¢                                                                                                    |
|        | Term of measurement unit for target *                                                                                                    |
|        | Number ¢                                                                                                    |
|        | Output indicator used as a basis for target setting                                                                                                    |
|        | EECO06. Children below 18 years of age (persons) +                                                                                                    |
|        | Baseline or reference value * Target (2029) *                                                                                                    |

## 2.1.1.1.3 Breakdown by type of intervention

## **Table 4 Intervention field**

**1.** Click on the **ADD** button to add the information:

| Table of Contents <              |                                           | $\textcircled{0} \hspace{0.1in} 2 \hspace{0.1in} \rightarrow \hspace{0.1in} 2.1. \hspace{0.1in} \text{Priorities} \hspace{0.1in} \rightarrow \hspace{0.1in} 2.1.1 \hspace{0.1in} \rightarrow \hspace{0.1in} 2.1.1.1. \hspace{0.1in} \text{Fund: ERDF,} \hspace{0.1in} \rightarrow \hspace{0.1in} 2.1.1.1.3. \hspace{0.1in} \text{Indicative breakdow}$ | vn  |
|----------------------------------|-------------------------------------------|----------------------------------------------------------------------------------------------------|-----|
| <ul> <li>Show toolbar</li> </ul> | $\odot$                                   | Table 4: Dimension 1 - intervention field 1         Reference: point (d)(viii) of Article 22(3) CPR                                                                                                    | àdd |
| - 🗢 2.1                          | 1.1.1.3 Breakdown by type of intervention |                                                                                                    |     |
|                                  | C Table 4 Intervention field              | Fund Category of region Code Amou Action                                                                                                    | 1   |
|                                  | Table 5 Form of financing                 | No Rows To Show                                                                                                    |     |
|                                  | Table 6 Territorial delivery mechanism    | Ho How I o show                                                                                                    |     |
|                                  | Table 7 ESF+ secondary themes             |                                                                                                    | -   |
|                                  | Table 8 Gender equality                   |                                                                                                    | _   |

The Add row pop-up window appears:

| Add row                                                   |                        |
|-----------------------------------------------------------|------------------------|
| Priority<br>Priority 2                                    |                        |
| Specific objective<br>Energy efficiency                   | Fund<br>ERDF           |
| Category of region *                                      | (1<br>÷                |
| Code *<br>067.Household waste management: prevention, min | imisation, sorting, \$ |
| Amount *<br>10 000                                        | 3                      |
|                                                           | Cancel Save            |

2. Enter or select the following:

(1) Select the *Category of region*.

The Category of Region list will contain all Categories of Regions covered by the Priority and the Fund. If the Priority and Fund covers only one Category of Region, this value is set by default.

(2) Select the *Code* from the list.

The Code list of Intervention Fields will contain all non-Technical Assistance Intervention Fields valid for the Priority's Specific Objective and Fund.

- (3) Enter the Amount (EUR).
- (4) Click on SAVE to save the information.

#### Table 5 Form of financing

1. Click on the ADD button to add the information:

| Table of Contents <              |                                   |      | Priorities $\rightarrow$ 2.1.1 $\rightarrow$      | 2.1.1.1. Fund: ERDF, 9 | Sp → 2.1.1.1.3. Indi | cative break | down of |
|----------------------------------|-----------------------------------|------|---------------------------------------------------|------------------------|----------------------|--------------|---------|
| <ul> <li>Show toolbar</li> </ul> | $\bigcirc$                        |      | imension 2 - form (<br>viii) of Article 22(3) CPR | of financing <b>o</b>  |                      | [            | + Add   |
| - 🗢 2.1                          | 1.1.1.3 Breakdown by type of inte |      |                                                   |                        |                      |              |         |
| - () 2 1 3                       | Table 4 Intervention field        | Fund | Category of region                                | Code                   |                      | Amount       | Action  |
|                                  | C Table 5 Form of financing       |      |                                                   | No Rows To Show        |                      |              |         |
|                                  | Table 6 Territorial delivery mech |      |                                                   |                        |                      |              |         |
|                                  | Table 7 ESF+ secondary theme      |      |                                                   |                        |                      |              |         |
|                                  | Table 8 Gender equality           |      |                                                   |                        |                      |              |         |
| 2.2 TA priorities                |                                   |      |                                                   |                        |                      |              |         |

#### Add row

| Priority<br>Priority 2                  |              |
|-----------------------------------------|--------------|
| Specific objective<br>Energy efficiency | Fund<br>ERDF |
| Category of region *<br>Transition      | ( <b>1</b>   |
| Code *<br>01.Grant                      | 2<br>¢       |
| Amount *<br>10 000                      | 3            |
|                                         | Cancel Save  |

2. Enter or select the following:

(1) Select the *Category of region*.

The Category of Region list will contain all Categories of Regions covered by the Priority and the Fund. If the Priority and Fund covers only one Category of Region, this value is set by default.

(2) Select the *Code* from the list.

The Code list of Intervention Fields will contain all non-Technical Assistance Intervention Fields valid for the Priority's Specific Objective and Fund.

- (3) Enter the Amount (EUR).
- (4) Click on **SAVE** to save the information.

#### **Table 6 Territorial delivery**

1. Click on the ADD button to add the information:

| Table of Contents                | · <                                         | ● 2 → 2.1. Prioritie → 2.1.1 → 2.1.1.1. Fund: ERDF, → 2.1.1.1.3. Indica | itive breakdow |  |
|----------------------------------|---------------------------------------------|-------------------------------------------------------------------------|----------------|--|
| <ul> <li>Show toolbar</li> </ul> | $\odot$                                     | Table 6: Dimension 3 - territorial delivery mechanism                   | + Add          |  |
|                                  | 2.1.1.1.3 Breakdown by type of intervention | Reference: point (d)(viii) of Article 22(3) CPR                         | 0              |  |
|                                  | Table 4 Intervention field                  | Fund Cotonomy of series Code                                            | A Action       |  |
|                                  | Table 5 Form of financing                   | rund Category of region Code                                            | A Action       |  |
|                                  | Table 6 Territorial delivery mechanism      | No Rows To Show                                                         |                |  |
|                                  | Table 7 ESF+ secondary themes               |                                                                         |                |  |
|                                  | Table 8 Gender equality                     | 4                                                                       | ►              |  |
| 2.2 TA prio                      | prities                                     |                                                                         |                |  |

## The Add row pop-up window appears:

| Add row                                      |              |
|----------------------------------------------|--------------|
| Priority<br>Priority 2                       |              |
| Specific objective<br>Energy efficiency      | Fund<br>ERDF |
| Category of region *                         | (1)          |
| Transition                                   | ¢            |
| Code *                                       | 2            |
| 08.ITI - Other types of territories targeted | ¢            |
| Amount *                                     | 3            |
| 10 000                                       | ĭ            |
|                                              | Cancel Save  |

## 2. Enter or select the following:

(1) Select the *Category of region*.

The Category of Region list will contain all Categories of Regions covered by the Priority and the Fund. If the Priority and Fund covers only one Category of Region, this value is set by default.

(2) Select the *Code* from the list.

The Code list of Intervention Fields will contain all non-Technical Assistance Intervention Fields valid for the Priority's Specific Objective and Fund.

- (3) Enter the Amount (EUR).
- (4) Click on SAVE to save the information.

#### Table 7 ESF+ secondary theme

1. Click on the ADD button to add the information:

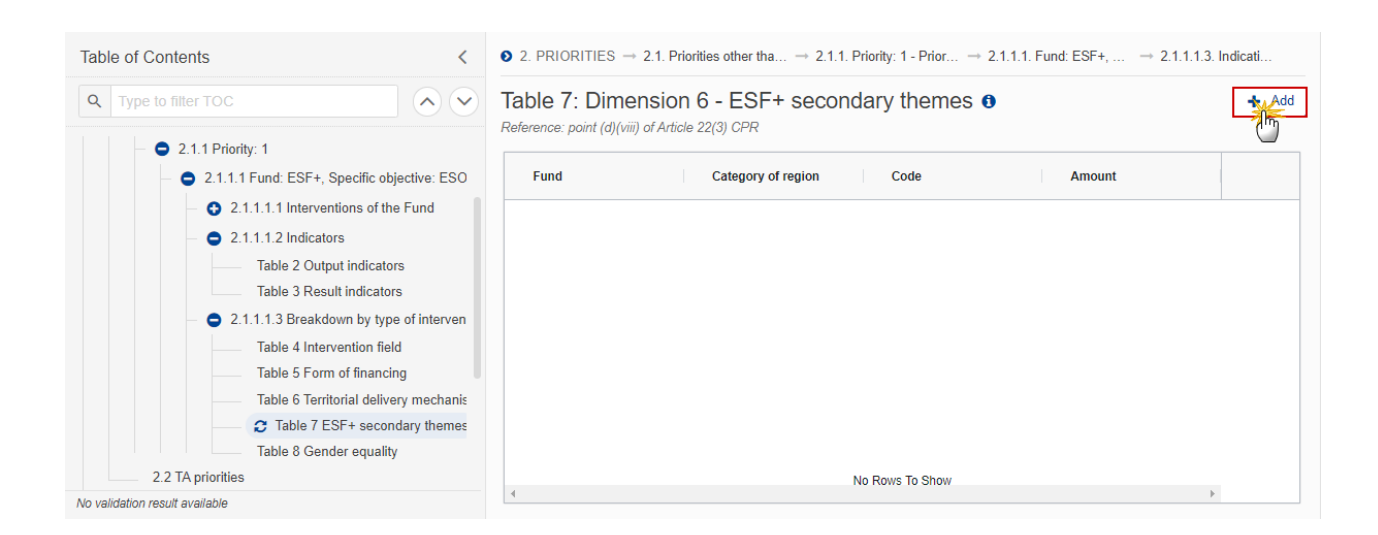

| 2. PRIORITIES $\rightarrow$ 2.1. Priorities other than $\rightarrow$ 2.                    | .1.1. Priority: 1 - Priorit $\rightarrow$ 2.1.1.1. Fund: ESF+, S $\rightarrow$ 2.1.1.1.3. Indicativ |
|--------------------------------------------------------------------------------------------|----------------------------------------------------------------------------------------------------|
| Table 7: Dimension 6 - ESF+ second         Reference: point (d)(viii) of Article 22(3) CPR | ondary themes 0                                                                                     |
| Priority                                                                                   |                                                                                                    |
| Priority 1                                                                                 |                                                                                                    |
| Specific objective                                                                         |                                                                                                    |
| Access to employment and activation measu                                                  | ires for all                                                                                        |
| Fund                                                                                       | Category of region *                                                                                |
| ESF+                                                                                       | Please select a value from the list                                                                 |
| Code *                                                                                     |                                                                                                    |
| Please select a value from the list                                                        | 2<br>2                                                                                              |
| Amount *                                                                                   |                                                                                                    |
|                                                                                            | Cancel                                                                                              |

2. Enter or select the following:

(1) Select the *Category of region*.

The Category of Region list will contain all Categories of Regions covered by the Priority and the Fund. If the Priority and Fund covers only one Category of Region, this value is set by default.

(2) Select the *Code* from the list.

The Code list of Intervention Fields will contain all non-Technical Assistance Intervention Fields valid for the Priority's Specific Objective and Fund.

(3) Enter the Amount (EUR).

(4) Click on **SAVE** to save the information.

## **Table 8 Gender equality**

1. Click on the ADD button to add the information:

| Table of Contents | <                                                              | ● 2 $\rightarrow$ 2.1. Priorities $\rightarrow$ 2.1.1 $\rightarrow$ 2.1.1.1. Fund: ERDF, Sp $\rightarrow$ 2.1.1.1.3. Indicative breakdow | own of |
|-------------------|----------------------------------------------------------------|----------------------------------------------------------------------------------------------------|--------|
|                   | $\sim$                                                         | Table 8: Dimension 7 – ESF+, ERDF, CF and JTF gender                                                                                     | + Add  |
| - • 2.1           | 1.1.3 Breakdown by type of inte                                | Reference: point (d)(viii) of Article 22(3) CPR                                                                                          | 0      |
|                   | Table 4 Intervention field                                     | Fund Category of region Code Amount A                                                                                                    | Action |
|                   | Table 5 Form of financing<br>Table 6 Territorial delivery mech | No Rows To Show                                                                                                    |        |
|                   | Table 7 ESF+ secondary theme                                   |                                                                                                    |        |
|                   | C Table 8 Gender equality                                      |                                                                                                    |        |
| 2.2 TA priorities |                                                                |                                                                                                    |        |

## The Add row pop-up window appears:

| Add row                                 |              |
|-----------------------------------------|--------------|
| Priority<br>Priority 2                  |              |
| Specific objective<br>Energy efficiency | Fund<br>ERDF |
| Category of region *<br>Transition      |              |
| Code *                                  | 2            |
| Amount * 10 000                         | 3            |
|                                         | Cancel Save  |

## 2. Enter or select the following:

(1) Select the *Category of region*.

The Category of Region list will contain all Categories of Regions covered by the Priority and the Fund. If the Priority and Fund covers only one Category of Region, this value is set by default.

(2) Select the *Code* from the list.

The Code list of Intervention Fields will contain all non-Technical Assistance Intervention Fields valid for the Priority's Specific Objective and Fund.

- (3) Enter the Amount (EUR).
- (4) Click on SAVE to save the information.

# 2.1.1 Priority (ESF+ SO)

- Click on the ADD button to add a row of information to this table.
- Click on the EDIT icon to modify the information in a row.
- Click on the **DELETE** icon to remove the information in a row.
- 1. Click on the ADD button above the **Specific Objectives** table to add the information:

| Table of Contents                    | <            | ● 2. PRIORITIES → 2.1. Priorities other than technical assistance |                  |                    |        |
|--------------------------------------|--------------|-------------------------------------------------------------------|------------------|--------------------|--------|
| <ul> <li>Show toolbar</li> </ul>     | $\bigotimes$ | 2.1.1. Priority: 02 - TEST 02 0                                   |                  |                    |        |
| - 🔂 General                          |              | SPECIFIC OBJECTIVES                                               |                  |                    |        |
| — 🔂 1 Strategy                       |              |                                                                   |                  |                    |        |
| <ul> <li>– ● 2 Priorities</li> </ul> |              |                                                                   |                  |                    |        |
| — 😑 2.1 Non-TA pr                    | iorities     | Fund                                                              | Policy objective | Specific objective | Action |
| - 😋 2.1.1 Prio                       | rity: 01     |                                                                   |                  |                    |        |
| <b>2</b> 2.1.1                       | Priority: 02 | No Rows To Show                                                   |                  |                    |        |
| – 🚯 2.2 TA prioritie                 | es           |                                                                   |                  |                    |        |
| — 🚯 3 Financing plan                 |              |                                                                   |                  |                    |        |
| 4 Table 12 Enablin                   |              |                                                                   |                  |                    |        |

| Add row             |                                                           |           |
|---------------------|-----------------------------------------------------------|-----------|
| Priority<br>TEST 02 |                                                           |           |
| Fund *<br>ESF+      | Specific objective * Social integration of people at risk | ¢         |
|                     | Cancel                                                    | 3<br>Save |

- 2. Enter or select the following:
- (1) Select the *Fund*.

The Fund list contains all Funds covered by the Programme as indicated in the Programme Version page, except when the Priority is a Dedicated Priority, then only the Funds valid for the Dedicated Priority Type are listed.

(2) Select the *Specific Objective*.

For non-Dedicated Priorities, the Specific Objective list is limited to the Specific Objectives selected in Table 1 and relevant for the Fund selected above. For Dedicated Priorities, the Specific Objective list is limited to Specific Objectives relevant to their Dedicated Priority Type. When adding a new Specific Objective to a Priority, the list is limited to Specific Objectives of the same Policy Objective. A Priority can only relate to 1 Policy Objective.

(3) Click on SAVE to save the information.

| Remark | The new existence of a distinct Fund/Specific Objective combination for whatever Priority will automatically create records for Thematic Enabling Conditions and their related Criteria, valid for this Fund/Specific Objective combination in the Enabling Conditions Table 12, if not yet exists. The disappearance of the last occurrence of a distinct Fund/Specific Objective combinatically delete the records for Thematic Enabling Conditions valid for this Fund/Specific Objective combination and not valid for other Fund/Specific Objective combinations existing in this Programme, in the Enabling Conditions Table 12. |  |  |  |
|--------|----------------------------------------------------------------------------------------------------|--|--|--|
|        | On Delete of a Priority/Fund/Specific Objective combination, all Priority/Fund/Specific related information will be deleted. An alert message to avoid accidental loss of information will inform the User at the moment of save. The following information referring to the Priority/Fund/Specific Objective will be removed:                                                                                                    |  |  |  |
|        | Fund/Specific Objectives defined under the Priority                                                                                                    |  |  |  |
|        | Indicators (T2, T3)                                                                                                    |  |  |  |
|        | • Dimensions (T4, T5, T6, T7, T8)                                                                                                    |  |  |  |

3. Click on the ADD button above the Funds, categories of region and calculation basis for Union support table to add the information.

| <ul> <li>General</li> <li>1 Strategy</li> <li>2 Priorities</li> </ul>                             | FUNDS, CATE | GORIES OF REGION AND CALCULAT | ION BASIS FOR UNION SUPPORT                                                                              | Add    |
|---------------------------------------------------------------------------------------------------|-------------|-------------------------------|----------------------------------------------------------------------------------------------------|--------|
| <ul> <li>2.1 Non-TA priorities</li> <li>2.1.1 Priority: 01</li> <li>2.1.1 Priority: 02</li> </ul> | Fund        | Category of region            | Calculation basis for union<br>support (total eligible<br>expenditure or eligible<br>public expenditure) | Action |
|                                                                                                   |             | No Rows To                    | o Show                                                                                                   |        |
| Add row                                         |        |                              |         |            |
|-------------------------------------------------|--------|------------------------------|---------|------------|
| Priority<br>TEST 02                             |        |                              |         |            |
| Fund *<br>ESF+                                  | <br>÷  | Category of re<br>Transition | egion * | 2<br>*     |
| Calculation basis for union<br>support<br>Total | 3<br>‡ |                              |         |            |
|                                                 |        |                              | Cancel  | 4)<br>Save |

- 4. Enter or select the following:
- (1) Select the Fund.

The Fund list will contain all Funds covered by the Programme as indicated in the Programme Version page, except when the Priority is a Dedicated Priority, then only the Funds valid for the Dedicated Priority Type are listed. When the Programme covers only one Fund, this value is set by default.

#### (2) Select the *Category of region*.

The Category of Region List will contain all entries valid for Programme Country and the Fund selected above. It is only mandatory for ERDF and ESF+. When Funds ERDF and/or ESF+ are covered, they should at least have one Category of Region. For ERDF and ESF+, the 'Outermost or Northern Sparsely Populated Region' will only be shown for France, Spain, Portugal, Sweden and Finland.

- (3) Select the Calculation basis for union support.
- (4) Click on **SAVE** to save the information.

|        | iority/Fund/Category of Region combinations adopted in a previous version can neve<br>e deleted or updated. Only their Calculation Basis can be updated. Therefore, in this case<br>nly the Calculation Basis field will be updateable.                                                                                                    | er<br>e,       |
|--------|----------------------------------------------------------------------------------------------------|----------------|
|        | diting will be blocked when there is already information specified under the Priority pecific Objective.                                                                                                    | :у,            |
|        | n Save (Insert /Delete), the system will automatically maintain the records in:                                                                                                    |                |
|        | the Dimension tables (T4, T5, T6, T7, T8) - delete a record for the delete<br>Priority/Fund/Category of Region                                                                                                    | ed             |
|        | the Indicator tables (T2, T3) - delete a record for the deleted Priority/Fund/Category o<br>Region                                                                                                    | of             |
|        | the Financial appropriations by year table (T10) - Insert/delete a record for th inserted/deleted Fund/Category of Region when not yet/anymore existing                                                                                                    | ıe             |
|        | the Financial allocations by Priority and Fund table (T11) - Insert/delete a record for the inserted/deleted Priority/Fund/Category of Region                                                                                                    | or             |
| Remark | the Contributions to InvestEU table (except for JTF and for Outermost Regions) (T15A<br>- Delete a record for the deleted Fund/Category of Region when not existing anymor<br>under whatever Priority                                                                                                    | A)<br>re       |
|        | the Transfers to instruments table (except for JTF and for Outermost Regions) (T16A<br>- Delete a record for the deleted Fund/Category of Region when not existing anymor<br>under whatever Priority                                                                                                    | A)<br>re       |
|        | the Transfers between Funds table (except for JTF and from Outermost Regions) (T17A<br>- Delete a record for the deleted Fund/Category of Region when not existing anymor<br>under whatever Priority                                                                                                    | A)<br>re       |
|        | the Transfers to JTF (except for JTF and from Outermost Regions) (T18A) - Delete record for the deleted Fund/Category of Region when not existing anymore under whatever Priority                                                                                                    | a<br>er        |
|        | the Transfers between categories of region table (except for Outermost Regions) (T19<br>and 19B) - delete a record for the deleted From Category of Region / To Category of<br>Region combination using all Category of Regions covered in this Programme<br>Outermost Regions excluded, when not existing anymore under whatever Priority | )A<br>of<br>e, |

# 2.1.1.2 ESF+ Specific objective

# 2.1.1.2.1 Interventions of the Funds

#### Types of support

**1.** Click on the **EDIT** button to enter the information:

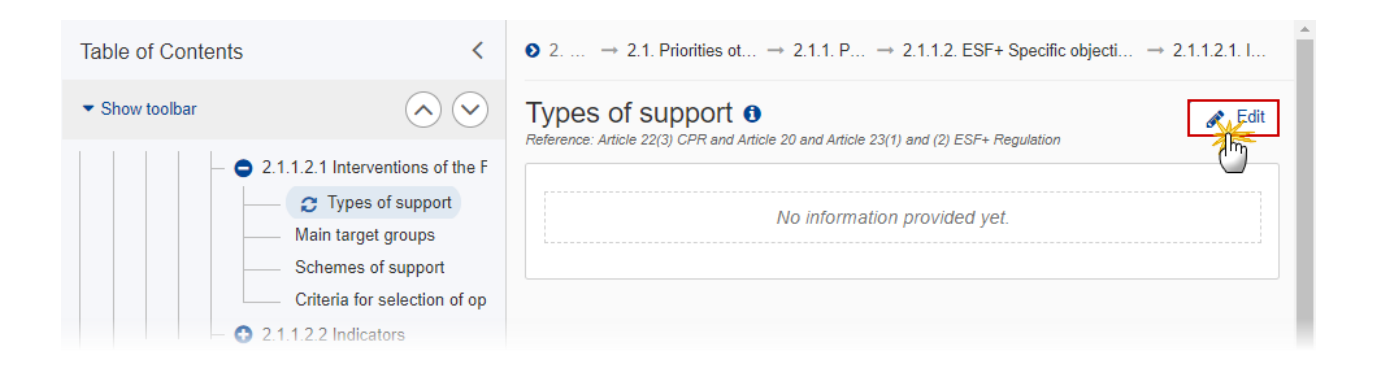

#### The Edit details pop-up window appears:

| ypes of support (1)<br>sference: Article 22(3) CPR and Article 20 and Article 23(1) and (2) E | ESF+ Regulation |
|-----------------------------------------------------------------------------------------------|-----------------|
| B I U ∃≡ ≡ 1993 1<br>chars words                                                              |                 |
| text                                                                                          |                 |
|                                                                                               |                 |
|                                                                                               |                 |
|                                                                                               |                 |
|                                                                                               |                 |
|                                                                                               | Cancel Save     |
|                                                                                               | (               |

- 2. Enter or select the following:
- (1) Enter the text in the text box provided.
- (2) Click on SAVE to save the information.

#### Main target groups

**1.** Click on the **EDIT** button to enter the information:

| Table of Contents                | <                                                                                                    | ● 2 → 2.1. Priorities → 2.1.1 → 2.1.1.2. ESF+ Specific obj → 2.1.1.2.1 |
|----------------------------------|----------------------------------------------------------------------------------------------------|------------------------------------------------------------------------|
| <ul> <li>Show toolbar</li> </ul> | $\odot$                                                                                                    | Main target groups <b>1</b>                                            |
|                                  | 1.2.1 Interventions of the F<br>Types of support<br>C Main target groups<br>Schemes of support<br>Criteria for selection of op<br>1.2.2 Indicators | No information provided yet.                                           |

#### The Edit details pop-up window appears:

| B I <u>U</u> | rds |
|--------------|-----|
| text         |     |
|              |     |
|              | Ý   |
|              |     |
|              | 0   |

- 2. Enter or select the following:
- (1) Enter the text in the text box provided.
- (2) Click on SAVE to save the information.

#### Schemes of support

**1.** Click on the **EDIT** button to enter the information:

| Table of Contents                | s <                                                                            | ● 2 → 2.1. Priorities → 2.1.1 → 2.1.1.2. ESF+ Specific obj → 2.1.1.2.1                |
|----------------------------------|--------------------------------------------------------------------------------|---------------------------------------------------------------------------------------|
| <ul> <li>Show toolbar</li> </ul> | $\odot$                                                                        | Decryption of the national or regional                                                |
|                                  | <ul> <li>2.1.1.2.1 Interventions of the F</li> <li>Types of support</li> </ul> | Reference: Article 22(3) CPR and Article 20 and Article 23(1) and (2) ESF+ Regulation |
|                                  | Main target groups                                                             | No information provided yet.                                                          |
|                                  | Criteria for selection of op<br>2.1.1.2.2 Indicators                           |                                                                                       |

#### The Edit details pop-up window appears:

| D<br>SI<br>Re | ecrypti<br>upport | on of th<br>()<br>e 22(3) CPR a | ne nation       | al or      | region | al sch<br>SF+ Regula | emes   | of |     |
|---------------|-------------------|---------------------------------|-----------------|------------|--------|----------------------|--------|----|-----|
|               | ВІ                | Ľ                               | ≡ 1993<br>chars | 1<br>words |        |                      |        |    |     |
|               | text              |                                 |                 |            |        |                      |        |    |     |
|               |                   |                                 |                 |            |        |                      | C      |    |     |
|               |                   |                                 |                 |            |        |                      |        |    |     |
|               |                   |                                 |                 |            |        |                      |        | 0  |     |
|               |                   |                                 |                 |            |        |                      | Cancel | Sa | ive |

- 2. Enter or select the following:
- (1) Enter the text in the text box provided.
- (2) Click on SAVE to save the information.

#### Criteria for selection of operations

**1.** Click on the **EDIT** button to enter the information:

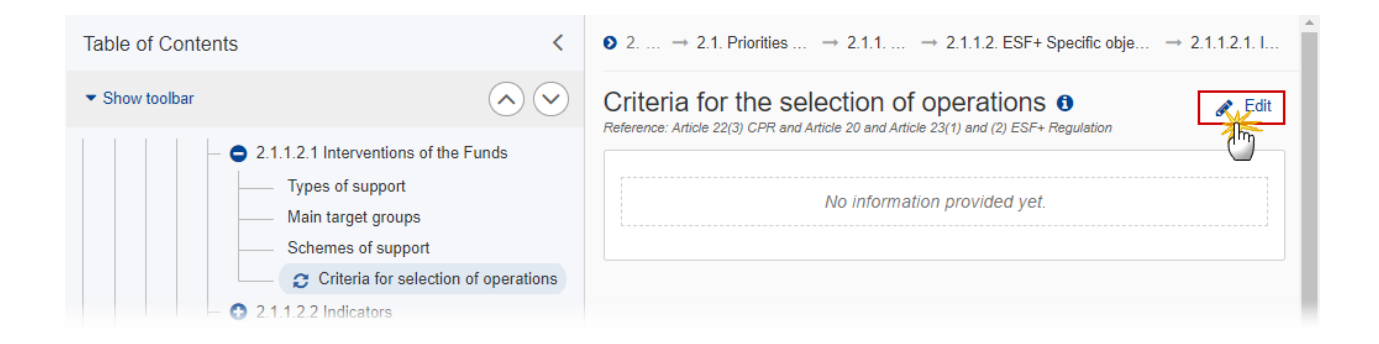

The Edit details pop-up window appears:

| B I <u>U</u> |   |
|--------------|---|
| text         |   |
|              |   |
|              | 1 |
|              |   |
|              |   |

2. Enter or select the following:

(1) Enter the text in the text box provided.

(2) Click on SAVE to save the information.

#### 2.1.1.2.2 Indicators

#### **Table 2 Output indicators**

- Click on the ADD button to add a row of information to this table.
- Click on the EDIT icon to modify the information in a row.
- Click on the **DELETE** icon to remove the information in a row.

NOTEThere are three types of Output Indicators: Common output indicator, Programme specific<br/>reserved output indicator and New Programme specific output indicator.NOTEDepending of the selection there are different ways to complete the form correctly. See all<br/>the possibilities below.NOTEThe Programme Specific Reserved Output Indicator radio and list will only be shown when<br/>there are reserved output indicators for the Specific Objective.A Programme Specific Output Indicator can only be deleted when not used anymore in any<br/>other record of the Output Indicator Table in any version of this Programme.

1. Click on the ADD button above the Priority Indicator table to add a new output indicator:

| Table of Contents <                                                                | ● 2 → 2.1. Priorities → 2.1.1 → 2.1.1.1. Fund: ERDF, Specific → 2.1                                                     |
|------------------------------------------------------------------------------------|----------------------------------------------------------------------------------------------------|
| ▼ Show toolbar                                                                     | Table 2: Output indicators ①         Reference: point (d)(ii) of Article 22(3) CPR and Article 8 ERDF and CF Regulation |
| C 2.1.1.2.1 Interventions of the Funds     Types of support     Main target groups | PRIORITY INDICATORS                                                                                                    |
| Schemes of support                                                                 | Category of region = ID Indicator Measurer t unit                                                                       |
| Chieffa for Selection of Operativ                                                  | No Rows To Show                                                                                                    |
| Table 3 Result indicators                                                          | 4 <b>)</b> 4 )-                                                                                                    |

The Add row pop-up window appears:

| Add row                            |             |
|------------------------------------|-------------|
| Priority                           |             |
| Priority 2                         |             |
| Specific objective                 | Fund        |
| Addressing material deprivation    | ESF+        |
| OUTPUT INDICATORS                  |             |
| Common Programme specific reserved |             |
| Programme specific                 |             |
|                                    | \$          |
| MAIN SECTION                       |             |
| Category of region *               |             |
| Transition                         | \$          |
|                                    |             |
|                                    | Cancel Save |

When the option **Common Output Indicator** is selected:

| Add row                                                  |            |
|----------------------------------------------------------|------------|
| Priority                                                 |            |
| Priority 2                                               |            |
| Specific objective                                       | Fund       |
| Addressing material deprivation                          | ESF+       |
|                                                          |            |
| Common     Programme specific reserved                   | *          |
| O Programme specific                                     | (1)        |
| EMCO01. Total value of distributed food and goods (euro) | ÷          |
| MAIN SECTION                                             |            |
| Category of region *                                     | (2)        |
| Transition                                               | ÷          |
|                                                          |            |
|                                                          | 3          |
| Ca                                                       | ancel Save |
|                                                          | 2hr        |

- 2. Enter or select the following:
- (1) Select the *Common Output Indicator* from the list.

The Common Output Indicator list contains all Common Output Indicators for the Fund and Specific Objective.

#### (2) Select the *Category of region*.

The Category of Region list contains all Categories of Region defined against the Priority and Fund. When the Priority and Fund covers only one Category of Region, this value is set by default. Category of Region is only enabled for ERDF and ESF+.

(3) Click on **SAVE** to save the information.

| Remark | Under ESF+ Specific Objective ESO4.13, <i>Milestone</i> and <i>Target</i> do not exist. |
|--------|-----------------------------------------------------------------------------------------|
| Remark | Under ESF+ Specific Objective ESO4.13, <i>Milestone</i> and <i>Target</i> do not exist. |

When the option **Programme Specific reserved Output indicator** is selected:

| Νοτε                    | The Programme Specific Reserved Out there are reserved output indicators. | put Indicator radio and list will only be | shown wher |
|-------------------------|---------------------------------------------------------------------------|-------------------------------------------|------------|
| Edit rov                | v                                                                         |                                           |            |
| Priority<br>Priority 2  |                                                                           |                                           |            |
| Specific ol<br>Addressi | bjective<br>ng material deprivation                                       | Fund<br>ESF+                              |            |
| OUTPUT IN               | DICATORS                                                                  |                                           |            |
| O Comn                  | non <ul><li>Programme specific reserved</li></ul>                         | *                                         |            |
| O Progra                | amme specific                                                             | (1)                                       |            |
| EECO02                  | 2+04. Non-employed (persons)                                              | ÷                                         |            |
| MAIN SECT               | TION                                                                      |                                           |            |
| Category                | of region *                                                               | (2)                                       |            |
| Transitio               | n                                                                         | ÷                                         |            |
|                         |                                                                           | Cancel Save                               |            |

**2.** Enter or select the following:

(1) Select the *Programme Specific Reserved Output Indicator* from the list.

The Programme Specific Reserved Output Indicator list contains all Reserved Output Indicators for the Fund and Specific Objective.

(2) Select the *Category of region*.

The Category of Region list contains all Categories of Region defined against the Priority and Fund. When the Priority and Fund covers only one Category of Region, this value is set by default. Category of Region is only enabled for ERDF and ESF+ and is mandatory.

(3) Click on **SAVE** to save the information.

| Remark | Under ESF+ Specific Objective ESO4.13, <i>Milestone</i> and <i>Target</i> do not exist. |
|--------|-----------------------------------------------------------------------------------------|
|--------|-----------------------------------------------------------------------------------------|

# When the option **Programme Specific Output indicator** is selected you must first **Define a Programme Specific Output Indicator**:

| Νοτε | The Programme Specific Output Indicators table contains all previously defined Programme Specific Output Indicators, independently from Priority, Specific Objective or Fund. Programme Specific Output Indicators are defined ones and can then be used under different Priorities, Specific Objectives and Funds. |  |  |  |
|------|----------------------------------------------------------------------------------------------------|--|--|--|
|      | A Programme Specific Output Indicator can only be deleted when not used anymore in any other record of the Output Indicator Table in any version of this Programme.                                                                                                    |  |  |  |

1. Click on the ADD button above the **Programme Specific Indicators** table to add a new Programme Specific output indicator:

|                    | tput indicators  | ticle 8 ERDF and CF Regulation |                      |              |
|--------------------|------------------|--------------------------------|----------------------|--------------|
|                    |                  |                                |                      | 🕒 Add        |
| Category of region | ı ID İn          | dicator                        | Measuremen<br>t unit | Mile: Action |
|                    |                  | No Rows To Show                |                      |              |
| 4                  |                  |                                |                      | ▶ ◄ ►        |
| Programme spe      | CIFIC INDICATORS |                                |                      | C Add        |
| ID                 | Title            | Measurement un                 | it Order by          | Action       |
|                    |                  | No Rows To Show                |                      |              |
|                    |                  |                                |                      |              |

The Add row pop-up window appears:

#### Add row

| ID *<br>PSI1                     | Order by * 2 |
|----------------------------------|--------------|
| Title *<br>ESF+ output indicator | 3            |
| Measurement unit *<br>Number     | 4            |
|                                  | Cancel Save  |

2. Enter or select the following:

(1) Enter the ID.

A Programme Specific Output Indicator code should be different from any Programme Specific Reserved Indicator code and from any Common Indicator code.

(2) Enter the Order by.

The Order by field indicates in which order the indicator will be displayed in the Table.

- (3) Enter the *Title*.
- (4) Enter the *Measurement Unit*.
- (5) Click on SAVE to save the information.
- 3. Click on the ADD button above the Priority Indicator table to add the Programme Specific output indicator:

| Table 2:     | Output indicators ()<br>(e)(ii) of Article 22(3) CPR |                  |          |                        |
|--------------|------------------------------------------------------|------------------|----------|------------------------|
| PRIORITY IND | ICATORS                                              |                  |          | Add                    |
| Fund         | Category of region                                   | ID Indicator     | M        | easuren<br>Init Action |
|              | Ν                                                    | lo Rows To Show  |          |                        |
| •            |                                                      |                  |          | ► I I                  |
| PROGRAMME    | SPECIFIC INDICATORS                                  |                  |          | ● Add                  |
| ID           | Title                                                | Measurement unit | Order by | Action                 |
| PSI1         | ESF+ output indicator                                | Number           | 1        | 2                      |
|              |                                                      |                  |          |                        |
|              |                                                      |                  |          |                        |

The Add row pop-up window appears:

| Edit row                               |             |
|----------------------------------------|-------------|
| Priority                               |             |
| Priority 2                             |             |
| Specific objective                     | Fund        |
| Addressing material deprivation        | ESF+        |
| OUTPUT INDICATORS                      |             |
| O Common O Programme specific reserved | *           |
| Programme specific                     | (1)         |
| PSI1. Output indicator (Number)        | ÷           |
| MAIN SECTION                           |             |
| Category of region *                   | (2)         |
| Transition                             | ÷           |
|                                        |             |
|                                        | Cancel Save |
|                                        |             |

#### 4. Enter or select the following:

#### (1) Select the *Programme Specific Output Indicator* from the list.

The Programme Specific Output Indicators are maintained by the Member State per Programme and are defined once and can then be used under different Priorities, Specific Objectives and Funds. In the edit page, only one of them must be selected. The table contains all previously defined Programme Specific Output Indicators, independently from Priority, Specific Objective or Fund.

#### (2) Select the *Category of region*.

The Category of Region list contains all Categories of Region defined against the Priority and Fund. When the Priority and Fund covers only one Category of Region, this value is set by default. Category of Region is only enabled for ERDF and ESF+ and is mandatory.

(3) Click on **SAVE** to save the information.

#### **Table 3 Result Indicators**

- Click on the ADD button to add a row of information to this table.
- Click on the EDIT icon to modify the information in a row.
- Click on the **DELETE** icon to remove the information in a row.

|      | There are two types of Result Indicators: Common Result indicator and New Programme specific result indicator.                                                      |
|------|----------------------------------------------------------------------------------------------------|
| Νοτε | Depending of the selection there are different ways to complete the form correctly. See all the possibilities below.                                                |
|      | A Programme Specific Result Indicator can only be deleted when not used anymore in any other record of the Result Indicator Table in any version of this Programme. |

1. Click on the ADD button above the **Priority Indicators** table to add a new Result indicator:

| Table of Contents <                                                                            |                          | $\textcircled{0} 2. \ldots \rightarrow 2.1. \ \text{Priorities} \ldots \rightarrow 2.1.1. \ldots \rightarrow 2.1.1.2. \ \text{ESF+Specific object} \rightarrow 2.1$ |
|------------------------------------------------------------------------------------------------|--------------------------|----------------------------------------------------------------------------------------------------|
| • Show toolbar                                                                                 |                          | Table 3: Result indicators 0                                                                                                    |
| - 🗢 2.1.1 Priority: 02                                                                         |                          | e Add                                                                                                    |
| <ul> <li>2.1.1.2 ESF+ Specific objective: S</li> <li>2.1.1.2.1 Interventions of the</li> </ul> | Social integrat<br>Funds | Category of region ID Indicator Meas<br>t unit                                                                                                    |
| 2.1.1.2.2 Indicators     Table 2 Output indicators     Table 3 Result indicators               | ators                    | No Rows To Show                                                                                                    |
| - 3 2.2 TA priorities                                                                          |                          |                                                                                                    |

The Add row pop-up window appears:

| Add row                                                   |              |
|-----------------------------------------------------------|--------------|
| Priority<br>Priority 2                                    |              |
| Specific objective<br>Addressing material deprivation     | Fund<br>ESF+ |
| RESULT INDICATORS                                         |              |
| Common result indicator Program specific result indicator | dicator      |
| MAIN SECTION                                              |              |
| Category of region *                                      |              |
| Transition                                                | \$           |
| Baseline or reference *                                   |              |
| Last reference year                                       |              |
| Source of data *                                          | 200          |
| Comments                                                  | 200          |
|                                                           |              |
| Cano                                                      | el Save      |

When the option Common Result Indicator is selected:

| Add row                                                            |                      |
|--------------------------------------------------------------------|----------------------|
| Priority<br>Priority 2                                             |                      |
| Specific objective<br>Addressing material deprivation              | Fund<br>E <b>SF+</b> |
| RESULT INDICATORS                                                  |                      |
| Common result indicator     Program specific result indicator      | dicator (1)          |
| EMCR04. Number of women (persons)                                  | ¢                    |
| MAIN SECTION                                                       |                      |
| Category of region *                                               | 2                    |
| Transition                                                         | \$                   |
| Baseline or reference *                                            |                      |
| 10,000                                                             |                      |
| First reference year *     Last reference year       2022     2024 |                      |
| Source of data *                                                   | (5)                  |
| Source                                                             |                      |
| Comments                                                           | 6                    |
| text                                                               |                      |
| Cano                                                               | cel Save             |
|                                                                    |                      |

2. Enter or select the following:

(1) Select the *Common Result Indicator* from the list.

The Common Result Indicator list contains all Common Result Indicators for the Fund and Specific Objective, which can be used in Programmes.

#### (2) Select the Category of region.

The Category of Region list contains all Categories of Region defined against the Priority and Fund. When the Priority and Fund covers only one Category of Region, this value is set by default. Category of Region is only enabled for ERDF and ESF+.

(3) Enter the Baseline or reference value.

(4) Enter a First reference year (mandatory) and a Last reference year (not mandatory).

When specifying a Reference Year range, the "from" year should be smaller than the "to" year.

(5) Enter the *Source of data*.

- (6) Enter any additional *Comments*.
- (7) Click on SAVE to save the information.

**REMARK** The *Target* field doesn't exist under ESF+ Specific Objective ESO4.13.

When the option **Programme Specific Result indicator** is selected you must first **Define a Programme Specific Result Indicator**:

1. Click on the ADD button above the **Programme Specific Indicators** table to add a new programme specific result indicator:

| Table 3<br>Reference: po | B: Result indic    | CATORS ①               | ulation                  |             |
|--------------------------|--------------------|------------------------|--------------------------|-------------|
| Category o               | of region ID       | Indicator              | Measuremen B<br>t unit v | asel Action |
|                          |                    | No Rows To Show        | 1                        |             |
| 4                        |                    |                        |                          | • • •       |
| PROGRAM                  | ME SPECIFIC INDICA | TORS                   |                          | Add         |
| ID                       | Title              | Measurement<br>unit Or | der by Qualitative       | Action      |
|                          |                    | No Rows To Show        | 1                        |             |
|                          |                    |                        |                          |             |
|                          |                    |                        |                          |             |

The Add row pop-up window appears:

| Add row                      |    |              |
|------------------------------|----|--------------|
| ID *<br>PSR1                 | -1 | Order by * 2 |
| Title *<br>Result indicator  |    | 3            |
| Measurement unit *<br>Number |    | 4            |
| Qualitative                  |    |              |
|                              |    | Cancel Save  |

- 2. Enter or select the following:
- (1) Enter the *ID*.

A Programme Specific Result Indicator code should be different from any Programme Specific Reserved Indicator code and from any Common Indicator code.

(2) Enter the Order by.

The Order by field indicates in which order the indicator will be displayed in the Table.

- (3) Enter the *Title*.
- (4) Enter the *Measurement Unit*.
- (5) Select the tick box whether the indicator is *qualitative*.
- (6) Click on SAVE to save the information.
- 3. Click on the ADD button above the Priority Indicator table to add the Programme Specific result indicator:

| rerence: point | (u)(ii) of Article | 22(0) 0111    |            |            | Regulation   |                 |        |                     | <b>Q</b> Add |
|----------------|--------------------|---------------|------------|------------|--------------|-----------------|--------|---------------------|--------------|
| Category of r  | egion              | ID            | Indica     | tor        | ≡   Me<br>tu | asuremen<br>nit |        | Baseline o<br>value | Action       |
|                |                    |               |            | No Rows    | To Show      |                 |        |                     |              |
|                |                    |               |            | 110 110/13 |              |                 |        |                     |              |
|                |                    |               |            |            |              |                 |        |                     | • • •        |
| ROGRAMME       | SPECIFIC           | INDICATO      | RS         |            |              |                 |        |                     | Add          |
| ROGRAMME       | SPECIFIC           | INDICATO<br>e | IRS<br>Mur | easurement | Order by     |                 | Qualit | ative               | Add          |

The Add row pop-up window appears:

| Add row                                                                  |          |
|--------------------------------------------------------------------------|----------|
| Priority Priority 2                                                      |          |
| Specific objective     Fun       Addressing material deprivation     ESI | d<br>-+  |
| RESULT INDICATORS                                                        |          |
| Common result indicator    Program specific result indicator             | <u>'</u> |
| PSR1. Result indicator (Number)                                          | ¢        |
| MAIN SECTION                                                             |          |
| Category of region *                                                     | 2        |
| Transition                                                               | ¢        |
| Baseline or reference<br>value                                           |          |
| 10,000 3                                                                 |          |
| First reference year * Last reference year (4)                           |          |
| 2022 2024                                                                |          |
| Source of data *                                                         | 6        |
| Source                                                                   |          |
| Comments                                                                 | 6        |
| text                                                                     |          |
| 6                                                                        | 7        |
| Cancel                                                                   | Save     |
|                                                                          | - (m)    |

4. Enter or select the following:

(1) Select the *Programme Specific Result Indicator* from the list.

The Programme Specific Result Indicators are maintained by the Member State per Programme and are defined once and can then be used under different Priorities, Specific Objectives and Funds. In the edit page, only one of them must be selected. The table contains all previously defined Programme Specific Result Indicators, independently from Priority, Specific Objective or Fund.

(2) Select the *Category of region*.

The Category of Region list contains all Categories of Region defined against the Priority and Fund. When the Priority and Fund covers only one Category of Region, this value is set by default. Category of Region is only enabled for ERDF and ESF+ and is mandatory.

- (3) Enter the Baseline or reference value.
- (4) Enter a First reference year (mandatory) and a Last reference year (not mandatory).

When specifying a Reference Year range, the "from" year should be smaller than the "to" year.

- (5) Enter the *Source of data*.
- (6) Enter any additional *Comments*.
- (7) Click on SAVE to save the information.

**REMARK** The *Target* field doesn't exist under ESF+ Specific Objective ESO4.13.

#### 2.2 TA priorities

- Click on the ADD button to add a row of information to this table.
- Click on the EDIT icon to modify the information in a row.
- Click on the **DELETE** icon to remove the information in a row.
- 1. Click on the ADD button to add a new priority axis:

| Table of Contents                | < 2. PI                                  | RIORITIES                                     |                                |                            |
|----------------------------------|------------------------------------------|-----------------------------------------------|--------------------------------|----------------------------|
| ▼ Show toolbar                   | <ul> <li>✓ 2.2</li> <li>Refer</li> </ul> | 2. Technical assistance pri                   | orities <b>0</b>               | + Add                      |
| C 2.2 TA priorities              | ID                                       | Туре                                          | Title                          | Action                     |
| — 😏 3 Financing plan             |                                          | No F                                          | Rows To Show                   |                            |
| 4 Table 12 Enabling conditions   |                                          |                                               |                                |                            |
| — 🚯 5 Programme authorities      |                                          |                                               |                                |                            |
| 6 Partnership                    |                                          |                                               |                                |                            |
| 7 Communication & visibility     | Warr                                     | ning: Please make sure that the choice of the | e form of the Union contributi | on to technical assistance |
| 8 Table 14 Use of unit costs, Iu | impε has b                               | been made in the Partnership Agreement an     | nd is final.                   |                            |
| Link to TJTP                     |                                          |                                               |                                |                            |
| Appendix 3                       |                                          |                                               |                                |                            |

The Add row pop-up window appears:

#### Add row

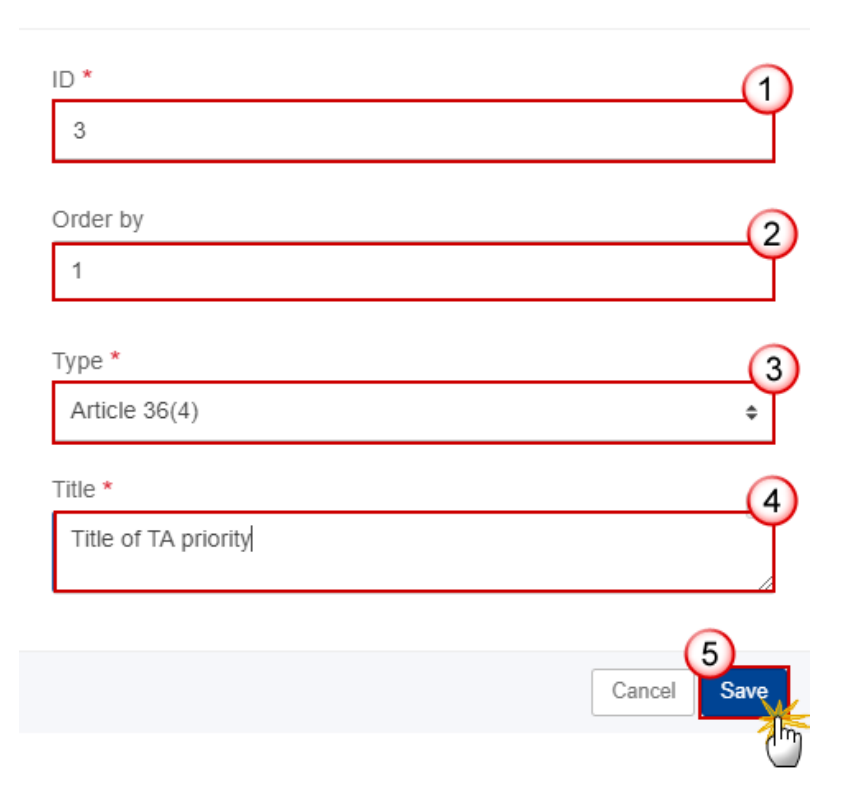

- 2. Enter or select the following:
- (1) Enter the *ID*.
- (2) Enter the Order by.

The Order by field indicates in which order the priority will be displayed in the Table of Contents.

(3) Select the *Type* from the list.

The Type list contains 2 values: Article 36(4) and Article 37.

- (4) Enter the *Title*.
- (5) Click on SAVE to save the information.

|        | In subsequent versions of the Programme (>1), TA Priorities created in earlier adop versions                                                                                                    |  |
|--------|----------------------------------------------------------------------------------------------------|--|
|        | cannot be deleted                                                                                                    |  |
|        | the ID cannot be updated                                                                                                    |  |
|        | the Type cannot be updated                                                                                                    |  |
|        | • the Title can be updated to correct or complement the existing TA Priority as long as it stays the same TA Priority. It is up to the EC Operational Agent to validate this                                                                                  |  |
| REMARK | On Delete of a TA Priority, all TA Priority related information will be deleted. An alert message to avoid accidental loss of information will inform the User at the moment of save. The following information referring to the TA Priority will be removed: |  |
|        | Priority/Fund/Category of Region combinations of the TA Priority                                                                                                    |  |
|        | Output Indicators (T2)                                                                                                    |  |
|        | Dimensions (T4, T7, T8)                                                                                                    |  |
|        | Financial allocations by Priority and Fund (T11)                                                                                                    |  |
|        | Transfer to JTF (T18A, T18C)                                                                                                    |  |

## 2.2.1 Priority

| Νοτε | This section refers to technical assistance priorities of type Article 36(4) created in section 2.2. |
|------|----------------------------------------------------------------------------------------------------|
|------|----------------------------------------------------------------------------------------------------|

- Click on the ADD button to add a row of information to this table.
- Click on the EDIT icon to modify the information in a row.
- Click on the **Delete** icon to remove the information in a row.
- **1.** Click on the **ADD** button to add the TA priority information:

| Table of Contents <                                     |        | 2. PRIORITIES                         | $\Rightarrow$ 2.2. Technical assistance prior | rities                                                    |        |
|---------------------------------------------------------|--------|---------------------------------------|-----------------------------------------------|-----------------------------------------------------------|--------|
| ▼ Show toolbar                                          |        | 2.2.1. Priori<br>Funds, categories of | ty: 3 - Title of TA prio                      | nion support                                              | + Add  |
| <ul> <li>– • 2.2 TA priorities</li> </ul>               |        |                                       |                                               | Calculation basis for union                               |        |
| - 🖨 😰 2.2.1 Priority: 3                                 |        | Fund                                  | Category of region                            | support (total eligible<br>expenditure or eligible public | Action |
| <ul> <li>— ② 2.2.1.1 Intervention from the F</li> </ul> | unds   |                                       |                                               | expenditure)                                              |        |
| - 😋 2.2.1.2 Indicators                                  |        |                                       | No Rows                                       | To Show                                                   |        |
| <ul> <li>O 2.2.1.3 Breakdown by type of i</li> </ul>    | nterve |                                       |                                               |                                                           |        |
| — 😏 3 Financing plan                                    |        |                                       |                                               |                                                           |        |
| 4 Table 12 Enabling conditions                          |        |                                       |                                               |                                                           |        |

#### The Add row pop-up window appears:

#### Add row

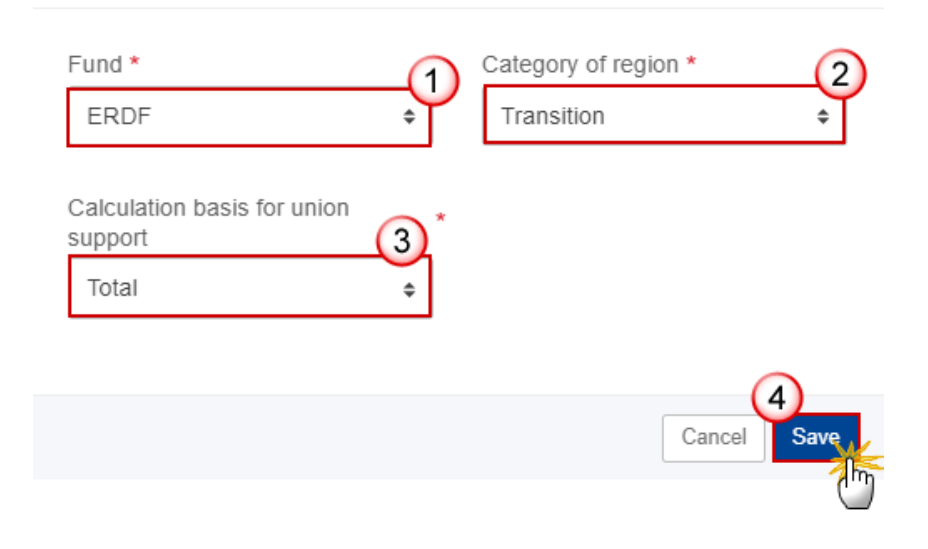

#### 2. Enter or select the following:

(1) Select the Fund.

The Fund list will contain all Funds covered by the Programme as indicated in the Programme Version page. When the Programme covers only one Fund, this value is set by default.

#### (2) Select the *Category of region*.

The Category of Region List will contain all entries valid for Programme Country and the Fund selected above. It is only mandatory for ERDF and ESF+. When Funds ERDF and/or ESF+ are covered, they should at least have one Category of Region. For ERDF and ESF+, the 'Outermost or Northern Sparsely Populated Region' will only be shown for France, Spain, Portugal, Sweden and Finland.

(3) Select the Calculation Basis for Union Support.

(4) Click on SAVE to save the information.

|        | Priority/Fund/Category of Region combinations adopted in a previous version can never<br>be deleted or updated. Only their Calculation Basis can be updated. Therefore, in this case,<br>only the Calculation Basis field will be updateable.                                                                                         |  |  |  |  |  |  |
|--------|----------------------------------------------------------------------------------------------------|--|--|--|--|--|--|
|        | Editing will be blocked when there is already information specified under the Priority, Specific Objective.                                                                                                    |  |  |  |  |  |  |
|        | On Save (Insert /Delete), the system will automatically maintain the records in:                                                                                                    |  |  |  |  |  |  |
|        | • the Dimension tables (T4, T7, T8) - delete a record for the deleted Priority/Fund/Category of Region                                                                                                    |  |  |  |  |  |  |
|        | the Output Indicator table (T2) - delete a record for the deleted Priority/Fund/Category     of Region                                                                                                    |  |  |  |  |  |  |
|        | • the Financial appropriations by year table (T10) - Insert/delete a record for the inserted/deleted Fund/Category of Region when not yet/anymore existing                                                                                                    |  |  |  |  |  |  |
|        | • the Financial allocations by Priority and Fund table (T11) - Insert/delete a record for the inserted/deleted Priority/Fund/Category of Region                                                                                                    |  |  |  |  |  |  |
| Remark | <ul> <li>the Contributions to InvestEU table (except for JTF and for Outermost Regions) (T15A)</li> <li>Delete a record for the deleted Fund/Category of Region when not existing anymore under whatever Priority</li> </ul>                                                                                                    |  |  |  |  |  |  |
|        | <ul> <li>the Transfers to instruments table (except for JTF and for Outermost Regions) (T16A)</li> <li>Delete a record for the deleted Fund/Category of Region when not existing anymore under whatever Priority</li> </ul>                                                                                                    |  |  |  |  |  |  |
|        | <ul> <li>the Transfers between Funds table (except for JTF and from Outermost Regions) (T17A)</li> <li>Delete a record for the deleted Fund/Category of Region when not existing anymore under whatever Priority</li> </ul>                                                                                                    |  |  |  |  |  |  |
|        | • the Transfers to JTF (except for JTF and from Outermost Regions) (T18A) - Delete a record for the deleted Fund/Category of Region when not existing anymore under whatever Priority                                                                                                    |  |  |  |  |  |  |
|        | • the Transfers between categories of region table (except for Outermost Regions) (T19A and 19B) - delete a record for the deleted From Category of Region / To Category of Region combination using all Category of Regions covered in this Programme, Outermost Regions excluded, when not existing anymore under whatever Priority |  |  |  |  |  |  |
|        |                                                                                                    |  |  |  |  |  |  |

# 2.2.1.1 Intervention from the funds

### **Types of Actions**

**1.** Click on the **EDIT** button to enter the information:

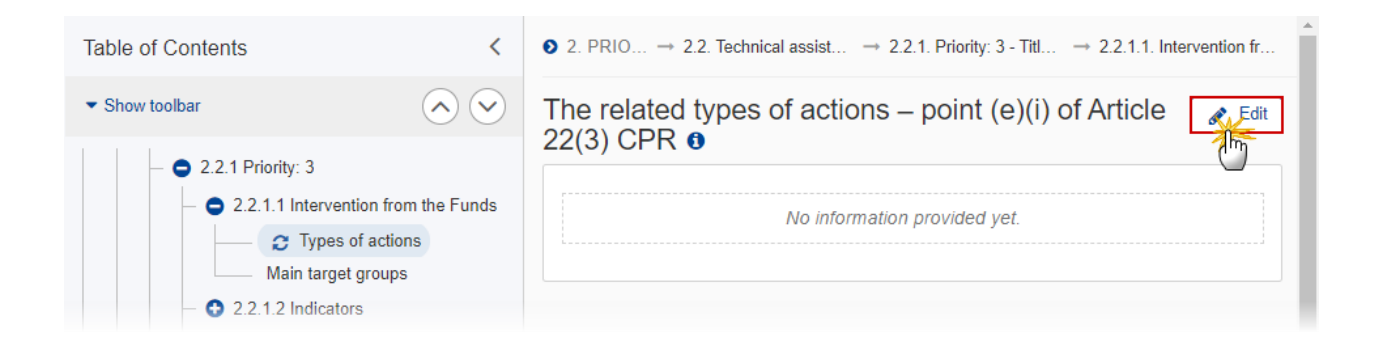

The Edit details pop-up window appears:

| 22(3) CPR <b>0</b>                       |             |
|------------------------------------------|-------------|
| B I <u>U</u> ⋮≡ ∷≡ 7993 1<br>chars words |             |
| text                                     |             |
|                                          |             |
|                                          |             |
|                                          | Ť           |
|                                          |             |
|                                          |             |
|                                          | $\bigcirc$  |
|                                          | Cancel Save |

The related types of actions – point (e)(i) of Article 22(3) CPR ()

- 2. Enter or select the following:
- (1) Enter the text in the text box provided.
- (2) Click on SAVE to save the information.

#### Main target groups

**1.** Click on the **EDIT** button to enter the information:

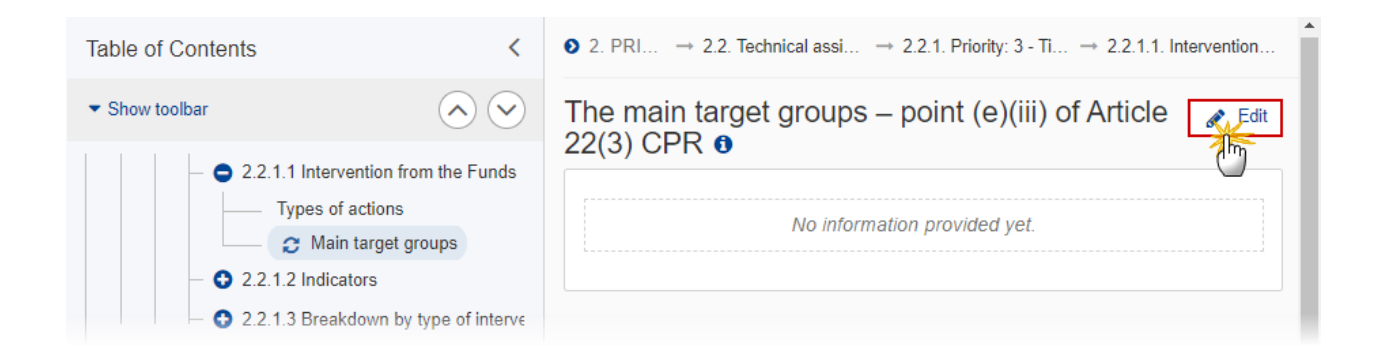

The Edit details pop-up window appears:

| Th<br>CP | e main target groups – point (e)(<br>R 0 | (iii) of Article 22(3) |
|----------|------------------------------------------|------------------------|
|          | B I <u>U</u> ≟≡ ≡ 993 1<br>chars words   |                        |
|          | text                                     |                        |
|          |                                          | 1                      |
|          |                                          |                        |
|          |                                          | (2)                    |
|          |                                          | Cancel                 |

- 2. Enter or select the following:
- (1) Enter the text in the text box provided.

(2) Click on SAVE to save the information.

#### 2.2.1.2 Indicators

#### **Table 2 Output indicators**

- Click on the ADD button to add a row of information to this table.
- Click on the **EDIT** icon to modify the information in a row.
- Click on the **DELETE** icon to remove the information in a row.

|      | Technical Assistance Priorities cannot use Common Indicators. Only Programme Specific Output Indicators can be defined under a Technical Assistance Priority.       |
|------|----------------------------------------------------------------------------------------------------|
| Νοτε | The Programme Specific output indicator must be pre-defined in the Programme Specific Indicators table before it can be selected in the Priority Indicators table.  |
|      | A Programme Specific Output Indicator can only be deleted when not used anymore in any other record of the Output Indicator Table in any version of this Programme. |

1. Click on the ADD button above the Programme Specific Indicators table to add a new Programme Specific output indicator:

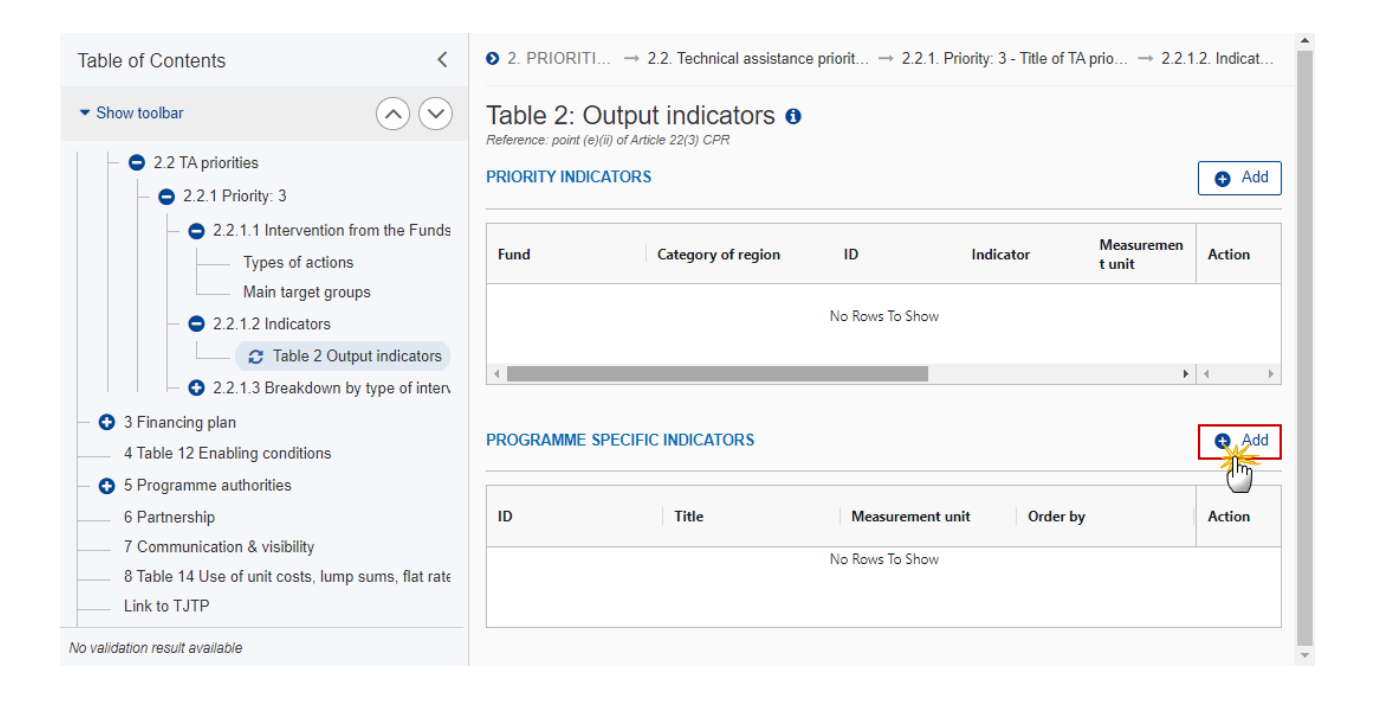

The Add row pop-up window appears:

| ID *<br>PSI1                   | Order by * 2 |
|--------------------------------|--------------|
| Title *<br>TA output indicator | 3            |
| Measurement unit *<br>Number   | 4            |
|                                | Cancel Save  |

Add row

- 2. Enter or select the following:
- (1) Enter the ID.

A Programme Specific Output Indicator code should be different from any Programme Specific Reserved Indicator code and from any Common Indicator code.

(2) Enter the Order by.

The Order by field indicates in which order the indicator will be displayed in the Table.

- (3) Enter the *Title*.
- (4) Enter the *Measurement Unit*.
- (5) Click on SAVE to save the information.
- 3. Click on the ADD button above the Priority Indicator table to add the Programme Specific output indicator:

# Table 2: Output indicators ① Reference: point (e)(ii) of Article 22(3) CPR

| PRIORITY IND | ICATORS             |                 |               | € Add  |
|--------------|---------------------|-----------------|---------------|--------|
| Fund         | Category of reg     | gion ID         | Indicator     | Action |
|              |                     | No Rows To Show |               |        |
| •            |                     | _               |               | • • •  |
| PROGRAMME    | SPECIFIC INDICATORS |                 |               | Add    |
| ID           | Title               | Measurement     | unit Order by | Action |
| PSI1         | TA output indic     | ator Number     | 1             | / 0    |
|              |                     |                 |               |        |

The Add row pop-up window appears:

| Add row                                                                           |
|-----------------------------------------------------------------------------------|
| Priority<br>TA priority                                                           |
| OUTPUT INDICATORS                                                                 |
| Programme specific *                                                              |
| PSI1. TA output indicator (Number) \$                                             |
| MAIN SECTION                                                                      |
| Fund *     2     Category of region *     3       ERDF     +     Transition     + |
| Milestone (2024) 4 Target (2029) 5<br>10,000 20,000                               |
| Cancel Save                                                                       |

4. Enter or select the following:

#### (1) Select the *Programme Specific Output Indicator* from the list.

The Programme Specific Output Indicators are maintained by the MS per Programme. In this edit page, only one of them must be selected.

The Programme Specific Output Indicators table contains all previously defined Programme Specific Output Indicators, independently from Priority, Specific Objective or Fund. Programme Specific Output Indicators are defined ones and can then be used under different Priorities, Specific Objectives and Funds.

(2) Select the *Fund* from the list.

The Fund list contains all Funds covered by the TA Priority. When the Priority covers only one Fund, this value is set by default.

#### (3) Select the *Category of region*.

The Category of Region list contains all Categories of Region defined against the Priority and Fund. When the Priority and Fund covers only one Category of Region, this value is set by default. Category of Region is only enabled for ERDF and ESF+.

- (4) Enter the *Milestone*(2024).
- (5) Enter the Target (2029).
- (6) Click on SAVE to save the information.

#### 2.2.1.3 Breakdown by type of intervention

#### **Table 4 Intervention field**

1. Click on the ADD button to add the information:

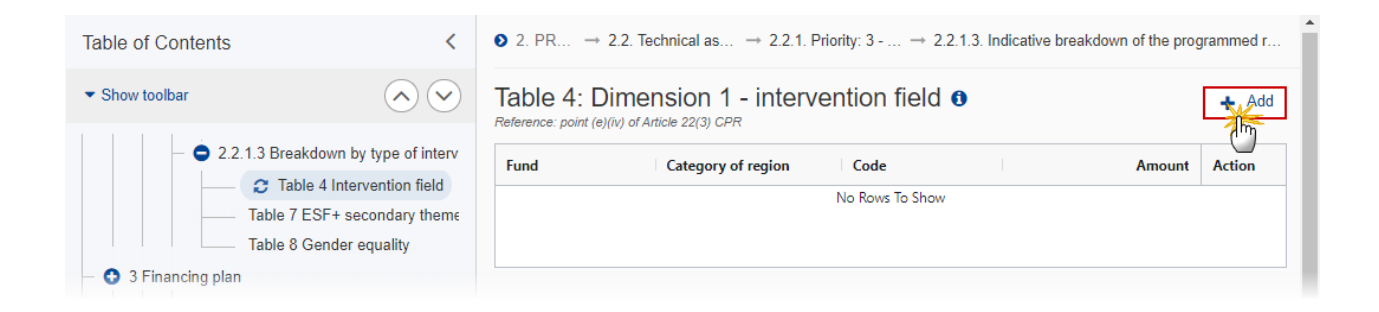

The Add row pop-up window appears:

| Add row                             |                                         |
|-------------------------------------|-----------------------------------------|
| Priority<br>Title of TA priority    |                                         |
| Fund *                              | Category of region * 2<br>Transition \$ |
| Code *                              | (3)                                     |
| 179 . Information and communication | ¢                                       |
| Amount *                            | (4)                                     |
| 10 000                              | Ĭ                                       |
|                                     | Cancel Save                             |

2. Enter or select the following:

(1) Select the *Fund*.

The Fund list contains all Funds covered by the TA Priority. When the Priority covers only one Fund, this value is set by default.

(2) Select the *Category of region*.

The Category of Region list will contain all Categories of Regions covered by the Priority and the Fund. If the Priority and Fund covers only one Category of Region, this value is set by default. The field is only enabled for ERDF and ESF+.

(3) Select the *Code* from the list.

The Code list of Intervention Fields will contain all Technical Assistance Intervention Fields.

- (4) Enter the Amount (EUR).
- (5) Click on SAVE to save the information.

#### Table 7 ESF+ secondary themes

1. Click on the ADD button to add the information:

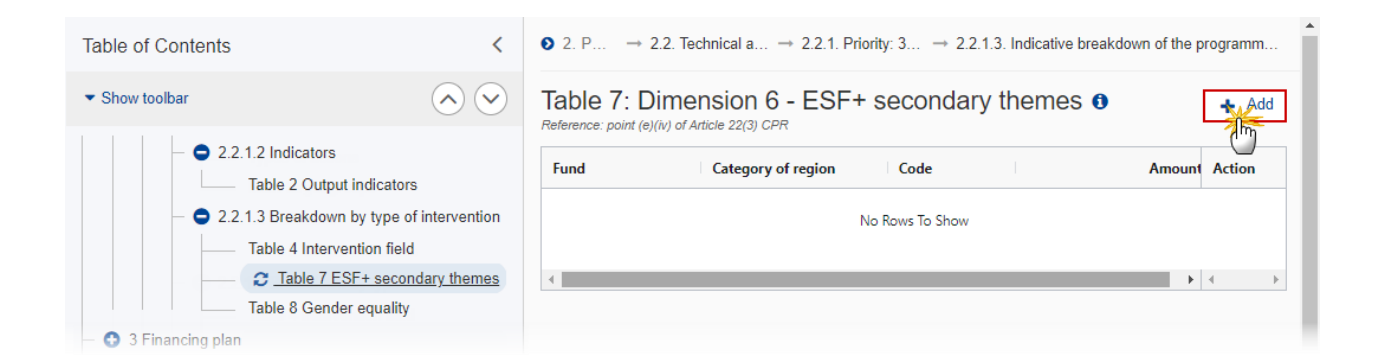

The Add row pop-up window appears:

#### Add row

| Priority<br><b>TA priority</b>      |           |                             |             |             |
|-------------------------------------|-----------|-----------------------------|-------------|-------------|
| Fund *<br>ESF+                      | ¢         | Category of r<br>Transition | egion *     | <b>2</b>    |
| Code *<br>01. Contributing to green | skills ar | nd jobs and th              | e green eco | 3<br>0no \$ |
| Amount * (4)<br>10,000              |           |                             |             |             |
|                                     |           |                             | Cancel      | 5<br>Save   |

- 2. Enter or select the following:
- (1) Select the Fund.

The Fund list contains all Funds covered by the TA Priority. When the Priority covers only one Fund, this value is set by default.

(2) Select the Category of region.

The Category of Region list will contain all Categories of Regions covered by the Priority and the Fund. If the Priority and Fund covers only one Category of Region, this value is set by default.

- (3) Select the *Code*.
- The Code list of Intervention Fields will contain all Technical Assistance Intervention Fields.
- (4) Enter the Amount (EUR).
- (5) Click on SAVE to save the information.

#### **Table 8 Gender equality**

1. Click on the ADD button to add the information:

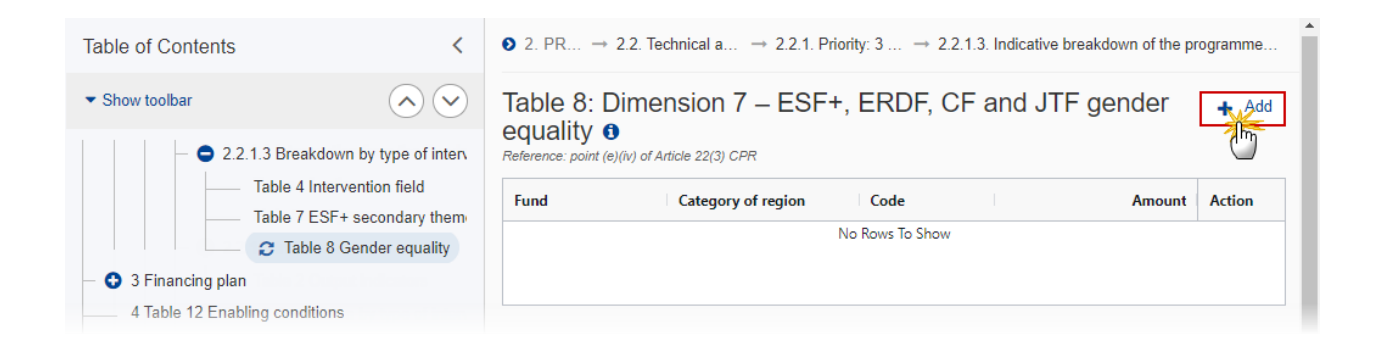

The Add row pop-up window appears:

| Add row                          |                                         |
|----------------------------------|-----------------------------------------|
| Priority<br>Title of TA priority |                                         |
| Fund *                           | Category of region * 2<br>Transition \$ |
| Code *                           | 3                                       |
| Amount *                         | (4)                                     |
| 10 000                           |                                         |
|                                  | Cancel Save                             |

- 2. Enter or select the following:
- (1) Select the Fund.

The Fund list contains all Funds covered by the TA Priority. When the Priority covers only one Fund, this value is set by default.

(2) Select the *Category of region*.
The Category of Region list will contain all Categories of Regions covered by the Priority and the Fund. If the Priority and Fund covers only one Category of Region, this value is set by default.

(3) Select the *Code*.

The Code list of Intervention Fields will contain all Technical Assistance Intervention Fields.

(4) Enter the Amount (EUR).

(5) Click on SAVE to save the information.

### 2.2.2 Priority

| Νοτε | This section refers to technical assistance priorities of type Article 37 created in section 2.2. |
|------|---------------------------------------------------------------------------------------------------|
|------|---------------------------------------------------------------------------------------------------|

- Click on the ADD button to add a row of information to this table.
- Click on the EDIT icon to modify the information in a row.
- Click on the **DELETE** icon to remove the information in a row.
- 1. Click on the ADD button to add the information:

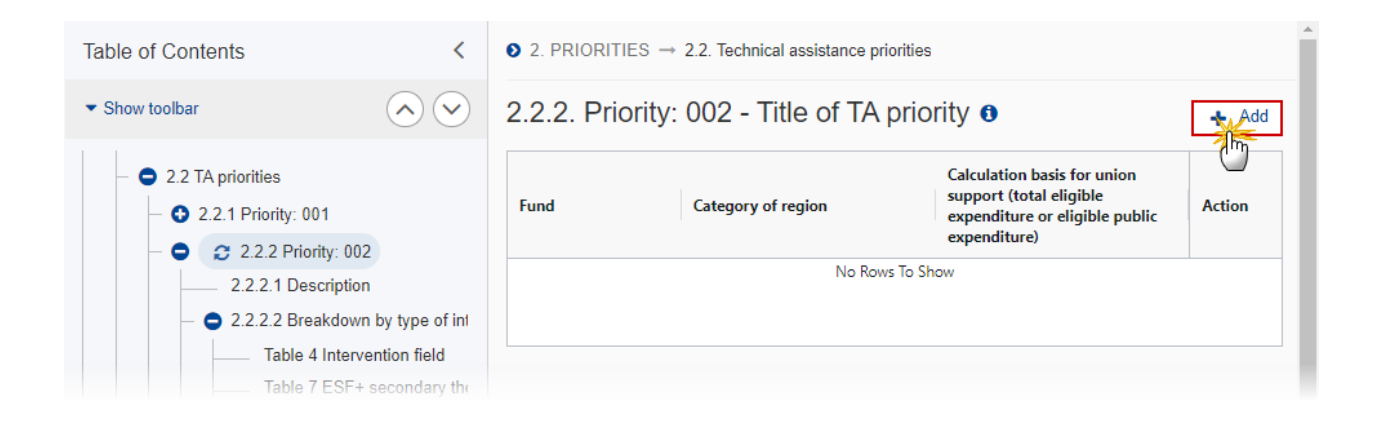

#### Add row

| Fund *                                           | Category of region * 2<br>Transition + |
|--------------------------------------------------|----------------------------------------|
| Calculation basis for union support 3<br>Total ¢ | *                                      |
|                                                  | Cancel Save                            |

- 2. Enter or select the following:
- (1) Select the Fund.

The Fund list will contain all Funds covered by the Programme as indicated in the Programme Version page. When the Programme covers only one Fund, this value is set by default.

(2) Select the *Category of region*.

The Category of Region List will contain all entries valid for Programme Country and the Fund selected above (CountryRegionCategory)(FundRegionCategory). It is only mandatory for ERDF and ESF+. When Funds ERDF and/or ESF+ are covered, they should at least have one Category of Region. For ERDF and ESF+, the 'Outermost or Northern Sparsely Populated Region' will only be shown for France, Spain, Portugal, Sweden and Finland.

(3) Select the Calculation Basis for Union Support.

(4) Click on SAVE to save the information.

#### 2.2.2.1 Description

1. Click on the **EDIT** button to enter the information:

| Table of Contents                | <                    | ● 2. PRIORITIES $\rightarrow$ 2.2. Technical assistance priorities $\rightarrow$ 2.2.2. Priority: 002 - Title | e of TA priority |
|----------------------------------|----------------------|----------------------------------------------------------------------------------------------------|------------------|
| <ul> <li>Show toolbar</li> </ul> | $\bigcirc \bigcirc$  | 2.2.2.1. Description of technical assistance under                                                            | Edit             |
| - O 2.2.2 Priority: 002          |                      | Reference: point (f) of Article 22(3) CPR                                                                     | U                |
| € 2.2.2.1                        | Description          |                                                                                                    |                  |
| — 😑 2.2.2.2 Brea                 | kdown by type of int | No information provided yet                                                                                   |                  |
| Table 4 Intervention field       |                      |                                                                                                    |                  |
| Table 7                          | ESF+ secondary the   |                                                                                                    |                  |
| Table 8                          | Gender equality      |                                                                                                    |                  |

### The Edit details window appears:

| ) |
|---|
|   |
|   |
|   |

- 2. Enter or select the following:
- (1) Enter the text in the text box provided.
- (2) Click on SAVE to save the information.

# 2.2.2.2 Breakdown by type of intervention

## Table 4 Intervention field

**1.** Click on the **ADD** button to add the information:

| Table of Contents <                                                                           |                                                          | <b>0</b> 2. P → | 2.2. Technic → 2.2.2. Priority: | → 2.2.2.2. Indicative | e breakdown of the prog |
|-----------------------------------------------------------------------------------------------|----------------------------------------------------------|-----------------|---------------------------------|-----------------------|-------------------------|
| <ul> <li>Show toolbar</li> </ul>                                                              | $\odot$                                                  | Table 4:        | Dimension 1 - interve           | ention field 0        | Add                     |
| - • 2.2.2 Pr<br>2.2.                                                                          | iority: 002<br>2.1 Description                           | Fund            | Category of region              | Code                  | Action                  |
| <ul> <li>2.2.2.2 Breakdown by type of interven</li> <li>Table 4 Intervention field</li> </ul> |                                                          |                 | No Rows                         | To Show               |                         |
| 3 Einancing plan                                                                              | Table 7 ESF+ secondary themes<br>Table 8 Gender equality | •               |                                 |                       | 4 F                     |

The Add row pop-up window appears:

| Add row                          |                                    |        |
|----------------------------------|------------------------------------|--------|
| Priority<br>Title of TA priority |                                    |        |
| Fund *                           | Category of region *<br>Transition | <br>¢  |
| Code *                           |                                    | 3      |
| 179 . Information and communic   | ation                              | ¢      |
| Amount *                         |                                    | 4      |
| 10 000                           |                                    | $\Box$ |
|                                  | Cancel                             | Save , |

2. Enter or select the following:

(1) Select the *Fund*.

The Fund list contains all Funds covered by the TA Priority. When the Priority covers only one Fund, this value is set by default.

(2) Select the *Category of region*.

The Category of Region list will contain all Categories of Regions covered by the Priority and the Fund. If the Priority and Fund covers only one Category of Region, this value is set by default. The field is only enabled for ERDF and ESF+.

(3) Select the *Code* from the list.

The Code list of Intervention Fields will contain all Technical Assistance Intervention Fields.

- (4) Enter the Amount (EUR).
- (5) Click on SAVE to save the information.

#### Table 7 ESF+ secondary themes

1. Click on the ADD button to add the information:

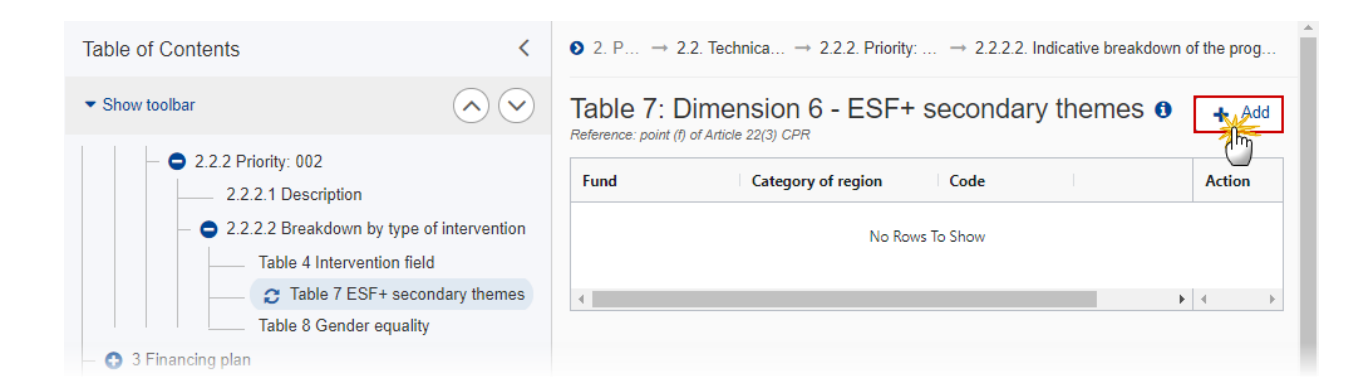

#### Add row

| Priority<br><b>TA priority</b>      |            |                              |             |         |
|-------------------------------------|------------|------------------------------|-------------|---------|
| Fund *<br>ESF+                      | (1) C<br>† | ategory of reg<br>Transition | gion *      | 2<br>¢  |
| Code *<br>01. Contributing to green | skills and | jobs and the                 | green econo | 3<br>\$ |
| Amount * (4)<br>10,000              |            |                              |             |         |
|                                     |            |                              | Cancel      | Save    |

- 2. Enter or select the following:
- (1) The *Fund* is always ESF+ by default.
- (2) Select the *Category of region*.

The Category of Region list will contain all Categories of Regions covered by the Priority and the Fund. If the Priority and Fund covers only one Category of Region, this value is set by default.

(3) Select the *Code*.

The Code list of Intervention Fields will contain all Technical Assistance Intervention Fields.

- (4) Enter the Amount (EUR).
- (5) Click on SAVE to save the information.

#### **Table 8 Gender equality**

1. Click on the ADD button to add the information:

| Table of Contents <                                               |        | ● 2. P → 2                                    | .2. Technica → 2.2.2. Priority. | $\cdots \rightarrow 2.2.2.2.$ Indicative break | down of the prog |
|-------------------------------------------------------------------|--------|-----------------------------------------------|---------------------------------|------------------------------------------------|------------------|
| • Show toolbar                                                    |        | Table 8: Dimension 7 – ESF+, ERDF, CF and JTF |                                 |                                                |                  |
| — 😑 2.2.2 Priority: 002                                           |        | Reference: point (f)                          | of Article 22(3) CPR            |                                                | <u> </u>         |
| 2.2.2.1 Description                                               |        | Fund                                          | Category of region              | Code                                           | Action           |
| <ul> <li>– • 2.2.2.2 Breakdown by type of intervention</li> </ul> |        |                                               |                                 |                                                |                  |
| Table 4 Intervention field                                        |        |                                               | No Rov                          | ws To Show                                     |                  |
| Table 7 ESF+ secondary                                            | themes |                                               |                                 |                                                |                  |
| 🔁 Table 8 Gender equ                                              | ality  | •                                             |                                 |                                                | ▶ 4 →            |
| — 💿 3 Financing plan                                              |        |                                               |                                 |                                                |                  |

The Add row pop-up window appears:

| Add row                          |                                         |
|----------------------------------|-----------------------------------------|
| Priority<br>Title of TA priority |                                         |
| Fund *                           | Category of region * 2<br>Transition \$ |
| Code *                           | 3                                       |
| 01 . Gender targeting            | \$                                      |
| Amount *                         | (4)                                     |
| 10 000                           |                                         |
|                                  | Cancel Save                             |

### 2. Enter or select the following:

(1) Select the Fund.

The Fund list contains all Funds covered by the TA Priority. When the Priority covers only one Fund, this value is set by default.

(2) Select the *Category of region*.

The Category of Region list will contain all Categories of Regions covered by the Priority and the Fund. If the Priority and Fund covers only one Category of Region, this value is set by default.

(3) Select the *Code*.

The Code list of Intervention Fields will contain all Technical Assistance Intervention Fields.

(4) Enter the Amount (EUR).

(5) Click on **SAVE** to save the information.

# **3** Financial Plan

# 3.1 Transfers and contributions

|      | This page is only available for amendments (= versions > 1).                                                                                          |
|------|----------------------------------------------------------------------------------------------------|
| ΝΟΤΕ | Any inconsistencies between the options ticked and the data available in the contribution<br>and transfer tables will be checked by validation rules. |

#### **1.** Click on the **EDIT** button to enter the information:

| Table of Contents <                                       | 3. FINANCING PLAN                                                                          |
|-----------------------------------------------------------|--------------------------------------------------------------------------------------------|
| Q Type to filter TOC                                      | 3.1. Transfers and contributions   Reference: Articles 14, 26, 26a and 27 CPR              |
| General                                                   |                                                                                            |
| <ul> <li>O 1 Strategy</li> </ul>                          | Programme amendment related to                                                             |
| <ul> <li>2 Priorities</li> </ul>                          | contribution to InvestEU                                                                   |
| <ul> <li>S Financing plan</li> </ul>                      |                                                                                            |
| <ul> <li>– (2) 3.1 Transfers and contributions</li> </ul> | transfer to instruments under direct or indirect management                                |
| Table 15A to InvestEU by year                             |                                                                                            |
| Table 15B to InvestEU summary                             | transfer between ERDF, ESF+, Cohesion Fund or to another Fund or Funds                     |
| Justification                                             |                                                                                            |
| Table 16A to instruments by year                          | funds contributing to the objectives set out in Article 21c(3) of Regulation (EU) 2021/241 |
| Table 16B to instruments summary                          |                                                                                            |
| Justification                                             |                                                                                            |
| Table 17A between funds by year                           |                                                                                            |

The Edit details pop-up window appears:

# 3.1. Transfers and contributions ()

Reference: Articles 14, 26, 26a and 27 CPR

|   | contribution to InvestEU                                                                   |
|---|--------------------------------------------------------------------------------------------|
| G | transfer to instruments under direct or indirect management                                |
|   | transfer between ERDF, ESF+, Cohesion Fund or to another Fund or Funds                     |
|   | funds contributing to the objectives set out in Article 21c(3) of Regulation (EU) 2021/241 |
|   | Cancel Save                                                                                |

- 2. Enter or select the following:
- (1) Select the tick box to choose the type of transfers and/or contribution.
- (2) Click on SAVE to save the information.

# Table 15A to InvestEU by year

| NOTE This page is only available for amendments (= versions > 1). |
|-------------------------------------------------------------------|
|-------------------------------------------------------------------|

#### **1.** Click on the **ADD** button to add the information:

| Table of Contents <                                                     |                                     | 3. FINANCING PLAN → 3.1. Transfers and contributions     |                         |                       |        |
|-------------------------------------------------------------------------|-------------------------------------|----------------------------------------------------------|-------------------------|-----------------------|--------|
| Show toolbar     Show toolbar     O     3.1 Transfers and contributions |                                     | Table 15A: Contributions to InvestEU (breakdown by year) |                         |                       | Add    |
| Table 15A to Inv<br>Table 15B to Investe<br>Justification               | <u>/estEU by year</u><br>EU summary | From fund                                                | From category of region | To investEU<br>window | Action |
| Table 16A to instrum<br>Table 16B to instrum                            | nents by year<br>ments summary      |                                                          | No                      | Rows To Show          |        |
| Justification                                                           |                                     | 4                                                        |                         |                       | • • •  |
| Table 17A between                                                       | funds by year                       |                                                          |                         |                       |        |
| Table 17B between                                                       | funds summary                       |                                                          |                         |                       |        |

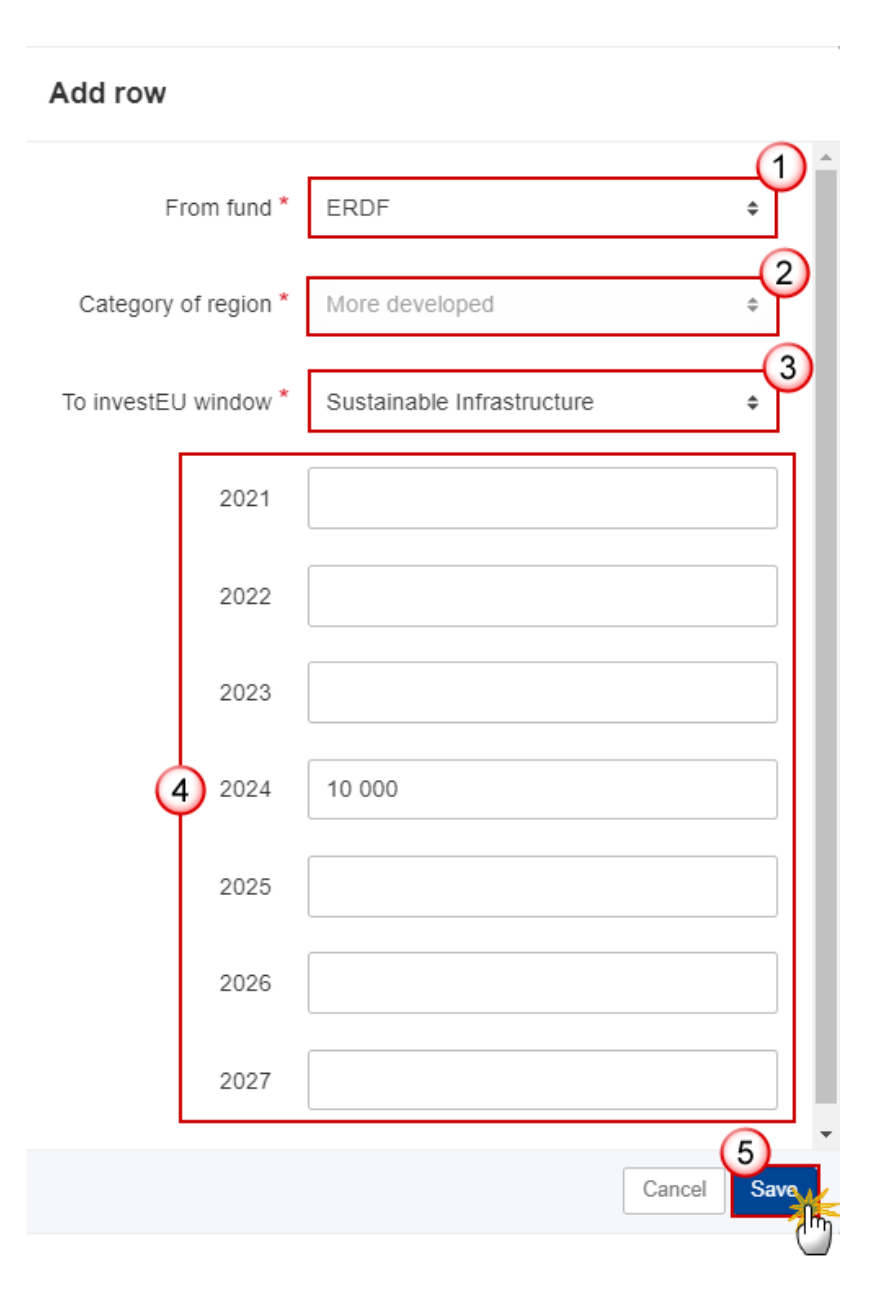

2. Enter or select the following:

(1) Select the *Contribution from fund*.

The From Fund list contains all Funds covered by the Programme, JTF excluded. When the Programme covers only one Fund, this value is set by default.

(2) Select the Category of Region.

The Category of Region list will contain all Categories of Regions covered by the Fund in the Programme, Outermost Regions excluded. If the Programme Fund covers only one Category of Region, this value is set by default. Category of Region is only enabled for ERDF and ESF+.

(3) Enter the *To InvestEU window*.

The InvestEU list will contain all InvestEU windows as described in Article 7(a)-(d) of the InvestEU Regulation.

- (4) Enter the amounts for the years 2021 2027.
- (5) Click on SAVE to save the information.

### Table 15B to InvestEU summary

This is a summary screen of the contributions to InvestEU and is non-editable:

| Table of Co    | ontents <                        | 3. FINAN                                       | ICING PLAN $\rightarrow$ 3.1. Transfers and contri | butions   |          |
|----------------|----------------------------------|------------------------------------------------|----------------------------------------------------|-----------|----------|
| • Show toolbar |                                  | Table 15B: Contributions to InvestEU (summary) |                                                    |           |          |
| - 🗢 3.         | 1 Transfers and contributions    | Telefende. Anti                                | 505 14, 20 000 27 07 14                            |           |          |
|                | Table 15A to InvestEU by year    | Fund                                           | Category of region                                 | Window 1  | Window 2 |
|                | Table 15B to InvestEU summary    | 5005                                           |                                                    | 10.000.00 |          |
|                | Justification                    | ERDF                                           | More developed                                     | 10,000.00 |          |
|                | Table 16A to instruments by year | Total                                          |                                                    | 10,000.00 |          |
|                | Table 16B to instruments summary | 4                                              |                                                    |           | •        |
|                | Justification                    |                                                |                                                    |           |          |

# Justification

**1.** Click on the **EDIT** button to edit the information:

| Table of Contents <                                                 | ● 3. FINANCING PLAN → 3.1. Transfers and contributions           |  |
|---------------------------------------------------------------------|------------------------------------------------------------------|--|
| • Show toolbar                                                      | ustification, taking into account how those amount contribute to |  |
| O 3.1 Transfers and contributions     Table 15A to InvestEU by year | in accordance with Article 10(1) of the InvestEU Regulation •    |  |
| Table 15B to InvestEU summary                                       | No information provided yet.                                     |  |
| Table 16B to instruments summary<br>Justification                   |                                                                  |  |

The Edit details pop-up window appears:

Justification, taking into account how those amount contribute to the achievement of policy objectives selected in the programme in accordance with Article 10(1) of the InvestEU Regulation <sup>1</sup> Reference: Articles 14, 26 and 27 CPR

 BIUE
 3493 1

 text...]
 1

 1
 1

- 2. Enter the following:
- (1) Enter the text in the text box provided.
- (2) Click on SAVE to save the information.

# Table 16A to instruments by year

| <b>NOTE</b> This page is only available for amendments (= versions > 1). |
|--------------------------------------------------------------------------|
|--------------------------------------------------------------------------|

1. Click on the ADD button to add the information.

| Table of Contents                                                  | <               | 3. FINANCING PLAN                                                        | → 3.1. Transfers and contribu           | tions                            |            | Î  |
|--------------------------------------------------------------------|-----------------|--------------------------------------------------------------------------|-----------------------------------------|----------------------------------|------------|----|
| Show toolbar     O     3.1 Transfers and contributions             |                 | Table 16A: Trans<br>or indirect mana<br>Reference: Articles 14, 26 and 2 | sfers to instrument<br>gement (breakdow | ts under direct<br>vn by year) 🕄 | •          | dd |
| Table 15A to InvestEU by yea<br><u>Table 15B to InvestEU summa</u> | r<br><u>ary</u> | To instrument                                                            |                                         | 2021                             | Action     |    |
| Justification                                                      |                 |                                                                          | No Rows To Show                         |                                  |            |    |
| C Table 16A to instruments                                         | by year         |                                                                          |                                         |                                  |            |    |
| Table 16B to instruments sum                                       | mary            | 4                                                                        |                                         |                                  | <b>F</b> 4 |    |
| Justification                                                      |                 |                                                                          |                                         |                                  |            | -  |
| Table 17A between funds by y                                       | ear             |                                                                          |                                         |                                  |            |    |

# Add row 1 ERDF From fund \* ¢ 2 Category of region \* More developed \$ 3 To instrument \* Connecting Europe Facility \$ 2021 2022 2023 4 2024 10 000 2025 2026 2027 5 Cancel Sav

2. Enter or select the following:

(1) Select the *Transfer from fund*.

The From Fund list contains all Funds covered by the Programme, JTF excluded. When the Programme covers only one Fund, this value is set by default.

(2) Select the Category of Region.

The Category of Region list is only available for ERDF and ESF+ and will contain all Categories of Regions covered by the Fund in the Programme, Outermost Regions excluded. If the Programme Fund covers only one Category of Region, this value is set by default.

#### (3) Enter the To Instrument.

The Instrument list will contain all instruments.

- (4) Enter the amounts for the years 2021 2027.
- (5) Click on SAVE to save the information.

## Table 16B to instruments summary

This is a summary screen of the transfers to instruments under direct or indirect management and is non-editable:

| Table of Contents       | S 3. FINANCING                 | $\text{PLAN}\rightarrow3.1.$ Transfers and contributions                          |           |
|-------------------------|--------------------------------|-----------------------------------------------------------------------------------|-----------|
|                         | Table 16B:                     | Table 16B: Transfers to instruments under direct or indirect management (summary) |           |
| Table 15B to InvestEU   | summary Reference: Articles 14 | 26 and 27 CPR                                                                     |           |
| Justification           | =                              | Connecting Europe Facility                                                        | Total     |
| Table 16A to instrument | s by year                      | 5                                                                                 |           |
| Table 16B to instru     | ments summary                  | 10,000.00                                                                         | 10,000.00 |
| Justification           |                                |                                                                                   |           |
| Table 17A between fun   | ds by year                     |                                                                                   |           |
| Table 17B between fun   | ds summary                     |                                                                                   |           |

# Justification

**1.** Click on the **EDIT** button to edit the information:

| Table of Contents <         |         | ${f 0}$ 3. FINANCING PLAN $ ightarrow$ 3.1. Transfers and contributions |      |
|-----------------------------|---------|-------------------------------------------------------------------------|------|
| ▼ Show toolbar              |         | Transfers to instruments under direct or                                | Edit |
| Justification               |         | Reference: Articles 14, 26 and 27 CPR                                   | 5    |
| Table 16A to instruments by | year    |                                                                         |      |
| Table 16B to instruments su | summary | No information provided yet                                             |      |
| C Justification             |         |                                                                         |      |
| Table 17A between funds by  | year    |                                                                         |      |
| Table 17B between funds su  | immary  |                                                                         |      |

The Edit details pop-up window appears:

| Transfers to instruments under direct or indirect management - justification 🕄 Reference: Articles 14, 26 and 27 CPR |      |
|----------------------------------------------------------------------------------------------------|------|
| B I U                                                                                                    |      |
| text                                                                                                    | 1    |
| Cance                                                                                                    | Save |

- 2. Enter the following:
- (1) Enter the text in the text box provided.
- (2) Click on SAVE to save the information.

# Table 17A between funds by year

| <b>NOTE</b> This page is only available for amendments (= versions > 1). |
|--------------------------------------------------------------------------|
|--------------------------------------------------------------------------|

**1.** Click on the **ADD** button to add the information:

| Table of Contents                                     | <                    | $\bullet \  \  3. \  \  {\sf FINANCING \ PLAN \ } \rightarrow \  \  3.1. \  \  {\sf Transfers \ and \ contributions}$ |        |
|-------------------------------------------------------|----------------------|----------------------------------------------------------------------------------------------------|--------|
| • Show toolbar                                        |                      | Table 17A: Transfers between ERDF, ESF+                                                                               |        |
| Justification<br>Table 16A to instruments by          | year                 | Funds (breakdown by year)<br>Reference: Articles 14, 26 and 27 CPR                                                    | 5      |
| Table 16B to instruments su Justification             | mmary                | Transfer to fund Category of region 2021                                                                              | Action |
| Table 17A between fund     Table 17B between funds su | ds by year<br>ummary | No Rows To Show                                                                                                    |        |
| Justification<br>- 3.4 Transfers back                 |                      | <                                                                                                    | 4      |

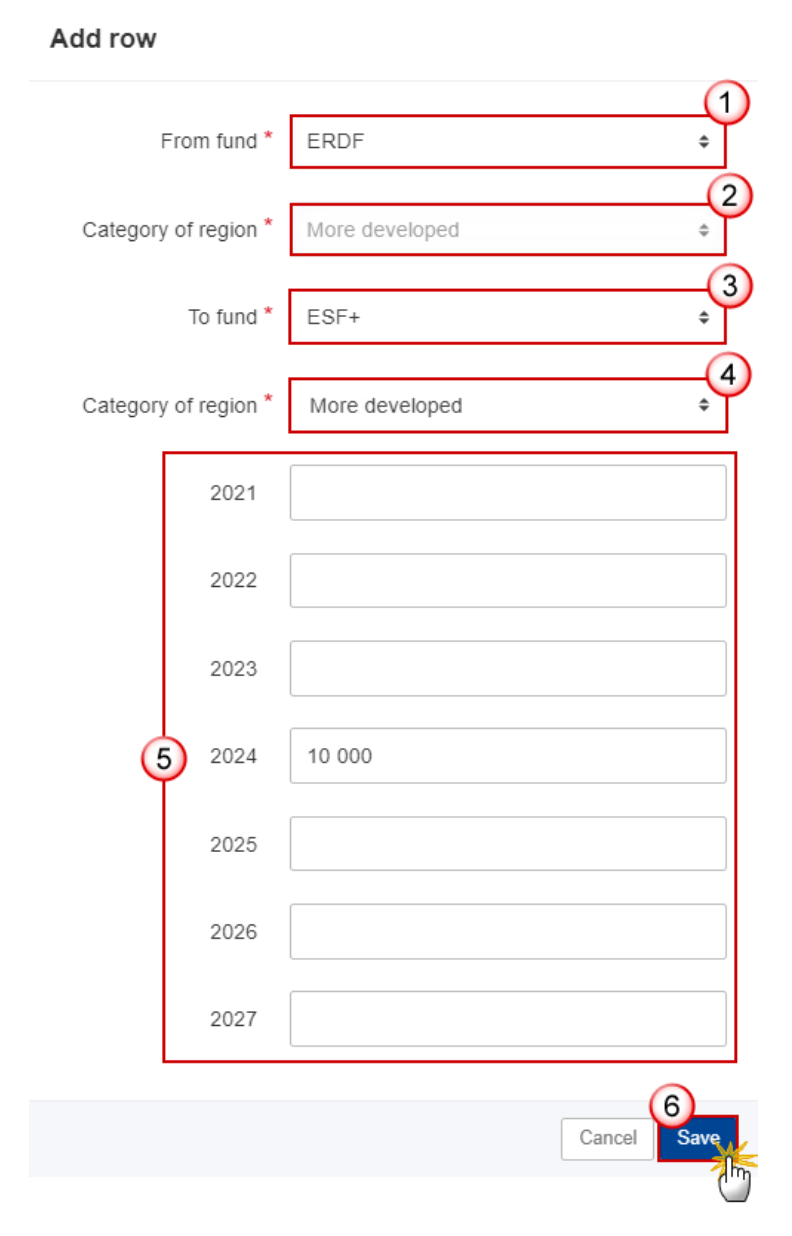

#### 2. Enter or select the following:

(1) Select the *From fund*.

The From Fund list contains all Funds covered by the Programme, JTF excluded. When the Programme covers only one Fund, this value is set by default.

(2) Select the From *Category of region*.

The From Category of Region list will contain all Categories of Regions covered by the From Fund in the Programme, Outermost Regions excluded. If the Programme Fund covers only one Category of Region, this value is set by default. From Category of Region is only enabled for ERDF and ESF+.

#### (3) Enter the To fund.

The To Fund list contains Funds ERDF, ESF+, CF, EMFAF, AMIF, ISF, BMVI.

(4) Select the To Category of region.

The To Category of Region list will contain all possible Categories of Regions of the To Fund, Outermost Regions excluded.

- (5) Enter the amounts for the years 2021 2027.
- (6) Click on **SAVE** to save the information.

| PENADY  | From and To Fund must be different.                                         |
|---------|-----------------------------------------------------------------------------|
| NEWIARK | Transfers between ERDF and ESF+ must be within the same Category of Region. |

## Table 17B between funds summary

This is a summary screen of the transfers between ERDF, ESF+ and Cohesion Fund or to another Fund or Funds and is non-editable:

| Table of Contents <                                                                         |           | • 3. FINANCING PLAN $\rightarrow$ 3.1. Transfers and contributions |                 |                     | Î    |
|---------------------------------------------------------------------------------------------|-----------|--------------------------------------------------------------------|-----------------|---------------------|------|
| • Show toolbar                                                                              |           | Table 17B: Transfers between ERDF, ESF+ and Cohesion               |                 | sion                |      |
| Justification                                                                               |           | Reference: Articles 14, 26 and 27 CPR                              | una or Funas (s | ummary) 🖲           |      |
| Table 16A to instruments by yea<br>Table 16B to instruments summ                            | ır<br>ary | ERDF More developed                                                | ERDF Transition | ERDF Less developed | ESF+ |
| Justification Table 17A between funds by year Table 17B between funds summary Justification |           | 10,000.00                                                          |                 |                     |      |
|                                                                                             |           |                                                                    |                 |                     |      |
|                                                                                             |           | 4                                                                  |                 |                     |      |
| - 🕤 3.4 Transfers back                                                                      |           |                                                                    |                 |                     |      |

## Justification

**1.** Click on the **EDIT** button to edit the information:

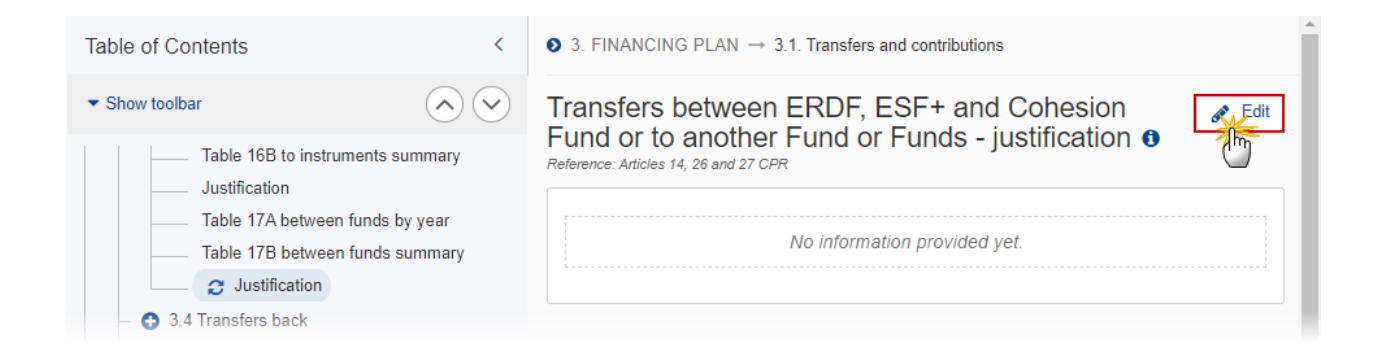

#### The Edit details pop-up window appears:

# Transfers between ERDF, ESF+ and Cohesion Fund or to another Fund or Funds - justification 0

Reference: Articles 14, 26 and 27 CPR

| B I U ≟ ≔ 3493 1<br>chars words |      |
|---------------------------------|------|
| text                            |      |
|                                 |      |
|                                 |      |
|                                 |      |
|                                 | 2    |
| Cancel                          | Save |

- 2. Enter the following:
- (1) Enter the text in the text box provided.
- (2) Click on SAVE to save the information.

## Table 21 to REPowerEU

**Note** This page is only available for amendments, when the Programme was previously adopted by the Commission.

#### **1.** Click on the ADD button to add the information:

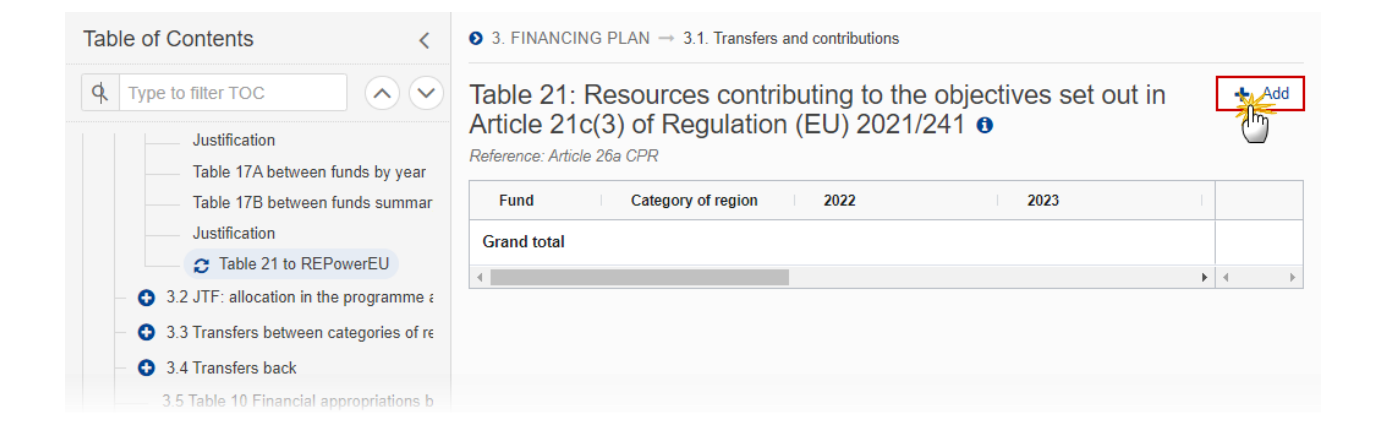

# Add row

| From fund * |      | Category of<br>More deve | region * | 2<br>¢    |
|-------------|------|--------------------------|----------|-----------|
| 2022        | 2023 | 2024                     |          |           |
| 2025        | 2026 | 2027                     | 3        |           |
|             |      |                          | Cancel   | 4<br>Save |

- **2.** Enter or select the following:
- (1) Select the *From fund*.

The From Fund list contains all Funds covered by the Programme, JTF excluded. When the Programme covers only one Fund, this value is set by default.

(2) Select the Category of region.

The Category of Region list will contain all Categories of Regions covered by the Fund in the Programme, Outermost Regions excluded. If the Programme Fund covers only one Category of Region, this value is set by default.

- (3) Enter the annual amounts.
- (4) Click on Save to save the information.

| Remark | Category of Region is only enabled for ERDF and ESF+ and is mandatory. Fund is mandatory. |
|--------|-------------------------------------------------------------------------------------------|
|--------|-------------------------------------------------------------------------------------------|

# 3.2 JTF

# Table 3.2.1 Table 18 JTF prior to transfer

Т

#### **1.** Click on the **EDIT** button to edit the information.

| Table of Contents                                                | ♦ 3. FINANCING PLAN $\rightarrow$ 3.2. JTF: allocation in the programme and transfers |
|------------------------------------------------------------------|---------------------------------------------------------------------------------------|
| • Show toolbar                                                   | 3.2.1. Table 18: JTF allocation to the programme in                                   |
| Iable / ESF+ secondary the           Table 8 Gender equality     | transfers 0<br>Reference: Article 27 CPR                                              |
| — 🗢 3 Financing plan                                             |                                                                                       |
| — 🖨 3.2 JTF                                                      | JTF priority JTF allocation                                                           |
| 3.2.1 Table 18 JTF prior to transf                               | Total                                                                                 |
| <ul> <li>3.2.2 Transfers to JTF</li> </ul>                       |                                                                                       |
| <ul> <li>- 3.3 Transfers between categories of region</li> </ul> |                                                                                       |
| <ul> <li>3.4 Transfers back</li> </ul>                           |                                                                                       |

The Edit details pop-up window appears:

| 2.1. Table 18: JTF al<br>ticle 3 JTF Regulatio | location to the programme<br>on, prior to transfers <b>®</b> | e in accordance with |
|------------------------------------------------|--------------------------------------------------------------|----------------------|
| JTF priority                                   | = 1                                                          | JTF allocation       |
| JTF Priority                                   |                                                              | 10,000.00            |
| Total                                          |                                                              |                      |
|                                                |                                                              | Cancel Sav           |

**2.** Enter the following:

- (1) Enter the *JTF allocation* amounts without decimals.
- (2) Click on SAVE to save the information.

# Table 3.2.2 Transfers to JTF

| Remark | Any inconsistencies between the options ticked and the data available in the JTF transfer tables will be checked by validation rules. |
|--------|----------------------------------------------------------------------------------------------------|
|--------|----------------------------------------------------------------------------------------------------|

#### **1.** Click on the **EDIT** button to edit the information:

| Table of Contents <                                                           | ${f 0}$ 3. FINANCING PLAN $\rightarrow$ 3.2. JTF: allocation in the programme and transfers |      |
|-------------------------------------------------------------------------------|---------------------------------------------------------------------------------------------|------|
| Show toolbar                                                                  | 3.2.2. Transfers to the JTF as complementary support (where relevant) <b>0</b>              | Edit |
| 3.2.1 Table 18 JTF prior to transfer                                          | Transfer to JTF                                                                             |      |
| Table 18A within programme by year                                            | Concerns internal transfer within the programme with JTF allocations                        |      |
| Table 18B within programme summary<br>Table 18C from other programmes by year | Concerns transfer from other programmes to the programme with JTF allocation                |      |
| Table 18D from other programmes summary                                       |                                                                                             |      |
| Justification                                                                 |                                                                                             |      |

The Edit details pop-up window appears:

3.2.2. Transfers to the JTF as complementary support (where relevant) **1** 

| Concerns internal transfer within the programme with JTF allocations |           | 4 |
|----------------------------------------------------------------------|-----------|---|
|                                                                      |           |   |
| concerns transier from other programmes to the programme with JTF.   | anocation |   |
|                                                                      |           |   |
|                                                                      | 0         | > |
|                                                                      |           |   |

- 2. Enter or select the following:
- (1) Tick the *Transfer to JTF* that apply.
- (2) Click on SAVE to save the information.

#### Table 18A within programme by year

1. Click on the ADD button to add the information:

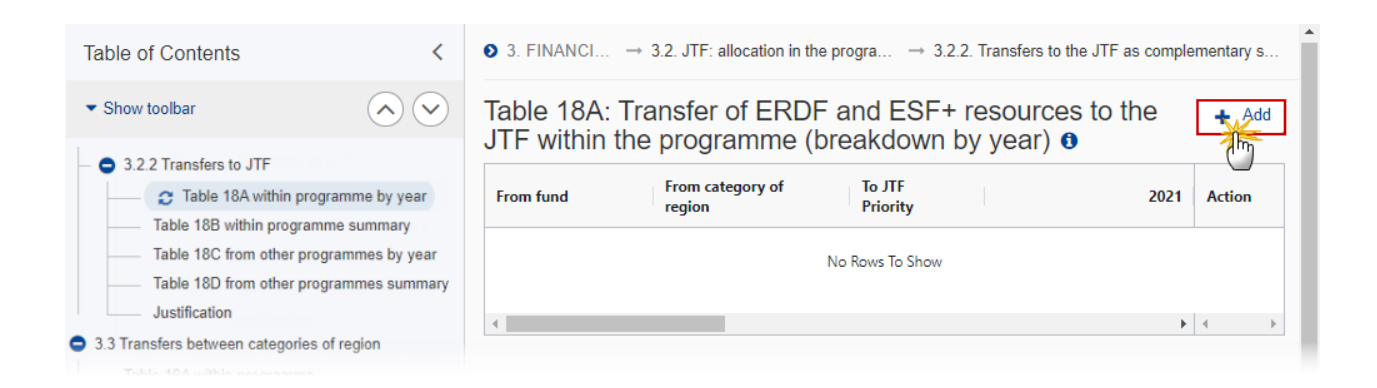

| Add row           |         |                               |               |
|-------------------|---------|-------------------------------|---------------|
| From fund *       | (1<br>¢ | Category of reg<br>Transition | ion * 2<br>\$ |
| To JTF Priority * |         |                               | 3<br>\$       |
| 2021              | 2022    | 2023                          | 2024          |
| 2025              | 2026    | 2027                          | 4             |
|                   |         |                               | Cancel Save   |

2. Enter or select the following:

(1) Select the *Transfer from fund*.

The From Fund list contains Funds ERDF and ESF+ when covered by the Programme. When the Programme covers only one Fund, this value is set by default.

(2) Select the *Category of region*.

The Category of Region list will contain all Categories of Regions covered by the Fund in the Programme, Outermost Regions excluded. If the Programme Fund covers only one Category of Region, this value is set by default.

(3) Enter the *To JTF Priority*.

The JTF Priority list will contain all Priorities covering JTF, also Technical Assistance.

- (4) Enter the annual amounts for the years 2021 2027 without decimals.
- (5) Click on SAVE to save the information.

#### Table 18B within programme summary

This is a summary table and is non-editable:

| Table of Contents                              | <               | 3. FINANCI | $ \rightarrow 3.2.$ JTF: allocation in | the progr $\rightarrow$ 3.2.2. Tra | nsfers to the JTF a | is complementar |
|------------------------------------------------|-----------------|------------|----------------------------------------|------------------------------------|---------------------|-----------------|
| ✓ Show toolbar                                 | $\odot$         | Table 18E  | B: Transfer of ER                      | DF and ESF+ re                     | sources to          | the JTF         |
| 🗢 3.2 JTF                                      |                 | within the | programme (su                          |                                    |                     |                 |
| 3.2.1 Table 18 JTF prior to tra                | ansfer          | From fund  | Category of region                     | To JTF Priority                    |                     | Amounts         |
| <ul> <li>– • 3.2.2 Transfers to JTF</li> </ul> |                 | ERDF       | Transition                             | JTF Priority                       |                     | 10,000.00       |
| Table 18A within program                       | nme by year     |            |                                        |                                    |                     |                 |
| Table 18B within pro                           | gramme summary  | Total      | More developed                         |                                    |                     |                 |
| Table 18C from other pro                       | grammes by year | Total      | Transition                             |                                    |                     | 10,000.00       |
| Table 18D from other pro                       | grammes summary |            |                                        |                                    |                     |                 |
| Justification                                  |                 | Total      | Less developed                         |                                    |                     |                 |
| 3.3 Transfers between categories               | of region       | Total      |                                        |                                    |                     | 10,000.00       |
| Table 19A within programme                     |                 |            |                                        |                                    |                     |                 |
| Table 19B to other programm                    |                 |            |                                        |                                    |                     |                 |

### Table 18C from other programmes by year

Transfer of ERDF and ESF+ resources from other programme(s) to the Just Transition Fund (JTF) in this programme.

**1.** Click on the ADD button to add the information:

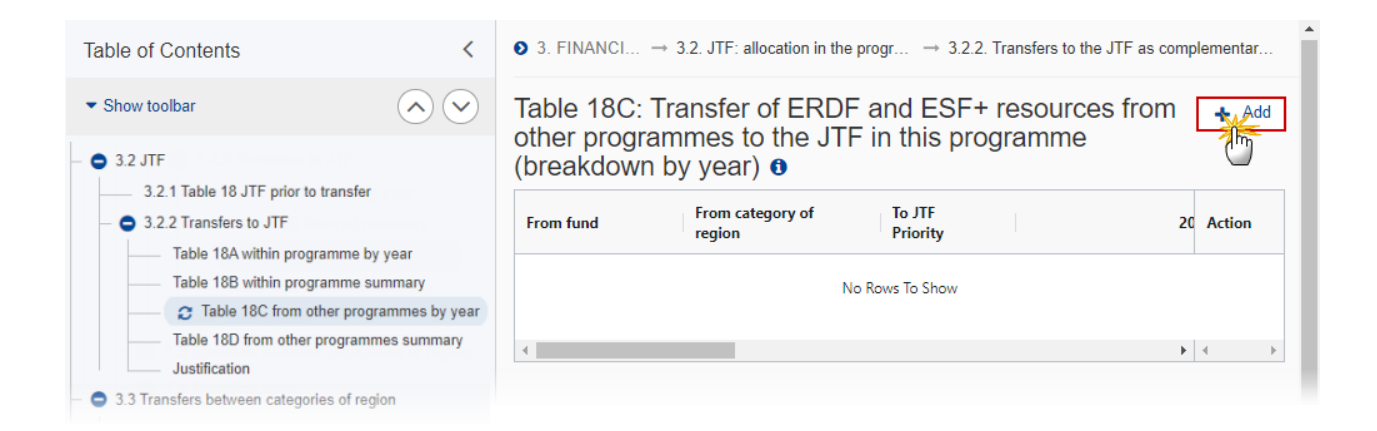

| Add row           |      |          |                              |                |
|-------------------|------|----------|------------------------------|----------------|
| From fund *       |      | (1)<br>÷ | Category of re<br>Transition | egion * 2<br>¢ |
| To JTF Priority * |      |          |                              | 3<br>\$        |
| 2021              | 2022 |          | 2023                         | 2024           |
| 2025              | 2026 |          | 2027                         | 4              |
|                   |      |          |                              | Cancel Save    |

2. Enter or select the following:

(1) Select the *Transfer from fund*.

The From Fund list contains Funds ERDF and ESF+. When the Programme covers only one Fund, this value is set by default.

(2) Select the Category of Region.

The Category of Region list will contain all Categories of Regions covered by the selected Fund for the Country of the Programme, Outermost Regions excluded. If the Programme Fund covers only one Category of Region, this value is set by default.

(3) Enter the *To JTF priority*.

The JTF Priority list will contain all Priorities covering JTF, also Technical Assistance.

- (4) Enter the annual amounts for the years 2021 2027 without decimals.
- (5) Click on SAVE to save the information.

#### Table 18D from other programmes summary

This is a summary table and is non-editable:

| Table of Contents                          | < 6           | 3. FINANCI                                                                                                    | $\rightarrow$ 3.2. JTF: allocation in | the progr $\rightarrow$ 3.2.2. Tr | ansfers to the JTF as | complementar |
|--------------------------------------------|---------------|----------------------------------------------------------------------------------------------------|---------------------------------------|-----------------------------------|-----------------------|--------------|
| <ul> <li>Show toolbar</li> </ul>           |               | Table 18D: Transfer of ERDF and ESF+ resources from other programmes to the JTF in this programme (summary) <b>9</b> |                                       |                                   |                       |              |
| 3.2 JTF                                    |               | -                                                                                                    |                                       |                                   |                       |              |
| 3.2.1 Table 18 JTF prior to transfer       |               | From fund                                                                                                    | Category of region                    | To JTF Priority                   |                       | Amounts      |
| 3.2.2 Transfers to JTF                     |               |                                                                                                    |                                       | and the first                     |                       |              |
| Table 18A within programme by yea          | ar            | ERDF                                                                                                    | Iransition                            | JTF Priority                      |                       | 10,000.00    |
| Table 18B within programme summ            | ary           | Total                                                                                                    | More developed                        |                                   |                       |              |
| Table 18C from other programmes            | by year       |                                                                                                    |                                       |                                   |                       |              |
| C Table 18D from other programmer          | nes summary   | Total                                                                                                    | Transition                            |                                   |                       | 10,000.00    |
| Justification                              |               | Total                                                                                                    | Less developed                        |                                   |                       |              |
| 3.3 Transfers between categories of region |               |                                                                                                    |                                       |                                   |                       |              |
| Table 19A within programme                 | diana by year | Total                                                                                                    |                                       |                                   |                       | 10,000.00    |
| Table 19B to other programmes              |               |                                                                                                    |                                       |                                   |                       |              |

# Justification

**1.** Click on the **EDIT** button to edit the information:

| Table of Contents                                                                                                    | <                | • 3. FINANCI $\rightarrow$ 3.2. JTF: allocation in the progr $\rightarrow$ 3.2.2. Transfers to the JTF as complemental | r   |  |  |
|----------------------------------------------------------------------------------------------------|------------------|----------------------------------------------------------------------------------------------------|-----|--|--|
| Show toolbar                                                                                                    |                  | Justification for the complementary transfer from ERDF and ESF+ based on the planned types of interventions            | dit |  |  |
| Table 18A Internal by year<br>Table 18B Internal summary<br>Table 18C External by year<br>Table 18D External summary |                  | – point (d)(ix) of Article 22(3) CPR 0                                                                                 |     |  |  |
|                                                                                                    |                  | No information provided yet.                                                                                           |     |  |  |
| 3.3 Transfers between cate                                                                                           | gories of region |                                                                                                    |     |  |  |

The Edit details pop-up window appears:

| Justificat<br>ERDF ar<br>intervent | ion for the complementary transfer from<br>id ESF+ based on the planned types of<br>ions – point (d)(ix) of Article 22(3) CPR <b>1</b> |      |
|------------------------------------|----------------------------------------------------------------------------------------------------|------|
| ВІ                                 | <u>U</u>                                                                                                    |      |
| text                               | 1                                                                                                    |      |
|                                    | Cancel                                                                                                    | Save |

- **2.** Enter the following:
- (1) Enter the text in the text box provided.
- (2) Click on SAVE to save the information.

# 3.3 Transfers between categories of region

# Table 19A within programme

Transfers between categories of region at the mid-term review, within the programme.

**1.** Click on the **ADD** button to add the information:

| Table of Contents                                                                                  | <                    | ● 3. FINANCING P.                                 | → 3.3. Transfers | between categori  | es of region resulting from | the mid-t  | erm |
|----------------------------------------------------------------------------------------------------|----------------------|---------------------------------------------------|------------------|-------------------|-----------------------------|------------|-----|
| <ul> <li>Show toolbar</li> </ul>                                                                   | $\mathbf{i}$         | Table 19A: Transfers between categories of region |                  |                   |                             |            | Add |
| <ul> <li>3.3 Transfers between categories of region</li> <li>Table 194 within programme</li> </ul> |                      | programme (l                                      | preakdown b      | by year) <b>(</b> | within the                  | 2          | m   |
| Table 19B to other pro                                                                             | grammes              | From category of                                  | To category of   |                   | 2025                        | Actio      | on  |
| 3.4 Transfers back                                                                                 |                      | region                                            | region           |                   | '                           |            |     |
| 3.5 Table 10 Financial appr                                                                        | ropriations by yea   | y priv                                            |                  |                   |                             |            |     |
| <ul> <li>3.6 Table 11 Total financial</li> </ul>                                                   | allocations by price |                                                   |                  |                   |                             |            |     |
| 4 Table 12 Enabling conditions                                                                     |                      | 4                                                 |                  | _                 |                             | <b>k</b> 4 |     |
| 5 Programme authorities                                                                            |                      |                                                   |                  |                   |                             |            | P   |
|                                                                                                    |                      |                                                   |                  |                   |                             |            |     |

The Add row pop-up window appears:

| Add row                      |               |                                     |            |
|------------------------------|---------------|-------------------------------------|------------|
| From category<br>More develo | y of Region * | To Category of Region<br>Transition | * 2        |
| 2025                         | 2026          | 2027                                | 3          |
|                              |               | Cancel                              | 1)<br>Save |

2. Enter or select the following:

(1) Select the From Category of region.

The From Category of Region list will contain all Categories of Regions covered by the Fund in the Programme, Outermost Regions excluded.

(2) Select the *To Category of region*.

The To Category of Region list will contain all Categories of Regions covered by the Fund in the Programme, Outermost Regions excluded..

(3) Enter the annual amounts for the years 2025 – 2027 without decimals.

(4) Click on **SAVE** to save the information.

# Table 19B to other programmes

Transfers between categories of region at the mid-term review, to other programmes.

**1.** Click on the ADD button to add the information:

| Table of Contents                | <                   | ③ 3. FINANCING PLAN → 3.3. Transfers between categories of region resulting from the mid-term review      |                          |                 |      |        | Î   |
|----------------------------------|---------------------|----------------------------------------------------------------------------------------------------|--------------------------|-----------------|------|--------|-----|
| <ul> <li>Show toolbar</li> </ul> | $\sim$              | Table 19B: Transfers between categories of region resulting from the mid-term review, to other programmes |                          |                 |      |        |     |
| 3.3 Transfers between cat        | legories of region  | (breakdown k                                                                                              | oy year) 🚯               | ,               |      | 0      | - 1 |
| Table 19A within prog            | ramme               |                                                                                                    |                          |                 |      |        |     |
| C Table 19B to othe              | er programmes       | From category of<br>region                                                                                | To category of<br>region |                 | 2025 | Action |     |
| 3.4 Transfers back               |                     |                                                                                                    |                          |                 |      |        |     |
| 3.5 Table 10 Financial app       | propriations by ye  |                                                                                                    |                          | No Rows To Show |      |        |     |
| 3.6 Table 11 Total financia      | l allocations by pr |                                                                                                    |                          |                 |      |        |     |
| 4 Table 12 Enabling conditions   | 5                   | •                                                                                                    |                          |                 |      | •      | Þ   |
| 5 Programme authorities          |                     |                                                                                                    |                          |                 |      |        |     |

# Add row

| From category o<br>More develope | f Region * | To Category of Region * 2<br>Transition + |
|----------------------------------|------------|-------------------------------------------|
| 2025                             | 2026       | 2027 <b>3</b>                             |
|                                  |            | Cancel Save                               |

- 2. Enter or select the following:
- (1) Select the From category of region.

The From Category of Region list will contain all Categories of Regions covered by the Fund in the Programme, Outermost Regions excluded.

(2) Select the To category of region.

The To Category of Region list will contain all Categories of Region, Outermost Regions excluded.

- (3) Enter the annual amounts for the years 2025 2027 without decimals.
- (4) Click on SAVE to save the information.

### 3.4 Transfers back

### Table 20A by year

| <b>NOTE</b> The User must choose between the options <i>From Instrument</i> or <i>From InvestEU window</i> . |  |
|----------------------------------------------------------------------------------------------------|--|
|----------------------------------------------------------------------------------------------------|--|

1. Click on the ADD button to add the information:

| Table of Contents                                                                            | <                           | 3. FINANCING P                                  | LAN → 3.4. Transfe | rs back            |  |          |   |
|----------------------------------------------------------------------------------------------|-----------------------------|-------------------------------------------------|--------------------|--------------------|--|----------|---|
| <ul> <li>Show toolbar</li> </ul>                                                             | $\mathbf{\hat{\mathbf{v}}}$ | Table 20A: Transfers back (breakdown by year) 0 |                    |                    |  |          |   |
| <ul> <li>3.4 Transfers back</li> <li>Table 20A by year</li> <li>Table 20B Summary</li> </ul> |                             | From InvestEU or<br>Other EU<br>Instruments     | To fund            | Category of region |  | 2 Action |   |
| 3.5 Table 10 Financial appropria<br>3.6 Table 11 Total financial alloc                       |                             |                                                 |                    | No Rows To Show    |  |          |   |
| 4 Table 12 Enabling                                                                          | conditions                  | 4                                               |                    |                    |  | • • •    | F |
| — 📀 5 Programme autho                                                                        | prities                     |                                                 |                    |                    |  |          |   |

The Add row pop-up window appears:

### Add row

| From instruction | ments 🔘       | From InvestEU w | indows       |
|------------------|---------------|-----------------|--------------|
| Connecting Eu    | rope Facility |                 | \$           |
| To fund *        | (             | 2 Category o    | f region * 3 |
| 2021             | 2022          | 2023            | 2024         |
| 2025             | 2026          | 2027            | 4            |
|                  |               |                 | Cancel Save  |

**2.** Enter or select the following:

(1) Select either From Instrument or From InvestEU window.

The From Instrument list will contain all Instruments.

The InvestEU list will contain all InvestEU windows as described in Article 7(a)-(d) of the InvestEU Regulation.

(2) Select the *To fund*.

The To Fund list contains all Funds covered by the Programme, JTF excluded. When the Programme covers only one Fund, this value is set by default.

(3) Select the *Catgory of region*.

The Category of Region list will contain all Categories of Regions covered by the Fund in the Programme, Outermost Regions excluded. If the Programme Fund covers only one Category of Region, this value is set by default.

(4) Enter the annual amounts for the years 2021 – 2027 without decimals.

(5) Click on SAVE to save the information.

### **Table 20B Summary**

This is a summary table and is non-editable:

| Table of Contents <                                                    |                        | S. FINANCING PLAN → 3.4. Transfers back     |                     |                 |                     |
|------------------------------------------------------------------------|------------------------|---------------------------------------------|---------------------|-----------------|---------------------|
| <ul> <li>Show toolbar</li> </ul>                                       | $\bigcirc \bigcirc$    | Table 20B: Tran                             | sfers back (summa   | ry) 🟮           |                     |
| - • 3.4 Transfers back                                                 |                        | From E                                      | Back to             |                 |                     |
| C Table 20A                                                            | by year<br>20B Summary | From InvestEU or<br>Other EU<br>Instruments | Erdf More Developed | ERDF Transition | ERDF Less Developed |
| 3.5 Table 10 Financial appropria<br>3.6 Table 11 Total financial alloc |                        | Connecting Europe<br>Facility               |                     | 10,000.00       |                     |
| 4 Table 12 Enabling conditions                                         |                        |                                             |                     |                 |                     |
| <ul> <li>– S Programme authorities</li> </ul>                          |                        | 4                                           |                     |                 | ×                   |
| 6 Partnership                                                          |                        |                                             |                     |                 |                     |

### 3.5 Table 10 Financial appropriations by year

| Remark | A record will be automatically foreseen for each Fund (when JTF, foresee one record for allocation type Article 3, one for allocation type Article 4, and one additional record for Article 7 related to Article 3 and one for Article 7 related to Article 4) and Category of Region covered by the Programme and defined in previous pages. |
|--------|----------------------------------------------------------------------------------------------------|
|--------|----------------------------------------------------------------------------------------------------|

**1.** Click on the **EDIT** button to edit the information:
| Table of Contents                                                                                                    | < 3. FI                           | NANCING PL                                         | AN                 |      |              |      |
|----------------------------------------------------------------------------------------------------|-----------------------------------|----------------------------------------------------|--------------------|------|--------------|------|
|                                                                                                    | <ul> <li>◇ ◇ 3.5</li> </ul>       | . Table 1                                          | 0: Financial a     |      | is by year 1 | Fdit |
| Table 19A Internal<br>Table 19B External                                                                                                    |                                   | ence, point (g)(i)                                 |                    | 2021 | 2022         | 2023 |
| <ul> <li>O 3.4 Transfers back</li> <li>Table 20A by year</li> </ul>                                                                                  | Fun                               | nd                                                 | Category of region |      |              | 1    |
| Table 20B Summary                                                                                                    | ERC<br>ations by year             | DF                                                 | More developed     |      |              |      |
| 3.6 Table 11 Total financial allocation                                                                                                    | ns by priority & I                | DF                                                 | Transition         |      |              |      |
| <ul> <li>4 Table 12 Enabling conditions</li> <li>5 Programme authorities</li> <li>6 Partnership</li> <li>7 Communication &amp; visibility</li> </ul> | Tot<br>JTF<br>reso<br>JTF<br>reso | Article 3 JTF<br>ources<br>Article 4 JTF<br>ources |                    |      |              |      |
| 8 Table 14 Use of unit costs, lump sums,<br>Link to TJTP Appendix 3                                                                                  | , flat rates Tot                  | tal JTF                                            |                    |      |              |      |
| No validation result available                                                                                                    | 4                                 |                                                    |                    |      |              | •    |

#### The table becomes editable:

# 3.5. Table 10: Financial appropriations by year <sup>1</sup> Reference: point (g)(i) of Article 22(3) CPR and Articles 3, 4 and 7 JTF Regulation.

| Fund                           | Category of region |           |           |           |  |
|--------------------------------|--------------------|-----------|-----------|-----------|--|
| ERDF                           | More developed     | 10,000.00 | 10,000.00 |           |  |
| ERDF                           | Transition         |           |           | 10,000.00 |  |
| JTF Article 3 JTF<br>resources |                    | 10,000.00 |           |           |  |
| JTF Article 4 JTF<br>resources |                    |           |           |           |  |
| (                              |                    |           |           |           |  |

Cancel

- **2.** Enter or select the following:
- (1) Enter the annual *Amount* for all editable cells.

The Annual plan is presented for all years between First Year and Last Year.

(2) Click on SAVE to save the information.

| Remark | The Years 2026 and 2027 contain an Amount without flexibility and a Flexibility Amount.<br>Their Annual Total (Amount without flexibility + Flexibility Amount) is calculated by the system but persisted. |
|--------|----------------------------------------------------------------------------------------------------|
|        | For JTF Article 4 and JTF Article 7 related to Article 4 there is no flexibility.                                                                                                    |

# 3.6 Table 11 Total financial allocations by priority & fund

#### **1.** Click on the **EDIT** button to edit the information:

| Table of Contents <                                                                     | 3. FINANCIN                  | g plan                               |                                        |                                     |                                                                                       |       |  |
|-----------------------------------------------------------------------------------------|------------------------------|--------------------------------------|----------------------------------------|-------------------------------------|---------------------------------------------------------------------------------------|-------|--|
| Q     Type to filter TOC                                                                | 3.6. Tabl                    | e 11: Tota<br>(g)(ii) of Article 22( | al financial<br>(3), Article 22(6) and | appropriations by<br>Article 36 CPR | fund and national co-financing 0                                                      | Edit  |  |
| Table 17A between funds by year                                                         |                              |                                      |                                        | Union contribution                  |                                                                                       |       |  |
| Table 17B between funds summary Justification 3 2 ITE allocation in the programme and t | Policy<br>objective<br>or TA | Priority                             | Fund                                   | Category of<br>region               | Basis for<br>calculation Total (a)=(g)+(h) Less flexibility a<br>Union (g)<br>support | mount |  |
| <ul> <li>3.3 Transfers between categories of region</li> </ul>                          | 1                            | 1                                    | ERDF                                   | Transition                          | Total                                                                                 |       |  |
| - 3.4 Transfers back                                                                    | 4                            | 2                                    | ESF+                                   | Transition                          | Total                                                                                 |       |  |
| 3.5 Table 10 Financial appropriations by ye                                             | 4                            | 3                                    | ESF+                                   | Transition                          | Total                                                                                 |       |  |
| 4 Table 12 Enabling conditions                                                          | TA36(4)                      | 4                                    | ERDF                                   | Transition                          | Total                                                                                 |       |  |
| - ➔ 5 Programme authorities                                                             | Total                        |                                      | ERDF                                   | Transition                          |                                                                                       |       |  |
| 6 Partnership<br>7 Communication & visibility                                           | Total                        |                                      | ESF+                                   | Transition                          |                                                                                       |       |  |
| 8 Table 14 Use of unit costs, lump sums, flat ra                                        | Grand total                  |                                      |                                        |                                     |                                                                                       |       |  |
| – 🚯 Appendix 1                                                                          | 4                            |                                      |                                        | 1                                   |                                                                                       | Þ     |  |
| A                                                                                       |                              |                                      |                                        |                                     |                                                                                       |       |  |

The table becomes editable:

|                              |          |      |                    | Union contribution                           |                                |                        |
|------------------------------|----------|------|--------------------|----------------------------------------------|--------------------------------|------------------------|
| Policy<br>objective<br>or TA | Priority | Fund | Category of region | Basis for<br>calculation<br>Union<br>support | Less flexibility amount<br>(g) | Flexibility amount (h) |
|                              | 1        | ERDF | Transition         | Total                                        |                                | 1,000.                 |
|                              | 2        | ESF+ | Transition         | Total                                        | 0.0000                         | 1,500.                 |
|                              | 3        | ESF+ | Transition         | Total                                        | 000000                         | 2,000                  |
| 436(4)                       | 4        | ERDF | Transition         | Total                                        | 000005                         | 2,500                  |
|                              |          |      |                    |                                              |                                |                        |

Co-financing rate - Article 112(7) 5

Cancel

# 3.6. Table 11: Total financial appropriations by fund and national co-financing Reference: point (g)(i) of Article 22(3), Article 22(3), Art

| Policy<br>objectiv<br>or TA | ve Priority | Fund | Category of region | Public (c) | Private ( | (d)      | Total (e)=(a)+(b) | Co-financing<br>rate (f)=<br>(a)/(e) |
|-----------------------------|-------------|------|--------------------|------------|-----------|----------|-------------------|--------------------------------------|
| 1                           | 1           | ERDF | Transition         |            |           | 4        |                   |                                      |
| 4                           | 2           | ESF+ | Transition         |            | 5,000.00  | 1,500.00 |                   |                                      |
| 4                           | 3           | ESF+ | Transition         |            | 4,000.00  | 3,000,00 |                   |                                      |
| TA36(4)                     | 4           | ERDF | Transition         |            | 0,500.00  | 1,500.00 |                   |                                      |
| 4                           |             |      |                    | > <b>4</b> |           |          |                   |                                      |

- **2.** Enter or select the following:
- (1) Enter the amount for *Less flexibility amount* (g).
- (2) Enter the amount for *Flexibility amount (h)*.
- (3) Enter the amount *Public* (c).
- (4) Enter the amount *Private* (d).
- (5) Enter the *co-financing rate Article 112(7)* where is applicable.
- (6) Click on SAVE to save the information.

|        | JTF Article 7 is not required in Table 11.                                                                                                    |
|--------|----------------------------------------------------------------------------------------------------|
|        | For JTF Article 4, there is no flexibility.                                                                                                    |
|        | A JTF Total row will be foreseen and calculated per JTF priority.                                                                                                    |
| REMARK | The Private column is disabled when the basis for calculation of Union support is "Public".                                                                                                    |
|        | The "Co-financing rate – Article 112(7)" is only enabled for Priorities promoting the socio-<br>economic integration of third country nationals, and doesn't need a calculated Total nor<br>Grand Total. |

# 4 Table 12 Enabling Conditions

| Νοτε | For each of the Criteria of the Enabling Conditions, the User must indicate if it was fulfilled or |
|------|----------------------------------------------------------------------------------------------------|
|      | not. The Reference and the Justification are only mandatory when the Criterion was fulfilled.      |

#### **1.** Click on the **EDIT** button to edit the information:

| Table of Contents                                                                                                    | <       | 4. TABLE 1<br>Reference: point (i) of                                              | 12: ENABI<br>f Article 22(3) CPR | LING CONE             | ITIONS 0  |                                                                                                    |           | Edit                     |
|----------------------------------------------------------------------------------------------------|---------|------------------------------------------------------------------------------------|----------------------------------|-----------------------|-----------|----------------------------------------------------------------------------------------------------|-----------|--------------------------|
| <ul> <li>Show toolbar</li> </ul>                                                                                                    | $\odot$ | Enabling condition                                                                 | Fund                             | Specific<br>objective | Fulfilled | Criterion                                                                                                    | Fulfilled | Reference to<br>relevant |
| General     Version information     Region coverage     Officials in charge     History     Documents     Observations     1 Strategy     2 Priorities     3 Financing plan     3 Financing plan     5 Programme authorities     6 Partnership     7 Communication & visibility | itions  | 1. Effective<br>monitoring<br>mechanisms of<br>the public<br>procurement<br>market |                                  |                       | 0         | Monitoring<br>mechanisms are in<br>place that cover all<br>public contracts and<br>their procurement<br>under the Funds in<br>line with Union<br>procurement<br>legislation. That<br>requirement<br>includes:<br>1. Arrangements to<br>ensure compilation<br>of effective and<br>reliable data on<br>public procurement<br>procedures above<br>the Union<br>thresholds in<br>accordance with |           |                          |

The table becomes editable:

#### 4. TABLE 12: ENABLING CONDITIONS ()

Reference: point (i) of Article 22(3) CPR

| ondition                                                                        | Fund | Specific<br>objective | Fulfilled | Criterion                                                                                                    | Fulfilled | relevant<br>documents | Justification |
|---------------------------------------------------------------------------------|------|-----------------------|-----------|----------------------------------------------------------------------------------------------------|-----------|-----------------------|---------------|
|                                                                                 |      |                       |           |                                                                                                    | 1         | 2                     | 3             |
| i, Effective<br>monitoring<br>mechanisms of the<br>public procurement<br>market |      |                       | o         | Monitoring mechanisms<br>are in place that cover all<br>public contracts and<br>their procurement under<br>the Funds in line with<br>Union procurement<br>legislation. That<br>requirement includes:<br>1. Arrangements to<br>ensure compilation of<br>effective and reliable<br>data on public<br>procurement procedures<br>above the Union<br>thresholds in accordance<br>with reporting<br>obligations under<br>Articles 83 and 84 of | Ŋ         | reference             | justification |

- 2. Enter or select the following:
- (1) Select the tick-box to confirm that the Criterion was *Fulfilled*.
- (2) Enter a *Reference*, only if the Criterion was fulfilled.
- (3) Enter a Justification.
- (4) Click on SAVE to save the information.

# **5** Programme authorities

Table 13 Authorities

|      | The User needs the role of <b>MS Managing Authority</b> with <b>Update</b> rights ( <b>MSMAu</b> ) to update the Authorities (Table 13).                                                                                                    |
|------|----------------------------------------------------------------------------------------------------|
| Νοτε | On the last Programme version, Authorities (Table 13) can be updated at any time, independent from the status of the Programme version. Updating the Authorities (Table 13) will not change the Status.                                                      |
|      | Records for the Managing Authority, the Audit Authority and the Body receiving payments from the Commission are automatically foreseen on creation of the Programme and cannot be deleted. For these Programme Authority Types, the type cannot be modified. |
|      | Only "Bodies which receive payments from the Commission in case of technical assistance pursuant to Article 36(5)" and "Accounting function in case this function is entrusted to a body other than the managing authority" can be added and deleted.        |
|      | When updating the Programme Authority (Table 13) when the Programme Version is on the Commission Node, the Commission will be notified that the Programme Authority was updated.                                                                             |

#### Edit the Managing Authority, Audit Authority or Body which receives payments details.

**1.** Click on the **EDIT** icon to edit the Managing Authority, Audit Authority or Body which received payments from the Commission details:

| Table of Contents <                                 | 5. PROGRAMME AUTHORITIES                                                                                   |     |  |  |  |  |
|-----------------------------------------------------|----------------------------------------------------------------------------------------------------|-----|--|--|--|--|
| • Show toolbar                                      | Table 13: Programme authorities ①         Reference: point (k) of Article 22(3) and Articles 71 and 84 CPR |     |  |  |  |  |
| 4 Table 12 Enabling conditions                      | Programme Name of the                                                                                      | 1   |  |  |  |  |
| <ul> <li>– S Programme authorities</li> </ul>       | Authority institution Contact name Position Email                                                          |     |  |  |  |  |
| C Table 13 Authorities                              | Mananing authority                                                                                         | 11  |  |  |  |  |
| Table 13A Repartition of reimbursed amounts         |                                                                                                    |     |  |  |  |  |
| 6 Partnership                                       | Audit authority                                                                                            |     |  |  |  |  |
| 7 Communication & visibility                        | Body which receives                                                                                        |     |  |  |  |  |
| 8 Table 14 Use of unit costs, lump sums, flat rates | payments from the                                                                                          |     |  |  |  |  |
| Appendix 3                                          |                                                                                                    | - 1 |  |  |  |  |
| All validation rules were passed                    | $\odot$                                                                                                    |     |  |  |  |  |

| Edit row                                    |             |
|---------------------------------------------|-------------|
| Programme Authority *<br>Managing authority | ÷ (1)       |
| Name of the institution *                   | 2           |
| Contact name *                              | 3           |
| Position                                    | 4           |
| Email *                                     | 5           |
|                                             | Cancel Save |

- 2. Enter or select the following:
- (1) Enter the Name of the Institution.
- (2) Enter a *Contact Name*.
- (3) Enter a Position.
- (4) Enter an *Email*.
- (5) Click on **SAVE** to save the information.

#### Add the Body which received payments (Technical Assistance) or the Accounting function details.

1. Click on the ADD button to edit the Managing Authority, Audit Authority or Body which received payments from the Commission details:

| Show toolbar    4 Table 12 Enabling conditions </th <th>Table of Contents &lt;</th> <th colspan="8">5. PROGRAMME AUTHORITIES</th>                                                                                                    | Table of Contents <                                                                                 | 5. PROGRAMME AUTHORITIES                                                                         |       |  |  |  |  |  |  |
|----------------------------------------------------------------------------------------------------|----------------------------------------------------------------------------------------------------|--------------------------------------------------------------------------------------------------|-------|--|--|--|--|--|--|
| 4 Table 12 Enabling conditions         5 Programme authorities         Table 13 Authorities         Table 13 Authorities         Authority         Anaging authority         Authority         Body which receives         payments from the         Commission                                                                                                    | ▼ Show toolbar                                                                                      | Table 13: Programme authorities 0                                                                | + Add |  |  |  |  |  |  |
| Table 13 Authorities       Managing authority         Table 13A Repartition of reimbursed amounts       Audit authority         6 Partnership       Audit authority         7 Communication & visibility       Body which receives         8 Table 14 Use of unit costs, lump sums, flat rates       payments from the Commission         Annendix 3       Commission | <ul> <li>4 Table 12 Enabling conditions</li> <li>5 Programme authorities</li> </ul>                 | Programme         Name of the<br>institution         Contact name         Position         Email | 1     |  |  |  |  |  |  |
| 6 Partnership     Audit authority       7 Communication & visibility     Body which receives       8 Table 14 Use of unit costs, lump sums, flat rates     payments from the Commission                                                                                                    | Table 13 Authorities                                                                                | Managing authority                                                                               |       |  |  |  |  |  |  |
| 7 Communication & visibility     Body which receives       8 Table 14 Use of unit costs, lump sums, flat rates     payments from the Commission                                                                                                    | 6 Partnership                                                                                       | Audit authority                                                                                  |       |  |  |  |  |  |  |
| · · · · · · · · · · · · · · · · · · ·                                                                                                    | 7 Communication & visibility     8 Table 14 Use of unit costs, lump sums, flat rates     Appendix 3 | Body which receives<br>payments from the<br>Commission                                           |       |  |  |  |  |  |  |

#### The Add row pop-up window appears:

| Add row                   |             |
|---------------------------|-------------|
| Programme Authority *     | 1           |
| Name of the institution * | 2           |
| Contact name *            | 3           |
| Position                  | 4           |
| Email *                   | 258         |
|                           | Cancel Save |

- 2. Enter or select the following:
- (1) Select the *Programme Authority*.
- (2) Enter the *Name of the institution*.
- (3) Enter a Contact Name.
- (4) Enter a Position.

(5) Enter an Email.

(6) Click on **SAVE** to save the information.

# Table 13A Repartition of reimbursed amounts

|      | The User needs the role of <b>MS Managing Authority</b> with <b>Update</b> rights ( <b>MSMAu</b> ) to update the Authorities (Table 13).                                                                  |
|------|----------------------------------------------------------------------------------------------------|
|      | A record will be automatically foreseen in Table 13A for each "Body which receives payments from the Commission in case of technical assistance pursuant to Article 36(5)" defined in Table 13.           |
|      | The percentage points should be an integer between 1 and 100.                                                                                                    |
| ΝΟΤΕ | On the last Programme version, Authorities (Table 13A) can be updated at any time, independent from the status of the Programme version. Updating the Authorities (Table 13A) will not change the Status. |
|      | When updating the Programme Authority (Table 13A) when the Programme Version is on the Commission Node, generate an event to inform the Commission the Programme Authority (Table 13A) was updated.       |
|      | The Table records and the EDIT button will be shown when there is more than 1 record.                                                                                                    |

1. Click on the EDIT button to edit the information:

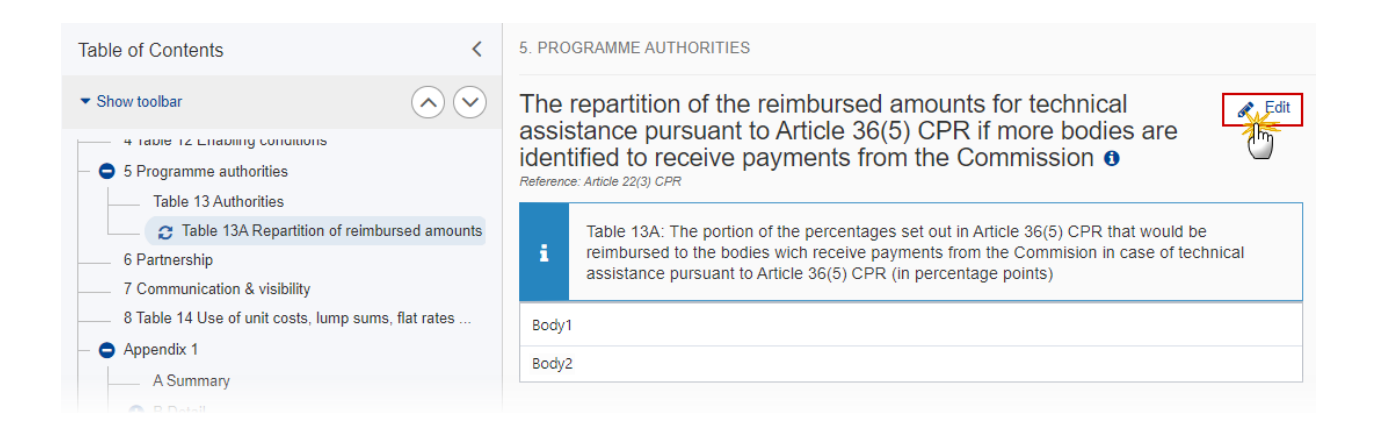

The table becomes editable:

The repartition of the reimbursed amounts for technical assistance pursuant to Article 36(5) CPR if more bodies are identified to receive payments from the Commission **1** Reference: Article 22(3) CPR

| i   | Table 13A: The portion of the percentages set out in Article 36(5) CPR that would be reimbursed to the bodies wich receive payments from the Commision in case of technical assistance pursuant to Article 36(5) CPR (in percentage points) |
|-----|----------------------------------------------------------------------------------------------------|
| Boo | dy1 3.00<br>dy2 5.00                                                                                                    |
|     | Cancel Cancel                                                                                                    |

- 2. Enter or select the following:
- (1) Enter the percentage by body.
- (2) Click on SAVE to save the information.

| Remark | The percentage points should be integers between 1 and 100. |
|--------|-------------------------------------------------------------|
|--------|-------------------------------------------------------------|

# **6** Partnership

**1.** Click on the **EDIT** button to edit the information:

| Table of Contents <                         | 6. PARTNERSHIP               |
|---------------------------------------------|------------------------------|
| ▼ Show toolbar                              |                              |
| <ul> <li>S Programme authorities</li> </ul> | No information provided yet. |
| 😄 6 Partnership                             |                              |
| 7 Communication & visibility                |                              |
| 8 Table 14 Use of unit costs, lump su       |                              |
| Appendix 3                                  |                              |

| 6.<br><sub>Ref</sub> | PART | NERSH    | <b>11P ()</b><br>22(3) CPR  |            |   |       |      |   |
|----------------------|------|----------|-----------------------------|------------|---|-------|------|---|
|                      | BI   | <u>U</u> | :≡ 9993<br><sub>chars</sub> | 1<br>words |   |       |      |   |
|                      | text |          |                             |            |   |       |      |   |
|                      |      |          |                             |            |   |       | 1    |   |
|                      |      |          |                             |            |   |       |      |   |
|                      |      |          |                             |            |   |       | 2    |   |
|                      |      |          |                             |            | 0 | ancel | Save | 5 |

- **2.** Enter the following:
- (1) Enter the text in the text box provided.
- (2) Click on **SAVE** to save the information.

# 7 Communication & visibility

**1.** Click on the **EDIT** button to edit the information:

| Table of Contents <              |                 | 7. COMMUNICATION AND VISIBILITY |  |  |  |  |  |
|----------------------------------|-----------------|---------------------------------|--|--|--|--|--|
| <ul> <li>Show toolbar</li> </ul> | $\mathbf{i}$    |                                 |  |  |  |  |  |
| 6 Partnership                    |                 | No information provided yet.    |  |  |  |  |  |
| Communication                    | n & visibility  |                                 |  |  |  |  |  |
| 8 Table 14 Use of uni            | t costs, lump ε |                                 |  |  |  |  |  |
| Appendix 3                       |                 |                                 |  |  |  |  |  |

| <b>7</b> .<br>Refe |      | MN<br>point ( | 1 <b>UN</b><br>i) of Al | VIC.        | ATI<br>2(3) C | O<br>PR | N A                   | ١N  | D V | /ISI | BIL | IT) | ( 0 |      |   |              |          |
|--------------------|------|---------------|-------------------------|-------------|---------------|---------|-----------------------|-----|-----|------|-----|-----|-----|------|---|--------------|----------|
|                    | В    | I             | U                       | 1<br>2<br>5 | ≣             | 9       | ) <b>993</b><br>chars | wor | rds |      |     |     |     |      |   |              |          |
|                    | text | t             |                         |             |               |         |                       |     |     |      |     |     |     |      |   |              |          |
|                    |      |               |                         |             |               |         |                       |     |     |      |     |     |     |      | 0 | $\mathbf{b}$ |          |
|                    |      |               |                         |             |               |         |                       |     |     |      |     |     |     |      |   |              |          |
|                    |      |               |                         |             |               |         |                       |     |     |      |     |     |     |      | ( | 2            |          |
|                    |      |               |                         |             |               |         |                       |     |     |      |     |     | Са  | ncel |   | Sa           | ve<br>Im |

- 2. Enter the following:
- (1) Enter the text in the text box provided.
- (2) Click on SAVE to save the information.

# 8 Table 14 Use of unit costs, lump sums, flat rates...

| Νοτε | If the User would like to insert Appendix II for Article 37 TA for IJG Programs which are not only dedicated to TA priorities, a separate document type 'Other Member State document' |
|------|----------------------------------------------------------------------------------------------------|
|      | can be added as Appendix II is not available in structured form for TA schemes.                                                                                                    |

#### 1. Click on the EDIT button to edit the information:

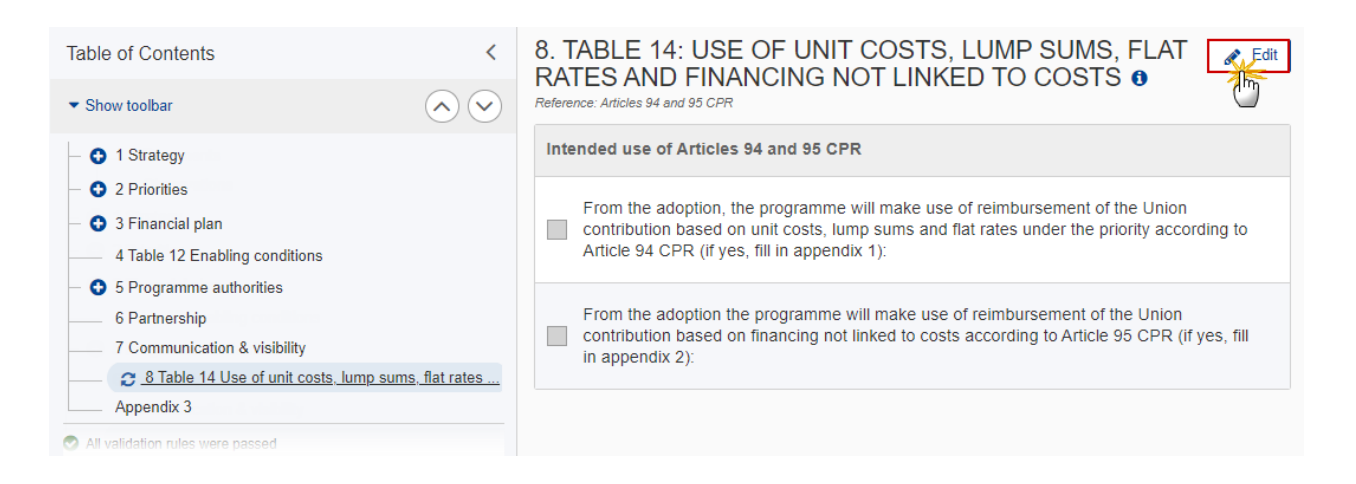

# 8. TABLE 14: USE OF UNIT COSTS, LUMP SUMS, FLAT RATES AND FINANCING NOT LINKED TO COSTS ()

Reference: Articles 94 and 95 CPR

1

~

Intended use of Articles 94 and 95 CPR

From the adoption, the programme will make use of reimbursement of the Union contribution based on unit costs, lump sums and flat rates under the priority according to Article 94 CPR (if yes, fill in appendix 1):

From the adoption the programme will make use of reimbursement of the Union contribution based on financing not linked to costs according to Article 95 CPR (if yes, fill in appendix 2):

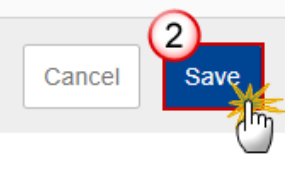

- 2. Enter or select the following:
- (1) Select the tick-box to make your choice between Intended use of Articles 94 & 95 CPR.
- (2) Click on SAVE to save the information.

|        | When checking the Article 94 option, a ToC entry for <b>Appendix 1</b> will be created with <b>1</b> default <b>Operation Type 1 and 1 default Indicator 1</b> .                                                                                                    |
|--------|----------------------------------------------------------------------------------------------------|
|        | When checking the Article 95 option, a ToC entry for <b>Appendix 2</b> will be created with <b>1</b> default Operation Type 1.                                                                                                    |
| Remark | When un-checking the Article 94 option, an alert will be issued saying "Indicating that you will not make use of Article 94 will remove Appendix 1 and all its data" OK/Cancel. On OK, all data on Appendix 1 will be deleted and the Appendix ToC will be removed. |
|        | When un-checking the Article 95 option, an alert will be issued saying "Indicating that you will not make use of Article 95 will remove Appendix 2 and all its data" OK/Cancel. On OK, all data on Appendix 2 will be deleted and the Appendix ToC will be removed. |

# Appendix 1

# A Summary

|      | The records are automatically foreseen by the system by crossing the Programme structure (Priority, Fund, Category of Region, Specific Objective) with the Operation Type detail (Operation Type, Specific Objective(s), Indicator) based on their common Specific Objective(s).                                                             |
|------|----------------------------------------------------------------------------------------------------|
| Νοτε | Part A will <b>automatically</b> take information from part B and create the summary table broken down by Priority/Fund/Category of Region/Specific Objective/Operation Type and Indicator triggering reimbursement. Therefore, the number of lines in table A will depend on the particularity of the SCO scheme(s) included in Appendix 1. |
|      | There are four fields that need to be <b>manually</b> introduced in Part A i.e. "Estimated proportion of the total financial allocation within the priority to which the SCO will be applied", "Code for the type of operation", "Code for the indicator triggering reimbursement" and "SCO non applicable"                                  |

## **1.** Click on the **EDIT** button to edit the information:

| Table of Contents <                                                                                                    | APPENDIX 1 | 1: UNION CONTRIBUTIO | ON BASED ON UN                                                                                                    | NIT COSTS, LUMP S    | UMS AND FLAT RA | TES                 |                        |                                                                            |             |                                                  |
|----------------------------------------------------------------------------------------------------|------------|----------------------|----------------------------------------------------------------------------------------------------|----------------------|-----------------|---------------------|------------------------|----------------------------------------------------------------------------|-------------|--------------------------------------------------|
| • Show toolbar                                                                                                    | A. Sumr    | nary of the main     | n elements                                                                                                    | 0                    |                 |                     |                        |                                                                            | Edit        |                                                  |
| <ul> <li>4 Table 12 Enabling conditions</li> <li>5 Programme authorities</li> </ul>                                                                 |            |                      |                                                                                                    | Type(s) of operation | covered         | Indicato<br>reimbur | r triggering<br>sement |                                                                            |             |                                                  |
| 6 Partnership<br>7 Communication & visibility<br>8 Table 14 Use of unit costs, lump =<br>Appendix 1<br>C A Summary<br>B B Detail<br>C C Calculation | Priority   | Specific objective   | Estimated<br>proportion of<br>the total<br>allocation<br>within the<br>priority to<br>which the<br>SCO will be<br>applied in %<br>(estimate) | Code                 | Description     | Code                | Description            | Unit of<br>measurement<br>for the indicator<br>triggering<br>reimbursement | Type of SCO | Amount(in<br>EUR) or<br>percentage<br>of the SCO |
| Appendix 2                                                                                                    |            |                      |                                                                                                    |                      | No Rows To      | Show                |                        |                                                                            |             |                                                  |
| Appendix 3     All validation rules were passed                                                                                                    |            |                      |                                                                                                    |                      |                 |                     |                        |                                                                            |             |                                                  |

| Α. | Summary | of | the | main | elements | 0 |  |
|----|---------|----|-----|------|----------|---|--|
|----|---------|----|-----|------|----------|---|--|

Reference: Article 94 CPR

|                             |                      |                                         |                                |                                                                                                    |                                                                                                    | Type(s)                                                   | of operation covered  |
|-----------------------------|----------------------|-----------------------------------------|--------------------------------|----------------------------------------------------------------------------------------------------|----------------------------------------------------------------------------------------------------|-----------------------------------------------------------|-----------------------|
| Priority                    | Fund                 | c                                       | ategory of region              | Specific objective                                                                                         | Estimated propo<br>the total financia<br>allocation within<br>priority to which<br>SCO will be appli<br>(estimate) | rtion of<br>al<br>the Code<br>ied in %                    | Descriptio            |
| 1                           | ERDF                 | Т                                       | ransition                      | RSO1.5. Digital connectivity                                                                               |                                                                                                    | 10% 001                                                   | Operation<br>1        |
|                             |                      |                                         |                                |                                                                                                    |                                                                                                    |                                                           |                       |
|                             |                      |                                         |                                |                                                                                                    |                                                                                                    |                                                           |                       |
|                             |                      |                                         |                                |                                                                                                    |                                                                                                    |                                                           |                       |
|                             |                      |                                         |                                |                                                                                                    |                                                                                                    |                                                           |                       |
|                             |                      |                                         |                                |                                                                                                    |                                                                                                    |                                                           |                       |
| on covered                  |                      | 3. Indicator tr<br>reimbursemen         | riggering<br>nt                | I                                                                                                    | 1                                                                                                    | 1                                                         | 1                     |
| on covered                  | ription              | 3. Indicator tr<br>reimbursemen<br>Code | riggering<br>nt<br>Description | Unit of<br>measurement<br>for the<br>indicator<br>triggering<br>reimburseme<br>nt                          | Type of SCO                                                                                                    | Amount(in<br>EUR) or<br>percentage<br>of the SCO          | SCO non<br>applicable |
| Descr<br>Descr<br>0per<br>1 | iption<br>ation type | 3. Indicator tr<br>reimbursemen<br>Code | nt<br>Description              | Unit of<br>measurement<br>for the<br>indicator<br>triggering<br>reimburseme<br>nt<br>Measurement<br>unit 1 | Type of SCO<br>Unit cost                                                                                           | Amount(in<br>EUR) or<br>percentage<br>of the SCO<br>10000 | SCO non<br>applicable |

#### 2. Enter the following:

(1) Enter the percentage for *Estimated proportion of the total financial allocation within the priority to which the SCO will be applied in% (estimate).* 

The sum of the Estimated Proportion % per Priority must be lower than or equal to 100. This will be checked by a Validation rule (VAL.074). This field is mandatory. The information to be provided is at the level of each line of Part A. If there are several lines for the same SCO within a priority axis, then the sum of all these lines must be equal to the estimated proportion of the total financial allocation within the priority to which the SCO will be applied.

#### (2) Enter the Code for the Type(s) of operation covered.

The Operation Type Code list contains all Intervention Field codes (and their description) valid for the Specific Objective, Fund and selected in Table 4 for that Priority, Fund, Category of Region, Specific Objective. This field is mandatory.

If an SCO scheme applies to all/a significant number of types of interventions in the programme, choose one type of intervention in Part A (if possible, the most relevant one for the SCO scheme) and indicate, in part B (under Description of operations), all the other types of interventions covered by the SCO scheme.

(3) Enter the *Code* for the *Indicator triggering reimbursement*.

The Indicator Code list contains all Common Indicator codes (and their description), Output and Result, already used in Tables 2 and 3, for the Priority, Fund, Category of Region, Specific Objective combination.

This field is mandatory when the SCO uses common indicators (to be selected from the drop-down list). The field should be left empty in case the SCO uses programme specific indicators.

This field is not mandatory for Material Deprivation (ESO4.13) which doesn't have a Table 4.

(4) Select the tick box to indicate whether the SCO is non applicable.

It is possible that one Specific Objective covers multiple Priorities and/or Funds and/or Categories of region, but some of these Priorities and/or Fund and/or Categories of region are not concerned by a proposed SCO scheme in Appendix 1. However, Part A of Appendix 1 will create separate lines for each Priority/Fund/Category of region covered by the given Specific Objective (i.e. even for those which are not part of SCO scheme). In such case, tick the box in column SCO non applicable for those Priorities/Funds/Categories of region for which the SCO scheme does not apply.

When SCO is set to be non-applicable, the Estimated Proportion %, the Intervention Field Code and the Indicator Code are removed.

(5) Click on SAVE to save the information.

# B Detail

|        | There is a single Part B for all SCOs schemes, types of operations and indicators included in the Appendix I.                                                                                                    |
|--------|----------------------------------------------------------------------------------------------------|
| Remark | The levels of the type of operations and the indicators can be repeated as many times as needed.                                                                                                    |
|        | The Operation Type Short Title is needed to enable the User to link an Intervention Field Code to the Operation Type in Appendix 1 Part A. For each Operation Type created/deleted, an entry is created/deleted in the ToC. There should be at least 1 Operation Type and that one can never be deleted. |

#### Edit the existing Operation Type "1".

**1.** Click on the EDIT icon **/** to edit the default Operation Type "1":

| Table of Contents                     | <          | APPENDIX 1: UNION CONTRIBUTION BASED ON UNIT COSTS, LU | JMP SUMS AND FLAT RATES |
|---------------------------------------|------------|--------------------------------------------------------|-------------------------|
| <ul> <li>Show toolbar</li> </ul>      | $\diamond$ | B. Details by type of operation                        | + Add                   |
| Appendix 1                            |            | Operation type short title                             |                         |
| - O C B Detail                        |            | 1                                                      |                         |
| <ul> <li>Operation type: 1</li> </ul> |            |                                                        | $\odot$                 |
| Operation type: 1                     |            |                                                        |                         |

The Edit details pop-up window appears:

# Edit row

| Operation type short title * |             |
|------------------------------|-------------|
| 1                            |             |
|                              | (2)         |
|                              | Cancel Save |
|                              |             |

#### 2. Enter the following:

#### (1) Enter the *Operation type short title* in the text box provided.

Include a meaningful short title, not just a number, as this information is needed to enable the User to link an Intervention Field Code in part A to the Operation Type in Part B.

(2) Click on SAVE to save the information.

#### Add a new Operation Type.

1. Click on the ADD button + Add to add a new operation type:

| Table of Contents                                                         | <     | APPENDIX 1: UNION CONTRIBUTION BASED ON UNIT COSTS, LUMP SUMS AND FLAT RATES                                                                                                    |
|---------------------------------------------------------------------------|-------|----------------------------------------------------------------------------------------------------|
| <ul> <li>Show toolbar</li> </ul>                                          |       | B. Details by type of operation                                                                                                    |
| Appendix 1     A Summary     B Detail     Operation typ     C Calculation | be: 1 | Operation type short title     Image: Comparison of the short title       1     Image: Comparison of the short of the short of the |
| - 🔿 Appendix 2                                                            |       |                                                                                                    |

The Add row pop-up window appears:

# Add row

| Operation type short title * | (1)         |
|------------------------------|-------------|
| Operation type 1             | Ĭ           |
|                              |             |
|                              | Cancel Save |
|                              | -m          |

#### 2. Enter the following:

(1) Enter the *Operation type short title* in the text box provided.

Include a meaningful short title, not just a number, as this information is needed to enable the User to link an Intervention Field Code in part A to the Operation Type in Part B.

(2) Click on SAVE to save the information.

# **Operation type**

**1.** Click on the **EDIT** button to edit the information:

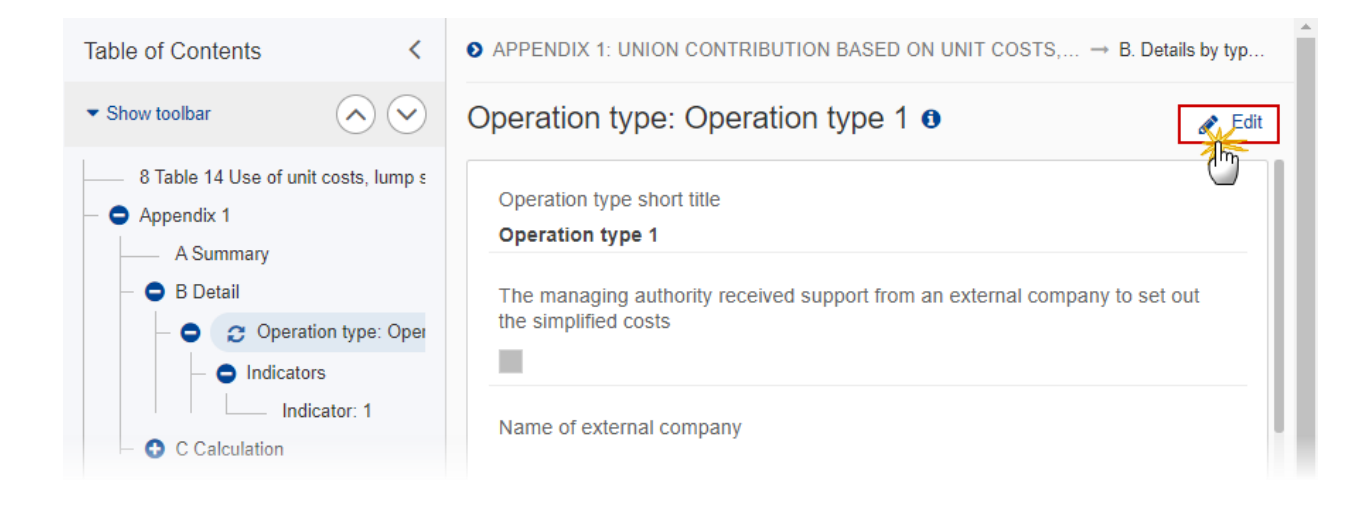

| Operation type short title *           |                                               |                                            |
|----------------------------------------|-----------------------------------------------|--------------------------------------------|
| Operation type 1                       | 1                                             |                                            |
| The managing authority receive         | d support from an                             | external company to set out the simplified |
| costs                                  |                                               |                                            |
| <b>4</b> (2)                           |                                               |                                            |
| lame of external company               |                                               |                                            |
| Name                                   | 3                                             |                                            |
| . Description of the operation t       | vpe including the t                           | timeline for implementation *              |
| Description                            | , <u>,,,,,,,,,,,,,,,,,,,,,,,,,,,,,,,,,,,,</u> |                                            |
|                                        | 4                                             |                                            |
| . Specific objective(s) *              |                                               |                                            |
| RSO2.8. Sustainable urban n            | nobility >                                    | RSO1.5. Digital connectivity               |
| ESO4.13. Addressing materia            | l deprivation                                 |                                            |
|                                        | »                                             |                                            |
|                                        | «                                             |                                            |
| 12 Tatal annuat (national and l        | (                                             | he seischussed hu the Commission on this   |
| 2. Total amount (national and<br>basis | Union) expected to                            | o be reimbursed by the Commission on this  |
| 10,000                                 | 6                                             |                                            |
|                                        |                                               |                                            |

2. Enter or select the following:

(1) The *Operation type short title* is the one created previously, the field can be edited if necessary.

If the same SCO covers different types of operations, add one row for each type of operation to which the SCO is applied.

(2) Select the tick box to confirm that *The managing authority received support from an external company to set out the simplified costs.* 

(3) Enter the Name of external company.

(4) Enter the Description of the operation.

Include the eligible activities, beneficiaries, expected outputs, duration, as well as the operation's contribution to the achievement of the objectives of the programme. Please, also indicate the timeline for implementation i.e. envisaged starting date of the selection of operations and envisaged final date of their completion.

If applicable, do not forget to indicate all the types of interventions in the programme covered by the SCO scheme (see explanations above in Part A - Code for the Type(s) of operation covered).

(5) Select the *Specific objective(s)* that the operation type refers to by moving them from the left column to the right one.

The Specific Objective list contains all Specific Objectives used under Programme Priorities.

Under each operation type one or several specific objectives can be selected.

(6) Enter the amount for Total amount (national and Union) expected to be reimbursed by the Commission on this basis.

This field should provide information with regard to the amount (national and EU) expected to be reimbursed for all the SCO (s) under a given operation type (and, if need be, under the different SO to which the operation type applies).

(7) Click on **SAVE** to save the information.

## Indicators

|        | For each Indicator created/deleted, an entry is created/deleted in the ToC under its Operation Type. There should be at least 1 Indicator and that one can never be deleted.                                                                                                    |
|--------|----------------------------------------------------------------------------------------------------|
| Remark | If an operation encompasses several SCOs for different categories of costs, different projects or successive phases of an operation, additional rows have to be added for each indicator triggering reimbursement (Indicator: 1, Indicator: 2) and filled in the relevant information under fields 3 to 11. The levels of the indicators can be repeated as many times as needed. |

## Edit the existing Indicator "1".

1. Click on the EDIT icon 🖍 to edit the default Indicator "1:

| Table of Contents <                                                                                       | • APPENDIX 1: UNION CONTRIBUTION BASED ON U $\rightarrow$ B. Details by $\rightarrow$ Operation typ | Î |
|----------------------------------------------------------------------------------------------------|----------------------------------------------------------------------------------------------------|---|
| • Show toolbar                                                                                            | Indicators                                                                                          |   |
| B Detail     Operation type: Operation     Operation type: Operation     O    Indicators     Indicator: 1 | Indicator triggering reimbursement       1                                                          |   |
| – C Calculation                                                                                           |                                                                                                    |   |

The Edit details pop-up window appears:

# Edit row

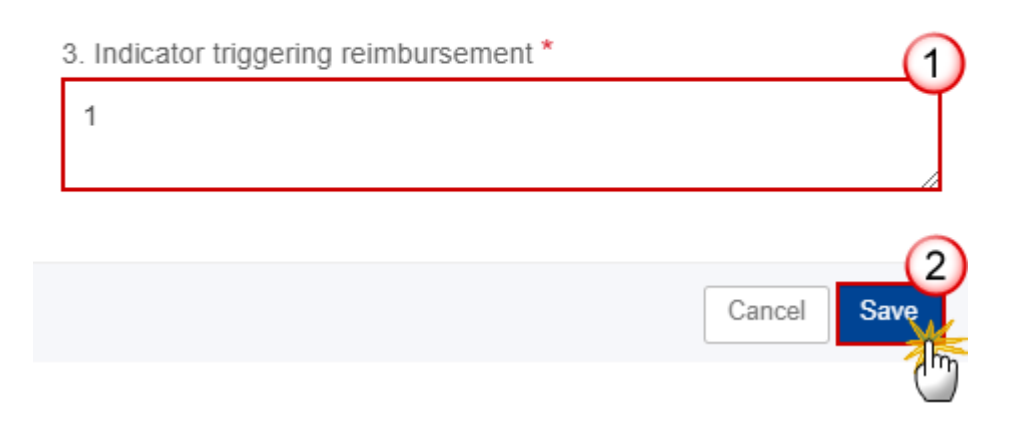

- 2. Enter the following:
- (1) Enter the *Indicator triggering reimbursement* in the text box provided.
- (2) Click on SAVE to save the information.

#### Add a new Indicator.

1. Click on the ADD button + Add to add a new Indicator:

| Table of Contents <                                                                                                    | ♦ APPENDIX 1: UNION CONTRIBUTION BASED ON U → B. Details by → Operation typ |  |
|----------------------------------------------------------------------------------------------------|-----------------------------------------------------------------------------|--|
| ▼ Show toolbar                                                                                                    | Indicators                                                                  |  |
| B Detail     Operation type: Operation     Operation type: Operation     O    Operation     Indicators     Indicator: 1     O    C Calculation | Indicator triggering reimbursement       1                                  |  |

The Add row pop-up window appears:

# Add row

| 3. Indicator triggering reimbursement * | (1          | ) |
|-----------------------------------------|-------------|---|
| Indicator 1                             | <u> </u>    | ſ |
|                                         |             |   |
|                                         | (2          | 2 |
|                                         | Cancel Save | E |
|                                         | 2h          | Ŋ |

- 2. Enter the following:
- (1) Enter the *Indicator triggering reimbursement* in the text box provided.
- (2) Click on SAVE to save the information.

#### Indicator: details

**1.** Click on the **EDIT** button to edit the information:

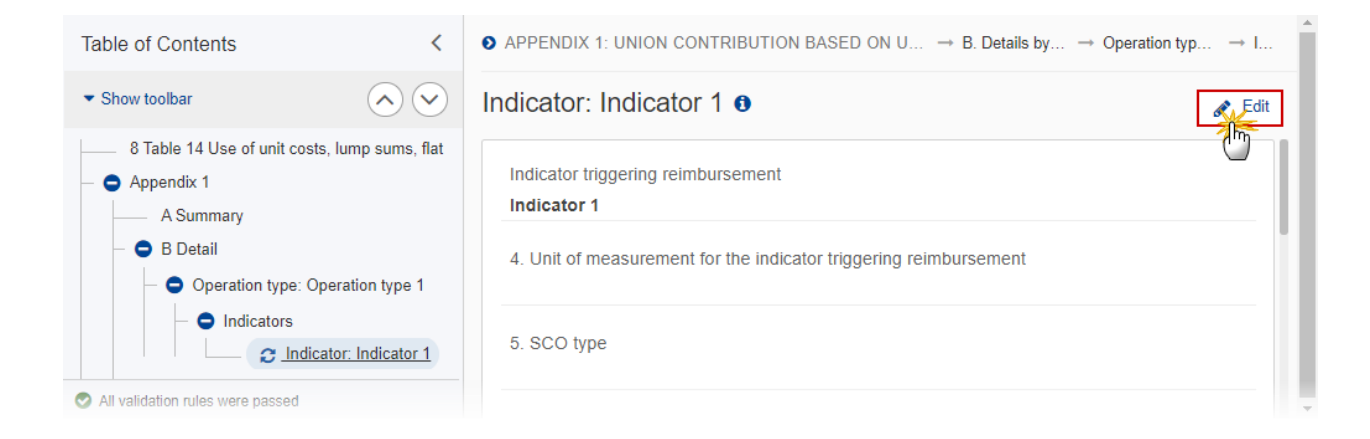

|                                                                                     | ursement *                        |                                         |
|-------------------------------------------------------------------------------------|-----------------------------------|-----------------------------------------|
| Indicator 1                                                                         | 1                                 |                                         |
| . Unit of measurement fo                                                            | or the indicator triggering reimb | oursement *                             |
| Measurement unit 1                                                                  | 2                                 |                                         |
| . SCO type *                                                                        |                                   |                                         |
| Unit cost                                                                           | 3                                 | \$                                      |
| . Amount per unit of mea                                                            | asurement or percentage (for fl   | at rates) of the SCO *                  |
| 10 000                                                                              | 4                                 |                                         |
| . Categories of costs cov                                                           | vered by the unit cost, lump su   | m or flat rate *                        |
| text                                                                                | 5                                 |                                         |
| . Do these categories of                                                            | costs cover all eligible expend   | liture for the operation? *             |
| Yes                                                                                 | 6                                 | \$                                      |
| . Adjustment(s) method                                                              | R                                 |                                         |
| text                                                                                | 7                                 |                                         |
|                                                                                     |                                   |                                         |
| 0. Verification of the ach                                                          | ievement of the units delivered   | *                                       |
| 0. Verification of the ach text                                                     | ievement of the units delivered   | <b>*</b>                                |
| 0. Verification of the ach<br>text                                                  | 8                                 | 1*                                      |
| 0. Verification of the ach<br>text<br>1. Possible perverse inco<br>high/medium/low) | evement of the units delivered    | 1 *<br>nd the estimated level of risk * |

- 2. Enter or select the following:
- (1) The *Indicator triggering reimbursement* is the one created previously, the field can be edited.
- (2) Enter the Unit of measurement for the indicator triggering reimbursement.
- (3) Select the SCO type.

The SCO Type list contains all SCO Types (Lump sum, Unit cost, Flat rate).

(4) Enter the Amount per unit of measurement or percentage (for flat rates) of the SCO.

This field allows entering a free text, as it might be that a programme has two or more different amounts per unit of measurement (or % for flat rates). The maximum allowed is 1 000 characters.

(5) Enter the *Categories of costs covered by the unit cost, lump sum or flat rate* in the text box provided.

(6) Select Yes or No for Do these categories of costs cover all eligible expenditure for the operation?

If no, provide further information on the costs not covered by the SCO scheme in the above field Categories of costs covered by the unit cost, lump sum or flat rate.

(7) Enter the Adjustment(s) method in the text box provided.

If applicable, indicate the frequency, cut-off date and timing of the adjustment and make a clear reference to a specific indicator (including a link to the website where this indicator is published, if applicable).

(8) Enter the *Verification of the achievement of the units delivered* in the text box provided.

Describe what document(s)/system will be used to verify the achievement of the units delivered; what will be checked and by whom during management verifications, as well as what arrangements will be made to collect and store relevant data/documents.

(9) Enter the *Possible perverse incentives, mitigating measures and the estimated level of risk* (*high/medium/low*) in the text box provided.

Explain if there are any potential negative implications on the quality of the supported operations and, if so, what measures (e.g. quality assurance) will be taken to offset this risk.

(10) Click on SAVE to save the information.

# C Calculation

## 1 Source of data

|      | There is a single Part C for all SCOs schemes and types of operations included in Appendix 1.<br>This section has to be filled in with relevant information for each SCO scheme included in<br>Appendix 1 and assessed by the national audit authority.                                                                                                    |
|------|----------------------------------------------------------------------------------------------------|
| Νοτε | The assessment of the national audit authority has to be uploaded in SFC under the section General -> Documents.                                                                                                    |
|      | Due to the limitation of characters in the fields of part C (8 000 characters/field), the information provided should be a short summary of the more detailed information that is included in the audit authority assessment. If deemed necessary, other supporting documentation can be uploaded in the system via the same section General -> Documents. |

1. Click on the **EDIT** button to edit the information:

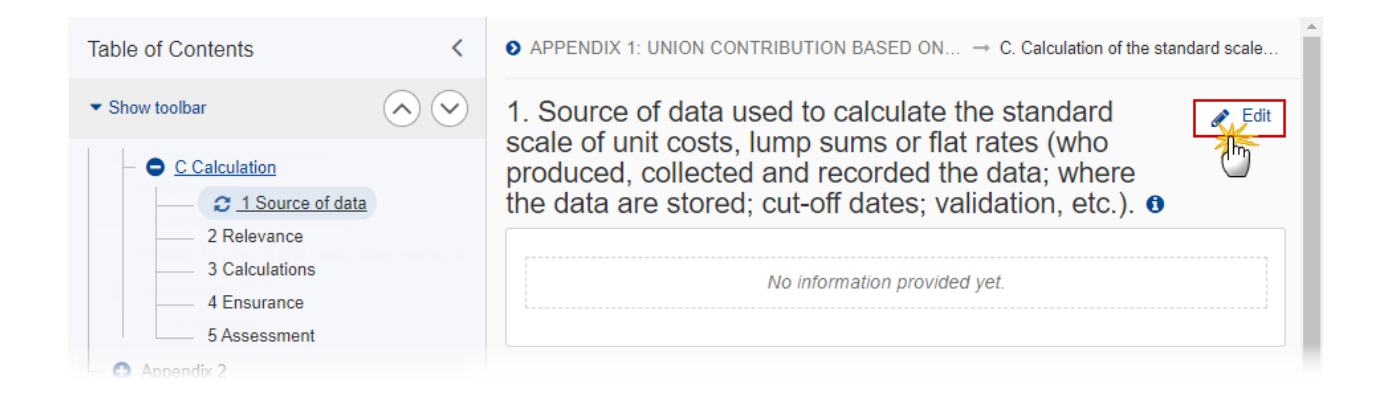

The Edit details pop-up window appears:

1. Source of data used to calculate the standard scale of unit costs, lump sums or flat rates (who produced, collected and recorded the data; where the data are stored; cut-off dates; validation, etc.).

| BI <u>U</u> ≣≡ |             |
|----------------|-------------|
|                |             |
|                |             |
|                |             |
|                |             |
|                | Cancel Save |

- 2. Enter the following:
- (1) Enter the text in the text box provided.
- (2) Click on SAVE to save the information.

# 2 Relevance

1. Click on the EDIT button to edit the information:

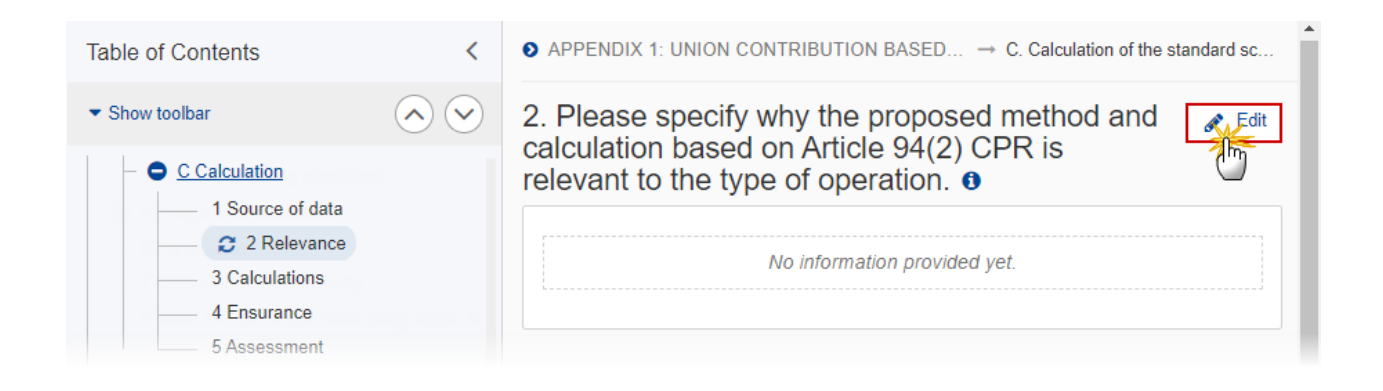

The Edit details pop-up window appears:

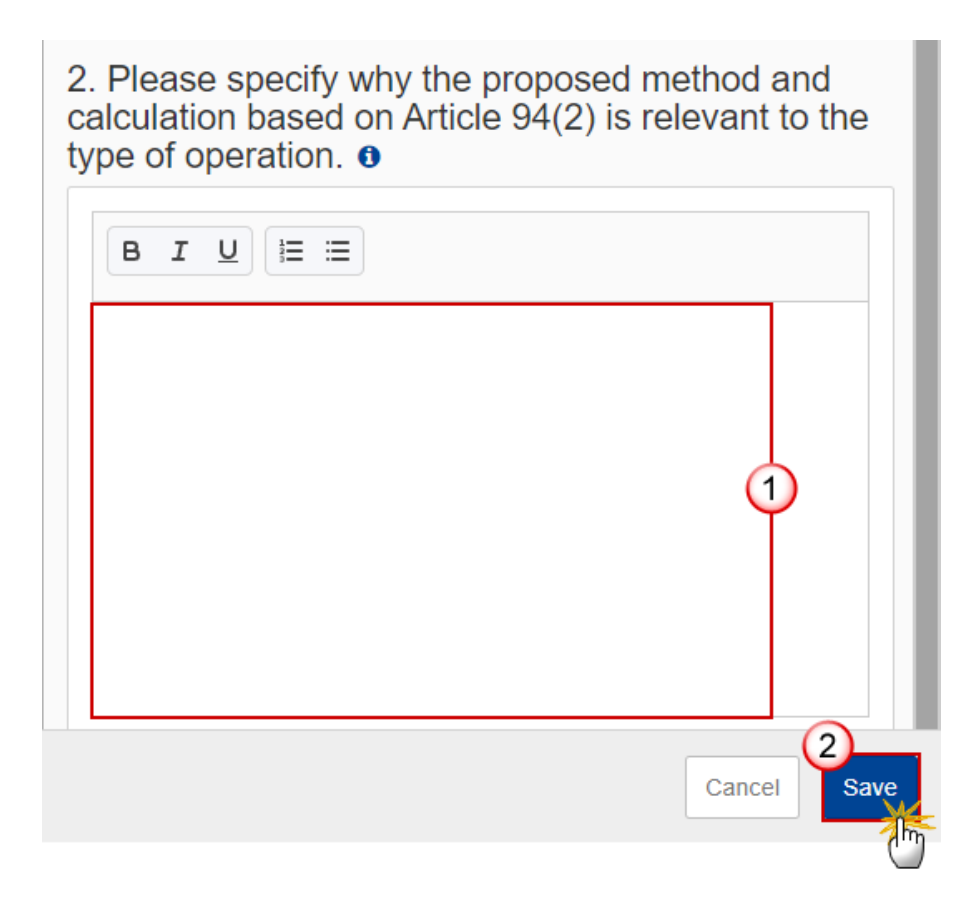

2. Enter the following:

(1) Enter the text in the text box provided.

(2) Click on SAVE to save the information.

# **3** Calculations

**1.** Click on the **EDIT** button to edit the information:

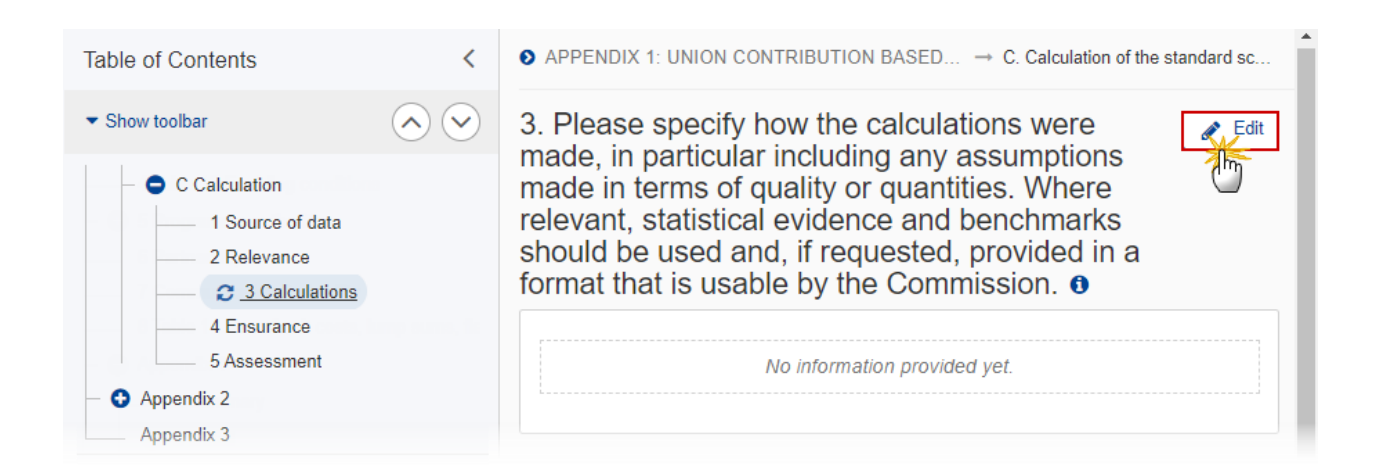

3. Please specify how the calculations were made, in particular including any assumptions made in terms of quality or quantities. Where relevant, statistical evidence and benchmarks should be used and, if requested, provided in a format that is usable by the Commission.

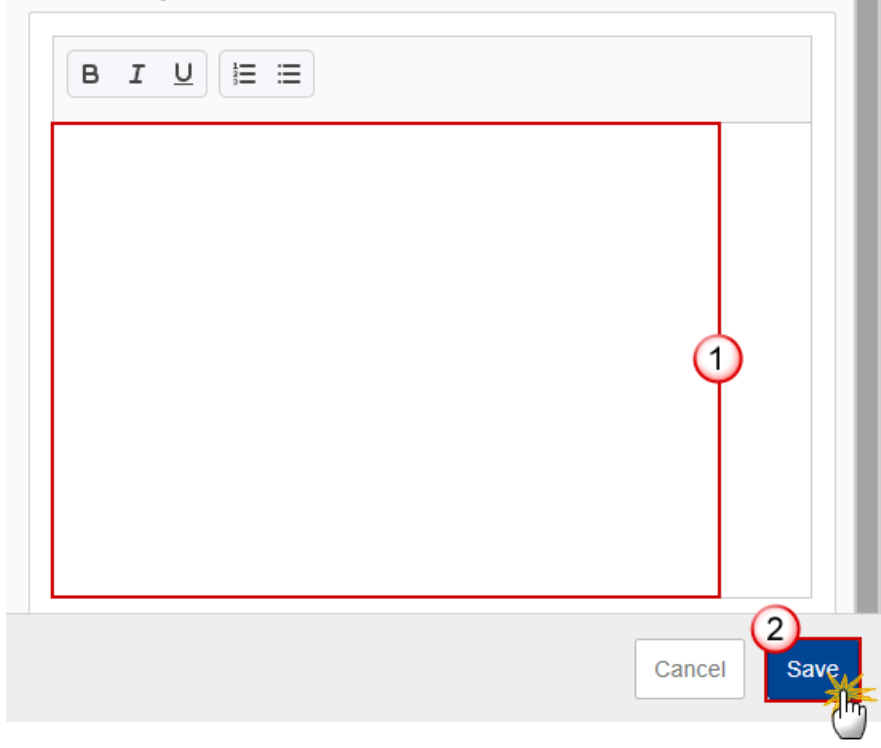

- 2. Enter the following:
- (1) Enter the text in the text box provided.
- (2) Click on SAVE to save the information.

## 4 Ensurance

1. Click on the EDIT button to edit the information:

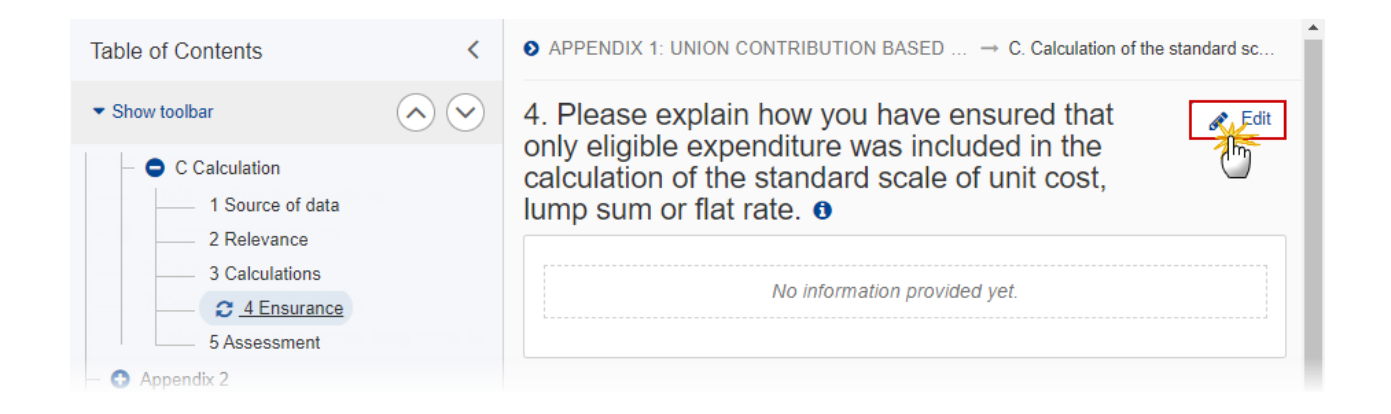

The Edit details pop-up window appears:

4. Please explain how you have ensured that only eligible expenditure was included in the calculation of the standard scale of unit cost, lump sum or flat rate. **1** 

| <b>B I <u>U</u> \≡ ≡</b> |        |
|--------------------------|--------|
|                          |        |
|                          |        |
|                          |        |
|                          |        |
|                          | 2      |
|                          | Cancel |

- 2. Enter the following:
- (1) Enter the text in the text box provided.
- (2) Click on SAVE to save the information.

# **5** Assessment

**1.** Click on the **EDIT** button to edit the information:

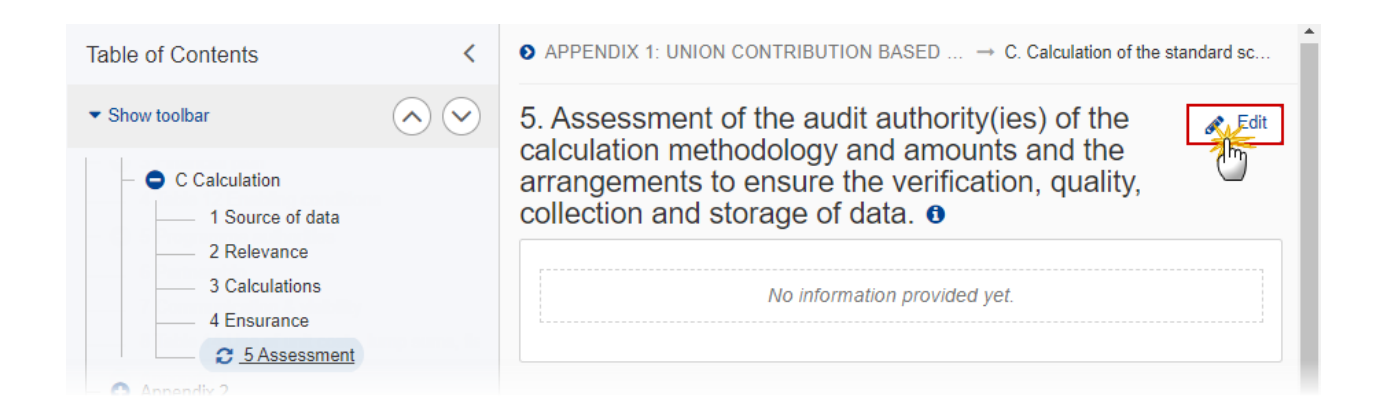

5. Assessment of the audit authority(ies) of the calculation methodology and amounts and the arrangements to ensure the verification, quality, collection and storage of data.

| <b>B</b> <i>I</i> <u>U</u> ⋮≡ ≔ |             |
|---------------------------------|-------------|
|                                 |             |
|                                 |             |
|                                 |             |
|                                 |             |
|                                 | Cancel Save |

- 2. Enter the following:
- (1) Enter the text in the text box provided.
- (2) Click on SAVE to save the information.

# Appendix 2

A Summary

|      | For non-TA Programmes, the records are automatically foreseen by the system by crossing the Programme structure (Priority, Fund, Category of Region, Specific Objective) with the Operation Type detail (Operation Type, Specific Objective(s)) based on their common Specific Objective(s). For TA Programmes, the records are automatically foreseen by the system by crossing the Programme structure (Technical Assistance Article 37 Priorities, Fund, Category of Region) with the Operation Types.                                                                                                    |
|------|----------------------------------------------------------------------------------------------------|
| Νοτε | Appendix 2 is created on the basis of the specific objectives in the programme. However, in the case of a Technical Assistance priority in a non-TA programme, there are no specific objectives linked to it in the programme. Therefore, if Article 37 CPR is used under a TA priority in a non-TA programme, Appendix 2 cannot be filled in directly in SFC (as structured data). In this situation, the Member State is requested to fill in, in word format, Appendix 2 of Annex V to the programme template as provided in the CPR and send it to the Commission via SFC2021 under the General -> Documents section, using the document type 'Other Member State document'. |
|      | Appendix 2 is created on a different basis for the TA programmes. Therefore, if Article 37 CPR is used under a TA programme which has no specific objectives itself, the Appendix 2 can be filled in in a structured format directly in SFC2021 (i.e. no need to upload a word version as 'Other Member State document').                                                                                                    |

#### **1.** Click on the **EDIT** button to edit the information:

| Table of Contents                                 | <          | APPENDIX 2 | UNION CONTRIBUTIO  | ON BASED ON FINANCING                                         | NOT LINKED TO CO     | OSTS                |                                                                |                  |                              |                                                                              |                                                                        |
|---------------------------------------------------|------------|------------|--------------------|---------------------------------------------------------------|----------------------|---------------------|----------------------------------------------------------------|------------------|------------------------------|------------------------------------------------------------------------------|------------------------------------------------------------------------|
| <ul> <li>Show toolbar</li> </ul>                  | $\diamond$ | A. Sumn    | nary of the main   | n elements                                                    |                      |                     |                                                                |                  |                              |                                                                              | Edit                                                                   |
| <ul> <li>Appendix 1</li> <li>A Summary</li> </ul> |            |            |                    |                                                               | Type(s) of operation | covered             |                                                                | Indic            | ator triggering<br>pursement |                                                                              | 0                                                                      |
| B Detail     C Calculation     Appendix 2         |            | Priority   | Specific objective | The amount covered by<br>the financing not linked<br>to costs | Code                 | Description         | Conditions to<br>be<br>fulfilled/resul<br>ts to be<br>achieved | C<br>o<br>d<br>e | Description                  | conditions to<br>be<br>fulfilled/resul<br>ts to be<br>achieved<br>triggering | reimburseme<br>nt method<br>used to<br>reimburse<br>the<br>beneficiary |
| <ul> <li>B Detail</li> </ul>                      |            | 1          | 1.2                |                                                               |                      | Operation type<br>2 | text                                                           |                  | Indicator 1                  | Measurement<br>unit                                                          | Unit cost                                                              |
| Appendix 3                                        | d          | •          |                    |                                                               |                      |                     |                                                                |                  |                              |                                                                              | Þ                                                                      |

| red by<br>t linked Code Description<br>0000.00 001 Operation typ |
|------------------------------------------------------------------|
| 000.00 001 Operation typ                                         |
|                                                                  |
|                                                                  |
|                                                                  |
|                                                                  |
|                                                                  |
|                                                                  |
| method used to FNLC non<br>reimburse the applicable              |
| Unit cost                                                        |
| method used to FNI<br>reimburse the app                          |

#### 2. Enter the following:

#### (1) Enter The amount covered by the financing not linked to costs.

The Amount Covered is mandatory for applicable FNLC records only, the Intervention Field Code is mandatory except for Material Deprivation (ESO4.13) which doesn't have a Table 4 and for non-applicable FNLC records.

#### (2) Enter the Code for the Type(s) of operation covered.

The Operation Type Code list contains all Intervention Field codes valid for the Specific Objective, Fund.

For non-TA Programmes, the Operation Type Code list contains all Intervention Field codes (and their description) valid for the Specific Objective, Fund and selected in Table 4 for that Priority, Fund, Category of Region, Specific Objective. For TA Programmes, the Operation Type Code list contains all Technical Assistance Intervention Field codes (and their description) selected in Table 4 for that Technical Assistance Article 37 Priority.

#### (3) Enter the *Code* for the *Indicator triggering reimbursement*.

The Indicator Code list contains all Common Indicator codes, Output and Result, already used in Tables 2 and 3, for the Priority, Specific Objective combination.

For non-TA Programmes, the Indicator Code list contains all Common Indicator codes (and their description), Output and Result, already used in Tables 2 and 3, for the Priority, Fund, Category of Region, Specific Objective combination. For TA Programmes, since there are no Indicator Tables for Technical Assistance Article 37, the Indicator Code list will be empty.

(4) Select the tick box whether the *FNLC* is *non applicable*.

When FNLC is set to be non-applicable, the Amount Covered, the Intervention Field Code and the Indicator Code are removed.

(5) Click on SAVE to save the information.

# **B** Detail

| Remark | The Operation Type Short Title is needed to enable the User to link an Intervention Field Code in part A to the Operation Type in Part B. For each Operation Type created/deleted, an entry |
|--------|----------------------------------------------------------------------------------------------------|
|        | and that one can never be deleted.                                                                                                    |

## Edit existing Operation Type "1".

**1.** Click on the EDIT icon **Z** to edit the default Operation Type "1":

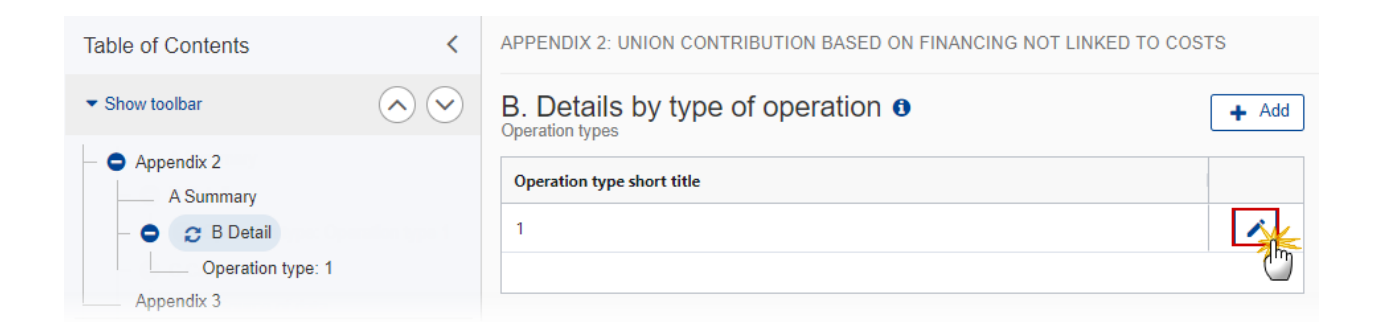
# Edit row

| <br>(       |
|-------------|
|             |
| <br>        |
|             |
|             |
| Cancel Save |
|             |

- 2. Enter the following:
- (1) Enter the *Operation type short title* in the text box provided.
- (2) Click on SAVE to save the information.

#### Add a new Operation Type.

1. Click on the ADD button + Add to add a new operation type:

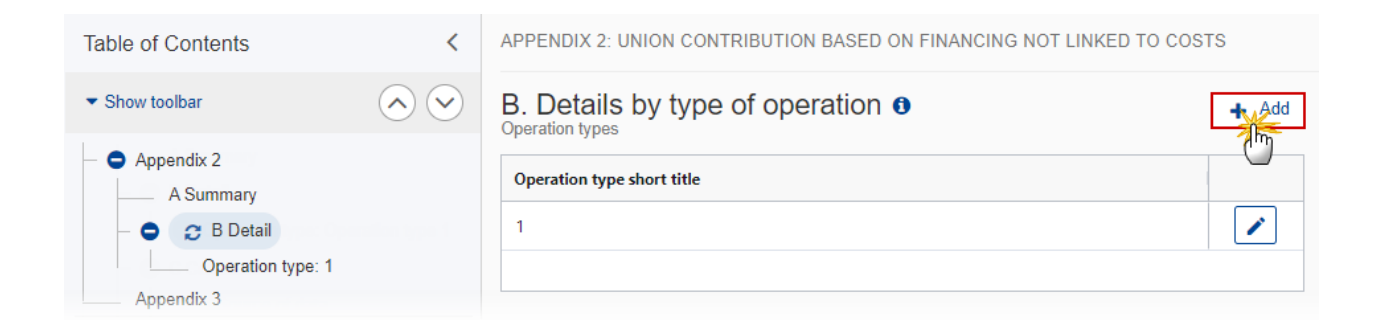

The Add row pop-up window appears:

### Add row

| Operation type short title * | (1)         |
|------------------------------|-------------|
| Operation type 2             | Т           |
|                              |             |
|                              | Cancel Save |

- 2. Enter the following:
- (1) Enter the *Operation type short title* in the text box provided.
- (2) Click on SAVE to save the information.

#### **Operation type**

**REMARK** The Operation Type Short Title is needed to enable the User to link an Intervention Type Code in Part A to the Operation Type in Part B.

**1.** Click on the **EDIT** button to edit the information:

| Table of Contents <                                                                                                    | ♦ APPENDIX 2: UNION CONTRIBUTION BASED ON FINAN → B. Details by typ         |
|----------------------------------------------------------------------------------------------------|-----------------------------------------------------------------------------|
| • Show toolbar                                                                                                    | Operation type: Operation type 2 0                                          |
| <ul> <li>8 Table 14 Use of unit costs, lump sums, flat rat</li> <li>Appendix 1</li> <li>Appendix 2</li> <li>A Summary</li> <li>B Detail</li> </ul> | Operation type short title Operation type 2 1. Description of the operation |
| Appendix 3                                                                                                    | 2. Specific objective(s)<br>There are no specific objectives selected yet   |

The Edit details pop-up window appears:

| Operation type short title *                                   |                                  |                                                |    |
|----------------------------------------------------------------|----------------------------------|------------------------------------------------|----|
| Operation type 2                                               | (                                |                                                |    |
| I. Description of the operation                                | *                                |                                                |    |
| description                                                    | (2                               |                                                |    |
| 2. Specific objective(s) *                                     |                                  |                                                |    |
| RSO1.2 . Reaping the ben                                       | efits of digitisation            | RSO2.1 . Energy efficiency                     | 3  |
|                                                                |                                  |                                                |    |
| <ol><li>Conditions to be fulfilled or r</li></ol>              | esults to be achieved *          |                                                |    |
| text                                                           | 4                                | $\mathbf{D}$                                   |    |
| 4. Deadline for fulfilment of cor                              | nditions or results to be achi   | ieved *                                        |    |
| 31/12/2021                                                     | 5                                |                                                |    |
| 5. Indicator definition *                                      |                                  |                                                |    |
| Indicator 1                                                    | 6                                | )                                              | 11 |
| <ol> <li>Unit of measurement for cor<br/>Commission</li> </ol> | nditions to be fulfilled/results | to be achieved triggering reimbursement by the | *  |
| Maaauramaatuusit                                               |                                  |                                                |    |

| Intermediate deliverables *                                                                                                    | Envisaged date *                                                                                                    | Amounts(EUR) *                        | 9                                                                                                    |
|----------------------------------------------------------------------------------------------------|----------------------------------------------------------------------------------------------------|---------------------------------------|----------------------------------------------------------------------------------------------------|
| Deliverable 1                                                                                                    | 31/12/2021                                                                                                    | 10                                    | 0                                                                                                    |
|                                                                                                    |                                                                                                    | 8                                     | dd deliverable                                                                                                    |
| 1. Envisaged type of reimburse                                                                                                    | ement method used to reimburs                                                                                            | e the beneficiary or beneficiaries *  |                                                                                                    |
| Unit cost                                                                                                    |                                                                                                    |                                       | ÷                                                                                                    |
| . Total amount (including Union                                                                                                    | and national funding) *                                                                                                  |                                       |                                                                                                    |
| 100 000                                                                                                    | (11)                                                                                                    |                                       |                                                                                                    |
| Adjustment(s) method *                                                                                                    |                                                                                                    |                                       |                                                                                                    |
| text                                                                                                    |                                                                                                    |                                       |                                                                                                    |
|                                                                                                    | (12)                                                                                                    |                                       |                                                                                                    |
|                                                                                                    |                                                                                                    |                                       | /_                                                                                                    |
| 0. Verification of the achieveme                                                                                                    | nt of the result or condition (and                                                                                       | d where relevant, the intermediate de | //                                                                                                    |
| 0. Verification of the achieveme text                                                                                                    | nt of the result or condition (and                                                                                       | d where relevant, the intermediate de | eliverables) *                                                                                                    |
| 0. Verification of the achieveme text                                                                                                    | nt of the result or condition (and                                                                                       | d where relevant, the intermediate de | eliverables) *                                                                                                    |
| 0. Verification of the achieveme<br>text<br>1. Use of grants in the form of fi                                                                                                   | nt of the result or condition (and                                                                                       | d where relevant, the intermediate de | //<br>eliverables) *                                                                                                    |
| 0. Verification of the achieveme<br>text<br>1. Use of grants in the form of fi<br>Yes                                                                                            | nt of the result or condition (and<br>13)<br>nancing not linked to costs *                                               | d where relevant, the intermediate de | eliverables) *                                                                                                    |
| 0. Verification of the achieveme<br>text<br>1. Use of grants in the form of fi<br>Yes                                                                                            | nt of the result or condition (and<br>13)<br>nancing not linked to costs *                                               | d where relevant, the intermediate d  | eliverables) *                                                                                                    |
| <ol> <li>Verification of the achieveme<br/>text</li> <li>Use of grants in the form of fi<br/>Yes</li> <li>Arrangements to ensure the achieveme</li> </ol>                        | nt of the result or condition (and<br>13)<br>nancing not linked to costs *<br>14)<br>audit trail. Please list the body(i | d where relevant, the intermediate de | eliverables) *                                                                                                    |
| 0. Verification of the achieveme<br>text<br>1. Use of grants in the form of fi<br>Yes<br>2. Arrangements to ensure the a<br>text                                                 | nt of the result or condition (and<br>13)<br>nancing not linked to costs *<br>14)<br>audit trail. Please list the body(i | d where relevant, the intermediate de | eliverables) *                                                                                                    |
| <ul> <li>0. Verification of the achieveme text</li> <li>1. Use of grants in the form of fives</li> <li>2. Arrangements to ensure the achievements to ensure the state</li> </ul> | nt of the result or condition (and<br>13)<br>nancing not linked to costs *<br>14)<br>audit trail. Please list the body(i | d where relevant, the intermediate de | eliverables) *                                                                                                    |
| 0. Verification of the achieveme<br>text<br>1. Use of grants in the form of fi<br>Yes<br>2. Arrangements to ensure the a<br>text                                                 | nt of the result or condition (and<br>13)<br>nancing not linked to costs *<br>14)<br>audit trail. Please list the body(i | d where relevant, the intermediate de | eliverables) *  eliverables) *  the second second s |

2. Enter or select the following:

(1) The *Operation type short title* is the one created previously, the field can be edited.

(2) Enter the *Description of the operation*.

(3) Select the *Specific objective(s)* that the operation type refers to by moving them from the left column to the right one.

The Specific Objective list contains all Specific Objectives used under Programme Priorities. For TA Programmes this list will be empty.

(4) Enter the *Conditions to be fulfilled or results to be achieved* in the text box provided.

(5) Select the *Deadline for fulfilment of conditions or results to be achieved*.

(6) Enter the *Indicator definition* in the text box provided.

(7) Enter the Unit of measurement for conditions to be fulfilled/results to be achieved triggering reimbursement by the Commission in the text box provided.

(8) Click on ADD DELIVERABLE (if applicable) to add a new record in the table.

(9) Enter the *fields* for each record.

In the field Amounts(EUR), you should indicate the Union funding.

**(10)** Select the *Envisaged type of reimbursement method used to reimburse the beneficiary or beneficiaries* from the list.

The Reimbursement Method list contains all Reimbursement methods (Reimbursement of eligible costs actually incurred, Unit cost, Lump sum, Financing not linked to costs).

(11) Enter the Total amount (including Union and national funding).

(12) Enter the Adjustment(s) method.

**(13)** Enter the Verification of the achievement of the result or condition (and where relevant, the intermediate deliverables).

(14) Enter the Use of grants in the form of financing not linked to costs.

**(15)** Enter the Arrangements to ensure the audit trail. Please list the body(ies) responsible for these arrangements.

(16) Click on SAVE to save the information.

## **Appendix 3**

1. Click on the EDIT button to edit the information:

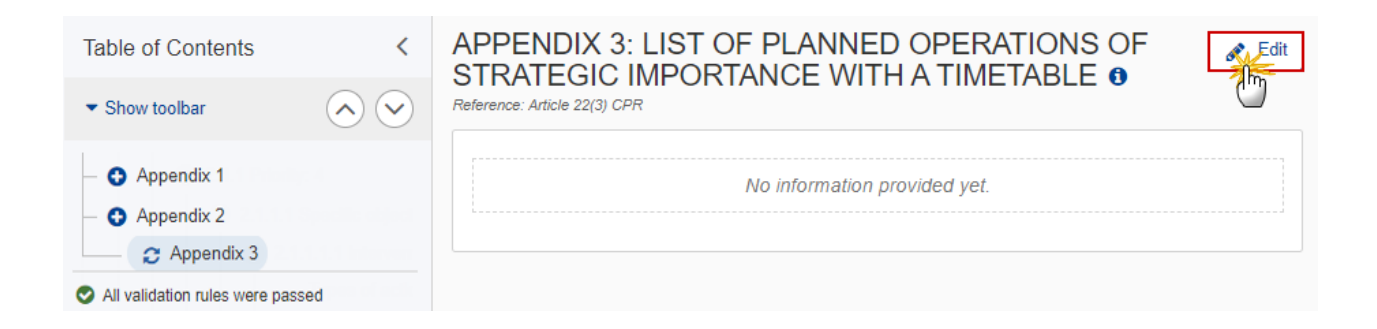

The Edit details pop-up window appears:

#### APPENDIX 3: LIST OF PLANNED OPERATIONS OF STRATEGIC IMPORTANCE WITH A TIMETABLE **1**

Reference: Article 22(3) CPR

| text |          |
|------|----------|
|      |          |
|      |          |
|      | Ť        |
|      |          |
|      | Cancel 2 |

- 2. Enter or select the following:
- (1) Enter the text in the text box provided.
- (2) Click on SAVE to save the information.

# TJTP

| Νοτε | This section will only be enabled when JTF is selected. |
|------|---------------------------------------------------------|
|------|---------------------------------------------------------|

**1.** Click on the **EDIT** button to select a TJTP Version:

| Table of Contents                | <             | TERR | ITORIAL JUST TRANSITION PLAN 0                   | Edit |
|----------------------------------|---------------|------|--------------------------------------------------|------|
| <ul> <li>Show toolbar</li> </ul> | $\bigcirc$    |      | Warning: Diagon, click on edit to choose a T ITD | 0    |
| – 😌 5 Programme authoriti        | ies           | 4    | Warning. Flease, click on edit to choose a 131F. |      |
| 6 Partnership                    |               |      |                                                  |      |
| 7 Communication & vi             | sibility      |      |                                                  |      |
| 8 Table 14 Use of unit           | costs, lump s |      |                                                  |      |
| Appendix 3                       |               |      |                                                  |      |
| - C TJTP                         |               |      |                                                  |      |
| No validation result available   |               |      |                                                  |      |

#### A drop-down menu appears:

| TERRITORIAL JUST TRANSITION PLAN () |    |
|-------------------------------------|----|
| TJTP Version *                      | 1  |
| TJTP01SJ - TJTP Test 01 IT          | ſ  |
|                                     |    |
| Cancel Sav                          | /e |

- 2. Enter or select the following:
- (1) Select the *TJTP Version* from the list.

The TJTP version list will contain the last version of all completed TJTP versions of the Country of the Programme, plus the ones already selected, ordered by TJTP reference. The ones selected and the deprecated ones will not be visible in the list.

| Всалари | Selecting a TJTP version from the drop down list will add it to the selected ones when the TJTP was not yet selected.                                              |
|---------|----------------------------------------------------------------------------------------------------|
| REMARK  | When in the TJTP version list, there is a more recent version of an already selected TJTP, then selecting that more recent version will replace the old selection. |

(2) Click on SAVE to save the information.

# Validate the Programme IJG

|        | The Programme IJG can be validated <b>at any time</b> , when the current version is in status <b>OPEN</b> .                                            |
|--------|----------------------------------------------------------------------------------------------------|
| REMARK | The User can edit and revalidate as many times as necessary before sending.                                                                            |
|        | To validate the Programme, the User must have the role of <b>Member State Managing</b><br><b>Authority</b> with <b>Update</b> access ( <b>MSMAu</b> ). |

Click on the VALIDATE button to validate the Programme IJG.

| PRG-IJG list                     | 2021IT05FFPR003 - 1.0 🗙 |            |                     | Validate |
|----------------------------------|-------------------------|------------|---------------------|----------|
| Table of Contents                |                         | <          | GENERAL             | 0        |
| <ul> <li>Show toolbar</li> </ul> |                         | $\diamond$ | Version information | 🖋 Edit   |

| Remark | An <b>ERROR</b> will block you from sending the Programme IJG. The error(s) should be resolved<br>and the Programme IJG must be revalidated. Note that a <b>WARNING</b> does not block you<br>from sending the Programme IJG. |
|--------|----------------------------------------------------------------------------------------------------|
|--------|----------------------------------------------------------------------------------------------------|

The system validates the following information:

| Code | Severity | Validation Rule                                                                                                    |
|------|----------|----------------------------------------------------------------------------------------------------|
| 001  | ERROR    | Validate that the "First year" and the "Last year" are = 2021 and = 2027.                                                                                                    |
| 002  | ERROR    | Validate for version 1 when the BudgetSource of the CCI indicates a mono-<br>Fund, that only that Fund is selected ('RF'=>'ERDF', 'SF'=>'ESF+', 'CF'=>'CF',<br>'JTF'=>'JT') (Implicit in web).                      |
| 003  | Error    | Validate when programme was once adopted by EC and Non-substantial transfer (Article 24(5) CPR) is true that MS amending decision number and MS amending decision entry into force date are not null, and when Non- |

|     |         | substantial transfer (Article 24(5) CPR) is false that MS amending decision number and MS amending decision entry into force date are null.                                                                                                    |
|-----|---------|----------------------------------------------------------------------------------------------------|
| 004 | ERROR   | Validate when programme was once adopted by EC that no Funds are removed compared to the previous adopted version.                                                                                                    |
| 005 | ERROR   | Validate that there is at least one record in the NUTS regions covered by the programme.                                                                                                    |
| 006 | ERROR   | Validate in table 1 that the specific objectives selected are valid for the Fund(s) covered by the programme (SpecificObjectiveFund) (Implicit in web).                                                                                        |
| 007 | WARNING | Validate for version 1 when the BudgetSource of the CCI indicates a multi-<br>Fund, that more than one Fund is selected.                                                                                                    |
| 008 | ERROR   | Validate in table 1, when ESF+ dedicated priorities are selected that the programme covers the ESF+ (Implicit in web).                                                                                                    |
| 009 | Error   | Validate when programme was once adopted by EC that no dedicated priority is removed from table 1 compared to the previous adopted version.                                                                                                    |
| 010 | ERROR   | Validate that the specific objectives selected in table 1 are used under a priority.                                                                                                    |
| 011 | ERROR   | Validate that the dedicated ESF+ priorities selected in table 1 are used under a priority.                                                                                                    |
| 012 | ERROR   | Validate that the programme contains at least one priority.                                                                                                    |
| 013 | ERROR   | Validate when programme was once adopted by EC that no priorities are removed compared to the previous adopted version.                                                                                                    |
| 014 | ERROR   | Validate in table 13 that one and only one "Managing authority" record exists and that all three mandatory fields "name of institution", "contact name" and "email" are filled in (not empty) (Implicit in web).                               |
| 015 | ERROR   | Validate in table 13 that one and only one "Audit authority" record exists and that all three mandatory fields "name of institution", "contact name" and "email" are filled in (not empty) (Implicit in web).                                  |
| 016 | ERROR   | Validate in table 13 that one and only one "Body which receives payments from the Commission" record exists and that all three mandatory fields "name of institution", "contact name" and "email" are filled in (not empty) (Implicit in web). |

| 017 | WARNING | Validate that at least one official in charge of the Member State exists.                                                                                                    |
|-----|---------|----------------------------------------------------------------------------------------------------|
| 018 | ERROR   | Validate that the CCI code matches the following regular expression: (16PR 16TA 05PR 05TA) (Implicit in web).                                                                                                    |
| 019 | ERROR   | Validate when programme was once adopted by EC that the "First Year" is not modified compared to the previous adopted version (Implicit in web).                                                                                     |
| 020 | ERROR   | Validate when programme was once adopted by EC that the "Last Year" is not decreased compared to the previous adopted version.                                                                                                    |
| 021 | Error   | Validate when programme was once adopted by EC that the dedicated priority type of a priority has not been modified compared to the previous adopted version (Implicit in web).                                                      |
| 022 | Error   | Validate when programme was never adopted by EC, that "non-substantial transfer (Article 24(5) CPR)" and "Clerical or editorial corrections (Article 24(6) CPR)" and "Approved by monitoring committee" are false (Implicit in web). |
| 023 | ERROR   | Validate that all integral documents have at least one attachment with a length > 0.                                                                                                    |
| 024 | ERROR   | Validate that a dedicated priority only covers the Fund it relates to (Implicit in web).                                                                                                    |
| 025 | ERROR   | Validate that all specific objectives covered by a priority relate to the same policy objective/JTF specific objective.                                                                                                    |
| 026 | ERROR   | Validate that an ESF+ dedicated priority refers to an ESF+ dedicated priority types selected in table 1 (Implicit in web).                                                                                                    |
| 027 | ERROR   | Validate that a non-dedicated priority only refers to specific objectives selected in table 1 (Implicit in web).                                                                                                    |
| 028 | Error   | Validate when programme was once adopted by EC that no priority, Fund, category of region combinations are removed compared to the previous adopted version.                                                                         |
| 029 | ERROR   | Validate that "Title in EN" was provided.                                                                                                    |
| 030 | ERROR   | Validate that the Fund, category of region combinations in PriorityFundRegionCategory are valid (CountryRegionCategory) (FundRegionCategory) (Implicit in web).                                                                      |

| 031 | ERROR   | Only for MS with chosen option technical assistance pursuant to Article 36(4) in section 5 of PA:                                                                                                    |
|-----|---------|----------------------------------------------------------------------------------------------------|
|     |         | Validate in each of the dimensions tables:                                                                                                    |
|     |         | <ul> <li>4, 5, 6 and 8 – for non-TA priorities</li> <li>4, 8 – for Art. 36(4) TA and Art. 37 TA priorities</li> </ul>                                                                                                    |
|     |         | that the total per Fund and category of region under each priority is equal to the equivalent "union contribution (incl. flexibility amount)" in table 11.                                                                                                    |
| 032 | ERROR   | Only for MS with chosen option technical assistance pursuant to Article 36(5) in section 5 of PA:                                                                                                    |
|     |         | Validate in each of the dimensions tables:                                                                                                    |
|     |         | <ul> <li>4, 5, 6 and 8 – for non-TA priorities</li> <li>4, 8 – for Art. 37 TA priorities</li> </ul>                                                                                                    |
|     |         | that the total per Fund and category of region under each priority is equal<br>to the equivalent "union contribution without TA pursuant to Article 36(5)<br>+ flexibility amount without TA pursuant to Article 36(5)" in table 11.                                                                                     |
| 033 | ERROR   | Validate for non-TA priorities in dimensions table 4 that the intervention fields are valid for the priority's specific objective and Fund (SpecificObjectiveFundDimension) (Implicit in web).                                                                                                    |
| 034 | ERROR   | <ul> <li>Validate for TA priorities in dimension table 4 that the intervention fields are valid for the technical assistance (InterventionField.isTechnicalAssistance) and</li> <li>for Art. 36(4) TA only uses codes 179-182</li> <li>for Art. 37 TA only uses code 182.</li> </ul>                                     |
| 035 | ERROR   | Validate in table 7 (dimension 6 ESF+ secondary theme) that only Fund ESF+ is used.                                                                                                    |
| 036 | ERROR   | Validate in table 13 that the record(s) "Body which receive payments from the Commission in case of technical assistance pursuant to Article 36(5) CPR" can be only exist for the MS which chose option of technical assistance pursuant to Article 36(5) in section 5 of PA (Implicit in web).                          |
| 037 | WARNING | Validate when this programme has never been adopted and exists in table 9A/9B of the last Partnership Agreement sent to the Commission that in table 11 of this programme the total Union contribution per Fund and category of region equals the equivalent total in table 9A/9B of that Partnership Agreement version: |
|     |         | For PA table 9B, the equivalent amounts in programme table 11 are under following fields:                                                                                                    |

|           | <ul> <li>Union contribution without TA pursuant to Article 36(5) in table 9B = Union contribution without TA pursuant to Article 36(5) + Flexibility amount without TA pursuant to Article 36(5) in table 11</li> <li>Union contribution for TA pursuant to Article 36(5) in table 9B = Union contribution for TA pursuant to Article 36(5) + Flexibility amount for TA pursuant to Article 36(5) + Flexibility amount for TA pursuant to Article 36(5) + Flexibility amount for TA pursuant to Article 36(5) + Flexibility amount for TA pursuant to Article 36(5) + Flexibility amount for TA pursuant to Article 36(5) = Union contribution for TA pursuant to Article 36(5) + Flexibility amount for TA pursuant to Article 36(5) = Union contribution for TA pursuant to Article 36(5) = Union contribution for TA pursuant to Article 36(5) = Union contribution for TA pursuant to Article 36(5) = Union contribution for TA pursuant to Article 36(5) = Union contribution for TA pursuant to Article 36(5) = Union contribution for TA pursuant for TA pursuant to Article 36(5) = Union contribution for TA pursuant for TA pursuant to Article 36(5) = Union contribution in table 11 = Union contribution in table 9A = Union contribution in table 11.</li> </ul> |
|-----------|----------------------------------------------------------------------------------------------------|
| 038 Error | Validate for version 1 that the Partnership Agreement of the country of the programme has already been sent to the Commission.                                                                                                    |
| 039 Error | Validate in table 2 for non-TA priorities financed by ERDF/CF/JTF/ESF+ (section 2.1.1.1.2) that there is at least one output indicator defined or selected per priority and specific objective, except for Material Deprivation dedicated priority and specific objective ESO4.13.                                                                                                    |
| 040 Error | Validate in table 2 for non-TA priorities that the common output indicators<br>are valid for the Fund and specific objective<br>(GoalSpecificObjectiveFundIndicator) and with<br>CommonIndicator.useInProgramme true (Implicit in web).                                                                                                    |
| 041 Error | Validate in table 2 that programme specific indicator codes are different from any reserved or common indicator codes (Implicit in web).                                                                                                    |
| 042 Error | Validate in table 3 that there is at least one result indicator defined or selected per priority and specific objective.                                                                                                    |
| 043 Error | Validate in table 3 that the common result indicators are valid for the Fund<br>and specific objective (GoalSpecificObjectiveFundIndicator) and with<br>CommonIndicator.useInProgramme true (Implicit in web).                                                                                                    |
| 044 Error | Validate in table 3 that programme specific indicator codes are different from any reserved or common indicator codes (Implicit in web).                                                                                                    |
| 045 Error | Validate when programme was once adopted by EC that the TA type of a TA priority has not been modified compared to the previous adopted version (Implicit in web).                                                                                                    |
| 046 Error | Validate when programme was never adopted by EC, that section 3.1 Transfers and contributions have not been set (ticked) (Implicit in web).                                                                                                    |
| 047 Error | Validate when programme was never adopted by EC, that table 15A has no amounts (is completely empty) (Implicit in web).                                                                                                    |

| 048 | ERROR   | Validate when programme was never adopted by EC, that table 16A has no instruments (Implicit in web).                                                                                                    |
|-----|---------|----------------------------------------------------------------------------------------------------|
| 049 | ERROR   | Validate when programme was never adopted by EC, that table 17A has no amounts (is completely empty) (Implicit in web).                                                                                                    |
| 050 | ERROR   | Validate when programme was never adopted by EC, that table 19A has no amounts (is completely empty) (Implicit in web).                                                                                                    |
| 051 | ERROR   | Validate when programme covers JTF that the table 11 (financial plan by priority) contains records for JTF allocation types Article 3 and Article 4 (Implicit in web).                                                                                                    |
| 052 | ERROR   | Validate when programme doesn't cover JTF that the table 11 (financial plan by priority) doesn't contain records for JTF (Implicit in web).                                                                                                    |
| 053 | ERROR   | Validate when programme doesn't cover JTF that the table 10 (financial plan by year) doesn't contain records for JTF (Implicit in web).                                                                                                    |
| 054 | ERROR   | Validate when programme covers JTF that the table 10 (financial plan by year) contains records for JTF allocation types Article 3 and Article 4, and for Article 7 related to Article 3 and Article 7 related to Article 4 (Implicit in web).                                                                                                    |
| 055 | ERROR   | Validate that table 10 (financial plan by year) contains records for all the Funds, categories of region defined in the programme, sections 2.1.1, 2.2.1 and 2.2.2 (PriorityFundRegionCategory) (Implicit in web).                                                                                                    |
| 056 | WARNING | Validate that table 10 (financial plan by year) contains Union Support >0 for all the years between 2022 and "Last year". Doesn't apply for flexibility amounts (to be filled in only for 2026, 2027). Doesn't apply for JTF Article 4, JTF Article 7 related to Article 4 resources and JTF Article 7 related to Article 3 resources (JTF Article 4 and JTF Article 7 related to Article 4 to be filled in only for 2021, 2022, 2023, if any under programme). |
| 057 | ERROR   | Validate that table 10 (financial plan by year) doesn't contain records for Fund, category of region combinations not defined in the programme (Implicit in web).                                                                                                    |
| 058 | Error   | Validate in table 10 that the annual amounts have no decimals.                                                                                                    |
| 059 | ERROR   | Validate in table 11 where Article 36(4) TA was chosen in the Partnership Agreement, that the Union contribution less the flexibility amount (g), the flexibility amount (h), the national public contribution (c) and the national private contribution (d) have no decimals.                                                                                                    |

| 060 | ERROR | Validate in table 11 where Article 36(5) TA was chosen in the Partnership Agreement, that the Union contribution without TA (b), the Union contribution for TA (c), the flexibility amount without TA (i), the flexibility amount for TA (j), the national public contribution (e) and the national private contribution (f) have no decimals.    |
|-----|-------|----------------------------------------------------------------------------------------------------|
| 061 | Error | Validate that table 11 (financial plan by priority) contains records for all priority, Fund, category of region combinations defined in the Programme (PriorityFundRegionCategory) (Implicit in web).                                                                                                    |
| 062 | Error | Validate that the table 11 (financial plan by priority) doesn't contain records for priority, Fund, category of region combinations not defined in the programme (PriorityFundRegionCategory) (Implicit in web).                                                                                                    |
| 063 | ERROR | Validate the consistency of the total Union contribution (without flexibility amount) at Fund/category of region level between the financial plans in table 10 and table 11.<br>(the only difference is the allocation under Article 7 for JTF: table 11 amount = table 10 amount – JTF 7)                                                        |
| 064 | ERROR | Validate the consistency of the total flexibility amount at Fund/category of region level between the financial plans in table 10 and table 11 (the only difference is the allocation under Article 7 for JTF: table 11 amount = table 10 amount – JTF 7)                                                                                         |
| 065 | Error | Validate for non-TA programmes that in table 12 that there is a record for<br>all horizontal enabling conditions and their criteria, and for all thematic<br>enabling conditions and their criteria valid for the Fund/specific objective<br>combinations covered by the programme<br>(EnablingConditionFundSpecificObjective) (Implicit in web). |
| 066 | ERROR | Validate in table 12 that there is no record for thematic enabling conditions<br>and their criteria which are not valid for the Fund/specific objective<br>combinations covered by the programme<br>(EnablingConditionFundSpecificObjective) (Implicit in web).                                                                                   |
| 067 | Error | Validate in table 13A (if more than one record) for each body which receives payments from the Commission in case of technical assistance pursuant to Article 36(5) that the portion in percentage points is provided (not empty; it should be > 0 and $\leq$ 100).                                                                               |
| 068 | ERROR | Validate when JTF is selected that a TJTP version is selected.                                                                                                    |
| 069 | ERROR | Validate for version 1 that table 20 has no amounts (is completely empty) (Implicit in web).                                                                                                    |

| 070 | ERROR   | Validate for each selected TJTP version, that it is the last completed version of that TJTP (Implicit in web).                                                                                                    |
|-----|---------|----------------------------------------------------------------------------------------------------|
| 071 | WARNING | Validate for version 1 that record "Title in national language(s)" was filled in (not empty).                                                                                                    |
| 072 | ERROR   | Validate in table 3, for priorities with Union contribution > 0 in table 11, for each common result indicator under ERDF/CF/JTF when a baseline validator exists (baselineValidator), that the baseline value is compliant (zero, equal or higher than zero, higher than zero)                                                                                                    |
| 073 | ERROR   | Validate in appendix 1.A (when appendix 1 exists) that the intervention field code is one of the selected ones in table 4 under the relevant priority, specific objective, Fund, [category of region].                                                                                                    |
| 074 | ERROR   | Validate in appendix 1.A (when appendix 1 exists) for applicable SCO records, that the sum of the estimated proportion % per priority is lower than or equal to 100.                                                                                                    |
| 075 | ERROR   | Validate in appendix 1.B that the specific objective(s) were used under a priority.                                                                                                    |
| 076 | ERROR   | Validate in appendix 1.B that there is at least one indicator for an operation type.                                                                                                    |
| 077 | ERROR   | Validate in appendix 2.A (when appendix 2 exists) that the intervention field code is one of the selected ones in table 4 under the relevant priority, [specific objective], Fund, [category of region].                                                                                                    |
| 078 | ERROR   | <ul> <li>Validate for non-TA programmes that the following text fields are not empty :</li> <li>Introductory table:</li> <li>CCI, Title in EN, First Year, Last year, Fund concerned</li> <li>1. Programme strategy (text field + Justification summary for each SO/ESF+ dedicated priority in table 1)</li> <li>2.1.1 Title of the priority for each non-TA priority in programme</li> <li>2.1.1.1.1 All 6 text fields for each selected SO (The related types of actions; The main target groups; Actions safeguarding equality; inclusion and non-discrimination; Indication of the specific territories targeted; including the planned use of territorial tools; The interregional, cross-border and transnational actions ; The planned use of financial instruments)</li> <li>6. Partnership (Text field)</li> <li>7. Communication and visibility (Text field)</li> </ul> |

| 079 | ERROR | Validate for TA programmes that the following text fields (and tables) are not empty:                                                                                                    |
|-----|-------|----------------------------------------------------------------------------------------------------|
|     |       | Introductory table:                                                                                                    |
|     |       | CCI, Title in EN, First Year, Last year.                                                                                                    |
|     |       | 1. Programme strategy (Text field only (the table 1 is not applicable/should not be editable for TA)                                                                                                    |
|     |       | 2.2.1 Only for each Art. 36(4) TA priority (if exists in programme):                                                                                                    |
|     |       | 2.2.1.1 Both text fields (The related types of actions; The main target groups)                                                                                                    |
|     |       | 2.2.2 Only for each Art. 37 TA priority (if exists in the programme) –                                                                                                    |
|     |       | 2.2.2.1 Description text field                                                                                                    |
|     |       | 6. Partnership (Text field)                                                                                                    |
|     |       | 7. Communication and visibility (Text field)                                                                                                    |
| 080 | ERROR | Validate that TA Programmes have no data in Sections:                                                                                                    |
|     |       | Table 1 in section 1. Programme strategy                                                                                                    |
|     |       | Whole section 2.1 Priorities other than the technical assistance                                                                                                    |
|     |       | Whole section 4 on enabling conditions (not to be editable under TA programmes)                                                                                                    |
|     |       | Record "Where applicable, body or bodies which receive payments from the Commission in case of TA pursuant to Article 36(5)" in table 13 – not possible to add or delete for 36(4) TA programme                                                                                                    |
|     |       | Table 12 Enabling conditions.                                                                                                    |
| 081 | ERROR | Validate in table 10 for each category of region covered by the programme, that the total Union contribution across all IJG programmes (containing the given category of region) does not exceed the financial allocations per country and per this category of region as communicated to the MS after applying all (1) the contributions and transfers at PA level (table 2B, 3B, 4B, 5B, 7), (2) all the contributions and transfers (done at programme amendment level, regardless of the categories of regions included) in all programmes for the MS in tables 15B, 16B, 17B, 19A and 19B (mid-term review) and 20B and the transfers of ERDF/ESF+ to JTF in table 18 B and 18D in all programmes for the MS (regardless of the categories of regions included). |
| 082 | ERROR | Validate in table 10 <b>for each Fund covered by the programme</b> , that the total Union contribution across all IGJ programmes (containing the given Fund) does not exceed the financial allocations per country and per this Fund as communicated to the MS after applying (1) all the                                                                                                    |

|     |         | contributions and transfers at PA level (table 2B, 4B, 5B, 7), (2) all the contributions and transfers at programme amendment level (all programmes for MS - regardless of the Funds included - in tables 15B, 16B, 17B and 20B) and (3) the transfers of ERDF/ESF+ to JTF in table 18 B and 18D at programme level (in all programmes - regardless of the Funds included - for MS). |
|-----|---------|----------------------------------------------------------------------------------------------------|
| 083 | ERROR   | Validate that each Fund covered by the programme (based on the Fund flags in the general version info) is used by at least one priority (PriorityFundRegionCategory).                                                                                                    |
| 084 | Error   | ValidatethatPartnershipAgreementVersion.art364TaequalsProgrammeVersionIjg.art364TaandthatPartnershipAgreementVersion.art365TaequalsProgrammeVersionIjg.art365TaProgrammeVersionIjg.art365Ta                                                                                                    |
| 085 | ERROR   | Validate that in tables 4, 5, 6, 7 (ESF+ only) and 8, for priorities with Union contribution > 0 in table 11, at least one record exists.                                                                                                    |
| 086 | ERROR   | Validate for non-TA priorities in section 2.1.1.1.3, that the total amount (EUR) per priority, specific objective, Fund, [category of region] is the same in all dimensions tables 4, 5, 6 and 8.                                                                                                    |
| 087 | WARNING | Validate in Table 10 when non-JTF and Programme version is created before the <prg.midtermreview.date> that the flexibility amount per year, Fund and category of region equals the amount without flexibility in both 2026 and 2027 with an accepted deviation of +/-1 EUR.</prg.midtermreview.date>                                                                                |
| 088 | WARNING | Validate in Table 10 when JTF Article 3 or JTF Article 7 related to Article 3, and Programme version is created before the <prg.midtermreview.date> that the flexibility amount per year equals the amount without flexibility in both 2026 and 2027 with an accepted deviation of +/-1 EUR.</prg.midtermreview.date>                                                                |
| 089 | Error   | Validate when Appendix 1 exists that all applicable SCO records of part A summary, except for Material Deprivation (ESO4.13), have an intervention field code and that this intervention code is selected in table 4 of the programme.                                                                                                    |
| 090 | Error   | Validate when Appendix 2 exists that all applicable SCO records of part A summary, except for Material Deprivation (ESO4.13), have an intervention field code and that this intervention code is selected in table 4 of the programme.                                                                                                    |
| 091 | ERROR   | Validate in table 13 for each "Body which receives payments from the Commission in case of TA pursuant to Article 36(5)" that all three                                                                                                    |

|     |         | mandatory fields "name of institution", "contact name" and "email" are filled in (not empty) (Implicit in web).                                                                                                    |
|-----|---------|----------------------------------------------------------------------------------------------------|
| 095 | Error   | Validate in Table 3 and for Specific Objectives = ESO.4.13, that there is at least one Result Indicator defined or selected with a baseline/reference value                                                                                                    |
| 096 | ERROR   | Validate for non-TA Priorities that all Funds defined in<br>PriorityFundRegionCategory also exist in<br>NonTaPriorityFundSpecificObjectiveIjg                                                                                                    |
| 097 | ERROR   | Validate for non-TA Priorities that all Funds defined in<br>NonTaPriorityFundSpecificObjectiveIjg also exist in<br>PriorityFundRegionCategory                                                                                                    |
| 098 | ERROR   | Validate when in table 14 'unit cost' was chosen, that appendix 1 has at least 1 operation type.                                                                                                    |
| 099 | ERROR   | Validate when in table 14 'financing not linked to costs' was chosen, that appendix 2 has at least 1 operation type.                                                                                                    |
| 100 | ERROR   | Validate that specific objectives of dedicated priority types ICT (RSO1.5) and UM (RSO2.8) are only used under a dedicate priority of that type.                                                                                                    |
| 101 | ERROR   | Validate that dedicated priorities only cover specific objectives valid for their dedicated priority type (Combinations available in SpecificObjectiveFund) (Implicit in web).                                                                                                    |
| 102 | WARNING | Validate when this programme has never been adopted and exists in table 9A/9B of the last Partnership Agreement sent to the Commission that in table 11 of this programme the total national contribution per Fund and category of region is equal to the equivalent total in table 9A/9B of that Partnership Agreement version. |
| 103 | WARNING | For ESF+ specific objectives (a)-(I) (ESO4.1-ESO4.12), validate that the reference value is positive for each result indicator with a quantitative target.                                                                                                    |
| 104 | WARNING | In table 3, for ESF+ specific objective (m) (ESO4.13), validate that the reference value is positive for each quantitative result indicator.                                                                                                    |
| 105 | ERROR   | Validate that the total allocation (without flexibility) for each type of resources under JTF (except for the allocation under Article 7 JTF) in section 3.5 table 10 equals the equivalent union contribution per JTF and type of resources in section 3.6 table 11.                                                            |

| 106 | ERROR   | Validate when programme doesn't contain any JTF STEP dedicated priorities that the total flexibility amount for each type of resources under JTF (except for the allocation under Article 7 JTF) in section 3.5 table 10 equals the equivalent flexibility amount per JTF and type of resources in section 3.6 table 11.                                                                                                    |
|-----|---------|----------------------------------------------------------------------------------------------------|
| 107 | ERROR   | Validate in table 13A (if more than 1 record) that the sum of all percentage points (across all records) is equal to 100.                                                                                                    |
| 108 | Error   | Validate for non-TA programmes with intended use of Article 94 in section 8 (ticked "yes" in table 14) that the Member State filled in all mandatory fields in Appendix 1.                                                                                                    |
| 109 | WARNING | Validate for non-TA programmes with intended use of Article 95 in section 8 (ticked "yes" in table 14) that the Member State filled in all mandatory fields in Appendix 2.                                                                                                    |
| 110 | ERROR   | Validate in table 14 for TA programmes that the managing authority ticked "no" for intended use of Article 94.                                                                                                    |
| 111 | ERROR   | Validate in table 14 for TA programmes without any TA priority pursuant to Art. 37 that the managing authority ticked "no" for intended use of Article 95.                                                                                                    |
| 112 | ERROR   | Validate in table 14 for programmes with TA priority(ies) pursuant to Art. 37 that the managing authority ticked "yes" for intended use of Article 95.                                                                                                    |
| 113 | ERROR   | Validate for programmes with Art. 37 TA with mandatory ticked "yes" on Article 95 in table 14 that the Member State filled in all mandatory fields in Appendix 2 for Art. 37 TA (the SO column is not obligatory in this case).                                                                                                    |
| 114 | ERROR   | Validate for non-TA ERDF, CF, ESF+ programmes that Appendix 3 is filled in.                                                                                                    |
| 115 | ERROR   | Validate when 'for outermost regions only' is selected that the country of the programme has outermost regions and that the region coverage contains only outermost regions' NUTS codes.                                                                                                    |
| 116 | ERROR   | Validate when programme was once adopted that "Approved by monitoring committee" was selected when "Non-substantial transfer (Article 24(5) CPR)" and "Clerical or editorial corrections (Article 24(6) CPR)" have not been selected, or when "Non-substantial transfer (Article 24(5) CPR)" was selected. Exclude programmes containing only material deprivation dedicated priorities (Technical assistance priorities excluded). |

| 117 | Error   | Validate when programme was once adopted that "Non-substantial transfer (Article 24(5) CPR)" and "Clerical or editorial corrections (Article 24(6) CPR)" are not both selected.                                                                                                    |
|-----|---------|----------------------------------------------------------------------------------------------------|
| 118 | ERROR   | Validate in table 2 for TA priorities financed by ERDF/CF/JTF/ESF+ that there is at least one output indicator defined or selected per priority.                                                                                                    |
| 119 | WARNING | Validate in section 2.1.1.1.2 table 2 for non-TA priorities financed by ERDF/CF/JTF that there is at least one common output indicator selected per priority and specific objective.                                                                                                    |
| 120 | Error   | Validate in section 2.1.1.1.2 and section 2.2.1.2 table 2 for non-TA and TA priorities financed by ERDF/CF/JTF/ESF+ and with Union contribution > 0 in table 11, for each output indicator that the target is higher than zero and at least equal to the milestone.                                                                                                    |
| 121 | ERROR   | Validate in table 2 for each output indicator under non-TA and TA priorities financed by ERDF/CF/JTF/ESF+ (sections 2.1.1.1.2, 2.2.1.2) that the milestone was filled in for all indicators which have a target.                                                                                                    |
| 122 | Error   | Validate in table 2 for each output indicator under non-TA and TA priorities financed by ERDF/CF/JTF (sections 2.1.1.1.2, 2.2.1.2 – if any) that the target was filled in.                                                                                                    |
| 123 | WARNING | Validate in table 3 that there is (at least) one common result indicator selected per priority and specific objective for all Funds except ESF+.                                                                                                    |
| 124 | Error   | Validate in table 3 for non-TA priorities with Union contribution > 0 in table 11, for each common result indicator that the target is higher than zero, except for ESF+ SO (m).                                                                                                    |
| 126 | WARNING | Validate in table 3 for each result indicator with a target for all Funds that the baseline or reference value is provided (can be also 0).                                                                                                    |
| 128 | ERROR   | Validate in table 3 that source of data is provided for each result indicator for all Funds.                                                                                                    |
| 129 | ERROR   | <ul> <li>Validate in table 11, for each category of region under ERDF priority in each MS/programme using TA according to Art. 36(5) as chosen in PA, except:</li> <li>programmes in CY, DK, IE, LU, MT, AT (having derogations from standard % in accordance with Art. 36(5)(b)(v)), and</li> <li>programmes in ES, FR, PT that concern only outermost regions (having derogations from standard % in accordance with Art. 36(5)(b)(vi)) (i.e., this rule is valid only for ES, FR, PT programmes with unticked corresponding box in introductory table),</li> </ul> |

|     |       | that the "Union contribution for TA pursuant to Article $36(5)$ " divided by the "Union contribution without TA pursuant to Article $36(5)$ ", i.e., I/(b), is 3,5% (between 3,45% and max. 3,5%).                                                                                                    |
|-----|-------|----------------------------------------------------------------------------------------------------|
| 130 | ERROR | <ul> <li>Validate in table 11, for each category of region under ESF+ priority in each MS/programme using TA according to Art. 36(5) as chosen in PA, except:</li> <li>programmes in CY, DK, IE, LU, MT, AT (having derogations from standard % in accordance with Art. 36(5)(b)(v)),</li> <li>programmes in ES, FR, PT that concern only outermost regions (having derogations from standard % in accordance with Art. 36(5)(b)(vi)) (i.e., this rule is valid only for ES, FR, PT programmes with unticked corresponding box in introductory table), and</li> <li>programmes dedicated to addressing material deprivation (i.e., that include only such dedicated priorities with ticked corresponding box - ESF+ specific objective (m) - in section 2.1.1 of the programme) having derogations from % in accordance with Art. 36(5)(b)(iii), that the "Union contribution for TA pursuant to Article 36(5)", i.e., (c)/(b), is 40( (help one 2.055) (and by the "Union contribution without TA pursuant to Article 36(5)", i.e., (c)/(b),</li> </ul>                                                                                        |
| 131 | ERROR | <ul> <li>Validate in table 11, for each category of region under ESF+ priority in each programme dedicated to addressing material deprivation (i.e. that includes only such dedicated priorities with ticked corresponding box - ESF+ specific objective (m) - in section 2.1.1 of the programme) and using TA according to Art. 36(5) as chosen in PA, except:</li> <li>programmes in CY, DK, IE, LU, MT, AT (having derogations from standard % in accordance with Art. 36(5)(b)(v)), and</li> <li>programmes in ES, FR, PT that concern only outermost regions (having derogations from standard % in accordance % in accordance with Art. 36(5)(b)(v)), and</li> <li>programmes in ES, FR, PT that concern only outermost regions (having derogations from standard % in accordance with Art. 36(5)(b)(vi)) (i.e., this rule is valid only for ES, FR, PT programmes with unticked corresponding box in introductory table),</li> <li>that the "Union contribution for TA pursuant to Article 36(5)" divided by the "Union contribution without TA pursuant to Article 36(5)", i.e., (c)/(b), is 5% (between 4.95% and max. 5%).</li> </ul> |
| 132 | ERROR | <ul> <li>Validate in table 11, for each type of resources under JTF priority in each MS/programme using TA according to Art. 36(5) as chosen in PA, except:</li> <li>programmes in ES, FR, PT that concern only outermost regions (having derogations from standard % in accordance with Art. 36(5)(b)(vii)) (i.e., this rule is valid only for ES, FR, PT programmes with unticked corresponding box in introductory table),</li> </ul>                                                                                                    |

|     |       | that the "Union contribution for TA pursuant to Article $36(5)$ " divided by the "Union contribution without TA pursuant to Article $36(5)$ ", i.e., (c)/(b), is 4% (between $3.95\%$ and max. 4%).                                                                                                    |
|-----|-------|----------------------------------------------------------------------------------------------------|
| 133 | ERROR | Validate in table 11, for each CF priority in each MS/programme using TA according to Art. 36(5) as chosen in PA, except:                                                                                                    |
|     |       | • programmes in CY, MT (having derogations from standard % in accordance with Art. 36(5)(b)(v)), and                                                                                                    |
|     |       | • programmes in PT that concern only outermost regions (having derogations from standard % in accordance with Art. 36(5)(b)(vii)) (i.e. this rule is valid only for PT programmes with unticked corresponding box in introductory table),                                                                      |
|     |       | that the "Union contribution for TA pursuant to Article $36(5)$ " divided by the "Union contribution without TA pursuant to Article $36(5)$ ", i.e., I/(b), is 2.5% (between 2,45% and max. 2,5%).                                                                                                    |
| 134 | ERROR | Validate in table 11, for each category of region under ERDF/ESF+ priority in each programme in CY, DK, IE, LU, MT, AT if these Member States have chosen TA according to Art. 36(5) in their PA,                                                                                                    |
|     |       | that the "Union contribution for TA pursuant to Article $36(5)$ " divided by the "Union contribution without TA pursuant to Article $36(5)$ ", i.e., I/(b), is 6% (between 5,95% and max. 6%).                                                                                                    |
| 135 | ERROR | Validate in table 11, for each CF priority in each programme in CY and MT, if these Member States have chosen TA according to Art. 36(5) in their PA,                                                                                                    |
|     |       | that the "Union contribution for TA pursuant to Article $36(5)$ " divided by the "Union contribution without TA pursuant to Article $36(5)$ ", i.e., I/(b), is 6% (between 5,95% and max. 6%).                                                                                                    |
| 136 | ERROR | Validate in table 11, for each category of region under ERDF priority in each ES, FR, PT programme that concerns only outermost regions (i.e., only for ES, FR, PT programmes with ticked corresponding box in introductory table), if these Member States have chosen using TA according to Art. 36(5) in PA, |
|     |       | that the "Union contribution for TA pursuant to Article $36(5)$ " divided by the "Union contribution without TA pursuant to Article $36(5)$ ", i.e., I/(b), is 4,5% (between 4,45% and max. 4,5%) (i.e. + 1 pp to standard %).                                                                                 |
| 137 | ERROR | Validate in table 11, for each category of region under ESF+ priority in each                                                                                                    |
|     |       | ES, FR, PT programme that concerns only outermost regions (i.e., only for ES, FR, PT programmes with ticked corresponding box in introductory table),                                                                                                    |

|     |       | if these Member States have chosen using TA according to Art. 36(5) in PA, except:                                                                                                    |
|-----|-------|----------------------------------------------------------------------------------------------------|
|     |       | • programmes dedicated to addressing material deprivation (i.e., that include only such dedicated priorities with ticked corresponding box – ESF+ specific objective (m) – in section 2.1.1 of the programme) having derogations from % in accordance with Art. 36(5)(b)(iii),                                                                                                    |
|     |       | that the "Union contribution for TA pursuant to Article $36(5)$ " divided by the "Union contribution without TA pursuant to Article $36(5)$ ", i.e. I/(b), is 5% (between 4.95% and max. 5%) (i.e. + 1 pp to standard %).                                                                                                    |
| 138 | ERROR | Validate in table 11, for each category of region under ESF+ priority in each ES, FR, PT programme that concerns only outermost regions (i.e., only for ES, FR, PT programmes with ticked corresponding box in introductory table) and is dedicated to addressing material deprivation (i.e. includes only such dedicated priorities with ticked corresponding box – ESF+ specific objective (m) – in section 2.1.1 of the programme), if these Member States have chosen using TA according to Art. 36(5) in PA, |
|     |       | that the "Union contribution for TA pursuant to Article $36(5)$ " divided by the "Union contribution without TA pursuant to Article $36(5)$ ", i.e. I/(b), is 6% (between 5,95% and max. 6%) (i.e. + 1 pp to standard %).                                                                                                    |
| 139 | ERROR | Validate in table 11, for each CF priority (if any) in each PT programme that concerns only outermost regions (i.e., with ticked corresponding box in introductory table), when PT has chosen using TA according to Art. 36(5) in PA,                                                                                                    |
|     |       | that the "Union contribution for TA pursuant to Article $36(5)$ " divided by the "Union contribution without TA pursuant to Article $36(5)$ ", i.e., I/(b), is 3.5% (between 3,45% and max. 3,5%) (i.e. + 1 pp to standard %).                                                                                                    |
| 140 | ERROR | Validate in table 11, for each type of resources under JTF priority (if any) in each ES, FR, PT programme, that concerns only outermost regions (i.e., only for ES, FR, PT programmes with ticked corresponding box in introductory table), when these Member States have chosen using TA according to Art. 36(5) in PA:                                                                                                    |
|     |       | that the "Union contribution for TA pursuant to Article $36(5)$ " divided by the "Union contribution without TA pursuant to Article $36(5)$ ", i.e., I/(b), is 5% (between 4,95% and max. 5%) (i.e. + 1 pp to standard %).                                                                                                    |
| 141 | ERROR | Validate in table 11, for each ES, FR, PT programme that concerns only the outermost regions (with ticked corresponding box in the introductory table), when these Member States/programmes have chosen using TA according to Art. 36(4) in PA and when the Fund is relevant for the MS:                                                                                                    |

|     |         | that the Union contribution of ERDF/CF for TA pursuant to Article 36(4) does not exceed the respective % [4.5, 3.5%] * total ERDF/CF allocation in that programme.                                                                                                    |
|-----|---------|----------------------------------------------------------------------------------------------------|
| 142 | WARNING | <ul> <li>Validate in table 11, for each ES, FR, PT programme that concerns only the outermost regions (with ticked corresponding box in the introductory table), when these Member States/programmes have chosen using TA according to Art. 36(4) in PA:</li> <li>Except ESF+ programmes dedicated to addressing material deprivation (i.e., including only such dedicated priorities with ticked corresponding box – ESF+ specific objective (m) – in section 2.1.1 of the programme) having derogations from % in accordance with Art. 36(4)(b)(iii),</li> <li>that the Union contribution of ESF+ for TA pursuant to Article 36(4) does not exceed 5% * total ESF+ allocation in that programme.</li> </ul> |
| 143 | ERROR   | Validate in table 11, for each ES, FR, PT ESF+ programme that concerns only the outermost regions (with ticked corresponding box in the introductory table) and is dedicated to addressing material deprivation (i.e. includes only such dedicated priorities with ticked corresponding box – ESF+ specific objective (m) – in section 2.1.1 of the programme; having derogations from % in accordance with Art. $36(4)(b)(iii)$ ), when these Member States/programmes have chosen using TA according to Art. $36(4)$ in PA, that the Union contribution of ESF+ for TA pursuant to Article $36(4)$ does not exceed 6% * total ESF+ allocation in that programme.                                             |
| 144 | ERROR   | Validate in table 11, for each ES, FR, PT programme that concerns only the outermost regions (with ticked corresponding box in the introductory table), when these Member States/programmes have chosen using TA according to Art. 36(4) in PA and when the Fund is relevant for the programme, that the Union contribution of JTF for TA pursuant to Article 36(4) does not exceed the 5% * total JTF allocation in that programme.                                                                                                    |
| 145 | ERROR   | Validate in table 11, for each ESF+ programme that is dedicated to addressing material deprivation (i.e. includes only such dedicated priorities with ticked corresponding box – ESF+ specific objective (m) – in section 2.1.1 of the programme; having derogations from % in accordance with Art. 36(4)(b)(iii)), when these Member States/programmes have chosen using TA according to Art. 36(4) in PA, except:                                                                                                    |
|     |         | • ES, FR, PT ESF+ programmes that concern only the outermost regions (with ticked corresponding box in the introductory table), if any,                                                                                                    |

|     |         | that the Union contribution of ESF+ for TA pursuant to Article 36(4) does not exceed 5% * total ESF+ allocation in that programme (i.e. after application of all contributions and transfers, if any).                                                                                                    |
|-----|---------|----------------------------------------------------------------------------------------------------|
| 146 | ERROR   | Validate in table 11, for ESF+ priorities dedicated to support to the most deprived persons (with at least one ticked of two respective boxes under 2.1.1), that the co-financing rate is 90% (between 89,99% and max. 90%). In accordance with Article 10 of ESF+ Regulation.                                                                                                    |
| 147 | ERROR   | Validate in table 11, for ESF+ priorities dedicated to social innovative actions (with ticked respective box under 2.1.1) and not dedicated to STEP, that the co-financing rate is maximum 95% in accordance with Article 14 of ESF+ Regulation.                                                                                                    |
| 148 | WARNING | Validate in table 11, for ESF+ priorities dedicated to social innovative actions (with ticked respective box under 2.1.1) and not dedicated to STEP, that the sum of ESF+ Union contribution corresponding to priorities with 95% co-financing (between 94.95% and max. 95%) in accordance with Article 14 of ESF+ Regulation is not higher than 5 % of the total ESF+ Union contribution as communicated to the MS.                                                                                                    |
| 149 | ERROR   | Validate in table 11, for CF priorities that are NOT (entirely) delivered through community-led local development (i.e. CLLD codes from table 3, Annex I CPR {09, 10, 11, 12,13,14,15,16} are not solely used for that priority in table 6 of programme) and not dedicated to STEP, that the co-financing rate is maximum 85%.                                                                                                    |
| 150 | ERROR   | Validate in table 11, for CF priorities that are entirely (100%) delivered through community-led local development (i.e., only the CLLD codes {09,10,11,12,13,14,15,16} are used under that priority in table 6) and not dedicated to STEP, that the co-financing rate is maximum 95% (i.e. + 10 pp to standard rate).                                                                                                    |
| 151 | ERROR   | Validate in table 11, for less developed regions under the ERDF and ESF+ priorities (except ESF+ dedicated priorities to the most deprived and social innovative actions, i.e., this rule valid only for priorities with the unticked all 3 boxes in Section 2.1.1 on dedicated priorities to support to the most deprived persons (2) and to social innovative actions (1)), that are NOT (entirely) delivered through community-led local development (i.e. CLLD codes {09, 10, 11, 12,13,14,15,16} are not solely used for that priority in table 6) and not dedicated to STEP, that the co-financing rate is maximum 85%. |
| 152 | ERROR   | Validate in table 11, for less developed regions under the ERDF and ESF+ priorities, that are entirely (100%) delivered through community-led local                                                                                                    |

|     |       | development (i.e. only the CLLD codes {09, 10, 11, 12,13,14,15,16} are used under that priority in table 6) and not dedicated to STEP,                                                                                                    |
|-----|-------|----------------------------------------------------------------------------------------------------|
|     |       | that the co-financing rate is maximum 95% (i.e. + 10 pp to standard rate).                                                                                                    |
| 153 | ERROR | Validate in table 11, for transition regions under ERDF and ESF+ priorities (except ESF+ dedicated priorities to the most deprived and social innovative actions, i.e., this rule valid only for priorities with unticked all 3 boxes in Section 2.1.1 on dedicated priorities to support to the most deprived persons (2) and to social innovative actions (1)) that are NOT (entirely) delivered through community-led local development (i.e., CLLD codes {09,10,11,12,13,14,15,16} are not solely used for that priority in table 6) and not dedicated to STEP, in programmes that do not include any of:        |
|     |       | having derogations from standard rates in accordance with Art. 112(3)(b);<br>and                                                                                                    |
|     |       | b) 2 outermost transition regions (ES70, FRY2) having derogations from standard rates in accordance with Art. 112(3),                                                                                                    |
|     |       | that the co-financing rate is maximum 60%.                                                                                                    |
| 154 | ERROR | Validate in table 11, for transition regions under ERDF and ESF+ priorities (except ESF+ dedicated priorities to the most deprived and social innovative actions, i.e., this rule valid only for priorities with unticked all 3 boxes in Section 2.1.1 on dedicated priorities to support to the most deprived persons (2) and to social innovative actions (1)) that are entirely (100%) delivered through community-led local development (i.e. only the CLLD codes {09, 10, 11, 12, 13, 14, 15, 16} are used under that priority in table 6) and not dedicated to STEP, in programmes that do not include any of: |
|     |       | a) 7 specific transition regions (BG41, CZ02, CZ03, CZ06, EE00, PL41, PL51) having derogations from standard rates in accordance with Art. 112(3)(b); and                                                                                                    |
|     |       | b) 2 outermost transition regions (ES70, FR42) having derogations from standard rates in accordance with Art. 112(3),                                                                                                    |
|     |       | that the co-financing rate is maximum 70% (i.e. + 10 pp to standard rate).                                                                                                    |
| 155 | ERROR | Validate in table 11, for more developed regions under ERDF and ESF+ priorities (except ESF+ dedicated priorities to the most deprived and social innovative actions, i.e., this rule valid only for priorities with unticked all 3 boxes in Section 2.1.1 on dedicated priorities to support to the most deprived persons (2) and to social innovative actions (1)) that are NOT (entirely) delivered through community-led local development (i.e. CLLD codes {09,10,11,12,13,14,15,16} are not solely used for that priority in table 6) and not dedicated to STEP, in programmes that do not include any         |

|     |         | of 5 specific more developed regions (DEA3, DEB1, DED5, LT01, PL91) having derogations from standard rates in accordance with Art. 112(3)(d), that the co-financing rate is maximum 40%.                                                                                                    |
|-----|---------|----------------------------------------------------------------------------------------------------|
| 156 | ERROR   | Validate in table 11, for more developed regions under ERDF and ESF+ priorities (except ESF+ dedicated priorities to the most deprived and social innovative actions, i.e., this rule valid only for priorities with unticked all 3 boxes in Section 2.1.1 on dedicated priorities to support to the most deprived persons (2) and to social innovative actions (1)) that are entirely (100%) delivered through community-led local development (i.e. only the CLLD codes {09, 10, 11, 12, 13, 14, 15, 16} are used under that priority in table 6) and not dedicated to STEP, in programmes that do not include any of 5 specific more developed regions (DEA3, DEB1, DED5, LT01, PL91) having derogations from standard rates in accordance with Art. 112(3)(d), that the co-financing rate is maximum 50% (i.e. + 10 pp to standard rate).                                                                                                    |
| 157 | ERROR   | Validate in table 11, for JTF priorities that are NOT (entirely) delivered through community-led local development (i.e. CLLD codes {09,10,11,12,13,14,15,16} are not solely used for that priority in table 6) and not dedicated to STEP, that the co-financing rate for JTF total is maximum 85%.                                                                                                    |
| 158 | Error   | Validate in table 11, for JTF priorities that are entirely (100%) delivered through community-led local development (i.e. only the CLLD codes {09, 10, 11, 12,13,14,15,16} are used under that priority in table 6) and not dedicated to STEP, that the co-financing rate for JTF total is maximum 95%.                                                                                                    |
| 159 | WARNING | Validate in table 11, for more developed regions under the ERDF, ESF+ priorities (except ESF+ dedicated priorities to the most deprived and social innovative actions; i.e., this rule valid only for priorities with unticked all 3 boxes in Section 2.1.1 on dedicated priorities to support to the most deprived persons (2) and to social innovative actions (1)) that are NOT (entirely) delivered through community-led local development (i.e. CLLD codes from table 3, Annex I CPR {09,10,11,12,13,14,15,16} are not solely used for that priority in table 6 of programme) and not dedicated to STEP, in DE programmes including any of 3 specific more developed regions (DEA3, DEB1, DED5 - having derogations from standard rate in accordance with Art. 112(3)(d)) and any other more developed region (DE11, DE12, DE13, DE14, DE21, DE22, DE23, DE24, DE25, DE26, DE27, DE30, DE50, DE60, DE71, DE72, DE73, DE91, DE92, DE94, DEA1, DEA2, DEA4, DEA5, DEB3, DEC0, DEF0 - having standard rate in accordance with Art. 112(3)(e)), that the co-financing rate is maximum 40%. |

| 160 | WARNING | Validate in table 11, for more developed regions under the ERDF, ESF+ priorities (except ESF+ dedicated priorities to the most deprived and social innovative actions; i.e., this rule valid only for priorities with unticked all 3 boxes in Section 2.1.1 on dedicated priorities to support to the most deprived persons (2) and to social innovative actions (1)) that are entirely (100%) delivered through community-led local development (i.e. only the CLLD codes {09, 10, 11, 12,13,14,15,16} are used under that priority in table 6) and not dedicated to STEP, in DE programmes including any of 3 specific more developed regions (DEA3, DEB1, DED5 - having derogations from standard rates in accordance with Art. 112(3)(d)) and any other more developed region (DE11, DE12, DE13, DE14, DE21, DE22, DE23, DE24, DE25, DE26, DE27, DE30, DE50, DE60, DE71, DE72, DE73, DE91, DE92, DE94, DEA1, DEA2, DEA4, DEA5, DEB3, DEC0, DEF0 - having standard rate in accordance with Art. 112(3)(e)), that the co-financing rate is maximum 50% (+10 p.p. to standard rate for more developed region). |
|-----|---------|----------------------------------------------------------------------------------------------------|
| 161 | ERROR   | Validate in table 11, for transition regions under the ERDF, ESF+ priorities (except ESF+ dedicated priorities to the most deprived and social innovative actions; i.e., this rule valid only for priorities with unticked all 3 boxes in Section 2.1.1 on dedicated priorities to support to the most deprived persons (2) and to social innovative actions (1)) that are NOT (entirely) delivered through community-led local development (i.e. CLLD codes {09,10,11,12,13,14,15,16} are not solely used for that priority in table 6) and not dedicated to STEP, in programmes including any of 7 specific transition regions (BG41, CZ02, CZ03, CZ06, EE00, PL41, PL51) having derogations from standard rates in accordance with Art. 112(3)(b), that the co-financing rate is maximum 70%.                                                                                                    |
| 162 | ERROR   | Validate in table 11, for transition regions under the ERDF, ESF+ priorities (except ESF+ dedicated priorities to the most deprived and social innovative actions) that are entirely (100%) delivered through community-led local development (i.e. only the CLLD codes {09, 10, 11, 12, 13, 14, 15, 16} are used under that priority in table 6) and not dedicated to STEP, in programmes including any of 7 specific transition regions (BG41, CZ02, CZ03, CZ06, EE00, PL41, PL51) having derogations from standard rates in accordance with Art. 112(3)(b), that the co-financing rate is maximum 80% (+10 p.p. to standard rate for specific transition regions).                                                                                                    |
| 163 | ERROR   | Validate in table 11, for more developed regions under the ERDF, ESF+ priorities (except ESF+ dedicated priorities to the most deprived and social innovative actions; i.e., this rule valid only for priorities with unticked all 3 boxes in Section 2.1.1 on dedicated priorities to support to the most deprived persons (2) and to social innovative actions (1)) that are NOT                                                                                                    |

|     |         | (entirely) delivered through community-led local development (i.e. CLLD codes {09,10,11,12,13,14,15,16} are not solely used for that priority in table 6) and not dedicated to STEP, in programmes including any of 5 specific more developed regions (DEA3, DEB1, DED5, LT01, PL91) having derogations from standard rates in accordance with Art. 112(3)(d), that the co-financing rate is maximum 50%.                                                                                                    |
|-----|---------|----------------------------------------------------------------------------------------------------|
| 164 | ERROR   | Validate in table 11, for more developed regions under the ERDF, ESF+ priorities (except ESF+ dedicated priorities to the most deprived and social innovative actions; i.e., this rule valid only for priorities with unticked all 3 boxes in Section 2.1.1 on dedicated priorities to support to the most deprived persons (2) and to social innovative actions (1)) that are entirely (100%) delivered through community-led local development (i.e. only the CLLD codes {09, 10, 11, 12, 13, 14, 15, 16} are used under that priority in table 6) and not dedicated to STEP, in programmes including any of 5 specific more developed regions (DEA3, DEB1, DED5, LT01, PL91) having derogations from standard rates in accordance with Art. 112(3)(d), that the co-financing rate is maximum 60% (+10 p.p. to standard rate for specific more developed regions).                                           |
| 166 | ERROR   | Validate for all programmes in all MS (except ES, FR, PT) that the box in the<br>last row of introductory table (Programme under IJG Goal for the<br>outermost regions only) is unticked (not editable).<br>(implicit in web)                                                                                                    |
| 167 | WARNING | Validate in table 11 for transition regions under the ERDF, ESF+ priorities (except ESF+ dedicated priorities to the most deprived and social innovative actions; i.e., this rule valid only for priorities with unticked all 3 boxes in Section 2.1.1 on dedicated priorities to support to the most deprived persons (2) and to social innovative actions (1)) that are NOT (entirely) delivered through community-led local development (i.e. CLLD codes from table 3, Annex I CPR {09,10,11,12,13,14,15,16} are not solely used for that priority in table 6 of programme) and not dedicated to STEP, in ES, FR programmes including any of 2 transition outermost regions (ES70 or FRY2 – having derogations from standard rate) and any other ES or FR transition region (ES11, ES12, ES13, ES23, ES41, ES52, ES53, ES62, FRL0, FRM0 – having standard rate), that the co-financing rate is maximum 60%. |
| 168 | WARNING | Validate in table 11 for transition regions under the ERDF, ESF+ priorities (except ESF+ dedicated priorities to the most deprived and social innovative actions; i.e., this rule valid only for priorities with unticked all 3 boxes in Section 2.1.1 on dedicated priorities to support to the most deprived persons (2) and to social innovative actions (1)) that are entirely (100%) delivered through community-led local development (i.e. only the                                                                                                    |

|     |       | CLLD codes {09, 10, 11, 12,13,14,15,16} are used under that priority in table 6) and not dedicated to STEP, in ES, FR programmes including any of 2 transition outermost regions (ES70 or FRY2 – having derogations from standard rate) and any other ES or FR transition region (ES11, ES12, ES13, ES23, ES41, ES52, ES53, ES62, FRL0, FRM0 – having standard rate),                                                                                                    |
|-----|-------|----------------------------------------------------------------------------------------------------|
|     |       | that the co-financing rate is maximum 70% (+10 p.p. to standard rate for transition region).                                                                                                    |
| 169 | ERROR | Validate in table 11 for transition regions under the ERDF, ESF+ priorities (except ESF+ dedicated priorities to the most deprived and social innovative actions; i.e., this rule valid only for priorities with unticked all 3 boxes in Section 2.1.1 on dedicated priorities to support to the most deprived persons (2) and to social innovative actions (1)) that are NOT (entirely) delivered through community-led local development (i.e. CLLD codes {09,10,11,12,13,14,15,16} are not solely used for that priority in table 6) and not dedicated to STEP, in ES, FR programmes including any of 2 transition outermost regions (ES70 or FRY2 – having derogations from standard rate), that the co-financing rate is maximum 85%. |
| 170 | ERROR | Validate in table 11 for transition regions under the ERDF, ESF+ priorities that are entirely (100%) delivered through community-led local development (i.e. only the CLLD codes {09, 10, 11, 12,13,14,15,16} are used under that priority in table 6) and not dedicated to STEP, in ES, FR programmes including any of 2 transition outermost regions (ES70 or FRY2 – having derogations from standard rate), that the co-financing rate is maximum 95% (+10 p.p. to standard rate for outermost region).                                                                                                    |
| 171 | ERROR | For Finish programmes including northern sparsely populated region (FI1D), validate in table 11 for northern sparsely populated region under the ERDF, ESF+ priorities (except ESF+ dedicated priorities to the most deprived and social innovative actions; i.e., this rule valid only for priorities with unticked all 3 boxes in Section 2.1.1 on dedicated priorities to support to the most deprived persons (2) and to social innovative actions (1)) that are NOT (entirely) delivered through community-led local development (i.e. CLLD codes {09,10,11,12,13,14,15,16} are not solely used for that priority in table 6) and not dedicated to STEP, that the co-financing rate is maximum 60%.                                   |
| 172 | ERROR | For Finish programmes including northern sparsely populated region (FI1D), validate in table 11 for northern sparsely populated region under the ERDF, ESF+ priorities (except ESF+ dedicated priorities to the most deprived and social innovative actions; i.e., this rule valid only for priorities with unticked all 3 boxes in Section 2.1.1 on dedicated priorities to support                                                                                                    |

|     |       | to the most deprived persons (2) and to social innovative actions (1)) that<br>are entirely (100%) delivered through community-led local development<br>(i.e. only the CLLD codes {09, 10, 11, 12,13,14,15,16} are used under that<br>priority in table 6) and not dedicated to STEP,<br>that the co-financing rate is maximum 70%.                                                                                                    |
|-----|-------|----------------------------------------------------------------------------------------------------|
| 173 | Error | For Swedish programmes including any of 2 northern sparsely populated regions (SE32, SE33), validate in table 11 for northern sparsely populated regions under the ERDF, ESF+ priorities (except ESF+ dedicated priorities to the most deprived and social innovative actions; i.e., this rule valid only for priorities with unticked all 3 boxes in Section 2.1.1 on dedicated priorities to support to the most deprived persons (2) and to social innovative actions (1)) that are NOT (entirely) delivered through community-led local development (i.e. CLLD codes {09,10,11,12,13,14,15,16} are not solely used for that priority in table 6) and not dedicated to STEP, that the co-financing rate is maximum 40%.      |
| 174 | Error | For Swedish programmes including any of 2 northern sparsely populated regions (SE32, SE33), validate in table 11 for northern sparsely populated regions under the ERDF, ESF+ priorities (except ESF+ dedicated priorities to the most deprived and social innovative actions; i.e., this rule valid only for priorities with unticked all 3 boxes in Section 2.1.1 on dedicated priorities to support to the most deprived persons (2) and to social innovative actions (1)) that are entirely (100%) delivered through community-led local development (i.e. only the CLLD codes {09, 10, 11, 12,13,14,15,16} are used under that priority in table 6), and not dedicated to STEP, that the co-financing rate is maximum 50%. |
| 175 | Error | Validate that the total of the ERDF and ESF+ transfers to the JTF priority based on table 18A and 18C (whenever selected) does not exceed three times the amount of support from the JTF to that priority (MFF resources) prior to transfers based on table 18.                                                                                                    |
| 176 | Error | Validate when one of the transfer to JTF flags are set, that the cumulative ERDF and the cumulative ESF+ transfers per Fund in all programmes of the MS based on table 18A and 18C (whenever selected) does not exceed 15% of the respective initial ERDF and ESF+ allocation to the Member State.                                                                                                    |
| 177 | ERROR | Validate that the sum of the total transfers to the JTF priorities in tables 18B and 18D and the total JTF allocation (MFF) to the JTF priorities in table 18, correspond the sum of article 3 JTF resources and articles 7 JTF resources related article 3 JTF resources in table 10 under section 3.5.                                                                                                    |
| 178 | ERROR | Validate in case of additional transfers to the JTF (ProgrammeVersionIjg.internalTransferToJtf is true or                                                                                                    |

|     |         | ProgrammeVersionIjg.externalTransferToJtf is true), that the field 'justification for the complementary transfer from ERDF and ESF+ based on the planned types of intervention' is filled in.                                                                                                    |
|-----|---------|----------------------------------------------------------------------------------------------------|
| 179 | ERROR   | Validate in table 12 that "the reference to relevant documents" is provided for each criterion considered as fulfilled by Member State.                                                                                                    |
| 180 | ERROR   | Validate in table 12 that the "justification" is provided for each criterion considered as fulfilled by Member State.                                                                                                    |
| 181 | Error   | Validate in appendix 1.A (when appendix 1 exists) that the selected common indicator field code is one of the selected ones in tables 2 and 3 under the relevant priority, specific objective, fund, [category of region].                                                                                                    |
| 182 | Error   | Validate in appendix 2.A (when appendix 2 exists) that the selected common indicator field code is one of the selected ones in tables 2 and 3 under the relevant priority, specific objective, fund, [category of region].                                                                                                    |
| 183 | ERROR   | Validate when the first transfer box 'Concerns internal transfer within the programme with JTF allocations' is chosen under section 3.2.2 'Transfers to the JTF as complementary support', that table 18A is filled in (at least one record with a value for the fields 'Fund', 'category of region', 'JTF priority' and for at least one of the years).               |
| 184 | ERROR   | Validate when the second transfer box 'Concerns transfers from other programmes to the programme with JTF allocation' is chosen under section 3.2.2 'Transfers to the JTF as complementary support', that table 18C is filled in (at least one record with a value for the fields 'Fund', 'category of region', 'JTF priority' and for at least for one of the years). |
| 185 | WARNING | Validate for each selected TJTP version, that it is the last version of that TJTP.                                                                                                    |
| 186 | ERROR   | Validate in appendix 2.B that the specific objective(s) were used under a priority.                                                                                                    |
| 188 | ERROR   | Validate in section 3.1 when programme amendment does not relate to contributions to InvestEU, that table 15A is empty.                                                                                                    |
| 190 | ERROR   | Validate in section 3.1 when programme amendment does not relate to transfers to instruments under direct or indirect management, that table 16A is empty.                                                                                                    |
| 192 | ERROR   | Validate in section 3.1 when programme amendment does not relate to transfers between ERDF, ESF+, Cohesion Fund or to another Fund or Funds, that table 17A is empty.                                                                                                    |

| 193 | ERROR | Validate when the first transfer box 'Concerns internal transfer within the programme with JTF allocations' is not chosen under section 3.2.2 'Transfers to the JTF as complementary support', that table 18A is empty.           |
|-----|-------|----------------------------------------------------------------------------------------------------|
| 194 | ERROR | Validate when the second transfer box 'Concerns transfers from other programmes to the programme with JTF allocation' is not chosen under section 3.2.2 'Transfers to the JTF as complementary support', that table 18C is empty. |
| 195 | ERROR | Validate in table 18A, that the category of region used to transfer from is covered by a NUTS region covered by this programme.                                                                                                   |
| 196 | ERROR | Validate in table 18C, that the category of region used to transfer from is covered by a NUTS region covered by this programme.                                                                                                   |
| 197 | ERROR | Validate in table 18 that the JTF allocation has no decimals.                                                                                                    |
| 198 | ERROR | Validate in table 18A that the annual amounts have no decimals.                                                                                                    |
| 199 | ERROR | Validate in table 18C that the annual amounts have no decimals.                                                                                                    |
| 200 | ERROR | Validate in table 19A that the annual amounts have no decimals.                                                                                                    |
| 201 | ERROR | Validate in table 19B that the annual amounts have no decimals.                                                                                                    |
| 202 | ERROR | Validate in table 20A that the annual amounts have no decimals.                                                                                                    |
| 203 | ERROR | Validate when appendix 1 exists, that in part A summary at least one record per operation type, specific objective, indicator is applicable.                                                                                      |
| 204 | ERROR | Validate when appendix 2 exists, that in part A summary at least one record per operation type, specific objective, indicator is applicable.                                                                                      |
| 205 | ERROR | Validate when appendix 1 exists, that in part A summary, the estimated proportion, the intervention field and the common indicator field are empty when the SCO record is not applicable (Implicit in web).                       |
| 206 | Error | Validate when appendix 2 exists, that in part A summary, the amount covered, the intervention field and the common indicator field are empty when the SCO record is not applicable (Implicit in web).                             |
| 207 | ERROR | Validate that table 10 (financial plan by year) doesn't contain Union Support for 2021 (Must be 0).                                                                                                    |

| 208 | ERROR   | Validate in table 11 where Article 36(5) TA was chosen in the Partnership Agreement, that the Union contribution without TA (b), the Union contribution for TA (c), the flexibility amount without TA (i) and the flexibility amount for TA (j) are not empty.                                                                                                    |
|-----|---------|----------------------------------------------------------------------------------------------------|
| 209 | ERROR   | Validate in table 11 where Article 36(4) TA was chosen in the Partnership Agreement, that the Union contribution less flexibility amount (g) and the Union contribution flexibility amount (h) are not empty.                                                                                                    |
| 210 | ERROR   | Validate that a priority covering only the specific objective ESO4.13 is dedicated to support to the most deprived under specific objective set out in point (m) of Article 4(1) of the ESF+ Regulation.                                                                                                    |
| 211 | ERROR   | Validate in section 2.1.1.1.2 table 2 for non-TA priorities financed by ESF+ for each common output indicator that the target is higher than zero and at least equal to the milestone. Output indicators under specific objective ESO4.13 have no target and no milestone so are excluded from this rule.                                                                                                    |
| 212 | WARNING | Validate in section 2.1.1.1.2 and section 2.2.1.2 table 2 for non-TA and TA priorities financed by ESF+ for each programme specific output indicator that the target is at least equal to the milestone. Output indicators under specific objective ESO4.13 have no target and no milestone so are excluded from this rule.                                                                                                    |
| 213 | ERROR   | Validate in sections 2.1 and 2.2 that a priority has at least one Fund selected (PriorityFundRegionCategory).                                                                                                    |
| 214 | WARNING | Validate when this programme exists in table 9A/9B of the last Partnership Agreement sent to the Commission that table 11 of this programme contains at least a record for each Fund and category of region combination defined in table 9A/9B of that Partnership Agreement version.                                                                                                    |
| 215 | ERROR   | Validate in table 11 when programme (containing at least one of the following funds: ERDF, ESF+, CF and JTF) was once adopted and when Member State selected "YES" for "non substantial transfer (Article 24(5) CPR)" that if there is a change in "total Union contribution" under a priority (for a given Fund and a given category of regions) as compared to the previous version of the programme approved by the Commission, the "total Union contribution" of at least one other priority of the same Fund of the same programme and for the same category of regions has been changed and no new priority has been created in table 11. |
| 216 | ERROR   | Validate in table 11 when programme (containing at least one of the following funds: ERDF, ESF+, CF and JTF) was once adopted and when Member State selected "YES" for "non substantial transfer (Article                                                                                                    |

|     |       | 24(5)CPR)" that the total amount per Fund and category of regions remain unchanged.                                                                                                    |
|-----|-------|----------------------------------------------------------------------------------------------------|
| 217 | ERROR | Validate when programme was once adopted and when Member State selected "YES" for "clerical or editorial corrections (Article 24(6)CPR)" that there were no changes in table 10 and 11, as compared to the previous version approved by the Commission.                                                                                                    |
| 218 | ERROR | Validate when programme was once adopted and when Member State selected "YES" for "non substantial transfer (Article 24(5) CPR)" that there were no changes in table 10, as compared to the previous version of the programme approved by the Commission.                                                                                                    |
| 219 | ERROR | Validate when in section 3.1 "contribution to InvestEU" is selected that the annual amounts in Table 15A have no decimals.                                                                                                    |
| 220 | Error | Validate when in section 3.1 "contribution to InvestEU" is selected that new contribution amounts are not recorded for years 2021 and 2022 in table 15A.                                                                                                    |
| 221 | ERROR | Validate when in section 3.1 "contribution to InvestEU" is selected that the related justification text field is filled in as well (not empty).                                                                                                    |
| 222 | Error | Validate when in section 3.1 "transfer to instruments under direct or indirect management" is selected that the annual amounts in table 16A have no decimals.                                                                                                    |
| 223 | Error | Validate when in section 3.1 "transfer to instruments under direct or indirect management" is selected that the related justification text field is filled in as well (not empty).                                                                                                    |
| 224 | ERROR | Validate when in section 3.1 at least one of the option - "transfer to instruments under direct or indirect management" or "contribution to InvestEU" is selected at programme amendment that for all Funds except EMFAF the sum of (1) the sum of "Totals" per Fund from table 16B (for all categories of regions together) for this programme and the last versions of all other programmes for the MS, cancelled and withdrawn excluded, and (2) "Total" per Fund (for all categories of regions together) from Table 4B of the Partnership Agreement and (3) the sum of "Totals" per Fund (ERDF/ESF+/CF/EMFAF - for all categories of regions together) in table 15B for this programme and the last versions of all other programme and the last versions of all other programmes for the MS, cancelled and (4) "Total" per Fund from Table 2B of the PA (for all categories of regions together) minus "Total" for transfers back from InvestEU (for all Windows) to that Fund (for all categories of regions together) minus (2) "Total" for transfers back from other Instruments (for all Instruments together) to that Fund (for all categories of regions) in table 20A (or table 20A). |

|     |       | 20B) should not be higher than 5% of the initial allocation of each respective Fund as communicated to the MS.                                                                                                    |
|-----|-------|----------------------------------------------------------------------------------------------------|
| 225 | Error | Validate when in section 3.1 "transfer between ERDF, ESF+, Cohesion Fund<br>or to another Fund or Funds" is selected that the annual amounts in table<br>17A have no decimals.                                                                                                    |
| 226 | ERROR | Validate when in section 3.1 "transfer between ERDF, ESF+, Cohesion Fund or to another Fund or Funds" is selected that the related justification text field is filled in (not empty).                                                                                                    |
| 227 | ERROR | When in section 3.1 "transfer between ERDF, ESF+, Cohesion Fund or to<br>another Fund or Funds" is selected at programme amendment, validate for<br>transfers from the ERDF/ESF+/CF to EMFAF, AMIF, ISF, BMVI that the sum<br>of (1) "Total" transfers per Fund (ERDF/ESF+/CF/EMFAF: for all categories<br>of regions together) in table 5B of the Partnership Agreement for the<br>Member State and (2) the sum of "Total" of transfers per Fund<br>(ERDF/ESF+/CF/EMFAF: for all categories of regions together) proposed at<br>programme amendments in table 17B under this programme and under<br>the last versions of all other programmes for the MS, cancelled and<br>withdrawn excluded, is not higher than 5% of the initial allocation of each<br>respective "giving" Fund as communicated to the MS. |
| 228 | ERROR | For CZ only, validate for the transfers proposed between ERDF/ESF+/CF that the sum of (1) "Total" transfers from each Fund (ERDF/ESF+/CF: for all categories of regions together where applicable) in table 5B of the Partnership Agreement and (2) the sum of "Total" transfers from each Fund (ERDF/ESF+/CF: for all categories of regions together where applicable) in table 17B under this programme and the last version of all the other programmes for the MS, cancelled and withdrawn excluded, does not exceed 30% of the initial allocation of each respective "giving" Fund as communicated to the MS.                                                                                                    |
| 229 | ERROR | Except for CZ, validate for the transfers proposed between ERDF/ESF+/CF that the sum of (1) "Total" transfers from each Fund (ERDF/ESF+/CF: for all categories of regions together where applicable) in table 5B of the Partnership Agreement and (2) the sum of "Total" transfers from each Fund (ERDF/ESF+/CF: for all categories of regions together where applicable) in table 17B under this programme and the last version of all the other programmes for the MS, cancelled and withdrawn excluded, does not exceed 25% of the initial allocation of each respective "giving" Fund as communicated to the MS.                                                                                                    |
| 230 | ERROR | Validate before 1/7/2024 in table 11 when priority promotes the socio-<br>economic integration of third country nationals, that the "Co-financing<br>rate – Article 112(7)" is >= "Co-financing rate" and <= 100%.                                                                                                    |
| 231 | ERROR | Validate that the cumulative ERDF and ESF+ allocation programmed in TCN priorities in all programmes of the MS does not exceed 5% of the cumulative initial ERDF and ESF+ allocation as it was communicated to the Member State.                                                                                                    |
|-----|-------|----------------------------------------------------------------------------------------------------|
| 232 | ERROR | Validate in section 2.1 that a priority promoting the socio-economic integration of third country nationals only covers ERDF or ESF+.                                                                                                    |
| 233 | ERROR | Validate when "The entire priority promotes the socio-economic integration of third country nationals" has been added to a priority compared to the previous adopted programme version, that "Non-substantial transfer" and "Clerical or editorial correction" are not set.                                                                 |
| 234 | ERROR | Validate for each priority that the calculation basis for union support under section 2.1.1. "Priority" remains the same for all Funds and categories of regions being part of this priority (thus, it is either total expenditure or public expenditure, but never both of them).                                                          |
| 235 | Error | Validate from 1/7/2024 onwards, for each priority in section 2.1, that the value in column 'The entire priority promotes the socio-economic integration of third country nationals (article 112(7))' was not changed, compared to the previous adopted version of the programme.                                                            |
| 236 | Error | Validate from 1/7/2024 onwards, for each previously adopted priority, fund, category of region in table 11, that the co-financing rate encoded in the column 'Co-financing rate – Article 112(7))' was not changed, compared to the previous adopted version of the programme.                                                              |
| 237 | ERROR | Validate from 1/7/2024 onwards, when priority promotes the socio-<br>economic integration of third country nationals, for each new Fund or<br>category of region compared to the previous adopted version of the<br>programme that in table 11 no co-financing rate has been encoded in the<br>column 'Co-financing rate – Article 112(7)). |
| 238 | ERROR | Validate that the total of the resources contributing to the objectives set<br>out in Article 21c(3) of Regulation (EU) 2021/241 (REPowerEU) in table 21<br>does not exceed 7,5% of the initial national allocation for each Fund                                                                                                    |
| 239 | ERROR | Validate in section 3.1 when programme amendment relates to Funds contributing to the objectives set out in Article 21c(3) of Regulation (EU) 2021/241 (the relevant box is ticked), that table 21 contains at least one record with a positive amount in one of the years.                                                                 |
| 240 | Error | Validate in section 3.1 when programme amendment does not relate to Funds contributing to the objectives set out in Article 21c(3) of Regulation (EU) 2021/241, that table 21 is empty.                                                                                                    |

| 241 | ERROR   | Validate in section 3.1 table 16A that there is no transfer to the "Instrument for the reinforcement of the European defence industry" in years 2026 and 2027.                                                                                                    |
|-----|---------|----------------------------------------------------------------------------------------------------|
| 242 | ERROR   | Validate that a previously adopted priority dedicated to STEP is still dedicated to STEP, compared to the previous adopted version.                                                                                                    |
| 243 | ERROR   | Validate that the cumulative ERDF and CF allocation programmed (for ETC also INTERREG, NDICI, IPA3 and OCTP funds are considered) in specific objectives RSO1.6 and RSO2.9 in all IJG and ETC programmes of the MS does not exceed 20% of the cumulative initial ERDF allocation for IJG and ETC as it was communicated to the Member State. |
| 244 | ERROR   | Validate when a priority uses specific objectives RSO1.6 or RSO2.9 that the dedicated to STEP flag is set.                                                                                                    |
| 245 | Error   | Validate in section 2.1 when a priority is dedicated to STEP and covers ERDF that in section 2.1.1 for ERDF only specific objectives RSO1.6 and/or RSO2.9 are selected.                                                                                                    |
| 246 | ERROR   | Validate in section 2.1 when a priority is dedicated to STEP and covers CF that in section 2.1.1 for CF only specific objective RSO2.9 is selected.                                                                                                    |
| 247 | ERROR   | Validate in table 2 for STEP priorities that per priority, specific objective,<br>Fund and category of region, in case at least one of the indicators RCO125-<br>RCO127 is selected, at least one of the indicators RCO01-RCO04 is used as<br>well.                                                                                          |
| 248 | ERROR   | Validate in table 2 for STEP priorities that per priority, specific objective,<br>Fund and category of region, in case at least one of the indicators RCO125-<br>RCO127 is selected, his target/the sum of their target is <= than the target<br>for RCO01 (in case it exists).                                                              |
| 249 | ERROR   | Validate in table 2 for STEP priorities that per priority, specific objective, Fund and category of region, in case at least one of the indicators RCO125-RCO127 is selected, his target/the sum of their target is <= than the target/the sum of their targets for RCO02-RCO04 (in case at least one of them exist).                        |
| 250 | WARNING | Validate that a JTF priority using only one or more of these intervention fields: 145a, 145b, 188, 189, 190, 191, 192, 193 in table 4 of section 2.1.1.1.3 is dedicated to STEP.                                                                                                    |
| 251 | ERROR   | Validate when "Priority dedicated to investments supporting the STEP objectives" has been added to a priority compared to the previous adopted                                                                                                    |

|     |         | programme version, that "Non-substantial transfer" and "Clerical or editorial correction" are not set.                                                                     |
|-----|---------|----------------------------------------------------------------------------------------------------|
| 252 | ERROR   | Validate in section 2.1 when a priority is dedicated to STEP that it doesn't have a dedicated priority type MD12 nor MD13.                                                 |
| 253 | ERROR   | Validate in section 2.1.1 that a priority dedicated to STEP doesn't use specific objectives ESO4.12 and ESO4.13.                                                           |
| 254 | WARNING | Validate in section 2.1 when a priority was previously adopted and marked in the current version as STEP, that also in the previous adopted version it was marked as STEP. |

An example of a validation window:

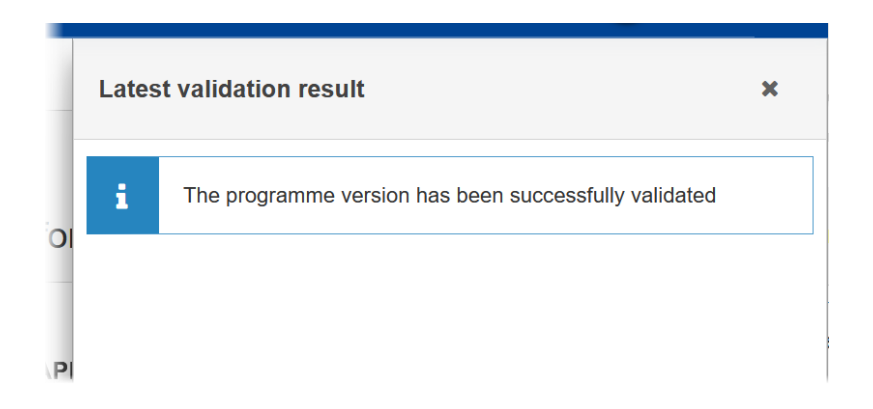

You can check the list of validation results at any time throughout the Programme IJG:

| PRG-IJG list 2021IT05FFPR003 - 1.0 🔀                              |                                   | Latest validation result                              | × |
|-------------------------------------------------------------------|-----------------------------------|-------------------------------------------------------|---|
| Table of Contents <                                               | APPENDI                           |                                                       |   |
| • Show toolbar                                                    | IMPORTAL<br>Reference: Article 22 | The programme version has been successfully validated |   |
| General                                                           |                                   | PRG_IJG_001                                           |   |
| Region coverage                                                   |                                   |                                                       |   |
| Officials in charge     History                                   |                                   |                                                       |   |
| Documents Observations                                            |                                   |                                                       |   |
| 1 Strategy     All results     1 Passed     0 Warning     0 Error | P                                 |                                                       |   |

To see the last validation results:

- (1) Click on one of the 4 categories: *All results, Passed, Warning, Error.*
- (2) The list of latest validation results for the chosen category is displayed.

After all errors have been resolved the status of the Programme IJG becomes VALIDATED.

## Prepare Programme IJG for send to EC

| Pranapy | The Prepare for Send can occur when a User on the <b>highest MS Node</b> wants to indicate that the Programme IJG version can be prepared for sending to the Commission, once the <b>VALIDATION ERRORS</b> have been removed and the status is <b>VALIDATED</b> . |  |  |  |  |
|---------|----------------------------------------------------------------------------------------------------|--|--|--|--|
| REMARK  | To prepare the send of the Programme, the User must have the role of <b>Member State</b><br><b>Managing Authority</b> with <b>Update</b> or <b>Send</b> access ( <b>MSMAu</b> or <b>MSMAs</b> ) for the funds<br>managed by the Programme.                        |  |  |  |  |

1. Click on the **PREPARE FOR SEND TO EC** button to prepare to send the Programme IJG to the Commission:

|                              | Compact |       |             | ?       | EN   |
|------------------------------|---------|-------|-------------|---------|------|
|                              |         | Prepa | re for senc | I to EC |      |
| GENERAL                      |         |       |             | (       |      |
| Version information <b>0</b> |         |       |             |         | Edit |

The system will ask you to confirm the send action:

| CCI              | Version |  |
|------------------|---------|--|
| 2021IT05FFPR003  | 1.0     |  |
| Title in English |         |  |
| TEST - IJG - SG  |         |  |
|                  |         |  |

2. Click on **CONFIRM** to confirm.

The status of the Programme IJG is set to **PREPARING FOR SEND TO EC**.

| Remark | When on the highest MS node, a 'Snapshot' document will be available in all official MS languages in the <b>Documents</b> section so that the sender can first verify what will be sent to the Commission. |
|--------|----------------------------------------------------------------------------------------------------|
|--------|----------------------------------------------------------------------------------------------------|

# Send the Programme IJG

|        | The Programme IJG can only be sent once the VALIDATION ERRORS have been removed and the status is <b>READY TO SEND</b> .                                                                                                    |
|--------|----------------------------------------------------------------------------------------------------|
|        | The <b>"4 eyes principle"</b> must be respected. Therefore, the User sending must be different from the User who last validated.                                                                                                    |
| Remark | To send the Programme IJG, the User must have the role of <b>Member State Managing</b><br><b>Authority</b> with <b>Send</b> access ( <b>MSMAs</b> ) for all the concerned funds.                                                                                                    |
|        | The Sending of information by a Member State to the Commission should be <b>electronically signed in accordance with Directive 1999/93/EC</b> . Sending of the different objects is generating a snapshot document and after the sending an acknowledge document is generated by the European Commission. |

**1.** Click on the **SEND** button to send the Programme IJG to the Commission or to an upper Node:

|                              | Compact 🔵 🔲 | 🚺 🕐 💵  |
|------------------------------|-------------|--------|
|                              |             | Send : |
| GENERAL                      |             |        |
| Version information <b>3</b> |             | 🖋 Edit |

The system will ask you to confirm the send action:

| 2021IT05FFPR003                  | 1.0 |  |  |
|----------------------------------|-----|--|--|
|                                  |     |  |  |
| Title in English                 |     |  |  |
| TEST - IJG - SG                  |     |  |  |
| napshot of data before send - it |     |  |  |

2. Click on **CONFIRM** to confirm.

On success, the Programme version has been sent to the Commission or to an upper Node. When sent to an upper Member State Node, the status is set to **SENT**. When sent to the Commission and when it concerns a Minor modification, the status is set to **ADOPTED BY MS** else the status is set to **SENT**. A Minor modification is a modification which does not modify data which is part of the Commission Decision and for which the Member State has indicated that it does not concern a Major Amendment.

|        | The automatic transition to <b>ADOPTED BY MS</b> will not be implemented unless the requirements for it are 100% clear.                                                                                                    |
|--------|----------------------------------------------------------------------------------------------------|
| Remark | When on the highest MS node, a 'Snapshot before send' document will be available in all official MS languages so that the sender can first verify what will be sent to the Commission:                                                                                      |
|        | • A version containing the untranslated content with the template in the Source language.                                                                                                    |
|        | • When the Source language is different from English, a version containing the untranslated content with the template in English.                                                                                                    |
|        | • When the Source language is different from English, a version containing a machine translation of the content in English with the template in English.                                                                                                    |
|        | When on the highest MS node and TJTP version(s) is/are selected which contain 'TJTP Supplementary Information' document(s), these documents are copied into this Programme version as integral 'TJTP Supplementary Information' document(s) and sent with this send action. |

## **Return the Programme IJG by MS for Modification**

|        | The Programme IJG can only be returned by MS for modification when a lower Node exists<br>and the status is SENT (to a higher MS node), OPEN, VALIDATED, READY TO SEND or RETURNED<br>BY MS FOR MODIFICATION.                            |
|--------|----------------------------------------------------------------------------------------------------|
| Remark | This action can be used when a User wants to return the Programme version sent by the Region because it is incomplete or incorrect and needs to be modified. The notification utility will be called to notify the return to the Region. |
|        | To return the Programme IJG by MS for modification, the User must have the role of <b>Member State Managing Authority</b> with <b>Update</b> access ( <b>MSMAu</b> ).                                                                    |

Follow the steps to Return Programme IJG by MS for Modification:

| Compact             | Ste Gsb 🕕 🕐 👘          |
|---------------------|------------------------|
|                     | Prepare for send to EC |
| GENERAL             | 2 Return               |
| Version information | Get report             |

- **1.** Select the following:
- (1) Select the icon with 3 vertical dots.
- (2) Click on the **RETURN** button to Return Programme IJG by MS for Modification.

The system will ask you to confirm the Return Programme IJG by MS for Modification action:

| CCI              | Version |   |
|------------------|---------|---|
| 2021IT05FFPR003  | 1.0     |   |
| Title in English |         |   |
| TEST - IJG - SG  |         |   |
| Reason *         |         |   |
| Reason           |         |   |
|                  |         | 1 |

- 2. Enter the following:
- (1) Enter the *Reason* in the text box provided.
- (2) Click on **CONFIRM** to save the information.

On success, the status of the Programme will be changed to status **Returned by MS FOR Modification** and the sender is notified of the return and its reason.

**Delete the Programme IJG** 

|        | The Programme IJG can only be deleted when:                                                                                                    |
|--------|----------------------------------------------------------------------------------------------------|
|        | it resides on the owner Node                                                                                                    |
|        | • the status is OPEN, VALIDATED or READY TO SEND OR RETURNED BY MS FOR MODIFICATION                                                                  |
| REMARK | • it has never been sent to the Commission before                                                                                                    |
|        | • it has no sent documents attached.                                                                                                    |
|        | To delete the Programme, the User must have the role of <b>Member State Managing</b><br><b>Authority</b> with <b>Update</b> access ( <b>MSMAu</b> ). |
|        | The delete is a physical delete and cannot be recovered!                                                                                             |

Follow the steps to remove the Programme IJG from the system:

| Compact | Ste Gsb 🕕 🧿 💷 |
|---------|---------------|
|         | Validate 🔅    |
|         | × Cancel      |
|         | 2 🖬 Delete    |
|         | 🖶 Get report  |
|         |               |

- **1.** Select the following:
- (1) Select the icon with 3 vertical dots.
- (2) Click on the **DELETE** button to remove the Programme IJG from the system.

The system will ask you to confirm the delete action:

| This action cannot be              | undone! |  |
|------------------------------------|---------|--|
| CI                                 | Version |  |
| 021IT05FFPR003                     | 1.0     |  |
| itle in English                    |         |  |
| EST - IJG - SG                     |         |  |
| itle in English<br>'EST - IJG - SG |         |  |

2. Click on **CONFIRM** to confirm or click on **CANCEL** to return to the Programme IJG.

# **Cancel the Programme IJG**

|        | The Programme IJG can only be cancelled when a Programme version with documents was sent to the Commission or with a previous version returned by the Commission, <b>before it reaches a first Adoption by the Commission</b> . The notification utility will be called to notify the Commission of the cancel of the version. |
|--------|----------------------------------------------------------------------------------------------------|
| Remark | The Programme version must currently reside on the User's Node and its status is <b>OPEN</b> or <b>VALIDATED</b> or <b>READY TO SEND</b> or <b>RETURNED BY MS FOR MODIFICATION</b> and has never been adopted by the Commission and (contains a sent Document or when version=1.0 has a sent referring Document linked to it). |
|        | To cancel the Programme, the User must have the role of <b>Member State Managing</b><br><b>Authority</b> with <b>Update</b> access ( <b>MSMAu</b> ).                                                                                                    |

Follow the steps to cancel the Programme IJG from the system:

| Compact | Ste Gsb 👔 🥐 🎫 |
|---------|---------------|
|         | Validate      |
|         | 2 × Cancel    |
|         | Delete        |
|         | 🖶 Get report  |

- **1.** Select the following:
- (1) Select the icon with 3 vertical dots.
- (2) Click on the CANCEL button to cancel the Programme IJG from the system.

The system will ask you to confirm the cancel action:

| A Cancel Programme |         |        |         |
|--------------------|---------|--------|---------|
| CCI                | Version |        |         |
| 2021IT05FFPR003    | 1.0     |        |         |
| Title in English   |         |        |         |
| TEST - IJG - SG    |         |        |         |
|                    |         |        |         |
|                    |         | Cancel | Confirm |

2. Click on **CONFIRM** to confirm or click on **CANCEL** to return to the Programme IJG.

On success, the status of the Programme will be changed to **CANCELLED**.

# Create a New Version of the Programme IJG

|        | A new version of the Programme IJG can only be created when the last version is in status<br>Adopted by EC, Adopted by MS, Not Adopted by EC, Returned to MS with official<br>observations, Returned to MS with technical/outstanding comments, Returned to MS<br>with remaining/follow-up observations, Withdrawn at the request of the MS or<br>Cancelled.                                                                                                    |
|--------|----------------------------------------------------------------------------------------------------|
| Remark | When the status of the last version is different from <b>WITHDRAWN AT THE REQUEST OF THE MS</b> , a new version of the Programme will be created as a copy of the last version. Its status will be set to <b>OPEN</b> and the version number will be incremented by one when the previous version was adopted (by MS or by EC) (ex. 1.0 -> 2.0) or the working version will be incremented by one when the previous version was returned by the Commission for modification or cancelled (ex. 1.0 -> 1.1). |
|        | When the status of the last version is <b>WITHDRAWN AT THE REQUEST OF THE MS</b> and the User has chosen to create the new version based on the withdrawn version or on the last adopted version, then the version will be incremented by one (ex. 1.0 -> 2.0).                                                                                                    |
|        | When the status of the last version is <b>NOT ADOPTED BY EC</b> then the new version should be based on the last adopted version by EC or MS, when these exists, else on the last version, and the version should be incremented by one (ex. 1.0 -> 2.0).                                                                                                    |
|        | To create a new version of the Programme, the User must have the role of <b>Member State</b><br><b>Managing Authority</b> with <b>Update</b> access ( <b>MSMAu</b> ) for the funds managed by the<br>Programme.                                                                                                    |

1. Click on the **CREATE** button to create a new version of the Programme IJG:

GENERAL

Version information **3** 

| Title in English<br>TEST - IJG - SG |                        |                   |                  |
|-------------------------------------|------------------------|-------------------|------------------|
| CCI                                 | Current node           | Version           | Last modified    |
| 2021IT05FFPR003                     | European<br>Commission | 1.0               | 18/08/2021 12:06 |
| First year                          | Last year              | Status            | Status date      |
| 2021                                | 2027                   | Not adopted by EC | 18/08/2021       |

Create

The system will ask you to confirm the creation of a new version:

| () Create new Programme             |                |        |
|-------------------------------------|----------------|--------|
| CCI<br>2021IT05FFPR003              | Version<br>1.0 |        |
| Title in English<br>TEST - IJG - SG |                |        |
|                                     |                | Cancel |

2. Click on **CONFIRM** to confirm. Click on **CANCEL** to return to the Programme IJG.

A new version of the Programme IJG has been created as a copy of the last version. Its status is set to **OPEN**.

## Request to Withdraw the Programme IJG

| REMARK | The Member State must request to withdraw the Programme IJG by uploading a document called <b>MS Request to withdraw programme version.</b>                                                                                                    |
|--------|----------------------------------------------------------------------------------------------------|
|        | The Programme IJG version is in a status SENT, RETURNED TO MS WITH OFFICIAL OBSERVATIONS,<br>RETURNED TO MS WITH TECHNICAL/OUTSTANDING COMMENTS OR RETURNED TO MS WITH<br>REMAINING/FOLLOW-UP OBSERVATIONS at the level of the Commission, or in a status OPEN,<br>VALIDATED, READY TO SEND, RETURNED BY MS FOR MODIFICATION OF CANCELLED at the owner node<br>of the Member State and has previously been sent to the Commission. |
|        | This scenario occurs when at the request of the Member State the Commission withdraw a Programme Version and stop the amendment procedure.                                                                                                    |
|        | To withdraw the Programme, the User must have the role of <b>Member State Managing</b><br><b>Authority</b> with <b>Update</b> and <b>Send</b> access ( <b>MSMAu</b> , <b>MSMAs</b> ).                                                                                                    |

1. Go to the **Documents** section and click on the **ADD** button to add the **MS Request to withdraw Programme IJG version** document type:

| Show toolbar        | Documents annexed to this programme version <b>9</b> | Add |
|---------------------|------------------------------------------------------|-----|
| - 🗢 General         | DOCUMENTS UPLOADED BY MEMBER STATE AND BY COMMISION  | "   |
| Version information | Designed level Complete                              |     |
| Officials in charge | Title Document type date reference reference         |     |
| History             |                                                      |     |
| Documents           | No Rows To Show                                      |     |
| Observations        |                                                      |     |
| A Applicant         | <b>٢</b>                                             | >   |

2. The Member State must request to withdraw the Programme by selecting the withdraw document and entering the mandatory information:

#### Add row

| Document has not yet been sent           |                 |            |
|------------------------------------------|-----------------|------------|
| Document type *                          | Document date * |            |
| MS Request to withdraw programme version | 18/08/2021 💼 2  |            |
| Document title *                         |                 | 239        |
| Withdraw request                         | 3               |            |
| Local reference                          | 265             |            |
|                                          | 4               |            |
| ATTACHED FILES                           |                 | 5<br>+ Add |

3. Enter or select the following information:

(1) Select the MS Request to withdraw Programme IJG version Document Type.

(2) Enter a *Document Date*.

The system automatically fills the field with todays date, but this can be modified.

- (3) Enter a *Document Title* for your Document.
- (4) Enter a *Local reference*.
- (5) Click on the ADD button to add a new attachment:
  - You can add multiple attachments by clicking on the ADD button.
  - You can remove unwanted attachments by selecting the attachment and clicking on the **REMOVE** button.

#### The Attached files window becomes editable:

| Title     Type     Language     File / Upload     Action       1     2     3     4     Browsel File uploaded!     Image: Transmission of the second second | ATTACHED FILES             |                   |                                      |                                 | + Add            |
|----------------------------------------------------------------------------------------------------|----------------------------|-------------------|--------------------------------------|---------------------------------|------------------|
| Cancel Save & Send                                                                                                    | Title<br>Withdraw programm | Type<br>1<br>Main | 2<br>Canguage<br>Canguage<br>English | 3<br>4<br>Browse File uploaded! | Action           |
|                                                                                                    |                            |                   |                                      | Cancel Save                     | 5<br>Save & Send |

- **4.** Enter or select the following information:
- (1) Enter a *Title* for your attachment.
- (2) Select the *Type* of the document.
- It is possible to select from these 4 types: Annex, Cover Letter, Main or Translation
- (3) Select the *Language* of the document.
- (4) Click on **BROWSE** to select the file that you want to add as an attachment.
- (5) After the attachments are uploaded click on **SAVE & SEND** to save and send the document.